Rua da Bronzita, 1917. Espaço Empresarial Terra Nova. Salas 03-13. Lagoa Nova. CEP: 59076-500. Natal-RN. Tel.: + 55 (84) 3034-9310. Email: contato@esig.com.br. Site: www.esig.com.br

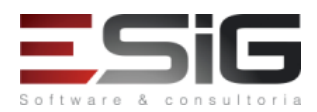

## GUIA PARA NAVEGAÇÃO DE MÓDULO

## SISTEMA: SIGAA

### MÓDULO: STRICTO SENSU

| Contratante:                                                                                                    | INSTITUTO FEDERAL DE EDUCAÇÃO DO ACRE - IFAC                                    |                                                                                                    |  |  |
|----------------------------------------------------------------------------------------------------|---------------------------------------------------------------------------------|----------------------------------------------------------------------------------------------------|--|--|
| Ordem de<br>Serviço:                                                                                                    | IFAC_OS_86                                                                      |                                                                                                    |  |  |
| Servidor de<br>Acesso:                                                                                                    | http://10.1.                                                                    | http://10.1.0.61:8080/sigaa                                                                                                    |  |  |
| Documentação<br>Oficial:                                                                                                    | https://docs.info.ufrn.br/doku.php?id=suporte:manuais:sigaa:stricto_sensu:lista |                                                                                                    |  |  |
| Validado por:                                                                                                    |                                                                                 |                                                                                                    |  |  |
| Documentação<br>Oficial:       https://docs.info.ufrn.br/doku.php?id=suporte:manuais:sigaa:stricto.         Validado por:       Para melhor agilidade no retorno, o responsável pela validação na ins<br>notificar os erros, dúvidas e validações com uma marcação/destaque<br>de uso além do parecer.         Exemplo:       1. Para casos de uso validados (Funcionando Normalmente)         1. Desenvolvimento de RH → Gestão de Desempenho Humano → Cadastros/Atualizações<br>Trabalho da Unidade         Esta funcionalidade Permite alterar o turno de Trabalho de uma Unidade.         Dados para<br>Validação:       Massa de dados -<br>Unidade: CAMPUS SAO CRISTOVAO<br>Turno de Trabalho: MANHÃ, TARDE E NOITE         Parecer<br>INSTITUIÇÃO       OK         2. Para casos de uso não validados. (Dúvidas e/ou Erros)         5. SIGRH - Desenvolvimento de RH → Gestão de Desempenho Humano → Cadastros/Atualizção<br>Esta funcionalidade permite que o usuário realize o cadastro de formulários que irão com<br>servidores lotados na instituição en questão.         Dados para<br>Validação:       Massa de dados - Atualizar o formulário cadastrado anteriormente.         Parecer<br>INSTITUIÇÃO       SignH - Desenvolvimento de RH → Gestão de Desempenho Humano → Cadastros/Atual<br>formulários → Atualização de formulário a que irão com<br>servidores lotados na instituição en questão. |                                                                                 | Istituição deverá<br>e nos títulos dos casos<br>s → Alterar Turno de<br>Data: dd/mm/aaaa<br>por a avaliação dos<br>Data: dd/mm/aaaa |  |  |

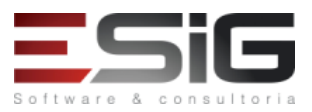

# DESCRIÇÃO DO MÓDULO

O módulo Stricto Sensu foi desenvolvido com a finalidade de auxiliar Pró-reitoria de Pós-graduação a gerenciar o contexto acadêmico dos programas de Pós-Graduação Stricto Sensu. As principais funções deste Módulo são controlar o processo seletivo, a estrutura curricular, matrículas e emissão de diplomas.

## **USUÁRIOS:**

| Login/senha                                  | Perfis do módulo                                                                      |
|----------------------------------------------|---------------------------------------------------------------------------------------|
| gestor_stricto                               | GESTOR STRICTO                                                                        |
| coordenador_stricto1<br>coordenador_stricto2 | COORDENADOR DE UM PROGRAMA DE PÓS-GRADUAÇÃO–STRICTO SENSU /<br>DOCENTE DA INSTITUIÇÃO |
| discente_stricto20                           | DISCENTE DA INSTITUIÇÃO                                                               |
| gestor_stricto2                              | GESTOR STRICTO                                                                        |
| orientador_stricto1<br>orientador_stricto    | DOCENTE DA INSTITUIÇÃO                                                                |

Alguns fluxos só podem ser validados apenas uma vez pelos usuários, funcionalidades que após sua execução, não será possível revalidar tal funcionalidade (Ex: trancamento de disciplina). Devido a um melhor entendimento dos fluxos, abaixo, segue uma listagem com demais logins e senhas:

Durante a homologação do guia, alguns casos de uso podem ser ressaltados a usar determinado login.

Rua da Bronzita, 1917. Espaço Empresarial Terra Nova. Salas 03-13. Lagoa Nova. CEP: 59076-500. Natal-RN. Tel.: + 55 (84) 3034-9310. Email: contato@esig.com.br. Site: www.esig.com.br

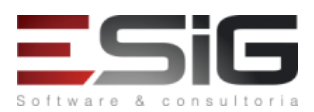

# 1. CONFIGURAÇÕES INICIAIS DO MÓDULO

### PAPEL: GESTOR STRICTO

### LOGAR COM: gestor\_stricto // SENHA: gestor\_stricto

#### OBSERVAÇÕES:

1. Para criar um usuário com perfil da Pro Reitoria de Pós Graduação - Stricto atribua o papel SIGAA  $\rightarrow$  STRICTO  $\rightarrow$  **GESTOR STRICTO**. A unidade associada ao usuário deve ser uma unidade acadêmica.

2. O cadastro de grade de horário para as turmas é realizado pelo módulo de Administração de Sistema →

# $\mathsf{Administra}_{\mathtt{fao}} \xrightarrow{} \mathsf{Administra}_{\mathtt{fao}} \xrightarrow{} \mathsf{Hor}'_{\mathtt{fao}} \mathsf{de} \mathsf{Turmas}.$

3. Para cadastrar a banca de pós-graduação é necessário o cadastro antes das naturezas de exames

| 1                                                                   | SIGAA – Stricto Soncu – Dormicsãos – Onoraçãos Administrativos – Calondário Universitário                                         |                                                                                                    |                              |  |
|---------------------------------------------------------------------|----------------------------------------------------------------------------------------------------|----------------------------------------------------------------------------------------------------|------------------------------|--|
| 1.                                                                  | SIGAA – Stricto Sensu – Permissoes – Operações Administrativas – Calendario Universitario                                         |                                                                                                    |                              |  |
|                                                                     | E possível definir um calendário para todos os programas de pós ou para todos os cursos de um mesmo programa ou até um calendário |                                                                                                    |                              |  |
| especific                                                           | o para o                                                                                                    | eterminado curso. O calendario e utilizado para a definição de eventos academicos, como matricula, re            | ematricula, consolidação de  |  |
| turmas,                                                             | trancam                                                                                                    | ento de turmas, outros.                                                                                          | / · · · · · · ·              |  |
|                                                                     | Para                                                                                                    | os programas que não tiverem calendario específico definido, o sistema ira considerar o calendario gen           | erico definido para          |  |
| qualque                                                             | r prograi                                                                                                    | na. A definição do calendario para todos os programas e feita por esta opção não definindo a unidade r           | responsavel e o curso. Caso  |  |
| deseje d                                                            | efinir un                                                                                                    | i calendario so para todos os cursos do programa, deve-se definir a unidade responsavel como sendo o             | programa de pos, mas nao     |  |
| Identific                                                           | ar o curs                                                                                                    |                                                                                                    | and and the second firm of a |  |
|                                                                     | Por se                                                                                                    | i tratarem de unidades academicas autonomas, a pro-reitoria de pos-graduação não costuma cadastrar               | calendario geral, ficando    |  |
| cada pro                                                            | ograma r                                                                                                    | esponsavel por definir seu calendario.                                                                           |                              |  |
|                                                                     |                                                                                                    | Massa de dados –                                                                                                 |                              |  |
| Dados p                                                             | ara                                                                                                    | Campus: INSTITUTO FEDERAL DO ACRE                                                                                |                              |  |
| navegaç                                                             | ão                                                                                                    | Cadastrar um calendário para esse campus.                                                                        |                              |  |
|                                                                     |                                                                                                    | Deixar o calendário atual como vigente pois alguma alteração pode comprometer o andamento de to                  | do o fluxo                   |  |
| Conside                                                             | rações                                                                                                    |                                                                                                    | Data: dd/mm/aaaa             |  |
| da Instit                                                           | uição                                                                                                    |                                                                                                    |                              |  |
| 2.                                                                  | SIGAA                                                                                                    | → Stricto Sensu → Permissões → Operações Administrativas → Logar como outro usuário                              |                              |  |
|                                                                     | Este Ca                                                                                                    | so de Uso permite que Gestores do Departamento de Administração Escolar (DAE) acessem o sistema a                | partir de um login de        |  |
| discente                                                            |                                                                                                    |                                                                                                    |                              |  |
|                                                                     |                                                                                                    | Massa de dados –                                                                                                 |                              |  |
| Dados p                                                             | ara                                                                                                    | Logar como:                                                                                                    |                              |  |
| navegaç                                                             | ão                                                                                                    | Discente: 2017100201                                                                                             |                              |  |
| Docente: orientador stricto                                         |                                                                                                    |                                                                                                    |                              |  |
| Considerações                                                       |                                                                                                    |                                                                                                    | Data: dd/mm/aaaa             |  |
| da Instituição                                                      |                                                                                                    |                                                                                                    |                              |  |
| 3.                                                                  | SIGAA                                                                                                    | → Stricto Sensu → Permissões → Operações Administrativas → Parâmetros do sistema                                 |                              |  |
|                                                                     | Este cas                                                                                                    | o de uso permite ao Administrador PPG configurar os parâmetros do Stricto Sensu. As configurações fe             | eitas através deste caso de  |  |
| uso vale                                                            | m para t                                                                                                    | odos os programas de pós.                                                                                        |                              |  |
|                                                                     |                                                                                                    | Massa de dados –                                                                                                 |                              |  |
| Dados p                                                             | ara<br>~                                                                                                    | Cadastrar ou alterar qualquer parâmetro cadastrado. Salve a informação alterada e depois altere novamente para o |                              |  |
| navegaç                                                             | ão                                                                                                    | estado anterior, isso deve ser feito para evitar algum tipo de inconsistência durante a valid                    | ação.                        |  |
| Conside                                                             | racões                                                                                                    |                                                                                                    | Data: dd/mm/aaaa             |  |
| da Instit                                                           | ,<br>uicão                                                                                                    |                                                                                                    |                              |  |
| 4.                                                                  | SIGAA                                                                                                    | → Stricto Sensu → Cadastros → Cursos → Cadastrar                                                                 |                              |  |
|                                                                     | Perm                                                                                                    | te ao Gestor Stricto cadastrar cursos de pós-graduação para um determinado programa já cadastrado i              | no sistema. Não é            |  |
| permitid                                                            | lo cadast                                                                                                    | rar cursos com denominação repetida. Programas de pós-graduação são criados no SIGADMIN, indican                 | do como Tipo Acadêmica:      |  |
| Program                                                             | Programa de Pós-Graduação.                                                                                                    |                                                                                                    |                              |  |
|                                                                     |                                                                                                    | Massa de dados – Cadastrar um curso de mestrado e um de doutorado                                                |                              |  |
|                                                                     |                                                                                                    |                                                                                                    |                              |  |
| Dados para         navegação         DE INFORMAÇÃO    DE INFORMAÇÃO |                                                                                                    | Unidade Responsável: COORDENAÇÃO DE PÓS GRADUAÇÃO EM LETRAS ou CORDENAÇÃO DE PÓS GR                              | ADUACÃO EM SISTEMAS          |  |
|                                                                     |                                                                                                    | DE INFORMAÇÃO                                                                                                    | ,                            |  |
| Ativo: Marcar a caixa de selecão.                                   |                                                                                                    |                                                                                                    |                              |  |
| Consider                                                            | Cansideraçãos                                                                                                    |                                                                                                    |                              |  |
| conside                                                             | ações                                                                                                    |                                                                                                    |                              |  |

Rua da Bronzita, 1917. Espaço Empresarial Terra Nova. Salas 03-13. Lagoa Nova. CEP: 59076-500. Natal-RN. Tel.: + 55 (84) 3034-9310.

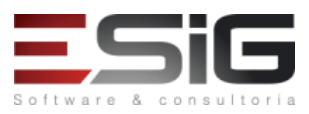

| da Instit                                                     | uição                                                     |                                                                                                    |                              |  |  |
|---------------------------------------------------------------|-----------------------------------------------------------|----------------------------------------------------------------------------------------------------|------------------------------|--|--|
| 5. SIGAA → Stricto Sensu → Cadastro → Cursos → Listar/Alterar |                                                           |                                                                                                    |                              |  |  |
| Permite                                                       | Permite editar ou remover um curso cadastrado no sistema. |                                                                                                    |                              |  |  |
| Dados para                                                    |                                                           | Massa de dados – Alterar, Visualizar e excluir um dos cursos cadastrados no item anterior. Em caso d                                                                                 | e exclusão, cadastrar        |  |  |
| navegação                                                     |                                                           | novamente.                                                                                                    |                              |  |  |
| Conside                                                       | rações                                                    |                                                                                                    | Data: dd/mm/aaaa             |  |  |
| da Instit                                                     | uição                                                     |                                                                                                    |                              |  |  |
| 6.                                                            | SIGAA                                                     | → Stricto Sensu → Cadastro →Áreas de Concentração → Cadastrar                                                                                                    |                              |  |  |
| um prog                                                       | A Áre<br>grama. Es                                        | a de Concentração é o campo específico em que se situa o objeto de estudo da Pós Graduação e serve<br>ta funcionalidade permite à Pró-reitora de Pós-graduação cadastrar tais áreas. | para agrupar disciplinas de  |  |  |
| Dadaan                                                        |                                                           | Massa de dados – Cadastrar uma área de concentração                                                                                                    |                              |  |  |
| Dados p                                                       | ara<br>So                                                 | Programa: COORDENAÇÃO DE PÓS GRADUAÇÃO EM LETRAS ou CORDENAÇÃO DE PÓS GRADUAÇÃO E                                                                                                    | EM SISTEMAS DE               |  |  |
| пачевау                                                       |                                                           | INFORMAÇÃO.                                                                                                    |                              |  |  |
| Conside                                                       | rações                                                    |                                                                                                    | Data: dd/mm/aaaa             |  |  |
| da Instit                                                     | uição                                                     |                                                                                                    |                              |  |  |
| 7.                                                            | SIGAA                                                     | → Stricto Sensu → Cadastro → Areas de Concentração → Buscar/Alterar                                                                                                    |                              |  |  |
| Permite                                                       | alterar o                                                 | u remover áreas de conhecimento cadastradas para o sistema.                                                                                                    |                              |  |  |
|                                                               |                                                           | Massa de dados – Buscar, alterar e excluir a área de concentração cadastrada no item anterior. No ca                                                                                 | aso de excluir, cadastrar    |  |  |
| Dados p                                                       | ara<br>~                                                  | novamente.                                                                                                    |                              |  |  |
| navegaç                                                       | ão                                                        | Programa: COORDENAÇÃO DE POS GRADUAÇÃO EM LETRAS ou CORDENAÇÃO DE POS GRADUAÇÃO E                                                                                                    | M SISTEMAS DE                |  |  |
| Consido                                                       | raçãos                                                    | ΙΝΕΟΚΙΛΙΑÇΑΟ.                                                                                                    | Data: dd/mm/aaaa             |  |  |
| da Instit                                                     | rações                                                    |                                                                                                    |                              |  |  |
| 8.                                                            | SIGAA                                                     | $\rightarrow$ Stricto Sensu $\rightarrow$ Cadastro $\rightarrow$ Linhas de Pesquisa $\rightarrow$ Cadastrar                                                                          |                              |  |  |
| Permite                                                       | ao Gesto                                                  | or Stricto cadastrar linhas de pesquisa para programas de pós-graduação.                                                                                                    |                              |  |  |
| T ennite                                                      | uo deste                                                  | Macca da dades - Cadastrar uma linha da pocquica                                                                                                    |                              |  |  |
| Dados n                                                       | ara                                                       | <b>Massa de dados – C</b> adastrar uma inma de pesquisa                                                                                                    |                              |  |  |
| navegao                                                       | ăn                                                        | Programa: COORDENAÇÃO DE PÓS GRADUAÇÃO EM LETRAS ou CORDENAÇÃO DE PÓS GRADUAÇÃO EM SISTEMAS DE                                                                                       |                              |  |  |
| navegação                                                     |                                                           |                                                                                                    |                              |  |  |
| Conside                                                       | rações                                                    |                                                                                                    | Data: dd/mm/aaaa             |  |  |
| da Instit                                                     | uição                                                     |                                                                                                    |                              |  |  |
| 9.                                                            | SIGAA                                                     | → Stricto Sensu → Cadastro →Linhas de Pesquisa → Buscar/Alterar                                                                                                    |                              |  |  |
| Permite                                                       | editar o                                                  | ı remover linhas de pesquisa cadastradas.                                                                                                    |                              |  |  |
|                                                               |                                                           | Massa de dados – Buscar, alterar e excluir a linha de pesquisa cadastrada no item anterior. Em caso o                                                                                | le exclusão, cadastrar       |  |  |
| Dados p                                                       | ara                                                       | novamente.                                                                                                    |                              |  |  |
| navegaç                                                       | ão                                                        | Programa: COORDENAÇÃO DE PÓS GRADUAÇÃO EM LETRAS ou CORDENAÇÃO DE PÓS GRADUAÇÃO E                                                                                                    | EM SISTEMAS DE               |  |  |
|                                                               |                                                           | INFORMAÇÃO.                                                                                                    | 1                            |  |  |
| Conside                                                       | rações                                                    |                                                                                                    | Data: dd/mm/aaaa             |  |  |
| da Instit                                                     | uição                                                     | A middle frame. A middle a Amtable of Att Middle A middle of                                                                                                    |                              |  |  |
| 10.                                                           | SIGAA                                                     | → Stricto Sensu → Cadastro → Disciplinas / Atividades → Cadastrar                                                                                                    |                              |  |  |
| funciona                                                      | US CO<br>abchile                                          | mponentes curriculares são as disciplinas e atividades academicas especificas oferecidas pelos cursos c                                                                              | ie pos da instituição. Nesta |  |  |
| Tunciona                                                      | anuaue, c                                                 | Asses de dedes. Codestas una dissibiliza des tieres                                                                                                    |                              |  |  |
|                                                               |                                                           | <b>Massa de dados – c</b> adastrar uma disciplina dos tipos.                                                                                                    |                              |  |  |
| Dados n                                                       | ara                                                       | Tino do Componente Curricular: ATIVIDADE                                                                                                    |                              |  |  |
| Dados para                                                    |                                                           | Atividade de Proficiência                                                                                                    |                              |  |  |
| nureguy                                                       |                                                           | Atividades Complementares                                                                                                    |                              |  |  |
|                                                               |                                                           | Atividade de Dissertação                                                                                                    |                              |  |  |
| Conside                                                       | rações                                                    | ,                                                                                                    | Data: dd/mm/aaaa             |  |  |
| da Instit                                                     | uição                                                     |                                                                                                    |                              |  |  |
| 11. SIGAA → Stricto Sensu →                                   |                                                           | $\rightarrow$ Stricto Sensu $\rightarrow$ Cadastro $\rightarrow$ Disciplinas / Atividades $\rightarrow$ Buscar/Alterar                                                               |                              |  |  |
| Tem a fi                                                      | nalidade                                                  | de alterar ou remover um componente curricular cadastrado.                                                                                                    |                              |  |  |
| Dados para Massa de dados –                                   |                                                           |                                                                                                    |                              |  |  |
| navegaç                                                       | ão                                                        | Tipo de Componente: Qualquer tipo listado                                                                                                    |                              |  |  |
| Conside                                                       | rações                                                    |                                                                                                    | Data: dd/mm/aaaa             |  |  |
| da Instit                                                     | uicão                                                     |                                                                                                    |                              |  |  |

Rua da Bronzita, 1917. Espaço Empresarial Terra Nova. Salas 03-13. Lagoa Nova.

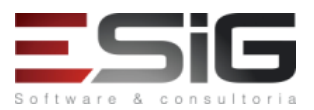

| 12. SIGA/                                                                                     | AA → Stricto Sensu → Cadastro →Estrutura Curricular → Cadastrar                                                            |                                |  |
|-----------------------------------------------------------------------------------------------|----------------------------------------------------------------------------------------------------|--------------------------------|--|
| O cadastro da e                                                                               | strutura curricular depende do cadastro dos componentes curriculares. O código informado não pode ser o mesmo de uma outra |                                |  |
| estrutura currici                                                                             | ılar já cadastrada, independente do curso vinculado, pois o código é único.                                                |                                |  |
|                                                                                               | Massa de dados –                                                                                                    |                                |  |
| Dados para                                                                                    | Programa: CORDENAÇÃO DE PÓS GRADUAÇÃO EM SISTEMAS DE INFORMAÇÃO.                                                           |                                |  |
| navegação                                                                                     | Área de Concentração: área de qualquer curso listado                                                                       |                                |  |
|                                                                                               |                                                                                                    |                                |  |
| Considerações                                                                                 |                                                                                                    | Data: dd/mm/aaaa               |  |
| da Instituição                                                                                |                                                                                                    |                                |  |
| 13. SIGA                                                                                      | A → Stricto Sensu → Cadastro →Estrutura Curricular → Buscar/Alterar                                                        |                                |  |
| Tem a finalidade                                                                              | e de alterar (exceto o campo código), visualizar ou inativa uma estrutura cadastrada.                                      |                                |  |
|                                                                                               | Massa de dados –                                                                                                    |                                |  |
| Dados para                                                                                    | Programa: CORDENAÇÃO DE PÓS GRADUAÇÃO EM SISTEMAS DE INFORMAÇÃO.                                                           |                                |  |
| navegaçao                                                                                     | Buscar/Alterar a estrutura curricular cadastrada no item anterior.                                                         | -                              |  |
| Considerações                                                                                 |                                                                                                    | Data: dd/mm/aaaa               |  |
| da Instituição                                                                                |                                                                                                    |                                |  |
| 14. SIGAA                                                                                     | $\lambda  ightarrow$ Stricto Sensu $ ightarrow$ Cadastro $ ightarrow$ Equipe de Docentes de um Programa                    |                                |  |
| Os orientadores                                                                               | dos alunos serão apenas aqueles que estiverem definidos como sendo da equipe do programa.                                  |                                |  |
|                                                                                               | Massa de dados –                                                                                                    |                                |  |
|                                                                                               |                                                                                                    |                                |  |
| Dados para                                                                                    | Programa: COORDENAÇÃO DE PÓS GRADUAÇÃO EM LETRAS ou CORDENAÇÃO DE PÓS GRADUAÇÃO I                                          | EM SISTEMAS DE                 |  |
| navegação                                                                                     | INFORMAÇÃO.<br>Decento: Marcar a opeão "Todos da IES" o huscar polo Decento "DIONES ASSIS SALLA"                           |                                |  |
|                                                                                               | Cadastrar, alterar e remover o docente cadastrado.                                                                         |                                |  |
| Considerações                                                                                 |                                                                                                    | Data: dd/mm/aaaa               |  |
| da Instituição                                                                                |                                                                                                    |                                |  |
| 15. SIGA                                                                                      | A → Stricto Sensu → Cadastro → Recomendações do Programa → Cadastrar                                                       |                                |  |
| Realiza o cadast                                                                              | ro do conceito de recomendação do programa de um curso da instituição. Recomendações do Program                            | $a \rightarrow Listar/Alterar$ |  |
|                                                                                               | Massa de dados –                                                                                                    |                                |  |
|                                                                                               |                                                                                                    |                                |  |
| Dados para                                                                                    | Programa: CORDENAÇÃO DE PÓS GRADUAÇÃO EM SISTEMAS DE INFORMAÇÃO                                                            |                                |  |
| navegação<br>Curso: PÓS GRADUAÇÃO EM COMPUTAÇÃO GRÁFICA.                                      |                                                                                                    |                                |  |
|                                                                                               | iceito: Qualquer                                                                                                    |                                |  |
| Considerações                                                                                 |                                                                                                    | Data: dd/mm/aaaa               |  |
| da Instituição                                                                                |                                                                                                    |                                |  |
| 16. SIGAA                                                                                     | $\lambda$ → Stricto Sensu → Cadastro → Recomendações do Programa → Listar/Alterar                                          |                                |  |
| Tem a finalidade                                                                              | e de alterar ou remover uma recomendação cadastrada. Também é possível cadastrar uma nova.                                 |                                |  |
| Dados para                                                                                    | Massa de dados – Alterar e remover alguma recomendação cadastrada no caso de uso anterior.                                 |                                |  |
| navegação                                                                                     |                                                                                                    |                                |  |
| Considerações                                                                                 |                                                                                                    |                                |  |
| da Instituição                                                                                |                                                                                                    |                                |  |
| 17. SIGAA                                                                                     | A → Stricto Sensu → Permissões →Manutenção de Coordenadores → Identificar Coordena                                         | ldor                           |  |
| Permite identifie                                                                             | car quem são coordenadores dos programas de pós, habilitando os mesmos para acessarem os portais                           | da coordenação.                |  |
|                                                                                               | Massa de dados –                                                                                                    |                                |  |
|                                                                                               |                                                                                                    |                                |  |
| Dados para                                                                                    | Coordenador: ANA PATRICIA BARRETTO CASADO                                                                                  |                                |  |
| navegação                                                                                     | Início do Mandato: Data atual                                                                                              |                                |  |
| Programa: CORDENAÇÃO DE PÓS GRADUAÇÃO EM SISTEMAS DE INFORMAÇÃO                               |                                                                                                    |                                |  |
| Considerações                                                                                 |                                                                                                    | Data: dd/mm/aaaa               |  |
| da Instituição                                                                                |                                                                                                    |                                |  |
| 18. SIGAA → Stricto Sensu → Permissões → Manutenção de Coordenadores → Substituir Coordenador |                                                                                                    | dor                            |  |
| Permite que um coordenador já cadastrado possa ser substituído em determinado programa.       |                                                                                                    |                                |  |
|                                                                                               | Massa de dados –                                                                                                    |                                |  |
| Dedeater                                                                                      | Programa: PÓS GRADUAÇÃO EM SISTEMAS DE INFORMAÇÃO                                                                          |                                |  |
|                                                                                               | Novo vice coordenador: ACLECIO GONÇALVELS                                                                                  |                                |  |
| navegaçao                                                                                     | Importante manter o coordenador como sendo o COORDENADOR STRICTO                                                           |                                |  |
|                                                                                               | Importante manter o coordenador como sendo o COORDENADOR STRICTO                                                           |                                |  |

Rua da Bronzita, 1917. Espaço Empresarial Terra Nova. Salas 03-13. Lagoa Nova. CEP: 59076-500. Natal-RN. Tel.: + 55 (84) 3034-9310.

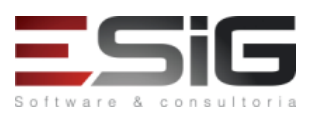

Email: contato@esig.com.br. Site: www.esig.com.br

| Conside   | rações                                                                                                    |                                                                                                    | Data: dd/mm/aaaa     |  |
|-----------|----------------------------------------------------------------------------------------------------|----------------------------------------------------------------------------------------------------|----------------------|--|
| da Instit | uição                                                                                                    |                                                                                                    |                      |  |
| 19.       | 9. SIGAA → Stricto Sensu → Permissões → Manutenção de Coordenadores → Listar Coordenadores                       |                                                                                                    |                      |  |
| Exibe un  | na listag                                                                                                    | em dos coordenadores cadastrados e seus dados.                                                                                   | -                    |  |
| Conside   | rações                                                                                                    |                                                                                                    |                      |  |
| da Instit | uição                                                                                                    |                                                                                                    |                      |  |
| 20.       | SIGAA                                                                                                    | → Stricto Sensu → Permissões → Manutenção de Secretários → Identificar Secretário                                                |                      |  |
| Permite   | identific                                                                                                    | ar quem são os secretários dos programas de pós, habilitando os mesmos para acessarem os portais da                              | a coordenação. Serão |  |
| listados  | servidor                                                                                                    | es ativos com usuário no sistema. Secretários não analisam matrícula.                                                            |                      |  |
|           |                                                                                                    | Massa de dados –                                                                                                    |                      |  |
| Dados pa  | ara                                                                                                    |                                                                                                    |                      |  |
| navegaç   | ão                                                                                                    | Usuário: AMELIA MARIA LIMA GARCIA                                                                                                |                      |  |
|           |                                                                                                    | Programa: CORDENAÇÃO DE POS GRADUAÇÃO EM SISTEMAS DE INFORMAÇÃO                                                                  |                      |  |
| Conside   | rações                                                                                                    |                                                                                                    | Data: dd/mm/aaaa     |  |
| da Instit | uição                                                                                                    |                                                                                                    |                      |  |
| 21.       | SIGAA                                                                                                    | $\rightarrow$ Stricto Sensu $\rightarrow$ Permissoes $\rightarrow$ Manutenção de Secretarios $\rightarrow$ Substituir Secretario |                      |  |
| Permite   | que um                                                                                                    | secretario já cadastrado possa ser substituído em determinado programa.                                                          |                      |  |
|           |                                                                                                    | Massa de dados –                                                                                                    |                      |  |
|           |                                                                                                    | Acessar o sistema com: coordenador_stricto1                                                                                      |                      |  |
|           |                                                                                                    | Programa: CORDENAÇÃO DE PÓS GRADUAÇÃO EM SISTEMAS DE INFORMAÇÃO                                                                  |                      |  |
| Dados n   | ara                                                                                                    | Secretário Atual: AMELIA MARIA LIMA GARCIA                                                                                       |                      |  |
| navogac   | ão                                                                                                    | Data fim: Data atual                                                                                                    |                      |  |
| пачеваў   | au                                                                                                    | Usuário: AMARILDO JESUS TELES CONTREIRAS.                                                                                        |                      |  |
|           |                                                                                                    | Após, voltar para o secretário anterior pois pode ocorrer de comprometer algum fluxo em que o secretario já tenha sido           |                      |  |
|           |                                                                                                    | informado                                                                                                    |                      |  |
|           |                                                                                                    |                                                                                                    |                      |  |
| Conside   | rações                                                                                                    |                                                                                                    | Data: dd/mm/aaaa     |  |
| Instituiç | ão:                                                                                                    |                                                                                                    |                      |  |
| 22.       | 2. SIGAA → Stricto Sensu → Permissões →Manutenção de Secretários → Listar Secretário                             |                                                                                                    |                      |  |
| Exibe un  | Exibe uma listagem com os secretários cadastrados no sistema. Nesse caso de uso, é possível excluir secretarias. |                                                                                                    |                      |  |
| Dados pa  | ara                                                                                                    | Massa de dados – Buscar pelo secretário listado no caso de uso acima. Em caso de remoção, cadastra                               | ir novamente.        |  |
| navegaç   | ão                                                                                                    |                                                                                                    |                      |  |
| Conside   | rações                                                                                                    |                                                                                                    | Data: dd/mm/aaaa     |  |
| da Instit | uição                                                                                                    |                                                                                                    |                      |  |

# PAPEL: COORDENADOR DE UM PROGRAMA DE PÓS-GRADUAÇÃO-STRICTO SENSU

LOGAR COM: coordenador\_stricto1 // SENHA: coordenador\_stricto1

| 23.                                                                                                    | SIGAA → Portal do Coord. Stricto Sensu → Cadastros → Corpo Docente do Programa → Equipe de Docentes do Programa                                |                         |  |
|----------------------------------------------------------------------------------------------------|----------------------------------------------------------------------------------------------------|-------------------------|--|
| Este caso de uso                                                                                                    | Este caso de uso é utilizado pelos Coordenadores e Secretários dos Programas de Stricto Senso para gerenciar a Equipe de Docentes do Programa. |                         |  |
| São listados aper                                                                                                    | nas os docentes pertencentes ao programa do usuário.                                                                                           |                         |  |
| Dados para                                                                                                    | Massa de dados - No campo "Docente". Marcar a opção "Todos da IFS" e preencher com ADILSON DE                                                  | SOUZA DE DEUS.          |  |
| navegação                                                                                                    |                                                                                                    |                         |  |
| Considerações d                                                                                                    | a                                                                                                    | Data: dd/mm/aaaa        |  |
| Instituição                                                                                                    |                                                                                                    |                         |  |
|                                                                                                    | SIGAA → Portal do Coord. Stricto Sensu → Cadastros → Corpo Docente do Programa → Lim                                                           | ites de Orientandos por |  |
| 24.                                                                                                    | Docente                                                                                                    |                         |  |
| Permite definir a quantidade máxima de alunos que um docente do programa pode orientar. Campo com valor 0 (zero) indica que o doc |                                                                                                    | ica que o docente não   |  |
| pode ter orientando e campo sem valor nenhum significa que não há limites de orientandos para este docente.                       |                                                                                                    |                         |  |
| Dados para                                                                                                    | Massa de dados – Selecionar qualquer docente e cadastrar um limite de docentes por orientações                                                 | Data: dd/mm/aaaa        |  |
| navegação                                                                                                    |                                                                                                    |                         |  |
| Considerações d                                                                                                    | a                                                                                                    |                         |  |

SIG Software e Consultoria em Tecnologia da Informação LTDA

Rua da Bronzita, 1917. Espaço Empresarial Terra Nova. Salas 03-13. Lagoa Nova. CEP: 59076-500. Natal-RN. Tel.: + 55 (84) 3034-9310.

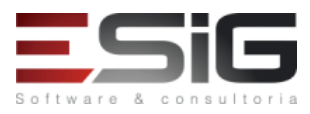

| Instituição                                                                                                    |                                                                                                    |                                                                                                    |  |
|----------------------------------------------------------------------------------------------------|----------------------------------------------------------------------------------------------------|----------------------------------------------------------------------------------------------------|--|
| 25                                                                                                    | SIGAA $\rightarrow$ Portal do Coord. Stricto Sensu $\rightarrow$ Cadastros $\rightarrow$ Corpo Docente do Programa $\rightarrow$ Doce                                                                                                    | ente Externo →                                                                                                    |  |
| 23. Cadastrar                                                                                                    |                                                                                                    |                                                                                                    |  |
| Os núcleos de este                                                                                                    | úcleos de estudos interdisciplinares destinam-se a reunir especialistas da Universidade ou da comunidade externa, com o objetivo d                                                                                                    |                                                                                                    |  |
| desenvolver novo                                                                                                    | programas de ensino, pesquisa ou extensão, de natureza interdisciplinar. Por não terem quadro próprio                                                                                                    | de docentes, podem                                                                                                    |  |
| funcionar com do                                                                                                    | entes lotados nos Departamentos Acadêmicos dos Centros Acadêmicos ou nas Unidades Acadêmicas Esp                                                                                                    | ecializadas da                                                                                                    |  |
| Universidade, ou o                                                                                                    | ontar com a participação de profissionais de órgãos externos, os chamados Docentes Externos. Este caso                                                                                                    | de uso permite ao Gestor                                                                                                    |  |
| Stricto e Coordena                                                                                                    | dores de programa cadastrarem docentes externos e associá-los a uma unidade. Não se deve cadastrar c                                                                                                    | omo docente uma pessoa                                                                                                    |  |
| que já é docente o                                                                                                    | a Instituição, assim como não pode haver mais de um docente externo com o mesmo CPF.                                                                                                    |                                                                                                    |  |
| Dados para                                                                                                    |                                                                                                    |                                                                                                    |  |
| navegação                                                                                                    | Tipo: Professor Externo                                                                                                    |                                                                                                    |  |
| Considerações da                                                                                                    |                                                                                                    | Data: dd/mm/aaaa                                                                                                    |  |
| Instituição                                                                                                    |                                                                                                    |                                                                                                    |  |
| 26.                                                                                                    | SIGAA → Portal do Coord. Stricto Sensu → Cadastros → Corpo Docente do Programa → Doce                                                                                                    | ente Externo → Alterar                                                                                                    |  |
|                                                                                                    | / Remover                                                                                                    |                                                                                                    |  |
| Este caso de uso p                                                                                                    | ermite remover, alterar dados pessoais e dados gerais, além de realizar cadastro no sistema de algum doc<br>I                                                                                                    | cente externo à UNEMAT.                                                                                                    |  |
| Dados para                                                                                                    | Massa de dados – Alterar dados pessoais, alterar e remover docente cadastrado no item anterior. Em o                                                                                                    | caso de remoção,                                                                                                    |  |
| navegação                                                                                                    | cadastrar novamente.                                                                                                    |                                                                                                    |  |
| Considerações da                                                                                                    |                                                                                                    | Data: dd/mm/aaaa                                                                                                    |  |
| Instituição                                                                                                    |                                                                                                    |                                                                                                    |  |
| 27.                                                                                                    | SIGAA $\rightarrow$ Portal do Coord. Stricto Sensu $\rightarrow$ Cadastros $\rightarrow$ Corpo Docente do Programa $\rightarrow$ Doce                                                                                                    | ente Externo →                                                                                                    |  |
|                                                                                                    | Ladastrar Usuario para Docente Externo                                                                                                    |                                                                                                    |  |
| Permite o cadastr                                                                                                    | o de um usuário para que o docente externo acesse o SIGAA, permitindo que o mesmo acesse o Porta                                                                                                    | al do Docente para uso da                                                                                                    |  |
| turma virtual.                                                                                                    |                                                                                                    |                                                                                                    |  |
| Dados para                                                                                                    | Massa de dados – Cadastrar um usuario para o docente externo cadastrado em: Cadastros – Corpo De                                                                                                    | ocente do Programa →                                                                                                    |  |
| navegaçao                                                                                                    | Docente Externo → Cadastrar                                                                                                    |                                                                                                    |  |
| Considerações da                                                                                                    |                                                                                                    | Data: dd/mm/aaaa                                                                                                    |  |
| instituição                                                                                                    | ntes Comiscleres                                                                                                    |                                                                                                    |  |
| Parmite ao Coordonador do Brogramas do Stricto Sonsu cadastras/olterar a amonte o a referêncie hibliográfice de um companye de Stricto Sonsu cadastras/olterar a amonte o a referêncie hibliográfice de um companye de Stricto Sonsu cadastras/olterar a |                                                                                                    | ntes Curriculares                                                                                                    |  |
| Permite ao Coordenador de Programas de Stricto Sensu cadastrar/alterar a ementa e a referência bibliográfica de um componente                                                                                                    |                                                                                                    | onente curricular. Vale                                                                                                    |  |
| lembrar que o usuário poderá alterar apenas as ementas dos componentes curriculares pertencentes ao programa coordenado.                                                                                                    |                                                                                                    | ado.                                                                                                    |  |
| Dados para                                                                                                    | Massa de dados –                                                                                                    |                                                                                                    |  |
| navegação                                                                                                    | <b>Lipo</b> : Qualquer tipo listado.                                                                                                    |                                                                                                    |  |
| Canaidanaañ aa da                                                                                                    | Cadastrar uma ementa para qualquer componente/atividade listada.                                                                                                    | Data: dd/mm/aaaa                                                                                                    |  |
| Considerações da                                                                                                    |                                                                                                    | Data: dd/mm/aaaa                                                                                                    |  |
| Instituição                                                                                                    |                                                                                                    | and the second second sec |  |
| 29.                                                                                                    | SIGAA $\rightarrow$ Portal do Coord. Stricto Sensu $\rightarrow$ Cadastros $\rightarrow$ Processos Seletivos $\rightarrow$ Gerenciar Pro                                                                                                    | cessos Seletivos                                                                                                    |  |
| Permite o cadastr                                                                                                    | o e gerenciamento de um processo seletivo.                                                                                                    |                                                                                                    |  |
| O processo seletiv                                                                                                    | o é cadastrado pelo coordenador do programa e fica pendente de aprovação do gestor de stricto sensu. E                                                                                                    | ssa aprovação deve ser                                                                                                    |  |
| feita pelo <b>Niodulo</b>                                                                                                    | de Stricto → Cadastro → Processo Seletivo → Gerenciar Processos Seletivos.                                                                                                    |                                                                                                    |  |
| Oma vez o proces                                                                                                    | o seletivo aprovado, os candidatos poderao realizar sua inscrição atraves do <b>Portal Público do SiGAA → F</b>                                                                                                    | <sup>2</sup> os Graduação → Stricto                                                                                                    |  |
| Sensu → Processos Seletivos.                                                                                                    |                                                                                                    |                                                                                                    |  |
| Atraves desta mesma opçao, o coordenador do curso podera gerenciar as inscrições. A medida que os candidatos forem se inscrevendo, a opçao                                                                                                    |                                                                                                    | inscrovendo, o onção                                                                                                    |  |
| "Goronciar Inserio                                                                                                    | ma opção, o coordenador do curso poderá gerenciar as inscrições. A medida que os candidatos forem se i                                                                                                    | inscrevendo, a opção                                                                                                    |  |
| "Gerenciar Inscriç                                                                                                    | ma opção, o coordenador do curso poderá gerenciar as inscrições. A medida que os candidatos forem se i<br>ses" será habilitada, permitindo alterar os dados das inscrições, definir a situação dos candidatos (Aprova<br>uscrição Indeferida, Candidato Eliminado, Candidato Suplente)                                                                                                    | inscrevendo, a opção<br>do, Inscrição Cancelada,                                                                                                    |  |
| "Gerenciar Inscriç<br>Inscrição Deferida                                                                                                    | ma opção, o coordenador do curso poderá gerenciar as inscrições. A medida que os candidatos forem se i<br>jes" será habilitada, permitindo alterar os dados das inscrições, definir a situação dos candidatos (Aprova<br>Inscrição Indeferida, Candidato Eliminado, Candidato Suplente).                                                                                                    | inscrevendo, a opção<br>do, Inscrição Cancelada,<br>arenciar Inscrições"), onde                                                                                                    |  |
| Gerenciar Inscriç<br>Inscrição Deferida<br>Para os candidato<br>será possível defir                                                                                                    | ma opção, o coordenador do curso poderá gerenciar as inscrições. A medida que os candidatos forem se i<br>jes" será habilitada, permitindo alterar os dados das inscrições, definir a situação dos candidatos (Aprova<br>Inscrição Indeferida, Candidato Eliminado, Candidato Suplente).<br>s definidos como aprovados, será necessário utilizar a opção "Cadastrar Discente" (dentro da opção "Ge<br>ir se será aluno regular ou especial, a sua origem, orientador, entre outras informações e também será ge                                                                                                    | inscrevendo, a opção<br>do, Inscrição Cancelada,<br>erenciar Inscrições"), onde<br>erada a sua matrícula.                                                                                                    |  |
| Gerenciar Inscriç<br>Inscrição Deferida<br>Para os candidato<br>será possível defir                                                                                                    | ma opção, o coordenador do curso poderá gerenciar as inscrições. A medida que os candidatos forem se i<br>jes" será habilitada, permitindo alterar os dados das inscrições, definir a situação dos candidatos (Aprova<br>Inscrição Indeferida, Candidato Eliminado, Candidato Suplente).<br>s definidos como aprovados, será necessário utilizar a opção "Cadastrar Discente" (dentro da opção "Go<br>ir se será aluno regular ou especial, a sua origem, orientador, entre outras informações e também será ge<br><b>Massa de dados –</b> Cadastrar um processo seletivo para qualquer curso cadastrado clicando em <sup>©</sup> Cada                                                                                                    | inscrevendo, a opção<br>do, Inscrição Cancelada,<br>erenciar Inscrições"), onde<br>erada a sua matrícula.<br>strar Novo Processo Seletivo                                                                                                    |  |
| Gerenciar Inscriç<br>Inscrição Deferida<br>Para os candidato<br>será possível defir<br>Dados para                                                                                                    | ma opção, o coordenador do curso poderá gerenciar as inscrições. A medida que os candidatos forem se i<br>jes" será habilitada, permitindo alterar os dados das inscrições, definir a situação dos candidatos (Aprova<br>Inscrição Indeferida, Candidato Eliminado, Candidato Suplente).<br>s definidos como aprovados, será necessário utilizar a opção "Cadastrar Discente" (dentro da opção "Go<br>ir se será aluno regular ou especial, a sua origem, orientador, entre outras informações e também será ge<br>Massa de dados – Cadastrar um processo seletivo para qualquer curso cadastrado clicando em © cada<br>Ao final, clicar em "Salvar e Submeter". Acessar o sistema com o usuário coordenador, stricto 1 e senba                                                                                                    | inscrevendo, a opção<br>do, Inscrição Cancelada,<br>erenciar Inscrições"), onde<br>erada a sua matrícula.<br>strar Novo Processo Seletivo<br>coordenador stricto1.                                                                                                    |  |
| Gerenciar Inscriç<br>Inscrição Deferida<br>Para os candidato<br>será possível defir<br>Dados para<br>navegação                                                                                                    | ma opção, o coordenador do curso poderá gerenciar as inscrições. A medida que os candidatos forem se i<br>jes" será habilitada, permitindo alterar os dados das inscrições, definir a situação dos candidatos (Aprova<br>Inscrição Indeferida, Candidato Eliminado, Candidato Suplente).<br>s definidos como aprovados, será necessário utilizar a opção "Cadastrar Discente" (dentro da opção "Go<br>ir se será aluno regular ou especial, a sua origem, orientador, entre outras informações e também será ge<br>Massa de dados – Cadastrar um processo seletivo para qualquer curso cadastrado clicando em <sup>©</sup> Cada<br>Ao final, clicar em "Salvar e Submeter". Acessar o sistema com o usuário coordenador_stricto1 e senha<br>acessar este caso de uso e Alterar e Remover o processo seletivo EDITAL PÓS GRADUACÃO EM LETRAS                                                                                                    | inscrevendo, a opção<br>do, Inscrição Cancelada,<br>erenciar Inscrições"), onde<br>erada a sua matrícula.<br>strar Novo Processo Seletivo<br>coordenador_stricto1,<br>5 II.                                                                                                    |  |
| Gerenciar Inscriç<br>Inscrição Deferida<br>Para os candidato<br>será possível defir<br>Dados para<br>navegação<br>Consideracões da                                                                                                    | ma opção, o coordenador do curso poderá gerenciar as inscrições. A medida que os candidatos forem se i<br>jes" será habilitada, permitindo alterar os dados das inscrições, definir a situação dos candidatos (Aprova<br>Inscrição Indeferida, Candidato Eliminado, Candidato Suplente).<br>s definidos como aprovados, será necessário utilizar a opção "Cadastrar Discente" (dentro da opção "Ge<br>ir se será aluno regular ou especial, a sua origem, orientador, entre outras informações e também será ge<br><b>Massa de dados</b> – Cadastrar um processo seletivo para qualquer curso cadastrado clicando em <b>Cada</b><br>Ao final, clicar em " <b>Salvar e Submeter</b> ". Acessar o sistema com o usuário <i>coordenador_stricto1</i> e senha<br>acessar este caso de uso e Alterar e Remover o processo seletivo EDITAL PÓS GRADUAÇÃO EM LETRAS                                                                                                    | inscrevendo, a opção<br>do, Inscrição Cancelada,<br>erenciar Inscrições"), onde<br>erada a sua matrícula.<br>strar Novo Processo Seletivo<br>coordenador_stricto1,<br>5 II.<br>Data: dd/mm/aaaa                                                                                                    |  |
| Gerenciar Inscriç<br>Inscrição Deferida<br>Para os candidato<br>será possível defir<br>Dados para<br>navegação<br>Considerações da<br>Instituição                                                                                                    | ma opção, o coordenador do curso poderá gerenciar as inscrições. A medida que os candidatos forem se i<br>jes" será habilitada, permitindo alterar os dados das inscrições, definir a situação dos candidatos (Aprova<br>Inscrição Indeferida, Candidato Eliminado, Candidato Suplente).<br>s definidos como aprovados, será necessário utilizar a opção "Cadastrar Discente" (dentro da opção "Go<br>ir se será aluno regular ou especial, a sua origem, orientador, entre outras informações e também será ge<br><b>Massa de dados</b> – Cadastrar um processo seletivo para qualquer curso cadastrado clicando em <b>Cada</b><br>Ao final, clicar em " <b>Salvar e Submeter</b> ". Acessar o sistema com o usuário <i>coordenador_stricto1</i> e senha<br>acessar este caso de uso e Alterar e Remover o processo seletivo EDITAL PÓS GRADUAÇÃO EM LETRAS                                                                                                    | inscrevendo, a opção<br>do, Inscrição Cancelada,<br>erenciar Inscrições"), onde<br>erada a sua matrícula.<br>strar Novo Processo Seletivo<br>coordenador_stricto1,<br>i II.<br>Data: dd/mm/aaaa                                                                                                    |  |
| Gerenciar Inscriç<br>Inscrição Deferida<br>Para os candidato<br>será possível defir<br>Dados para<br>navegação<br>Considerações da<br>Instituição                                                                                                    | ma opção, o coordenador do curso poderá gerenciar as inscrições. A medida que os candidatos forem se i<br>jes" será habilitada, permitindo alterar os dados das inscrições, definir a situação dos candidatos (Aprova<br>Inscrição Indeferida, Candidato Eliminado, Candidato Suplente).<br>s definidos como aprovados, será necessário utilizar a opção "Cadastrar Discente" (dentro da opção "Go<br>ir se será aluno regular ou especial, a sua origem, orientador, entre outras informações e também será ge<br>Massa de dados – Cadastrar um processo seletivo para qualquer curso cadastrado clicando em<br>Ao final, clicar em "Salvar e Submeter". Acessar o sistema com o usuário <i>coordenador_stricto1</i> e senha<br>acessar este caso de uso e Alterar e Remover o processo seletivo EDITAL PÓS GRADUAÇÃO EM LETRAS<br>SIGAA → Portal do Coord. Stricto Sensu → Cadastros → Processos Seletivos → Questionário                                                                                                    | inscrevendo, a opção<br>do, Inscrição Cancelada,<br>erenciar Inscrições"), onde<br>erada a sua matrícula.<br>strar Novo Processo Seletivo<br>coordenador_stricto1,<br>i II.<br>Data: dd/mm/aaaa<br>s para Processos                                                                                                    |  |
| Gerenciar Inscriç<br>Inscrição Deferida<br>Para os candidato<br>será possível defir<br>Dados para<br>navegação<br>Considerações da<br>Instituição<br>30.                                                                                                 | ma opção, o coordenador do curso poderá gerenciar as inscrições. A medida que os candidatos forem se i<br>jes" será habilitada, permitindo alterar os dados das inscrições, definir a situação dos candidatos (Aprova<br>Inscrição Indeferida, Candidato Eliminado, Candidato Suplente).<br>s definidos como aprovados, será necessário utilizar a opção "Cadastrar Discente" (dentro da opção "Go<br>ir se será aluno regular ou especial, a sua origem, orientador, entre outras informações e também será ge<br>Massa de dados – Cadastrar um processo seletivo para qualquer curso cadastrado clicando em<br>Cada<br>Ao final, clicar em "Salvar e Submeter". Acessar o sistema com o usuário coordenador_stricto1 e senha<br>acessar este caso de uso e Alterar e Remover o processo seletivo EDITAL PÓS GRADUAÇÃO EM LETRAS<br>SIGAA → Portal do Coord. Stricto Sensu → Cadastros → Processos Seletivos → Questionários<br>Seletivos                                                                                                    | inscrevendo, a opção<br>do, Inscrição Cancelada,<br>erenciar Inscrições"), onde<br>erada a sua matrícula.<br>strar Novo Processo Seletivo<br>coordenador_stricto1,<br>iII.<br>Data: dd/mm/aaaa<br>s para Processos                                                                                                    |  |
| Atraves desta mes         "Gerenciar Inscriçi         Inscrição Deferida         Para os candidato         será possível defir         Dados para         navegação         Considerações da         Instituição         30.         Durante a inscrição | ma opção, o coordenador do curso poderá gerenciar as inscrições. A medida que os candidatos forem se i<br>jes" será habilitada, permitindo alterar os dados das inscrições, definir a situação dos candidatos (Aprova<br>Inscrição Indeferida, Candidato Eliminado, Candidato Suplente).<br>s definidos como aprovados, será necessário utilizar a opção "Cadastrar Discente" (dentro da opção "Ge<br>ir se será aluno regular ou especial, a sua origem, orientador, entre outras informações e também será ge<br>Massa de dados – Cadastrar um processo seletivo para qualquer curso cadastrado clicando em<br>Cada<br>Ao final, clicar em "Salvar e Submeter". Acessar o sistema com o usuário <i>coordenador_stricto1</i> e senha<br>acessar este caso de uso e Alterar e Remover o processo seletivo EDITAL PÓS GRADUAÇÃO EM LETRAS<br>SIGAA → Portal do Coord. Stricto Sensu → Cadastros → Processos Seletivos → Questionário<br>Seletivos<br>o de um candidato pelo sistema, no mínimo ele preenche um questionário com seus dados pessoais. Atra- | inscrevendo, a opção<br>do, Inscrição Cancelada,<br>erenciar Inscrições"), onde<br>erada a sua matrícula.<br>strar Novo Processo Seletivo<br>coordenador_stricto1,<br>i II.<br>Data: dd/mm/aaaa<br>s para Processos                                                                                                    |  |

Rua da Bronzita, 1917. Espaço Empresarial Terra Nova. Salas 03-13. Lagoa Nova.

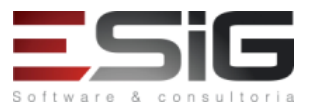

CEP: 59076-500. Natal-RN. Tel.: + 55 (84) 3034-9310. Email: contato@esig.com.br. Site: www.esig.com.br

É possível cadastrar mais de um questionário. Para associar um questionário a determinado processo seletivo, durante o cadastro do processo seletivo, no passo em que for definir os cursos do processo, então deve-se informar qual será o questionário associado que já deve estar cadastrado no sistema. Feito isso, no momento que o candidato for realizar a sua inscrição, além dos dados pessoais, deverá preencher o questionário informado.

| Dados para       | Massa de dados – Cadastrar um questionário                                                                               |  |  |  |  |
|------------------|----------------------------------------------------------------------------------------------------|--|--|--|--|
| navegação        | Tipo de Pergunta: Selecionar qualquer tipo de pergunta.                                                                  |  |  |  |  |
|                  | Após preencher devidamente os campos, clicar em Adicionar Pergunta e logo após em Resumo do Questionário, por fim clicar |  |  |  |  |
|                  | em Cadastrar Questionário.                                                                                               |  |  |  |  |
| Considerações da | r <b>ações da</b> Data: dd/mm/aaaa                                                                                       |  |  |  |  |
| Instituição      |                                                                                                    |  |  |  |  |

## 2. PORTAL PÚBLICO

## PAPEL: PÚBLICO

## Módulo para Acesso: PORTAL PÚBLICO SIGAA

Endereço: http://10.1.0.61:8080/sigaa/public

| 31.               | SIGAA → Portal Público → Pós Graduação → Stricto Sensu → Cursos                                                                       |                           |  |  |
|-------------------|----------------------------------------------------------------------------------------------------|---------------------------|--|--|
| Funcionalidade    | Funcionalidade no qual serve para visualizar cursos de mestrado/ doutorado através da opção "buscar curso" ou pela modalidade "nível" |                           |  |  |
| (mestrado/douto   | orado)                                                                                                    |                           |  |  |
| Dados para        | Massa de dados –                                                                                                    |                           |  |  |
| navegação         | Nível: MESTRADO E DOUTORADO                                                                                                    |                           |  |  |
| Considerações     |                                                                                                    | Data: dd/mm/aaaa          |  |  |
| da Instituição    |                                                                                                    |                           |  |  |
| 32.               | SIGAA → Portal Público → Pós Graduação → Stricto Sensu → Componentes Curriculares                                                     |                           |  |  |
| Consulta os com   | ponentes curriculares dos Cursos Stricto Sensu                                                                                        |                           |  |  |
| Dados para        | Massa de dados –                                                                                                    |                           |  |  |
| navegação         | Nível: STRICTO SENSU                                                                                                    |                           |  |  |
| Considerações     |                                                                                                    | Data: dd/mm/aaaa          |  |  |
| da Instituição    |                                                                                                    |                           |  |  |
| 33.               | SIGAA → Portal Público → Pós Graduação → Stricto Sensu → Programas de Pós Graduaçã                                                    | io                        |  |  |
| Permite consulta  | r todos os programas de Pós-Graduação da Universidade. Vale salientar que as informações são origin                                   | adas do próprio sistema e |  |  |
| alimentadas pelo  | coordenador do curso                                                                                                    |                           |  |  |
| Dados para        | os para Massa de dados –                                                                                                    |                           |  |  |
| navegação         | Centro: INSTITUTO FEDERAL DO ACRE                                                                                                    |                           |  |  |
| Considerações     |                                                                                                    | Data: dd/mm/aaaa          |  |  |
| da Instituição    |                                                                                                    |                           |  |  |
| 34.               | SIGAA → Portal Público → Ensino → Cursos de Stricto Sensu                                                                             |                           |  |  |
| Permite consulta  | ar os cursos de Pós-Graduação de Stricto Sensu. É o mesmo caso de uso da aba Stricto Sensu porém                                      | os resultados da busca é  |  |  |
| realizado com fil | tros mais simplificados                                                                                                    |                           |  |  |
| Dados para        | Massa de dados –                                                                                                    |                           |  |  |
| navegação         | Nível: MESTRADO E DOUTORADO                                                                                                    |                           |  |  |
| Considerações     |                                                                                                    | Data: dd/mm/aaaa          |  |  |
| da Instituição    |                                                                                                    |                           |  |  |
| 35.               | SIGAA $\rightarrow$ Portal Público $\rightarrow$ Processos Seletivos $\rightarrow$ Processos Seletivos $\rightarrow$ Stricto Sensu    |                           |  |  |
| Consulta os proc  | Consulta os processos seletivos para Pós-Graduação Stricto Sensu.                                                                     |                           |  |  |
| Dados para        | Massa de dados (Consultar inscrições) –                                                                                               |                           |  |  |
| bauos para        | CPF: 123.844.735-06                                                                                                    |                           |  |  |
| navegação         |                                                                                                    |                           |  |  |

Rua da Bronzita, 1917. Espaço Empresarial Terra Nova. Salas 03-13. Lagoa Nova. CEP: 59076-500. Natal-RN. Tel.: + 55 (84) 3034-9310.

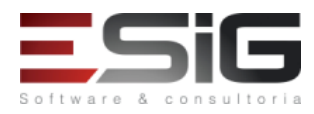

Email: contato@esig.com.br. Site: www.esig.com.br

|                | Massa de dados (Efetuar inscrições) –                                                                   |                  |  |
|----------------|----------------------------------------------------------------------------------------------------|------------------|--|
|                | Processo Seletivo: EDITAL PÓS GRADUAÇÃO EM LETRAS                                                       |                  |  |
|                | Para adquirir um CPF válido acesse: <a href="http://www.geradorcpf.com/">http://www.geradorcpf.com/</a> |                  |  |
| Considerações  |                                                                                                    | Data: dd/mm/aaaa |  |
| da Instituição |                                                                                                    |                  |  |

# 3. PORTAL DO COORDENADOR DE STRICTO

## PAPEL: COORDENADORDEUMPROGRAMA DE PÓS-GRADUAÇÃO-STRICTO SENSU

## LOGAR COM: coordenador\_stricto1 // SENHA: coordenador\_stricto1

| 36.                                                                                                    | SIGAA → Portal do Coord. Stricto Sensu → Cadastros → Oferta de Vagas de Curso                                                          |                        |  |
|----------------------------------------------------------------------------------------------------|----------------------------------------------------------------------------------------------------|------------------------|--|
| Este caso de us                                                                                                    | iso tem a finalidade de cadastrar o número de ofertas de vagas para os cursos de pós-graduação por período de                          |                        |  |
| entrada. Essa fu                                                                                                    | incionalidade é utilizada pelos Coordenadores Stricto Sensu. São listados apenas os cursos d                                           | o programa aos quais o |  |
| coordenador es                                                                                                    | tá vinculado.                                                                                                    |                        |  |
| Dados para                                                                                                    | Massa de dados – Atribuir qualquer valor aos campo 1° Período e 2° Período.                                                            |                        |  |
| navegação                                                                                                    |                                                                                                    | Γ                      |  |
| Considerações                                                                                                    |                                                                                                    | Data: dd/mm/aaaa       |  |
| da Instituição                                                                                                    |                                                                                                    |                        |  |
| 37.                                                                                                    | SIGAA $\rightarrow$ Portal do Coord. Stricto Sensu $\rightarrow$ Cadastros $\rightarrow$ Projetos de Pesquisa Vinculados               | ao Programa            |  |
| Os Programas d                                                                                                    | e Pós-Graduação possuem vários projetos de pesquisa vinculados. Essa funcionalidade perm                                               | nite que o usuário,    |  |
| coordenador ou                                                                                                    | u secretário dos programas, associe projetos de pesquisa ao programa de Pós-Graduação.                                                 |                        |  |
|                                                                                                    | Massa de dados -                                                                                                    |                        |  |
| Dados para                                                                                                    | Situação: Em Andamento                                                                                                    |                        |  |
| navegação                                                                                                    | Projeto: PVE3-2016 - PROJETO DE PESQUISA (100)                                                                                         |                        |  |
| <b>0</b>                                                                                                    | Clicar em Gravar                                                                                                    | Data dallara la ca     |  |
| Considerações                                                                                                    |                                                                                                    | Data: dd/mm/aaaa       |  |
|                                                                                                    | SICAA \ Devtel de Ceerd, Stricte Serey, \ Cedestree \ Componente Survieuler, \ Cedes                                                   |                        |  |
| 38.                                                                                                    | SIGAA $\rightarrow$ Portal do Coord. Stricto Sensu $\rightarrow$ Cadastros $\rightarrow$ Componente Curricular $\rightarrow$ Cadastrar |                        |  |
| Permite que o l                                                                                                    | isuario podera cadastrar um novo componente curricular para um programa, seja do tipo di                                               | sciplina ou atividade. |  |
| Dados para                                                                                                    | Massa de dados -                                                                                                    |                        |  |
| navegação                                                                                                    | navegação Programa: CORDENAÇÃO DE POS GRADUAÇÃO EM SISTEMAS DE INFORMAÇÃO                                                              |                        |  |
| Considerações                                                                                                    |                                                                                                    | Data: dd/mm/aaaa       |  |
| da Instituição                                                                                                    |                                                                                                    |                        |  |
| 39.                                                                                                    | SIGAA → Portal do Coord. Stricto Sensu → Cadastros → Componente Curricular → Altera                                                    | r                      |  |
| Tem a finalidad                                                                                                    | e de alterar ou visualizar um componente curricular cadastrado.                                                                        |                        |  |
| Dados para                                                                                                    | Massa de dados –                                                                                                    |                        |  |
| navegação                                                                                                    | Programa: CORDENAÇÃO DE PÓS GRADUAÇÃO EM SISTEMAS DE INFORMAÇÃO                                                                        |                        |  |
|                                                                                                    |                                                                                                    |                        |  |
| Considerações                                                                                                    |                                                                                                    | Data: dd/mm/aaaa       |  |
| da Instituição                                                                                                    |                                                                                                    |                        |  |
| 40.                                                                                                    | SIGAA $\rightarrow$ Portal do Coord. Stricto Sensu $\rightarrow$ Cadastros $\rightarrow$ Estrutura Curricular                          |                        |  |
| Permite visualiz                                                                                                    | ar a estrutura curricular cadastrada no programa.                                                                                      |                        |  |
| Dados para                                                                                                    | Massa de dados –                                                                                                    |                        |  |
| navegação                                                                                                    | Programa: CORDENAÇÃO DE PÓS GRADUAÇÃO EM SISTEMAS DE INFORMAÇÃO                                                                        |                        |  |
|                                                                                                    | Ano-Período de Implantação: 2016.1                                                                                                    |                        |  |
| <u> </u>                                                                                                    | Ativo: Nao.                                                                                                    |                        |  |
| Considerações                                                                                                    |                                                                                                    | Data: dd/mm/aaaa       |  |
| da Instituição                                                                                                    |                                                                                                    |                        |  |
| 41.                                                                                                    | 41. SIGAA → Portal do Coord. Stricto Sensu → Cadastros → Calendário do Programa                                                        |                        |  |
| Permite cadasti                                                                                                    | Permite cadastrar e visualizar os calendários do programa. Tais calendários são determinantes para os integrantes do programa          |                        |  |
| saberem quando e o periodo de inicio e tim do programa por exemplo. Pode-se ainda criar eventos extras, informando nome e |                                                                                                    |                        |  |

Rua da Bronzita, 1917. Espaço Empresarial Terra Nova. Salas 03-13. Lagoa Nova.

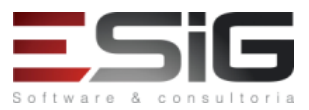

| data, e se haverá ou não suspensão das atividades. Essas alterações só influenciarão no programa do qual são responsáveis.                                                                                                    |                                                                                                    |                                                                                                    |  |
|----------------------------------------------------------------------------------------------------|----------------------------------------------------------------------------------------------------|----------------------------------------------------------------------------------------------------|--|
| Somente os coordenadores e secretários terão acesso ao caso de uso. Ao cadastrar ou alterar um calendário, será enviado uma                                                                                                    |                                                                                                    |                                                                                                    |  |
| notificação por                                                                                                    | notificação por e-mail a PPG.                                                                                                    |                                                                                                    |  |
| Dados para                                                                                                    | Massa de dados –                                                                                                    |                                                                                                    |  |
| navegação                                                                                                    | Datas para CPGSI: NOVO                                                                                                    |                                                                                                    |  |
| Considerações                                                                                                    |                                                                                                    | Data: dd/mm/aaaa                                                                                                    |  |
| da Instituição                                                                                                    |                                                                                                    |                                                                                                    |  |
| 42.                                                                                                    | SIGAA $\rightarrow$ Portal do Coord. Stricto Sensu $\rightarrow$ Cadastros $\rightarrow$ Parâmetros do Programa                                                                                                    |                                                                                                    |  |
| Permite alterar                                                                                                    | os parâmetros relacionados a alunos (regulares e especiais), processo seletivo e teses/disser                                                                                                    | tações. Tais                                                                                                    |  |
| parâmetros env                                                                                                    | olvem por exemplo:                                                                                                    |                                                                                                    |  |
| • Permi                                                                                                    | te matrícula online de alunos especiais?                                                                                                    |                                                                                                    |  |
| • Máxin                                                                                                    | no de renovações da qualificação                                                                                                    |                                                                                                    |  |
| • Permi                                                                                                    | tir visualização pública dos arquivos das defesas                                                                                                    |                                                                                                    |  |
| Somente os coc                                                                                                    | rdenadores e secretarios terao acesso ao caso de uso.                                                                                                    |                                                                                                    |  |
| Dados para                                                                                                    | Massa de dados – Cadastrar os parâmetros de acordo com os regimentos acadêmicos da                                                                                                    |                                                                                                    |  |
| navegação                                                                                                    | instituição.                                                                                                    |                                                                                                    |  |
| Considerações                                                                                                    |                                                                                                    | Data: dd/mm/aaaa                                                                                                    |  |
| da Instituição                                                                                                    |                                                                                                    |                                                                                                    |  |
| 43.                                                                                                    | SIGAA → Portal do Coord. Stricto Sensu → Aluno → Consulta Avançada                                                                                                    |                                                                                                    |  |
| Permite com q                                                                                                    | ue liste os discentes com base nos filtros disponíveis para visualização do histórico, o                                                                                                    | discente tem de estar                                                                                                    |  |
| vinculado ao pr                                                                                                    | ograma.                                                                                                    |                                                                                                    |  |
| Dados para                                                                                                    | Massa de dados –                                                                                                    |                                                                                                    |  |
| navegação                                                                                                    | Status: ATIVO ou usar a matrícula 2017100014.                                                                                                    |                                                                                                    |  |
| Considerações                                                                                                    |                                                                                                    | Data: dd/mm/aaaa                                                                                                    |  |
| da Instituição                                                                                                    |                                                                                                    |                                                                                                    |  |
| 44.                                                                                                    | SIGAA $\rightarrow$ Portal do Coord. Stricto Sensu $\rightarrow$ Aluno $\rightarrow$ Gerenciar Orientações                                                                                                    |                                                                                                    |  |
| Este caso de uso                                                                                                    | o permite ao Coordenador de pós-graduação cadastrar orientador e coorientadores para disc                                                                                                    | centes.                                                                                                    |  |
| Dados para                                                                                                    | Massa de dados –                                                                                                    |                                                                                                    |  |
| Dauos para                                                                                                    |                                                                                                    |                                                                                                    |  |
| navegação                                                                                                    | Massa de dados –<br>Matricula: 2017100239                                                                                                    |                                                                                                    |  |
| navegação                                                                                                    | Massa de dados –<br>Matricula: 2017100239<br>Ou clicar em "Buscar"                                                                                                    |                                                                                                    |  |
| navegação<br>Considerações                                                                                                    | Massa de dados –<br>Matricula: 2017100239<br>Ou clicar em "Buscar"                                                                                                    | Data: dd/mm/aaaa                                                                                                    |  |
| navegação<br>Considerações<br>da Instituição                                                                                                    | Massa de dados –<br>Matricula: 2017100239<br>Ou clicar em "Buscar"                                                                                                    | Data: dd/mm/aaaa                                                                                                    |  |
| navegação<br>Considerações<br>da Instituição<br>45.                                                                                                    | Massa de dados –<br>Matricula: 2017100239<br>Ou clicar em "Buscar"<br>SIGAA → Portal do Coord. Stricto Sensu → Aluno → Cadastro → Cadastrar Novo Discente                                                                                                    | Data: dd/mm/aaaa                                                                                                    |  |
| Dautos para         navegação         Considerações         da Instituição         45.         Este caso de uso                                                                                                    | Massa de dados –<br>Matricula: 2017100239<br>Ou clicar em "Buscar"<br>SIGAA → Portal do Coord. Stricto Sensu → Aluno → Cadastro → Cadastrar Novo Discente<br>tem o objetivo de cadastrar os dados do discente de Pós-Graduação de Stricto-Sensu. Esse                                                                                                    | Data: dd/mm/aaaa<br>cadastro é efetuado                                                                                                    |  |
| Considerações<br>da Instituição<br>45.<br>Este caso de uso<br>pelos usuários o                                                                                                    | Massa de dados –<br>Matricula: 2017100239<br>Ou clicar em "Buscar"<br>SIGAA → Portal do Coord. Stricto Sensu → Aluno → Cadastro → Cadastrar Novo Discente<br>tem o objetivo de cadastrar os dados do discente de Pós-Graduação de Stricto-Sensu. Esse<br>la pró-reitoria de pós-graduação. E coordenadores para casos excepcionais. Não pode haver                                                                                                    | Data: dd/mm/aaaa<br>cadastro é efetuado<br>mais de um discente                                                                                                    |  |
| navegação<br>Considerações<br>da Instituição<br>45.<br>Este caso de uso<br>pelos usuários o<br>com o mesmo C                                                                                                    | Massa de dados –<br>Matricula: 2017100239<br>Ou clicar em "Buscar"<br>SIGAA → Portal do Coord. Stricto Sensu → Aluno → Cadastro → Cadastrar Novo Discente<br>to tem o objetivo de cadastrar os dados do discente de Pós-Graduação de Stricto-Sensu. Esse<br>la pró-reitoria de pós-graduação. E coordenadores para casos excepcionais. Não pode haver<br>PF a não ser que o discente esteja com o status de EM HOMOLOGAÇÃO ou GRADUANDO                                                                                                    | Data: dd/mm/aaaa<br>cadastro é efetuado<br>mais de um discente                                                                                                    |  |
| navegação<br>Considerações<br>da Instituição<br>45.<br>Este caso de uso<br>pelos usuários o<br>com o mesmo C                                                                                                    | Massa de dados –<br>Matricula: 2017100239<br>Ou clicar em "Buscar"<br>SIGAA → Portal do Coord. Stricto Sensu → Aluno → Cadastro → Cadastrar Novo Discente<br>to tem o objetivo de cadastrar os dados do discente de Pós-Graduação de Stricto-Sensu. Esse<br>la pró-reitoria de pós-graduação. E coordenadores para casos excepcionais. Não pode haver<br>PF a não ser que o discente esteja com o status de EM HOMOLOGAÇÃO ou GRADUANDO                                                                                                    | Data: dd/mm/aaaa<br>cadastro é efetuado<br>mais de um discente                                                                                                    |  |
| navegação<br>Considerações<br>da Instituição<br>45.<br>Este caso de uso<br>pelos usuários o<br>com o mesmo C<br>Obs.: nesta ope                                                                                                    | Massa de dados –<br>Matricula: 2017100239<br>Ou clicar em "Buscar"<br>SIGAA → Portal do Coord. Stricto Sensu → Aluno → Cadastro → Cadastrar Novo Discente<br>tem o objetivo de cadastrar os dados do discente de Pós-Graduação de Stricto-Sensu. Esse<br>la pró-reitoria de pós-graduação. E coordenadores para casos excepcionais. Não pode haver<br>PF a não ser que o discente esteja com o status de EM HOMOLOGAÇÃO ou GRADUANDO<br>ração será permitido apenas o cadastro de discentes ESPECIAIS.                                                                                                    | Data: dd/mm/aaaa<br>cadastro é efetuado<br>mais de um discente                                                                                                    |  |
| Dados para         navegação         Considerações         da Instituição         45.         Este caso de uso         pelos usuários o         com o mesmo O         Obs.: nesta ope         Dados para                                                                                                    | Massa de dados –<br>Matricula: 2017100239<br>Ou clicar em "Buscar"<br>SIGAA → Portal do Coord. Stricto Sensu → Aluno → Cadastro → Cadastrar Novo Discente<br>tem o objetivo de cadastrar os dados do discente de Pós-Graduação de Stricto-Sensu. Esse<br>la pró-reitoria de pós-graduação. E coordenadores para casos excepcionais. Não pode haver<br>PF a não ser que o discente esteja com o status de EM HOMOLOGAÇÃO ou GRADUANDO<br>ração será permitido apenas o cadastro de discentes ESPECIAIS.<br>Massa de dados –                                                                                                    | Data: dd/mm/aaaa<br>cadastro é efetuado<br>mais de um discente                                                                                                    |  |
| Dados para         navegação         Considerações         da Instituição         45.         Este caso de uso         pelos usuários o         com o mesmo O         Obs.: nesta ope         Dados para         navegação                                                                                                    | Massa de dados –<br>Matricula: 2017100239<br>Ou clicar em "Buscar"<br>SIGAA → Portal do Coord. Stricto Sensu → Aluno → Cadastro → Cadastrar Novo Discente<br>tem o objetivo de cadastrar os dados do discente de Pós-Graduação de Stricto-Sensu. Esse<br>la pró-reitoria de pós-graduação. E coordenadores para casos excepcionais. Não pode haver<br>PF a não ser que o discente esteja com o status de EM HOMOLOGAÇÃO ou GRADUANDO<br>ração será permitido apenas o cadastro de discentes ESPECIAIS.<br>Massa de dados –<br>Para obter um CPF válido acesse: <u>http://www.geradorcpf.com/</u>                                                                                                    | Data: dd/mm/aaaa<br>cadastro é efetuado<br>mais de um discente                                                                                                    |  |
| navegação<br>Considerações<br>da Instituição<br>45.<br>Este caso de uso<br>pelos usuários o<br>com o mesmo C<br>Obs.: nesta ope<br>Dados para<br>navegação<br>Considerações                                                                                                    | Massa de dados –<br>Matricula: 2017100239<br>Ou clicar em "Buscar"<br>SIGAA → Portal do Coord. Stricto Sensu → Aluno → Cadastro → Cadastrar Novo Discente<br>tem o objetivo de cadastrar os dados do discente de Pós-Graduação de Stricto-Sensu. Esse<br>la pró-reitoria de pós-graduação. E coordenadores para casos excepcionais. Não pode haver<br>PF a não ser que o discente esteja com o status de EM HOMOLOGAÇÃO ou GRADUANDO<br>ração será permitido apenas o cadastro de discentes ESPECIAIS.<br>Massa de dados –<br>Para obter um CPF válido acesse: http://www.geradorcpf.com/                                                                                                    | Data: dd/mm/aaaa<br>cadastro é efetuado<br>mais de um discente<br>Data: dd/mm/aaaa                                                                                  |  |
| navegação<br>Considerações<br>da Instituição<br>45.<br>Este caso de uso<br>pelos usuários o<br>com o mesmo C<br>Obs.: nesta ope<br>Dados para<br>navegação<br>Considerações<br>da Instituição                                                                                                    | Massa de dados –<br>Matricula: 2017100239<br>Ou clicar em "Buscar"<br>SIGAA → Portal do Coord. Stricto Sensu → Aluno → Cadastro → Cadastrar Novo Discente<br>tem o objetivo de cadastrar os dados do discente de Pós-Graduação de Stricto-Sensu. Esse<br>la pró-reitoria de pós-graduação. E coordenadores para casos excepcionais. Não pode haver<br>PF a não ser que o discente esteja com o status de EM HOMOLOGAÇÃO ou GRADUANDO<br>ração será permitido apenas o cadastro de discentes ESPECIAIS.<br>Massa de dados –<br>Para obter um CPF válido acesse: <u>http://www.geradorcpf.com/</u>                                                                                                    | Data: dd/mm/aaaa<br>cadastro é efetuado<br>mais de um discente<br>Data: dd/mm/aaaa                                                                                  |  |
| navegação<br>Considerações<br>da Instituição<br>45.<br>Este caso de uso<br>pelos usuários o<br>com o mesmo O<br>Obs.: nesta ope<br>Dados para<br>navegação<br>Considerações<br>da Instituição<br>46.                                                                                                    | Marsa de dados –<br>Matricula: 2017100239<br>Ou clicar em "Buscar"<br>SIGAA → Portal do Coord. Stricto Sensu → Aluno → Cadastro → Cadastrar Novo Discente<br>to tem o objetivo de cadastrar os dados do discente de Pós-Graduação de Stricto-Sensu. Esse<br>la pró-reitoria de pós-graduação. E coordenadores para casos excepcionais. Não pode haver<br>PF a não ser que o discente esteja com o status de EM HOMOLOGAÇÃO ou GRADUANDO<br>ração será permitido apenas o cadastro de discentes ESPECIAIS.<br>Massa de dados –<br>Para obter um CPF válido acesse: http://www.geradorcpf.com/<br>SIGAA → Portal do Coord. Stricto Sensu → Aluno → Cadastro → Atualizar Discente                                                                                                    | Data: dd/mm/aaaa<br>cadastro é efetuado<br>mais de um discente<br>Data: dd/mm/aaaa                                                                                  |  |
| Dautos para         navegação         Considerações         da Instituição         45.         Este caso de uso         pelos usuários o         com o mesmo O         Obs.: nesta ope         Dados para         navegação         Considerações         da Instituição         46.         Operação que p                                                                                                    | Massa de dados –<br>Matricula: 2017100239<br>Ou clicar em "Buscar"<br>SIGAA → Portal do Coord. Stricto Sensu → Aluno → Cadastro → Cadastrar Novo Discente<br>to tem o objetivo de cadastrar os dados do discente de Pós-Graduação de Stricto-Sensu. Esse<br>la pró-reitoria de pós-graduação. E coordenadores para casos excepcionais. Não pode haver<br>PF a não ser que o discente esteja com o status de EM HOMOLOGAÇÃO ou GRADUANDO<br>ração será permitido apenas o cadastro de discentes ESPECIAIS.<br>Massa de dados –<br>Para obter um CPF válido acesse: <u>http://www.geradorcpf.com/</u><br>SIGAA → Portal do Coord. Stricto Sensu → Aluno → Cadastro → Atualizar Discente<br>ossibilita o coordenador do programa de Pós-graduação, alterar dados de um discente do ní                                                                                                    | Data: dd/mm/aaaa<br>cadastro é efetuado<br>mais de um discente<br>Data: dd/mm/aaaa                                                                                  |  |
| Dautos para         navegação         Considerações         da Instituição         45.         Este caso de uso         pelos usuários o         com o mesmo O         Obs.: nesta ope         Dados para         navegação         Considerações         da Instituição         46.         Operação que p         (somente para a)                                                                                                    | Massa de dados –<br>Matricula: 2017100239<br>Ou clicar em "Buscar"<br>SIGAA → Portal do Coord. Stricto Sensu → Aluno → Cadastro → Cadastrar Novo Discente<br>tem o objetivo de cadastrar os dados do discente de Pós-Graduação de Stricto-Sensu. Esse<br>la pró-reitoria de pós-graduação. E coordenadores para casos excepcionais. Não pode haver<br>PF a não ser que o discente esteja com o status de EM HOMOLOGAÇÃO ou GRADUANDO<br>ração será permitido apenas o cadastro de discentes ESPECIAIS.<br>Massa de dados –<br>Para obter um CPF válido acesse: <u>http://www.geradorcpf.com/</u><br>SIGAA → Portal do Coord. Stricto Sensu → Aluno → Cadastro → Atualizar Discente<br>ossibilita o coordenador do programa de Pós-graduação, alterar dados de um discente do ní<br>alunos ATIVOS). A coordenação de programa stricto não pode alterar o ano e mês de ingress                                                                                                    | Data: dd/mm/aaaa<br>cadastro é efetuado<br>mais de um discente<br>Data: dd/mm/aaaa<br>vel Stricto Sensu<br>so do aluno. São                                         |  |
| navegação<br>Considerações<br>da Instituição<br>45.<br>Este caso de uso<br>pelos usuários o<br>com o mesmo O<br>Obs.: nesta ope<br>Dados para<br>navegação<br>Considerações<br>da Instituição<br>46.<br>Operação que p<br>(somente para a<br>listados apenas                                                                                                    | Marsa de dados –<br>Matricula: 2017100239<br>Ou clicar em "Buscar"<br>SIGAA → Portal do Coord. Stricto Sensu → Aluno → Cadastro → Cadastrar Novo Discente<br>to tem o objetivo de cadastrar os dados do discente de Pós-Graduação de Stricto-Sensu. Esse<br>la pró-reitoria de pós-graduação. E coordenadores para casos excepcionais. Não pode haver<br>PF a não ser que o discente esteja com o status de EM HOMOLOGAÇÃO ou GRADUANDO<br>ração será permitido apenas o cadastro de discentes ESPECIAIS.<br>Massa de dados –<br>Para obter um CPF válido acesse: http://www.geradorcpf.com/<br>SIGAA → Portal do Coord. Stricto Sensu → Aluno → Cadastro → Atualizar Discente<br>ossibilita o coordenador do programa de Pós-graduação, alterar dados de um discente do ní<br>alunos ATIVOS). A coordenação de programa stricto não pode alterar o ano e mês de ingress<br>os discentes pertencentes ao programa do usuário.                                                                                                    | Data: dd/mm/aaaa<br>cadastro é efetuado<br>mais de um discente<br>Data: dd/mm/aaaa<br>vel Stricto Sensu<br>so do aluno. São                                         |  |
| navegação<br>Considerações<br>da Instituição<br>45.<br>Este caso de uso<br>pelos usuários o<br>com o mesmo O<br>Obs.: nesta ope<br>Dados para<br>navegação<br>Considerações<br>da Instituição<br>46.<br>Operação que p<br>(somente para a<br>listados apenas                                                                                                    | Marsa de dados –<br>Matricula: 2017100239<br>Ou clicar em "Buscar"<br>SIGAA → Portal do Coord. Stricto Sensu → Aluno → Cadastro → Cadastrar Novo Discente<br>to tem o objetivo de cadastrar os dados do discente de Pós-Graduação de Stricto-Sensu. Esse<br>la pró-reitoria de pós-graduação. E coordenadores para casos excepcionais. Não pode haver<br>PF a não ser que o discente esteja com o status de EM HOMOLOGAÇÃO ou GRADUANDO<br>ração será permitido apenas o cadastro de discentes ESPECIAIS.<br>Massa de dados –<br>Para obter um CPF válido acesse: http://www.geradorcpf.com/<br>SIGAA → Portal do Coord. Stricto Sensu → Aluno → Cadastro → Atualizar Discente<br>ossibilita o coordenador do programa de Pós-graduação, alterar dados de um discente do ní<br>alunos ATIVOS). A coordenação de programa stricto não pode alterar o ano e mês de ingress<br>os discentes pertencentes ao programa do usuário.<br>Massa de dados –                                                                                                    | Data: dd/mm/aaaa<br>cadastro é efetuado<br>mais de um discente<br>Data: dd/mm/aaaa<br>vel Stricto Sensu<br>so do aluno. São                                         |  |
| navegação Considerações da Instituição 45. Este caso de uso pelos usuários o com o mesmo O Obs.: nesta ope Dados para navegação Considerações da Instituição 46. Operação que p (somente para a listados apenas Dados para                                                                                                    | Matricula: 2017100239<br>Ou clicar em "Buscar"<br>SIGAA → Portal do Coord. Stricto Sensu → Aluno → Cadastro → Cadastrar Novo Discente<br>tem o objetivo de cadastrar os dados do discente de Pós-Graduação de Stricto-Sensu. Esse<br>la pró-reitoria de pós-graduação. E coordenadores para casos excepcionais. Não pode haver<br>IPF a não ser que o discente esteja com o status de EM HOMOLOGAÇÃO ou GRADUANDO<br>ração será permitido apenas o cadastro de discentes ESPECIAIS.<br>Massa de dados –<br>Para obter um CPF válido acesse: <u>http://www.geradorcpf.com/</u><br>SIGAA → Portal do Coord. Stricto Sensu → Aluno → Cadastro → Atualizar Discente<br>ossibilita o coordenador do programa de Pós-graduação, alterar dados de um discente do ní<br>alunos ATIVOS). A coordenação de programa stricto não pode alterar o ano e mês de ingress<br>os discentes pertencentes ao programa do usuário.<br>Massa de dados –<br>Atualizar o Discente cadastrado no item anterior.                                                                                                    | Data: dd/mm/aaaa<br>cadastro é efetuado<br>mais de um discente<br>Data: dd/mm/aaaa<br>vel Stricto Sensu<br>so do aluno. São                                         |  |
| Dados para         navegação         Considerações         da Instituição         45.         Este caso de uso         pelos usuários o         com o mesmo O         Obs.: nesta ope         Dados para         navegação         Considerações         da Instituição         46.         Operação que p         (somente para a         listados apenas         Dados para         navegação                                                                                                    | Massa de dados –<br>Matricula: 2017100239<br>Ou clicar em "Buscar"<br>SIGAA → Portal do Coord. Stricto Sensu → Aluno → Cadastro → Cadastrar Novo Discente<br>tem o objetivo de cadastrar os dados do discente de Pós-Graduação de Stricto-Sensu. Esse<br>la pró-reitoria de pós-graduação. E coordenadores para casos excepcionais. Não pode haver<br>IPF a não ser que o discente esteja com o status de EM HOMOLOGAÇÃO ou GRADUANDO<br>ração será permitido apenas o cadastro de discentes ESPECIAIS.<br>Massa de dados –<br>Para obter um CPF válido acesse: http://www.geradorcpf.com/<br>SIGAA → Portal do Coord. Stricto Sensu → Aluno → Cadastro → Atualizar Discente<br>ossibilita o coordenador do programa de Pós-graduação, alterar dados de um discente do ní<br>alunos ATIVOS). A coordenação de programa stricto não pode alterar o ano e mês de ingress<br>os discentes pertencentes ao programa do usuário.<br>Massa de dados –<br>Atualizar o Discente cadastrado no item anterior.<br>Ou usar                                                                                                    | Data: dd/mm/aaaa<br>cadastro é efetuado<br>mais de um discente<br>Data: dd/mm/aaaa<br>vel Stricto Sensu<br>to do aluno. São                                         |  |
| Dados para         navegação         Considerações         da Instituição         45.         Este caso de uso         pelos usuários o         com o mesmo O         Obs.: nesta ope         Dados para         navegação         Considerações         da Instituição         46.         Operação que p         (somente para a         listados apenas         Dados para         navegação                                                                                                    | Matricula: 2017100239<br>Ou clicar em "Buscar"<br>SIGAA → Portal do Coord. Stricto Sensu → Aluno → Cadastro → Cadastrar Novo Discente<br>to tem o objetivo de cadastrar os dados do discente de Pós-Graduação de Stricto-Sensu. Esse<br>la pró-reitoria de pós-graduação. E coordenadores para casos excepcionais. Não pode haver<br>IPF a não ser que o discente esteja com o status de EM HOMOLOGAÇÃO ou GRADUANDO<br>ração será permitido apenas o cadastro de discentes ESPECIAIS.<br>Massa de dados –<br>Para obter um CPF válido acesse: <u>http://www.geradorcpf.com/</u><br>SIGAA → Portal do Coord. Stricto Sensu → Aluno → Cadastro → Atualizar Discente<br>ossibilita o coordenador do programa de Pós-graduação, alterar dados de um discente do ní<br>alunos ATIVOS). A coordenação de programa stricto não pode alterar o ano e mês de ingress<br>os discentes pertencentes ao programa do usuário.<br>Massa de dados –<br>Atualizar o Discente cadastrado no item anterior.<br>Ou usar<br>Matrícula: 2017100239                                                                                                    | Data: dd/mm/aaaa<br>cadastro é efetuado<br>mais de um discente<br>Data: dd/mm/aaaa<br>vel Stricto Sensu<br>so do aluno. São                                         |  |
| navegação Considerações da Instituição 45. Este caso de uso pelos usuários o com o mesmo O Obs.: nesta ope Dados para navegação Considerações da Instituição 46. Operação que p (somente para a listados apenas Dados para navegação Considerações da listados apenas                                                                                                    | Matricula: 2017100239<br>Ou clicar em "Buscar"<br>SIGAA → Portal do Coord. Stricto Sensu → Aluno → Cadastro → Cadastrar Novo Discente<br>to tem o objetivo de cadastrar os dados do discente de Pós-Graduação de Stricto-Sensu. Esse<br>la pró-reitoria de pós-graduação. E coordenadores para casos excepcionais. Não pode haver<br>IPF a não ser que o discente esteja com o status de EM HOMOLOGAÇÃO ou GRADUANDO<br>ração será permitido apenas o cadastro de discentes ESPECIAIS.<br>Massa de dados –<br>Para obter um CPF válido acesse: http://www.geradorcpf.com/<br>SIGAA → Portal do Coord. Stricto Sensu → Aluno → Cadastro → Atualizar Discente<br>ossibilita o coordenador do programa de Pós-graduação, alterar dados de um discente do ní<br>alunos ATIVOS). A coordenação de programa stricto não pode alterar o ano e mês de ingress<br>os discentes pertencentes ao programa do usuário.<br>Massa de dados –<br>Atualizar o Discente cadastrado no item anterior.<br>Ou usar<br>Matrícula: 2017100239                                                                                                    | Data: dd/mm/aaaa<br>cadastro é efetuado<br>mais de um discente<br>Data: dd/mm/aaaa<br>vel Stricto Sensu<br>so do aluno. São<br>Data: dd/mm/aaaa                     |  |
| navegação<br>Considerações<br>da Instituição<br>45.<br>Este caso de uso<br>pelos usuários o<br>com o mesmo O<br>Obs.: nesta ope<br>Dados para<br>navegação<br>Considerações<br>da Instituição<br>46.<br>Operação que p<br>(somente para a<br>listados apenas<br>Dados para<br>navegação<br>Considerações<br>da Instituição                                                                                                    | Matricula: 2017100239<br>Ou clicar em "Buscar"<br>SIGAA → Portal do Coord. Stricto Sensu → Aluno → Cadastro → Cadastrar Novo Discente<br>to tem o objetivo de cadastrar os dados do discente de Pós-Graduação de Stricto-Sensu. Esse<br>la pró-reitoria de pós-graduação. E coordenadores para casos excepcionais. Não pode haver<br>PF a não ser que o discente esteja com o status de EM HOMOLOGAÇÃO ou GRADUANDO<br>ração será permitido apenas o cadastro de discentes ESPECIAIS.<br>Massa de dados –<br>Para obter um CPF válido acesse: http://www.geradorcpf.com/<br>SIGAA → Portal do Coord. Stricto Sensu → Aluno → Cadastro → Atualizar Discente<br>ossibilita o coordenador do programa de Pós-graduação, alterar dados de um discente do ní<br>alunos ATIVOS). A coordenação de programa stricto não pode alterar o ano e mês de ingress<br>os discentes pertencentes ao programa do usuário.<br>Massa de dados –<br>Atualizar o Discente cadastrado no item anterior.<br>Ou usar<br>Matrícula: 2017100239                                                                                                    | Data: dd/mm/aaaa<br>cadastro é efetuado<br>mais de um discente<br>Data: dd/mm/aaaa<br>vel Stricto Sensu<br>so do aluno. São<br>Data: dd/mm/aaaa                     |  |
| Dados para         navegação         Considerações         da Instituição         45.         Este caso de uso         pelos usuários o         com o mesmo O         Obs.: nesta ope         Dados para         navegação         Considerações         da Instituição         46.         Operação que p         (somente para a         listados apenas         Dados para         navegação         Considerações         da Instituição         46.         Operação que p         (somente para a         listados apenas         Dados para         navegação         Considerações         da Instituição         47.                          | Matricula: 2017100239<br>Ou clicar em "Buscar"<br>SIGAA → Portal do Coord. Stricto Sensu → Aluno → Cadastro → Cadastrar Novo Discente<br>to tem o objetivo de cadastrar os dados do discente de Pós-Graduação de Stricto-Sensu. Esse<br>la pró-reitoria de pós-graduação. E coordenadores para casos excepcionais. Não pode haver<br>PF a não ser que o discente esteja com o status de EM HOMOLOGAÇÃO ou GRADUANDO<br>ração será permitido apenas o cadastro de discentes ESPECIAIS.<br>Massa de dados –<br>Para obter um CPF válido acesse: http://www.geradorcpf.com/<br>SIGAA → Portal do Coord. Stricto Sensu → Aluno → Cadastro → Atualizar Discente<br>ossibilita o coordenador do programa de Pós-graduação, alterar dados de um discente do ní<br>alunos ATIVOS). A coordenação de programa stricto não pode alterar o ano e mês de ingress<br>os discentes pertencentes ao programa do usuário.<br>Massa de dados –<br>Atualizar o Discente cadastrado no item anterior.<br>Ou usar<br>Matrícula: 2017100239<br>SIGAA → Portal do Coord. Stricto Sensu → Aluno → Cadastro → Atualizar Dados Pessoais                                                                                             | Data: dd/mm/aaaa<br>cadastro é efetuado<br>mais de um discente<br>Data: dd/mm/aaaa<br>ivel Stricto Sensu<br>so do aluno. São<br>Data: dd/mm/aaaa                    |  |
| Dados para         navegação         Considerações         da Instituição         45.         Este caso de uso         pelos usuários o         com o mesmo O         Obs.: nesta ope         Dados para         navegação         Considerações         da Instituição         46.         Operação que p         (somente para a         listados apenas         Dados para         navegação         Considerações         da Instituição         46.         Operação que p         (somente para a         listados apenas         Dados para         navegação         Considerações         da Instituição         47.         Este caso de uso | Matricula: 2017100239<br>Ou clicar em "Buscar"<br>SIGAA → Portal do Coord. Stricto Sensu → Aluno → Cadastro → Cadastrar Novo Discente<br>tem o objetivo de cadastrar os dados do discente de Pós-Graduação de Stricto-Sensu. Esse<br>la pró-reitoria de pós-graduação. E coordenadores para casos excepcionais. Não pode haver<br>PF a não ser que o discente esteja com o status de EM HOMOLOGAÇÃO ou GRADUANDO<br>ração será permitido apenas o cadastro de discentes ESPECIAIS.<br>Massa de dados –<br>Para obter um CPF válido acesse: http://www.geradorcpf.com/<br>SIGAA → Portal do Coord. Stricto Sensu → Aluno → Cadastro → Atualizar Discente<br>ossibilita o coordenador do programa de Pós-graduação, alterar dados de um discente do ní<br>alunos ATIVOS). A coordenação de programa stricto não pode alterar o ano e mês de ingress<br>os discentes pertencentes ao programa do usuário.<br>Massa de dados –<br>Atualizar o Discente cadastrado no item anterior.<br>Ou usar<br>Matrícula: 2017100239<br>SIGAA → Portal do Coord. Stricto Sensu → Aluno → Cadastro → Atualizar Dados Pessoais<br>o tem como finalidade permitir a alteração dos dados do caso de uso Cadastrar Discente. Ess | Data: dd/mm/aaaa<br>cadastro é efetuado<br>mais de um discente<br>Data: dd/mm/aaaa<br>vel Stricto Sensu<br>to do aluno. São<br>Data: dd/mm/aaaa<br>Data: dd/mm/aaaa |  |

Rua da Bronzita, 1917. Espaço Empresarial Terra Nova. Salas 03-13. Lagoa Nova. CEP: 59076-500. Natal-RN. Tel.: + 55 (84) 3034-9310.

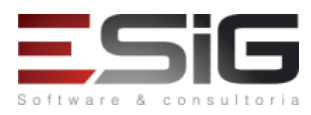

| Dados para                      | Massa de dados –<br>Atualizar o Discente cadastrado no item 22.                                                                                                    |                         |
|---------------------------------|----------------------------------------------------------------------------------------------------|-------------------------|
| navegação                       | Ou usar                                                                                                    |                         |
|                                 | Matrícula: 2017100239                                                                                                    | 1                       |
| Considerações<br>da Instituição |                                                                                                    | Data: dd/mm/aaaa        |
| 48.                             | SIGAA → Portal do Coord. Stricto Sensu → Aluno → Cadastro → Editar observações do Di                                                                                                    | scente                  |
| Esse caso de us                 | o tem a finalidade de cadastrar algumas observações para os discentes de Pós-graduação.                                                                                                    | Pode ser utilizado pela |
| Pró-reitoria de I               | Pós-graduação.                                                                                                    |                         |
|                                 | Massa de dados –                                                                                                    |                         |
| Dados para                      | Atualizar o Discente cadastrado no item 22.                                                                                                    |                         |
| navegação                       |                                                                                                    |                         |
| Considerações                   | Matricula: 2017100239                                                                                                    | Data: dd/mm/aaaa        |
| da Instituição                  |                                                                                                    |                         |
| 49.                             | SIGAA $\rightarrow$ Portal do Coord. Stricto Sensu $\rightarrow$ Aluno $\rightarrow$ Documentos $\rightarrow$ Emitir Atestado de M                                                             | latrícula               |
| Este Caso de Us                 | o tem a finalidade de Emitir o Atestado de Matrícula dos Discentes de Pós-Graduação. Essa                                                                                                    | funcionalidade é        |
| utilizada pelos G               | Gestores da Pró-Reitoria de Pós-Graduação. São listados apenas os discentes do programa d                                                                                                    | o usuário. Não é        |
| possível emitir a               | atestado para discentes não matriculados em disciplinas. São encontrados apenas discentes                                                                                                    | com status ATIVO,       |
| FORMANDO ou                     | CADASTRADO.                                                                                                    |                         |
| Dados para                      | Massa de dados –                                                                                                    |                         |
| navegaçao                       | Matricula: 201/10033/                                                                                                    | Data: dd/mm/aaaa        |
| da Instituição                  |                                                                                                    | Data. uu/iiiii/aaaa     |
| 50.                             | SIGAA → Portal do Coord. Stricto Sensu→ Aluno → Documentos → Emitir Histórico                                                                                                    |                         |
| Essa funcionalid                | ade permite emitir históricos dos alunos. O discente só pode emitir o próprio histórico. Coo                                                                                                   | rdenadores de curso     |
| podem emitir h                  | istóricos somente de discentes do programa que coordenam. O Gestor Stricto Sensu pode el                                                                                                    | mitir histórico de      |
| qualquer discen                 | te stricto sensu. Os discentes do tipo EM ASSOCIAÇÃO (Ensino em Rede) devem aparecer na                                                                                                    | a listagem da busca de  |
| discentes, mas i                | não é permitida a emissão de seu histórico. Os dados de defesa só serão exibidos no históric                                                                                                   | o quando a respectiva   |
| atividade de dei                | resa do discente for concluida, para atender a esta regra a situação da matricula deve estar a<br>Sé mostra o título do trabalho o bança no bistórico da nós so o aluno tivor a atividado do d | aprovada com status de  |
| Dados nara                      | Massa de dados –                                                                                                    |                         |
| navegação                       | Matrícula: 2017100121                                                                                                    |                         |
| Considerações                   |                                                                                                    | Data: dd/mm/aaaa        |
| da Instituição                  |                                                                                                    |                         |
| 51.                             | SIGAA → Portal do Coord. Stricto Sensu→ Aluno → Documentos → Termo de Autorização<br>Teses e Dissertações                                                                                      | o para Publicação de    |
|                                 |                                                                                                    |                         |
| Dados para                      | Massa de dados – logar com: coordenador_stricto1                                                                                                    |                         |
| navegação                       | Buscar o discente: 2017100702 - DISCENTE CURSO CHINES 14                                                                                                    |                         |
| Considerações                   |                                                                                                    | Data: dd/mm/aaaa        |
| da Instituição                  |                                                                                                    | alta a                  |
| 52.                             | SIGAA $\rightarrow$ Portal do Coord. Stricto Sensu $\rightarrow$ Aluno $\rightarrow$ Aproveitamentos $\rightarrow$ Aproveitar Disci                                                            | piina                   |
| Este caso de uso                | o tem como finalidade permitir que o Coordenador Stricto registre um aproveitamento de es                                                                                                    | studo de um             |
| estarão disponí                 | veis se estiver definido o parâmetro da gestora acadêmica                                                                                                    | equencia somente        |
| "ParametroGes                   | toraAcademica.exigeNotaAcompanhamento". Além disso, é necessário que o campo Tipo de                                                                                                    | e Aproveitamento não    |
| esteja atribuído                | com a opção DISPENSADO. O aluno só pode aproveitar um componente curricular por DISP                                                                                                    | ENSA se ele nunca tiver |
| sido reprovado                  | neste componente ou tê-lo trancado. Caso o componente não permitir o aproveitamento, s                                                                                                    | ó será possível com o   |
| papel de PPG.                   |                                                                                                    |                         |
|                                 | Massa de dados –                                                                                                    |                         |
| Dados para                      | Matrícula: 2017100060                                                                                                    |                         |
| navegação                       | Componente Curricular: COMPONENTE CURRICULAR LETRAS 02                                                                                                    |                         |
|                                 | Tipo de Aproveitamento: CUMPRIU                                                                                                    |                         |
| Considerações                   |                                                                                                    | Data: dd/mm/aaaa        |

Rua da Bronzita, 1917. Espaço Empresarial Terra Nova. Salas 03-13. Lagoa Nova. CEP: 59076-500. Natal-RN. Tel.: + 55 (84) 3034-9310.

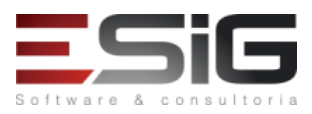

Email: contato@esig.com.br. Site: www.esig.com.br

| da Instituição                                                                                                    |                                                                                                    |                                                                                                    |
|----------------------------------------------------------------------------------------------------|----------------------------------------------------------------------------------------------------|----------------------------------------------------------------------------------------------------|
| F2                                                                                                    | SIGAA $\rightarrow$ Portal do Coord. Stricto Sensu $\rightarrow$ Aluno $\rightarrow$ Aproveitamentos $\rightarrow$ Excluir Aproveita                                                                                                    | amento de                                                                                                    |
| 53.                                                                                                    | Componente                                                                                                    |                                                                                                    |
| Este Caso de Us                                                                                                    | o tem a finalidade de Excluir os aproveitamentos cadastrados de algum discente. Essa funcio                                                                                                    | nalidade é utilizada                                                                                                    |
| pelos funcionár                                                                                                    | os da pró-reitoria de Pós-Graduação. Os discentes buscados pertencem ao programa do usu                                                                                                    | ário.                                                                                                    |
| Dados para                                                                                                    | Massa de dados – Excluir o aproveitamento cadastrado no item anterior.                                                                                                    |                                                                                                    |
| navegação                                                                                                    |                                                                                                    |                                                                                                    |
| Considerações                                                                                                    |                                                                                                    | Data: dd/mm/aaaa                                                                                                    |
| da Instituição                                                                                                    |                                                                                                    | 1                                                                                                    |
| 54.                                                                                                    | SIGAA $\rightarrow$ Portal do Coord. Stricto Sensu $\rightarrow$ Aluno $\rightarrow$ Aproveitamentos $\rightarrow$ Retificar Aprove<br>Consolidação de Turma                                                                                                    | itamento e                                                                                                    |
| Este caso de use                                                                                                    | tem como finalidade Retificar um aproveitamento ou uma Consolidação de Turma, ou seja,                                                                                                    | mesmo depois da                                                                                                    |
| Consolidação de                                                                                                    | turma ou aproveitamento é possível sua alteração através dessa funcionalidade. Os Gestor                                                                                                    | es da Pró-Reitoria de                                                                                                    |
| Pós-Graduação                                                                                                    | tem acesso a essa funcionalidade. São buscados discentes com status ATIVO, FORMANDO, C                                                                                                    | GRADUANDO,                                                                                                    |
| TRANCADO, CA                                                                                                    | DASTRADO, CONCLUÍDO, DEFENDIDO. Apenas os discentes do programa do usuário serão bu                                                                                                    | iscados.                                                                                                    |
| Dados para                                                                                                    | Massa de dados –                                                                                                    |                                                                                                    |
| navegação                                                                                                    | Matrícula: 2017100239                                                                                                    |                                                                                                    |
| Considerações                                                                                                    |                                                                                                    | Data: dd/mm/aaaa                                                                                                    |
| da Instituição                                                                                                    |                                                                                                    |                                                                                                    |
| 55.                                                                                                    | SIGAA $\rightarrow$ Portal do Coord. Stricto Sensu $\rightarrow$ Aluno $\rightarrow$ Aproveitamentos $\rightarrow$ Aproveitamento                                                                                                    | de Crédito                                                                                                    |
| Este Caso de Us                                                                                                    | o tem a finalidade de realizar o cadastro de créditos para discente de Pós-Graduação. Essa fu                                                                                                    | incionalidade é                                                                                                    |
| utilizada pelos (                                                                                                    | estores da Pró-Reitoria de Pós-Graduação. Apenas alunos com status ATIVO, FORMANDO, G                                                                                                    | GRADUANDO ou                                                                                                    |
| CADASTRADO,                                                                                                    | oderão ter aproveitamento de crédito cadastrado. Apenas os discentes do programa do usu                                                                                                    | ário serão buscados.                                                                                                    |
| Dados para                                                                                                    | Massa de dados –                                                                                                    |                                                                                                    |
| navegação                                                                                                    | Matrícula: 2017100060                                                                                                    |                                                                                                    |
|                                                                                                    | Carga Horária: 15 horas                                                                                                    |                                                                                                    |
| Considerações                                                                                                    |                                                                                                    | Data: dd/mm/aaaa                                                                                                    |
| 56.                                                                                                    | SIGAA $\rightarrow$ Portal do Coord. Stricto Sensu $\rightarrow$ Aluno $\rightarrow$ Aproveitamentos $\rightarrow$ Excluir Aproveita                                                                                                    | mento de Crédito                                                                                                    |
| Este Caso de Lis                                                                                                    | o tem a finalidade de excluir um aproveitamento cadastrado para um discente de Pós-Gradu                                                                                                    | acão Essa                                                                                                    |
| funcionalidade                                                                                                    | é utilizada pela pró-reitoria de pós-graduação (PPG). Apenas os discentes do programa do us                                                                                                    | uário serão buscados                                                                                                    |
| Dados para                                                                                                    | Massa de dados – Excluir o aproveitamento de crédito cadastrado no item anterior                                                                                                    |                                                                                                    |
| navegação                                                                                                    |                                                                                                    |                                                                                                    |
| Considerações                                                                                                    |                                                                                                    | Data: dd/mm/aaaa                                                                                                    |
| da Instituição                                                                                                    |                                                                                                    | ,,                                                                                                    |
| 57.                                                                                                    | SIGAA → Portal do Coord. Stricto Sensu → Aluno → Notas → Consolidação Individual                                                                                                    |                                                                                                    |
| Este Caso de Us                                                                                                    | o tem como finalidade consolidar turmas individualmente para os discente de Stricto-Sensu                                                                                                    | Essa funcionalidade é                                                                                                    |
| utilizada pelos f                                                                                                    | uncionários do DAF - Departamento de Administração Escolar. Apenas discentes com status                                                                                                    | ATIVO, FORMANDO e                                                                                                    |
| CONCLUÍDO po                                                                                                    | derão ter turmas consolidadas individualmente. Apenas os discentes que tenham matrículas                                                                                                    | em disciplinas poderão                                                                                                    |
| realizar a Conso                                                                                                    | lidação Individual. Apenas os discentes do programa do usuário serão buscados. Só poderão                                                                                                    | ser selecionados os                                                                                                    |
| discente matric                                                                                                    | ulados em alguma turma aberta, não sendo possível selecioná-lo caso o mesmo esteja matric                                                                                                    | culado apenas em                                                                                                    |
| atividades.                                                                                                    |                                                                                                    |                                                                                                    |
| Dados para                                                                                                    | Massa de dados –                                                                                                    |                                                                                                    |
| navegação                                                                                                    |                                                                                                    |                                                                                                    |
|                                                                                                    | Matrícula: 2017100328                                                                                                    |                                                                                                    |
|                                                                                                    | Matrícula: 2017100328<br>Consolidar qualquer item listado.                                                                                                    |                                                                                                    |
| Considerações                                                                                                    | Matrícula: 2017100328<br>Consolidar qualquer item listado.                                                                                                    | Data: dd/mm/aaaa                                                                                                    |
| Considerações<br>da Instituição                                                                                                    | Matrícula: 2017100328<br>Consolidar qualquer item listado.                                                                                                    | Data: dd/mm/aaaa                                                                                                    |
| Considerações<br>da Instituição<br>58.                                                                                                   | Matrícula: 2017100328<br>Consolidar qualquer item listado.<br>SIGAA → Portal do Coord. Stricto Sensu → Aluno → Notas → Retificar Aproveitamento e                                                                                                    | Data: dd/mm/aaaa<br>Consolidação de                                                                                          |
| Considerações<br>da Instituição<br>58.                                                                                                   | Matrícula: 2017100328<br>Consolidar qualquer item listado.<br>SIGAA → Portal do Coord. Stricto Sensu → Aluno → Notas → Retificar Aproveitamento e<br>Turma                                                                                                    | Data: dd/mm/aaaa<br>Consolidação de                                                                                          |
| Considerações<br>da Instituição<br>58.<br>Este Caso de Us                                                                                | Matrícula: 2017100328<br>Consolidar qualquer item listado.<br>SIGAA → Portal do Coord. Stricto Sensu → Aluno → Notas → Retificar Aproveitamento e<br>Turma<br>o tem como finalidade Retificar um aproveitamento ou uma Consolidação de Turma, ou seja                                                                                                    | Data: dd/mm/aaaa<br>Consolidação de<br>, mesmo depois da                                                                     |
| Considerações<br>da Instituição<br>58.<br>Este Caso de Us<br>Consolidação de                                                             | Matrícula: 2017100328<br>Consolidar qualquer item listado.<br>SIGAA → Portal do Coord. Stricto Sensu → Aluno → Notas → Retificar Aproveitamento e<br>Turma<br>o tem como finalidade Retificar um aproveitamento ou uma Consolidação de Turma, ou seja<br>e turma ou aproveitamento é possível sua alteração através dessa funcionalidade. Os Gestor                                                                                                    | Data: dd/mm/aaaa<br>Consolidação de<br>, mesmo depois da<br>es da Pró-Reitoria de                                            |
| Considerações<br>da Instituição<br>58.<br>Este Caso de Us<br>Consolidação de<br>Pós-Graduação                                            | Matrícula: 2017100328<br>Consolidar qualquer item listado.<br>SIGAA → Portal do Coord. Stricto Sensu → Aluno → Notas → Retificar Aproveitamento e<br>Turma<br>o tem como finalidade Retificar um aproveitamento ou uma Consolidação de Turma, ou seja<br>e turma ou aproveitamento é possível sua alteração através dessa funcionalidade. Os Gestore<br>tem acesso a essa funcionalidade. São buscados discentes com status ATIVO, FORMANDO, G<br>DASTRADO, CONCLUÍDO, DEFENDIDO, Appres es discentes de processo de umá fine emá de                                                                                                    | Data: dd/mm/aaaa<br>Consolidação de<br>, mesmo depois da<br>es da Pró-Reitoria de<br>RADUANDO,                               |
| Considerações<br>da Instituição<br>58.<br>Este Caso de Us<br>Consolidação de<br>Pós-Graduação<br>TRANCADO, CA                            | Matrícula: 2017100328<br>Consolidar qualquer item listado.<br>SIGAA → Portal do Coord. Stricto Sensu → Aluno → Notas → Retificar Aproveitamento e<br>Turma<br>o tem como finalidade Retificar um aproveitamento ou uma Consolidação de Turma, ou seja<br>e turma ou aproveitamento é possível sua alteração através dessa funcionalidade. Os Gestore<br>tem acesso a essa funcionalidade. São buscados discentes com status ATIVO, FORMANDO, G<br>DASTRADO, CONCLUÍDO, DEFENDIDO. Apenas os discentes do programa do usuário serão bu                                                                                                    | Data: dd/mm/aaaa<br>Consolidação de<br>, mesmo depois da<br>es da Pró-Reitoria de<br>RADUANDO,<br>iscados.                   |
| Considerações<br>da Instituição<br>58.<br>Este Caso de Us<br>Consolidação de<br>Pós-Graduação<br>TRANCADO, CA<br>Dados para<br>navegação | Matrícula: 2017100328<br>Consolidar qualquer item listado.<br>SIGAA → Portal do Coord. Stricto Sensu → Aluno → Notas → Retificar Aproveitamento e<br>Turma<br>o tem como finalidade Retificar um aproveitamento ou uma Consolidação de Turma, ou seja<br>e turma ou aproveitamento é possível sua alteração através dessa funcionalidade. Os Gestor<br>tem acesso a essa funcionalidade. São buscados discentes com status ATIVO, FORMANDO, G<br>DASTRADO, CONCLUÍDO, DEFENDIDO. Apenas os discentes do programa do usuário serão bu<br>Massa de dados – Retificar consolidação do discente usado no caso de uso anterior, ou usa<br>2017100319  | Data: dd/mm/aaaa<br>Consolidação de<br>, mesmo depois da<br>es da Pró-Reitoria de<br>RADUANDO,<br>Iscados.<br>ir a matrícula |
| Considerações<br>da Instituição<br>58.<br>Este Caso de Us<br>Consolidação de<br>Pós-Graduação<br>TRANCADO, CA<br>Dados para<br>navegação | Matrícula: 2017100328<br>Consolidar qualquer item listado.<br>SIGAA → Portal do Coord. Stricto Sensu → Aluno → Notas → Retificar Aproveitamento e<br>Turma<br>o tem como finalidade Retificar um aproveitamento ou uma Consolidação de Turma, ou seja<br>e turma ou aproveitamento é possível sua alteração através dessa funcionalidade. Os Gestor<br>tem acesso a essa funcionalidade. São buscados discentes com status ATIVO, FORMANDO, G<br>DASTRADO, CONCLUÍDO, DEFENDIDO. Apenas os discentes do programa do usuário serão bu<br>Massa de dados – Retificar consolidação do discente usado no caso de uso anterior, ou usa<br>2017100319. | Data: dd/mm/aaaa<br>Consolidação de<br>, mesmo depois da<br>es da Pró-Reitoria de<br>RADUANDO,<br>Iscados.<br>r a matrícula  |

SIG Software e Consultoria em Tecnologia da Informação LTDA

Rua da Bronzita, 1917. Espaço Empresarial Terra Nova. Salas 03-13. Lagoa Nova.

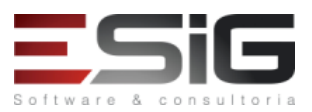

| da Instituição                                                       |                                                                                                    |                         |
|----------------------------------------------------------------------|----------------------------------------------------------------------------------------------------|-------------------------|
| 59.                                                                  | SIGAA → Portal do Coord. Stricto Sensu → Aluno → Vínculo → Prorrogar Prazo de Conclu                                                           | são                     |
| Este caso de us                                                      | o permite ao usuário da Pró-Reitoria de Pós-Graduação possa prorrogar o prazo máximo par                                                       | a conclusão do curso de |
| um discente. Es                                                      | sa operação é apenas disponível para alunos ativos. Apenas os discentes do programa do us                                                      | uário serão buscados.   |
| Dados para                                                           | Massa de dados –                                                                                                    |                         |
| navegação                                                            | Matrícula: 2017100060                                                                                                    |                         |
| Considerações                                                        |                                                                                                    | Data: dd/mm/aaaa        |
| da Instituição                                                       |                                                                                                    |                         |
| 60.                                                                  | SIGAA $\rightarrow$ Portal do Coord. Stricto Sensu $\rightarrow$ Aluno $\rightarrow$ Vínculo $\rightarrow$ Cancelar Prorrogação de P           | razo de Conclusão       |
| Este caso de us                                                      | o permite que o usuário da Pró-Reitoria de Pós-Graduação cancele a prorrogação de prazo d                                                      | e conclusão realizada   |
| no caso de uso                                                       | anterior. Apenas os discentes do programa do usuário são buscados.                                                                             |                         |
| Dados para                                                           | Massa de dados –                                                                                                    |                         |
| navegação                                                            | Cancelar a prorrogação efetuada no item anterior ou usar a <b>Matrícula</b> 2017100239.                                                        |                         |
| Considerações                                                        |                                                                                                    | Data: dd/mm/aaaa        |
| da Instituição                                                       |                                                                                                    |                         |
| 61.                                                                  | SIGAA $\rightarrow$ Portal do Coord. Stricto Sensu $\rightarrow$ Aluno $\rightarrow$ Vínculo $\rightarrow$ Trancar Vínculo                     |                         |
| Um discente de                                                       | pós-graduação stricto sensu pode ter seu vínculo com o programa trancado por alguns meso                                                       | es (até 06 [seis] meses |
| para o mestrad                                                       | o e 12 [doze] meses para o doutorado). Durante o período sob trancamento, estará suspensa                                                      | a a contagem do prazo   |
| máximo de dura                                                       | ação do curso, esse prazo é de 03 (três) anos para cursos de mestrado e 05 (cinco) para dout                                                   | orado. Esse caso de uso |
| permite aos coo                                                      | ordenadores e secretários do stricto Sensu tranquem o programa de um discente.                                                                 |                         |
| Apenas os disce                                                      | entes pertencentes ao programa do usuário serão buscados;                                                                                      |                         |
| Nao é possível a                                                     | afastar um discente ja afastado da instituição;                                                                                                |                         |
| Nao e possível a                                                     | afastar um discente que esteja com o programa trancado;                                                                                        |                         |
| Nao e possível a                                                     | afastar um discente em um ano/periodo anterior ao do ingresso do mesmo;                                                                        |                         |
| Todas as matric                                                      | ulas do discente no ano e periodo selecionados que estiverem ativas ficarao com a situação                                                     | "CANCELADO".            |
| Dados para                                                           |                                                                                                    |                         |
| Tavegação                                                            | Nome do Discente. Alono STRICTO PAM (10)                                                                                                    | Data: dd/mm/aaaa        |
| da Instituição                                                       |                                                                                                    |                         |
| 62.                                                                  | SIGAA $\rightarrow$ Portal do Coord. Stricto Sensu $\rightarrow$ Aluno $\rightarrow$ Vínculo $\rightarrow$ Cancelar Vínculo                    |                         |
| Este caso de us                                                      | o permite que coordenadores de cursos de pós-graduação cancelem o vínculo de discentes c                                                       | om o programa. O        |
| cancelamento d                                                       | le vínculo consiste no afastamento definitivo do discente no programa.                                                                         |                         |
| Apenas os disce                                                      | entes pertencentes ao programa do usuário serão buscados;                                                                                      |                         |
| Não é possível a                                                     | afastar um discente já afastado da instituição;                                                                                                |                         |
| Não é possível a                                                     | afastar um discente que esteja com o programa trancado;                                                                                        |                         |
| Não é possível a                                                     | afastar um discente em um ano/período anterior ao do ingresso do mesmo;                                                                        |                         |
| Se o afastamen                                                       | to for CANCELAR e o discente tiver trancamentos futuros, estes trancamentos devem ser car                                                      | ncelados;               |
| Não é possível a                                                     | afastar um discente com empréstimos na biblioteca, a menos que possua outro vínculo ativo                                                      |                         |
| Dados para                                                           | Massa de dados –                                                                                                    |                         |
| navegação                                                            | Matrícula: 2017100103                                                                                                    |                         |
| Considerações                                                        |                                                                                                    | Data: dd/mm/aaaa        |
| da Instituição                                                       |                                                                                                    |                         |
| 63.                                                                  | SIGAA $\rightarrow$ Portal do Coord. Stricto Sensu $\rightarrow$ Aluno $\rightarrow$ Vínculo $\rightarrow$ Retornar Aluno Trancado             |                         |
| Um discente de                                                       | pós-graduação stricto Sensu pode ter seu vínculo com o programa trancado por alguns mes                                                        | es (até 06 [seis] meses |
| para o mestrad                                                       | o e 12 [doze] meses para o doutorado). Esse caso de uso permite aos coordenadores e secre                                                      | tários do stricto sensu |
| anteciparem o retorno de um discente com um trancamento de programa. |                                                                                                    |                         |
| Apenas os disce                                                      | entes pertencentes ao programa do usuário serão buscados;                                                                                      |                         |
| Nao e possível i                                                     | retornar um aiuno de um afastamento permanente.                                                                                                |                         |
| Dados nara                                                           | wassa de dados –<br>Matrícula: 2017100079                                                                                                    |                         |
| navegação                                                            | Ou usar discente que teve seu vínculo trancado no caso de uso SIGAA $\rightarrow$ nortal do coordor                                            | ador → Aluno →          |
| navegaçau                                                            | Vínculo $\rightarrow$ Trancar Vínculo                                                                                                    |                         |
| Considerações                                                        |                                                                                                    | Data: dd/mm/aaaa        |
| da Instituicão                                                       |                                                                                                    |                         |
| 64.                                                                  | SIGAA $\rightarrow$ Portal do Coord. Stricto Sensu $\rightarrow$ Aluno $\rightarrow$ Conclusão $\rightarrow$ Cadastrar Bancas $\rightarrow$ Ba | nca de Qualificação     |
| Antes de defen                                                       | der a tese/dissertação, o discente deve nassar nor um evame preliminar de qualificação, que                                                    | visa avaliar os         |
| Antes de delell                                                      | aer a tese, aissertação, o discente deve passar por um exame preniminar de quaintação, que                                                     |                         |

Rua da Bronzita, 1917. Espaço Empresarial Terra Nova. Salas 03-13. Lagoa Nova.

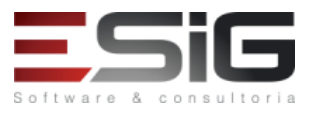

CEP: 59076-500. Natal-RN. Tel.: + 55 (84) 3034-9310. Email: contato@esig.com.br. Site: www.esig.com.br

conhecimentos gerais e específicos do aluno na sua área de pesquisa e afins. O Exame de Qualificação consiste na apresentação de seu Projeto de Dissertação ou de Tese, perante uma Banca Examinadora, com a finalidade de verificar a adequação do Projeto às linhas de pesquisa do Programa. Só terão acesso ao cadastro de uma banca de Qualificação um Coordenador de Curso de Stricto e o secretário da Pós.

É necessário que o discente esteja matriculado em uma atividade do mesmo tipo da banca (Qualificação ou Defesa);

Não é permitido cadastrar mais de uma banca para uma mesma matrícula de atividade de qualificação;

Uma vez que um banca foi cadastrada, todos os discentes e a equipe relacionados ao programa receberão um e-mail informativo a respeito da nova banca. (Caso estiver PENDENTE DE APROVAÇÃO, só serão enviados os e-mails quando APROVADA), e se caso uma banca for modificada só será notificado por e-mail se ainda não tiver ocorrido;

Ao Cadastrar uma nova banca, será automaticamente publicada como Notícia no Portal Público do Programa;

| Ao Cadastrar ui  | na nova banca, sera automaticamente publicada como Noticia no Portal Publico do Program.                                                        | a;                   |
|------------------|----------------------------------------------------------------------------------------------------|----------------------|
| Apenas os disce  | entes pertencentes ao programa do usuario serão buscados.                                                                                       |                      |
|                  | Massa de dados –                                                                                                    |                      |
|                  | Matricula: 201/100121                                                                                                    |                      |
|                  | Adicionar tres docentes a banca de qualificação do discente                                                                                     |                      |
|                  | Função: PRESIDENTE                                                                                                    |                      |
| Dados para       | Docente do Programa: Qualquer docente listado                                                                                                   |                      |
| navegação        |                                                                                                    |                      |
|                  | Função: EXAMINADOR INTERNO                                                                                                    |                      |
|                  | Docente do Programa: Qualquer docente listado, exceto o selecionado para presidente.                                                            |                      |
|                  |                                                                                                    |                      |
|                  | Função: EXAMINADOR EXTERNO AO PROGRAMIA                                                                                                    |                      |
| Considenceãos    | Docente do Programa: BRAULIO DE MEDEIROS GUNCALVES                                                                                              | Data: dd/www./aaaa   |
| Considerações    |                                                                                                    | Data: dd/mm/aaaa     |
|                  | SICAA > Deutel de Ceerd, Stricte Ceneu > Alune > Cenelusão > Cedestror Berges > De                                                              | an de Defere         |
| 65.              | SIGAA $\rightarrow$ Portal do Coord. Stricto Sensu $\rightarrow$ Aluno $\rightarrow$ Conclusao $\rightarrow$ Cadastrar Bancas $\rightarrow$ Bar | ica de Defesa        |
| A Defesa da Tes  | se/Dissertação consiste na apresentação de sua Dissertação ou Tese perante uma Banca Exar                                                       | ninadora. O          |
| Coordenador d    | o curso de Pos-Graduação e o responsavel por cadastrar as bancas de Detesas dos Alunos do                                                       | seu Programa. O caso |
| de uso de cadas  | stro de banca de defesa tem a mesma funcionalidade do cadastro de banca de qualificação, e                                                      | embora o estudante   |
| deva obrigatori  | amente passar por ambas as bancas. Caso seja definida, nos parametros do sistema, uma qui                                                       | antidade mínima de   |
| atividades do ti | po proticiencia, que o aluno deve cursar antes de se cadastrar em uma defesa, o aluno dever                                                     | a cumprir o numero   |
| minimo (atribu   | ido neste parametro) para que possa ter sua banca cadastrada; Não podera ter um cadastro i                                                      | ha banca o discente  |
| que nao cumpr    | iu todos os creditos definidos no curriculo. E necessario que o aluno tenha sido aprovado na i                                                  | atividade de         |
| qualificação pa  |                                                                                                    |                      |
|                  | Nassa de Uduos -                                                                                                    |                      |
|                  | Adicionar três decentes a banca de qualificação de discente                                                                                     |                      |
|                  |                                                                                                    |                      |
|                  | Pulição. PRESIDENTE                                                                                                    |                      |
|                  | Docente do Programa. Qualquer docente listado                                                                                                   |                      |
|                  |                                                                                                    |                      |
|                  | Docente do Programa: Qualquer docente listado, exceto o selecionado nara presidente                                                             |                      |
|                  | beene do riograma. Qualquer docente instado, execto o selectonado para presidente.                                                              |                      |
| Dados para       | Funcão: EXAMINADOR EXTERNO AO PROGRAMA                                                                                                    |                      |
| navegação        | Docente do Programa: BRAULIO DE MEDEIROS GONCALVES                                                                                              |                      |
| 0,               | 0                                                                                                    |                      |
|                  | Função: EXAMINADOR EXTERNO À INSTITUIÇÃO                                                                                                    |                      |
|                  | Nome: DOCENTE EXTERNO                                                                                                    |                      |
|                  | Instituição de Ensino: Qualquer instituição listada.                                                                                            |                      |
|                  | Maior Formação: DOUTORADO                                                                                                    |                      |
|                  | Para obter um CPF válido acesse: http://www.geradorcpf.com/                                                                                     |                      |
|                  | Discente tem que estar matriculado em uma atividade de DEFESA DE MESTRADO OU DOL                                                                | JTORADO              |
|                  | Caso o discente ainda tenha disciplinas ou créditos a serem pagos, lançar o aproveitamen                                                        | to de crédito em:    |
|                  | Alunos $ ightarrow$ Aproveitamento de estudos $ ightarrow$ Cadastrar Aproveitamento de Crédito                                                  |                      |
| Considerações    |                                                                                                    | Data: dd/mm/aaaa     |
| da Instituição   |                                                                                                    |                      |
| 66.              | SIGAA $\rightarrow$ Portal do Coord. Stricto Sensu $\rightarrow$ Aluno $\rightarrow$ Conclusão $\rightarrow$ Cadastrar Bancas $\rightarrow$ Alt | erar Bancas          |
| Permite que o d  | coordenador de curso stricto Sensu possa cancelar ou alterar os dados das bancas de defesas                                                     | ou de qualificações  |
|                  |                                                                                                    |                      |

Rua da Bronzita, 1917. Espaço Empresarial Terra Nova. Salas 03-13. Lagoa Nova.

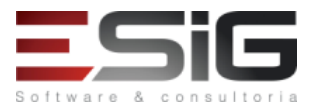

| matricula na nividade correspondente, ou quando há mais de uma banca cadistrada.<br>O cancelamento de banca de pós poderá ser reliado, para dicentes que não se enquadram nos status de CONCLUÍDO, EM<br>HOMOLOGACÃO ou DEFENDIDO, caso possuma apenas uma banca cadistrada ativa;<br>Após o cansta:<br>Dados para<br>Massa de dados -<br>mavegação<br>Matricula: 2017100112<br>Considerações<br>da Instituição<br>SIGA - Portal do Coord. Stricto Sensu -> Aluno -> Conclusão -> Cadastrar Bancas -> Inserir Ata<br>Este caso de uo - permite pue Coordenadores ou Socretários iniram o documento de ata de uma determinada banca.<br>Considerações<br>da Instituição<br>SIGA - Portal do Coord. Stricto Sensu -> Aluno -> Conclusão -> Cadastrar Bancas -> Inserir Ata<br>Este caso de uo - permite pue Coordenadores ou Socretários iniram o documento de ata de uma determinada banca.<br>Considerações<br>da Instituição<br>SIGA -> Portal do Coord. Stricto Sensu -> Aluno -> Conclusão -> Cadastrar Bancas -> Declaração de<br>Participação em Banca<br>Permite emite uma declaração de participação de banca para determinado membro que participou da mesma. Ao usuário 4<br>Participação em Banca<br>Permite acelarações para bancas de discentes do próprio program, sendo vedada a geração para discentes de outro<br>programas, Caso o docente for estrangeiro e posul: CPF, serà exibido, caso contrário será exibido seu passaporte.<br>Dados para<br>Matricula: 2017100112<br>Este caso de uos termo o bijetivo de permitiro cadastro de defesas de alunos que já defenderam e concluízam o curso. É utilizado<br>pelos consolamento este do discente.<br>Este caso de uos termo o bijetivo de permitiro cadastro de defesas de alunos que já defenderam e concluízam o curso. É utilizado<br>pelos consolamentos:<br>Matricula: 2017100132<br>Este caso de uos termo o bijetivo de permitiro cadastro de defesas de alunos que já defenderam e concluízam o curso. É utilizado<br>pelos consolamentos:<br>Matricula: 2017100533<br>Considerações<br>da instituição<br>SIGA -> Portal do Coord. Stricto Sensu -> Aluno -> Conclusão -> Cadastrar Bancas -> Cadastrar Defesa de<br>Antor                        | cadastradas. Este caso de uso será utilizado principalmente nos casos de bancas antigas que foram cadastradas sem a indicação da                 |                                                                                                    |                                                        |  |
|----------------------------------------------------------------------------------------------------|----------------------------------------------------------------------------------------------------|----------------------------------------------------------------------------------------------------|--------------------------------------------------------|--|
| O cancelamento de banca de pós só poderá ser realizado, para discentes que não se enquadram nos status de CONCLUÍDO, EM<br>HOMOLOCAÇÃO do DEFENDIDO, caso possua mapera suma banca cadastrada ania:<br>Adós o cancelamento de uma banca de pós, a mesma não poderá ter seu conteúdo alterado, apenas será utilizada em forma de<br>consulta;:<br>Dados para<br>navegação<br>Matrícula: 2017100112<br>Considerações<br>da Instituição<br>SIGAA - Portal do Coord. Stricto Sensu - Aluno -> Conclusão -> Cadastrar Bancas -> Inserir Ata<br>Este caso de uso permite que Coordenadores ou Secretários insiram o documento de ata de uma determinada banca.<br>Dados para<br>Massa de dados -<br>mavegação<br>Matrícula: 2017100112<br>Considerações<br>da Instituição<br>SIGAA -> Portal do Coord. Stricto Sensu -> Aluno -> Conclusão -> Cadastrar Bancas -> Declaração de<br>permite que Coordenadores ou Secretários insiram o documento de ata de uma determinada banca.<br>Dados para<br>Massa de dados -<br>mavegação<br>Matrícula: 2017100112<br>Considerações<br>da Instituição<br>SIGAA -> Portal do Coord. Stricto Sensu -> Aluno -> Conclusão -> Cadastrar Bancas -> Declaração de<br>permite emitre uma declaração de participação de banca para determinado membro que participou da mesma. Ao usuário é<br>permitede gerar declarações para bancas de discentes do próprio program, sendo vedada a geração para discentes de outros<br>programas. Caso o docente for estranguiro e posuir CP, será exibido, caao contrário será exibido seu passurote.<br>Dados para<br>Massa de dados -<br>mavegação<br>Massa de dados -<br>mavegação<br>Massa de dados -<br>Matrícula: 201710012<br>Entir uma declaração para qualquer docente participante da banca do discente.<br>Considerações<br>da Instituição<br>Massa de dados -<br>Matrícula: 2017100132<br>Entir uma declaração para qualquer docente participante da banca do discente.<br>Considerações<br>da Instituição<br>Massa de dados -<br>Matrícula: 2017100133<br>Considerações<br>da Instituição<br>No SIGAA -> Portal do Coord. Stricto Sensu -, Aluno -> Conclusão -> Cadastrar Bancas P. Aluñar<br>Banca edvados refueros de discentes estricadastrada e | matrícula na atividade correspondente, ou quando há mais de uma banca cadastrada.                                                                |                                                                                                    |                                                        |  |
| HOMOLOGAÇÃO du DEFENDIDO, caso possuam apenas uma banca cadistrada ativa;<br>Após o cancelamento de uma banca de pós, a mesma não poderá ter seu conteúdo alterado, apenas ser utilizada em forma de<br>consultar.<br>Dados para<br>Matrícula: 20/21/00.112<br>Considerações<br>da instituição<br>SIGAA - P Ortal do Coord. Stricto Sensu - Aluno - Conclusão - Cadastrar Bancas - Juserri Ata<br>Este caso de uso permite que Concedenadores ou Secretiários insiram o documento de ata de uma determinada banca.<br>Dados para<br>mavegação<br>Matrícula: 20/21/00.112<br>Considerações<br>da instituição<br>Geniderações<br>da instituição<br>SIGAA - P Ortal do Coord. Stricto Sensu - Aluno - Conclusão - Cadastrar Bancas - Juserri Ata<br>Este caso de uso permite que Concedenadores ou Secretiários insiram o documento de ata de uma determinada banca.<br>Dados para<br>mavegação<br>Matrícula: 20/21/00.112<br>Considerações<br>da instituição<br>Geniderações<br>Matrícula: 20/21/00.112<br>Este caso de uso de mesma. Ao usuário é<br>permite entitir uma decharção de banca para determinado membro que participou da mesma. Ao usuário é<br>permite de introves de oscente for estrangenor e possur CPF, será exibido, caso contrário será exibido seu pasa∋porte.<br>Dados para<br>mavegação<br>Matrícula: 2017/100.112<br>Entitir uma declaração para qualquer docente participante da banca do discente.<br>Considerações<br>da instituição<br>SIGAA - P ortal do Coord. Stricto Sensu - Aluno - Conclusão - Cadastrar Bancas - Cadastrar Defesa de<br>Aluno Concluido<br>Esse caso de uso tem o objetivo de permitir o cadastro de defesas de alunos que já defenderam e concluiram o curso. É utilizado<br>pelos cordena-Jores de cursos é polos graduação stricto Sensu - Aluno + Conclusão - Cadastrar Bancas - Validar Bancas - Cadastrar<br>Bancas de dados -<br>Matrícula: 2017/100.13<br>Considerações<br>da instituição<br>Matrícula: 2017/100.13<br>Considerações<br>da instituição<br>SIGA - P Ortal do Coord. Stricto Sensu - Aluno + Conclusão - Cadastrar Bancas - Cadastrar Defesa de<br>Aluno Concluido<br>SIGA - P Ortal do Coord. Stricto Sensu - Aluno + Conclusão - Cadastrar Bancas    | O cancelamento de banca de pós só poderá ser realizado, para discentes que não se enquadram nos status de CONCLUÍDO, EM                          |                                                                                                    |                                                        |  |
| Após o cancelamento de uma banca de pós, a mesma não poderá ter seu conteúdo alterado, apenas será utilizada em forma de consulta;         Dados para navegação       Masticula: 2017100112         Considerações da listituição       Data: dd/mm/aaaa         67.       SIGAA -> Portal do Coord. Stricto Sensu -> Aluno -> Conclusão -> Cadastrar Bancas -> Inserir Ata         Este caso de uso permite que Coordenadores ou Secretários insiram o documento de ata de uma determinada banca.       Dadas para mavegação         Matrícula: 2017100112       Matrícula: 2017100112       Data: dd/mm/aaaa         Considerações da instituição       Data: dd/mm/aaaa       Data: dd/mm/aaaa         64.       SIGAA -> Portal do Coord. Stricto Sensu -> Aluno -> Conclusão -> Cadastrar Bancas -> Declaração de participação de banca para determinado membro que participou da mesma. Ao usuário é permite emitir uma declaração para gualquer docente participante da banca do discente.       Data: dd/mm/aaaa         700 ados para navegação       Massa de dados -       Matrícula: 2017100112       Emitir uma declaração para gualquer docente participante da banca do discente.         Considerações de uso de permitor o cadastro de defeas de alunos que já defenderam e concluíram o carso. É ullizão de para navegação       Data: dd/mm/aaaa         69.       SIGAA -> Portal do Coord. Stricto Sensu -> Aluno -> Conclusão -> Cadastrar Bancas -> Cadastrar Defesa de Aluno Concluído       Data: dd/mm/aaaa         70.       SIGAA -> Portal do Coord. Stricto Sensu -> Aluno -> Conclusão -> Cadastrar Bancas                                                                                                    | HOMOLOGAÇÃ                                                                                                    | HOMOLOGAÇÃO ou DEFENDIDO, caso possuam apenas uma banca cadastrada ativa;                                                                                                    |                                                        |  |
| consider       Mass de dados -<br>maregação       Mass de dados -<br>Matricula: 2017100112       Data: dd/mm/aaaa         67.       SIGAA > Portal do Coord. Stricto Sensu > Aluno > Conclusão > Cadastrar Bancas > Inserr Ata         Ede caso de uso permite que Coordenadores ou Secretários insiram o documento de ata de uma determinada banca.       Data: dd/mm/aaaa         0 da Instituição       Massa de dados -<br>maregação       Massa de dados -<br>Matricula: 2017100112       Data: dd/mm/aaaa         0 da Instituição       SIGAA > Portal do Coord. Stricto Sensu > Aluno > Conclusão > Cadastrar Bancas > Declaração de<br>Participação em Banca       Data: dd/mm/aaaa         0 da Instituição       SIGAA > Portal do Coord. Stricto Sensu > Aluno > Conclusão > Cadastrar Bancas > Declaração de<br>Participação em Banca       Data: dd/mm/aaaa         0 de servide de darações para bancas de discentes do próprio programa, sendo vedada a geração para discentes de outors<br>programas, Caso o docente for estrangeiro e possur CPF, será exibido, caso contrário será exibido seu passa-porte.       Dados para         0 das para<br>navegação       Massa de dados -<br>Massa de dados -<br>Massa de dados -       Data: dd/mm/aaaa         6 s.       SIGAA > Portal do Coord. Stricto Sensu > Aluno > Conclusão > Cadastrar Bancas > Cadastrar Defesa de<br>Aluno Concluido       Data: dd/mm/aaaa         6 s.       SIGAA > Portal do Coord. Stricto Sensu > Aluno > Conclusão > Cadastrar Bancas > Cadastrar Defesa de<br>Aluno Concluido       Data: dd/mm/aaaa         7 do SIGAA > Portal do Coord. Stricto Sensu > Aluno > Conclusão > C                                                                                                    | Após o cancela                                                                                                    | mento de uma banca de pós, a mesma não poderá ter seu conteúdo alterado, apenas será                                                                                                    | i utilizada em forma de                                |  |
| Dados pra         Massa de dados -<br>navegação         Matricula: 2017100112           Considerações<br>da instituição         Data: dd/mm/aaaa           67.         SIGAA -> Portal do Coord. Stricto Sensu -> Aluno -> Conclusão -> Cadastrar Bancas -> Inserfir Ata           Dados para<br>navegação         Massa de dados -<br>Matricula: 2017100112         Data: dd/mm/aaaa           68.         SIGAA -> Portal do Coord. Stricto Sensu -> Aluno -> Conclusão -> Cadastrar Bancas -> Declaração de<br>participação en Banca         Data: dd/mm/aaaa           68.         SIGAA -> Portal do Coord. Stricto Sensu -> Aluno -> Conclusão -> Cadastrar Bancas -> Declaração de<br>participação en Banca         Data: dd/mm/aaaa           68.         SIGAA -> Portal do Coord. Stricto Sensu -> Aluno -> Conclusão -> Cadastrar Bancas -> Declaração de<br>participação en bancas de discusces do aryôn porgrama, sendo vada a geração para discentes do aryôn porgrama, sendo vada a geração         Nusino é de outros<br>programas, Caso de docente for estrangeiro e possuir CPF, será exibido, caso contrário será exibido seu passau-orte.         Dados para<br>Massa de dados -<br>mavegação           Massa de dados -<br>navegação         Massa de dados -<br>Massa de dados -<br>Dados para<br>Matricula: 2017100112         Emitir uma declaração para qualquer docente participante da banca do discente.           Considerações<br>da Instituição         Massa de dados -<br>Matricula: 2017100533         Data: dd/mm/aaaa           69.         SIGAA -> Portal do Coord. Stricto Sensu -> Aluno -> Conclusão -> Cadastrar Bancas -> Cadastrar<br>Bancase dados -<br>Navegação         Data: dd/mm/aaaa                                                                                                    | consulta;                                                                                                    |                                                                                                    |                                                        |  |
| navegação Matricula: 2017100112 Considerações Gi AA → Portal do Coord. Stricto Sensu → Aluno → Conclusão → Cadastrar Bancas → Inserir Ata Este caso de uso permite que Coordenadores ou Secretários insiram o documento de ata de uma determinada banca. Dados para Massa de dados - Matricula: 2017100112 Considerações Gi A → Portal do Coord. Stricto Sensu → Aluno → Conclusão → Cadastrar Bancas → Declaração de Participação em Banca Permite entit rum adeclaração de participação de banca para determinado membro que participou da mesma. Ao usuário é permitido gerar declarações para bancas de discentes do próprio programa, sendo vedada a geração para discentes de outros programas; Caso o docente for estrangeiro e possuir CPF, será exibido, caso contrário será exibido seu passaporte. Dados para Nasea de dados - Matricula: 2017100112 Emitr uma declaração de participação de banca para determinado membro que participou da mesma. Ao usuário é permitido gerar declarações para bancas de discentes do próprio programa, sendo vedada a geração para discentes de outros programas; Caso o docente for estrangeiro e possuir CPF, será exibido, caso contrário será exibido seu passaporte. Dados para Nasea de dados - Matricula: 2017100112 Emitr uma declaração para qualquer docente participante da banca do discente. Considerações da Instituição SIGAA → Portal do Coord. Stricto Sensu → Aluno → Conclusão → Cadastrar Bancas → Cadastrar Defesa de Auto concluido SIGAA → Portal do Coord. Stricto Sensu → Aluno → Conclusão → Cadastrar Bancas → Cadastrar Defesa de a Instituição SIGAA → Portal do Coord. Stricto Sensu → Aluno → Conclusão → Cadastrar Bancas → Validar Bancas O discente pertermite ao coordenadore de euros de pós-graduação astricto Sensu - Apena discentes com status CONCLUIDO Sio buscados; O discente pedo ter paneas uma defea acidavita: do 17100533 Considerações Permite ao coordenador de pós-graduação analisar e validar as bancas cadastrada pelos orientadores do seu programa. Apés a porvação pela banca exeminadaro, a humo dever éntregrar à                                                                                                   | Dados para                                                                                                    | Massa de dados –                                                                                                    |                                                        |  |
| Considerações<br>da instituição       Data: dd/mm/aaaa         67.       SIGAA → Portal do Coord. Stricto Sensu → Aluno → Conclusão → Cadastrar Bancas → Inserir Ata         Este caso de uso permite que Coordenadores ou secretários insiram o documento de ata de una determinada banca.       Dados para<br>navegação         Matrícula: 2017100112       Data: dd/mm/aaaa         Gonsiderações<br>da Instituição       Bata: dd/as de dados -<br>Participação em Banca       Data: dd/mm/aaaa         68.       SIGAA → Portal do Coord. Stricto Sensu → Aluno → Conclusão → Cadastrar Bancas → Declaração de<br>Participação em Banca       Data: dd/mm/aaaa         68.       Participação de participação de banca para determinado membro que participou da mesma. A ousdrio é<br>permitido garar a bancas de discontes do próprio programa, sendo vedada a geração para discentes de outros<br>programas, Caso o docente for estrangeiro e possuir CPF, será exibido, caso contrário será exibido seu passaporte.       Dados para<br>Maste de dados -<br>Maregação         Dados para<br>nevegação       Mass de dados -<br>Matrícuia: 2017100112<br>Emitir uma declaração para qualquer docente participante da banca do discente.       Data: dd/mm/aaaa         69.       SIGAA → Portal do Coord. Stricto Sensu → Aluno → Conclusão → Cadastrar Bancas → Cadastrar Defesa de<br>Aluno Concluido       Data: dd/mm/aaaa         69.       SIGAA → Portal do Coord. Stricto Sensu → Aluno → Conclusão → Cadastrar Bancas → Validar Bancas / Cadastrar Defesa de<br>Aluno Concluido       Data: dd/mm/aaaa         70.       SIGAA → Portal do Coord. Stricto Sensu → Aluno → Conclusão → Cada                                                                                                    | navegação                                                                                                    | Matricula: 2017100112                                                                                                    |                                                        |  |
| ada instruição<br>a la secturidad<br>a la secturidad<br>bases de dados -<br>mavegação<br>Matricula: 2017/10/12<br>Considerações<br>da instituição<br>BiGAA - Portal do Coord. Stricto Sensu -> Aluno -> Conclusão -> Cadastrar Bancas -> Declaração de<br>participação em Banca<br>Permite emitir uma declaração de participação de banca para determinado membro que participou da mesma. Ao usuário é<br>permitido gerar declaraçãos para bancas de discentes do próprio programa, sendo vedada a geração para discentes de outros<br>programas. (Caso o docente for extrangeiro e possuir CPF, será exibido, caso contrário será exibido seu passaporte.<br>Dados para<br>navegação<br>Matricula: 2017/10/112<br>Emitir uma declaração de participação de banca para determinado membro que participação para discentes de outros<br>programas. (Caso o docente for extrangeiro e possuir CPF, será exibido, caso contrário será exibido seu passaporte.<br>Dados para<br>navegação<br>Matricula: 2017/10/112<br>Emitir uma declaração para qualquer docente participante da banca do discente.<br>Considerações<br>da instituição<br>BiGAA - Portal do Coord. Stricto Sensu -> Aluno -> Conclusão -> Cadastrar Bancas -> Cadastrar Defesa de<br>Aluno Concludo<br>Esse caso de uso tem o objetivo de permitir o cadastro de defesas de alunos que já defenderam e concluíram o curso. É utilizado<br>pelos coordenadores de cursos de pós graduação stricto Sensu. Apenas discentes com status CONCLUIDO 3a> buscados: O discente<br>permite emite uma declaração para duagão stricto Sensu. Apenas discentes com status CONCLUIDO 3a> buscados: O discente<br>poder á visualizar as bancas pendentes de cadastra do seu programa. O usuário<br>poderá visualizar as bancas pendentes de cadastra do seu programa. A bunodeção de programa a dissertação o u tese em sua<br>versão final, com as devidas retificações solicitadas pela banca (sedastra das pelos orientadores do seu programa. A bunodeção de que trata parágrafa o nuteiror deve ser<br>solicitar a noras devidas retificações do escultarás de do seu programa. A bunologação de que trata o parágrafa o nuteiror de ve                                  | Considerações                                                                                                    |                                                                                                    | Data: dd/mm/aaaa                                       |  |
| 6.7.       SIGAA - P fortal do Coord. Stricto Sensu -> Aluno -> Conclusão -> Cadastrar Bancas -> Leitar Ata         Dados para<br>navegação       Massa de dados -<br>Matricula: 2017100112       Data: dd/mm/aaaa         68.       SiGAA -> Portal do Coord. Stricto Sensu -> Aluno -> Conclusão -> Cadastrar Bancas -> Declaração de<br>Participação em Banca         Permite emitir uma declaração de participação de banca para determinado membro que participação an discentes de outros<br>programas; Caso - docente for estrangeiro e possuir CPF, será exibido, caso contrário será exibido seu passaporte.       Dados para<br>Navegação         Massa de dados -<br>marvegação       Massa de dados -<br>Matricula: 2017100112       Emitir uma declaração para qualquer docente participante da banca do discente.         Considerações       SiGAA -> Portal do Coord. Stricto Sensu -> Aluno -> Conclusão -> Cadastrar Bancas -> Cadastrar Defesa de<br>Aluno Concluido         69.       SiGAA -> Portal do Coord. Stricto Sensu -> Aluno -> Conclusão -> Cadastrar Bancas -> Cadastrar Defesa de<br>Aluno Concluido         esso de uso tem o objetivo de permitir o cadastro de defesas de alunos que já defenderam e concluíram o curso. É utilizado<br>pelos coordenadores de curso de pois-graduação antirto Sensu. Apenas discentes com status CONCLUÍDO São buscados; O discente<br>pode ter apenas uma defeas cadastrada.         Dados para<br>Navegação       Mastra de dos -<br>Matricula: 2017100533       Data: dd/mm/aaaa         70.       SiGAA -> Portal do Coord. Stricto Sensu -> Aluno -> Conclusão -> Cadastrar Bancas -> Validar Bancas Pendentes<br>e cadastrada.       Adiandimin/aaaa         Permite                                                                                                    | da Instituição                                                                                                    |                                                                                                    |                                                        |  |
| Lete caso de uso permite que Loordenadores ou secretarios instram o documento de ata de uma determinada banca.         Dados para<br>navegação       Mastricula: 2017100112         Considerações<br>da Institução       SiGAA > Portal do Coord. Stricto Sensu > Aluno > Conclusão > Cadastrar Bancas > Declaração de<br>permitido gerar declarações para bancas de discentes do próprio programa, sendo veddad a geração para discentes de outros<br>programas; Caso do ocente for estrangeiro e possuir CPF, será exibido, caso contrário será exibido seu passaporte.         Dados para<br>navegação       Massa de dados -<br>mavegação da de contextrate de caração para qualquer docente participante da banca do discente.         Considerações<br>da Institução       Massa de dados -<br>mavegação       Data: dd/mm/aaaa         69.       SiGAA > Portal do Coord. Stricto Sensu > Aluno > Conclusão > Cadastrar Bancas > Cadastrar Defesa de<br>Aluno Concluido         20 se caso de uso tem o objetivo de permitir o cadastro de defesas de alunos que já defenderam e concluiram o curso. É utilizado<br>pelos coordenadores de cursos de pós-graduação stricto Sensu. Apenas discentes com status CONCLUÍDO são buscados; O discente<br>pode ter apenas uma defeas cadastrada.         Dados para<br>navegação       Massa de dados -<br>Mastricula: 2017100533       Data: dd/mm/aaaa         70.       SiGAA > Portal do Coord. Stricto Sensu > Aluno > Conclusão > Cadastrar Bancas > Valdar Bancas Pendentes         Permite a condenador de pós-graduação analisar e validar as bancas cadastradas pelos orientadores do seu programa.       Data: dd/mm/aaaa         10.       SiGAA > Portal do Coord. Stricto Sensu > Aluno > Concl                                                                                                    | 67.                                                                                                    | SIGAA $\rightarrow$ Portal do Coord. Stricto Sensu $\rightarrow$ Aluno $\rightarrow$ Conclusao $\rightarrow$ Cadastrar Bancas $\rightarrow$ Ins                                                                                                    | erir Ata                                               |  |
| Dados para       Massa de cados -<br>navegação       Data: dd/mm/aaaa         68.       SIGAA → Portal do Coord. Stricto Sensu → Aluno → Conclusão → Cadastrar Bancas → Declaração de<br>Participação em Banca         Permite emitir uma declaração de participação de banca para determinado membro que participou da mesma. Ao usuário é<br>permitido gerra declarações para bancas de discentes do próprio programa, sendo vedada a geração para discentes de outros<br>programas; Caso o docente for estrangeiro e possuir CPF, será exibido, caso contrário será exibido seu passaporte.         Dados para       Massa de dados -<br>Mastricula: 2017.100112       Data: dd/mm/aaaa         69.       SIGAA → Portal do Coord. Stricto Sensu → Aluno → Conclusão → Cadastrar Bancas → Cadastrar Defesa de<br>Aluno Concluido         Esse caso de uso tem o objetivo de permitir o cadastro de defesa de alunos que já defenderam e concluíram o curso. É utilizado<br>pelos coordenadores de curso de pois-graduação stricto Sensu. Apenas discentes com status CONCLUÍDO São buscados; O discente.         Dados para       Massa de dados -<br>Mastricula: 2017.100533       Data: dd/mm/aaaa         70.       SIGAA → Portal do Coord. Stricto Sensu. Apenas discentes com status CONCLUÍDO São buscados; O discente<br>evraão final, coma devidas erradação analiser e validar as bancas cadastradas pelos orientadores do usos de pós-graduação analiser validar as bancas pendentes de cadastra de subor ser as provação pela bance examinadora, o aluno deverá entregar à coordenação do programa. A disertação ou tese em sua<br>versão final, coma devidas erradação analiser e validar as bancas cadastradas pelos orientadores do usora de risto<br>revasão nad, coursida e de fos-Graduação analiser e validar de bás-Graduação de                                                                                                    | Este caso de us                                                                                                    | o permite que Coordenadores ou Secrétarios insiram o documento de ata de uma determina                                                                                                    | da banca.                                              |  |
| navegção Matricula: 2017100112 Consideração da Instituição SIGAA → Portal do Coord. Stricto Sensu → Aluno → Conclusão → Cadastrar Bancas → Declaração de Permitido gerar declaração para bancas de discentes do próprio programa, sendo vedda a geração para discentes de outros programas; Caso o docente for estrangeiro e possuir CPF, será exibido, caso contrário será exibido seu passaporte. Dados para Masta de dados - Matrícula: 2017100112 Emitir uma declaração para qualquer docente participante da banca do discente. Considerações Aluno Concluido SIGAA → Portal do Coord. Stricto Sensu → Aluno → Conclusão → Cadastrar Bancas → Cadastrar Defesa de pelos cordenadore da dos centes o possuir CPF, será exibido, caso contrário será exibido seu passaporte. Considerações SIGAA → Portal do Coord. Stricto Sensu → Aluno → Conclusão → Cadastrar Bancas → Cadastrar Defesa de Aluno Concluido SIGAA → Portal do Coord. Stricto Sensu → Aluno → Conclusão → Cadastrar Bancas → Cadastrar Defesa de Aluno Concluido SIGAA → Portal do Coord. Stricto Sensu → Aluno → Conclusão → Cadastra Bancas → Cadastra Defesa de Aluno Concluido SIGAA → Portal do Coord. Stricto Sensu → Aluno → Conclusão → Cadastra Bancas → Cadastra Defesa de Aluno Concluido SIGAA → Portal do Coord. Stricto Sensu → Aluno → Conclusão → Cadastra Bancas → Validar Bancas Pendentes Permite ao coordenador de pdos-graduação stricto Sensu → Aluno → Conclusão → Cadastra Bancas → Validar Bancas Pendentes Considerações SIGAA → Portal do Coord. Stricto Sensu → Aluno → Conclusão → Cadastrar Bancas → Validar Bancas Pendentes Permite ao coordenador de pdos-graduação analisar e validar as bancas cadastradas pelos orientadores do seu programa. O usuário poder á visualizar as bancas pendentes de cadastro do seu programa. A dos a provação pela banca seminadora, o aluno deverá entregar la coordenação solicitar pelo sistema o aluno deve entregar uma série de documentos na cordenação do programa. A bancagação do de prós-graduação da Pro Reitoria de Pós-Graduação da Pro Reitoria de Pós-Graduação da Pr                                                                                                  | Dados para                                                                                                    | Massa de dados –                                                                                                    |                                                        |  |
| Considerações<br>da instituição         Data: dd/mm/aaaa           68.         SIGAA → Portal do Coord. Stricto Sensu → Aluno → Conclusão → Cadastrar Bancas → Declaração de<br>Participação em Banca           Permite emitir uma declaração de participação de banca para determinado membro que participou da mesma. Ao usuário é<br>permitido gerar declaraçãos para bancas de discentes do próprio programa, sendo vedada a geração para discentes de outros<br>programas; Caso o docente for estrangeiro e possuir CPF, será exibido, caso contrário será exibido seu passaporte.           Dados para<br>Navegação         Massa de dados –<br>Matrícula: 2017/100112           Emitir uma declaração para qualquer docente participante da banca do discente.           Considerações<br>da Instituição         Data: dd/mm/aaaa           69.         SIGAA → Portal do Coord. Stricto Sensu → Aluno → Conclusão → Cadastrar Bancas → Cadastrar Defesa de<br>Aluno Concluido           Esse caso de uso tem o objetivo de permitir o cadastro de defesas de alunos que já defenderam e concluíram o curso. É utilizado<br>pelos coordenadores de cursos de pois-graduação stricto Sensu. Apenas discentes com status CONCLUIDo são buscados; O discente<br>pode ter apenas<br>uma defesa cadastrada.           Dados para<br>navegação         Massa de dados –<br>mavegação         Data: dd/mm/aaaa           70.         SIGAA → Portal do Coord. Stricto Sensu → Aluno → Conclusão → Cadastrar Bancas → Validar Bancas Pendentes           Permite ao coordenador de pós-graduação analisar e validar as bancas cadastradas pelos orientadores do seu programa. O usuário<br>poderá visualizar as bancas pendentes de cadastro do seu programa.         Data: dd/mm/aaaa                                                                                                    | navegaçao                                                                                                    | Matricula: 201/100112                                                                                                    |                                                        |  |
| Gal Instituição       SIGA → Portal do Coord. Stricto Sensu → Aluno → Conclusão → Cadastrar Bancas → Declaração de participação em Banca         Permite emitir uma declaração de participação de banca para determinado membro que participou da mesma. Ao usuário é permitido gara declaração para bancas de discentes do próprio programa, sendo vedada a garação para discentes de outros programas; Caso o docente for estrangeiro e possuir CPF, será exibido, caso contrário será exibido seu passaporte.         Dados para navegação       Massa de dados - Mavegação       Data: dd/mm/aaaa         da Instituição       Data: dd/mm/aaaa         69.       SIGAA → Portal do Coord. Stricto Sensu → Aluno → Conclusão → Cadastrar Bancas → Cadastrar Defesa de Aluno concluido         pelos coordenadores de cursos de pós-graduação stricto Sensu. Apenas discentes com status CONCLUÍDO são buccados; O discente pode ter apenas uma defesa cadastrada.       Data: dd/mm/aaaa         Dados para Nassa de dados - Navegação       Massa de dados - Navegação       Data: dd/mm/aaaa         ravegação       Matricula: 201710012       Enternativação stricto Sensu. Apenas discentes com status CONCLUÍDO são buccados; O discente pode ter apenas uma defesa cadastrada.         Dados para Nassa de dados - Navegação       Matricula: 2017100533       Data: dd/mm/aaaa         ronsiderações da Instituição       Data: dd/mm/aaaa       Data: dd/mm/aaaa         ronsiderações da Instituição       SiGAA → Portal do Coord. Stricto Sensu → Aluno → Conclusão → Cadastrar Bancas → Validar Bancas Pendentes cadastrada.         Dad                                                                                                    | Considerações                                                                                                    |                                                                                                    | Data: dd/mm/aaaa                                       |  |
| 68.         SIGAA → Portal do Coord. Stricto Sensu → Aluno → Conclusão → Ladastrar Bañcas → Declaração de participação de banca para determinado membro que participou dam seman. Ao usuário é permitido gerar declaração de participação de banca para determinado membro que participou dam seman. Ao usuário é permitido gerar declaração de participação de banca para determinado membro que participou dam seman. Ao usuário é permitido gerar declaração de para qualquer docente participante da banca do discente.           Dados para navegação         Mastricula: 2017100112         Entitr uma declaração para qualquer docente participante da banca do discente.           Considerações da lansituição         Data: dd/mm/aaaa         69.         SIGAA → Portal do Coord. Stricto Sensu → Aluno → Conclusão → Cadastrar Bancas → Cadastrar Defesa de Aluno Concluido           Esse caso de uso tem o objetivo de permitir o cadastro de defesas de alunos que já defenderam e concluiram o curso. É utilizado pelos conderações da ados -         navegação           Matricula: 2017100533         Data: dd/mm/aaaa         da instituição           70.         SIGAA → Portal do Coord. Stricto Sensu → Aluno → Conclusão → Cadastrar Bancas > Validar Bancas Pendentes           Permite ao coord-mador de pós-graduação analisar e validar as bancas cadastrada pelos orientadores do seu programa. O usuário poderá visualizar as bancas pendentes de cadastro do seu programa.         Data: dd/mm/aaaa           70.         SIGAA → Portal do Coord. Stricto Sensu → Aluno → Conclusão → Cadastrar Bancas > Validar Bancas Pendentes           70.         SIGAA → Portal do Coord. Stricto Sensu → Aluno → Conclusão → Cadastrar B                                                                                                    | da Instituição                                                                                                    | SICAA > Devide de Consul Stricte Consul > Alune > Construição > Codestruir Devices > De                                                                                                    | deve e a de                                            |  |
| Pernite emitri uma declaração de participação de banca para determinado membro que participou da mesma. Ao usuário é permitido gerar declarações para bancas de discentes do próprio programa, sendo vedada a geração para discentes de outros programas; Caso o docente for estrangeiro e possuir CPF, será exibido, caso contrário será exibido seu passaporte. Dados para Massa de dados - Matrícula: 2017/100112 Emitir uma declaração para qualquer docente participante da banca do discente. Considerações  SIGAA > Portal do Coord. Stricto Sensu → Aluno → Conclusão → Cadastrar Bancas → Cadastrar Defesa de Aluno Concluído  SIGAA → Portal do Coord. Stricto Sensu → Aluno → Conclusão → Cadastrar Bancas → Cadastrar Defesa de Aluno concluído  SIGAA → Portal do Coord. Stricto Sensu → Aluno → Conclusão → Cadastrar Bancas → Cadastrar Defesa de Aluno concluído  SIGAA → Portal do Coord. Stricto Sensu → Aluno → Conclusão → Cadastrar Bancas → Cadastrar Defesa de Aluno concluído  Sese caso de uso tem o objetivo de permitir o cadastro de defesas de alunos que já defenderam e concluíram o curso. É utilizado pelos coordenadores de cursos de pôs-graduação stricto Sensu . Apenas discentes com status CONCLUÍDO São buscados; O discente Considerações  Considerações  Data: dd/mm/aaaa da Instituição  SIGAA → Portal do Coord. Stricto Sensu → Aluno → Conclusão → Cadastrar Bancas → Validar Bancas Pendentes Considerações  Data: dd/mm/aaaa Após a aprovação pela banca examinadora, o aluno deverá entregar à coordenação do programa. O usuário Permite a coordenação solicitadas pela banca (se for o caso), para que a coordenação o utese em sua versão final, com as devidas reliticações solicitadas pela banca (se for o caso), para que a coordenação o dicasentor de se presa más érie de documentos na coordenação do programa. A homologação de uploma: So poerá o mais o de 06 (seis) meses após a defesa. Este caso de uso permite que o coordenação do traso en versão final, com as devidas reliticações o e aluno tiver uma defesa cadastrada e a atividade de defesa estiv                                                                                                  | 68.                                                                                                    | SIGAA → Portal do Coord. Stricto Sensu → Aluno → Conclusao → Cadastrar Bancas → Der                                                                                                    | ciaração de                                            |  |
| Permite emiter and a declaração de participação de banca para decemininado menino que participação para abacas de discentes do próprio programa, sendo vedada a geração para discentes de outros programas; Caso o docente for estrangeiro e possuir CPF, será exibido, caso contrário será exibido seu passaporte. Dados para navegação Massa de dados - Mavegação Matricula: 2017100112 Emitir uma declaração para qualquer docente participante da banca do discente. Considerações da Instituição SIGAA → Portal do Coord. Stricto Sensu → Aluno → Conclusão → Cadastrar Bancas → Cadastrar Defesa de Aluno Concluído Siga A → Portal do Coord. Stricto Sensu → Aluno → Conclusão → Cadastrar Bancas → Cadastrar Defesa de Aluno Concluído Siga A → Portal do Coord. Stricto Sensu. Apenas discentes com status CONCLUÍDO são buscados; O discente pode ter apenas uma defesa cadastrada. Dados para Massa de dados - Mavegação Matricula: 2017100533 Considerações da Instituição SIGA → Portal do Coord. Stricto Sensu → Aluno → Conclusão → Cadastrar Bancas → Validar Bancas Pendentes Permite ao coordenadore do pós-graduação analisar e validar as bancas cadastradas pelos orientadores do seu programa. O usuário poderá visualizar as bancas pendentes de cadastro do seu programa. A dos a senovação o aluno deverá entregar à coordenação do programa a dissertação ou terse em sua versão final, com as devidas retificações solicitadas pela banca (se for o caso), para que a coordenação solicite a homologação do trabalho à Comisão de Pós-Graduação da Poroação do programa. A homologação de que trata o parágrafo anterior deve ser Solicitada no prazo máximo de 06 (seis) meses após a defesa. Este caso de uso permite que o coordenador do curso de stricto Sensu solicite à homologação do diploma do discente que defende use u trabalho final de curso. Apenas os discentes por entencentes ao programa do usuário serão buscados. Deve-se informar o número o ano do processo de solicitação de homologação de diploma; Só poderá emitir a Solicitação de Homologação de Diploma se tiver So                                                                                                  | Dormito omitir                                                                                                    | Participação em banca                                                                                                    | na Aousuária á                                         |  |
| permitudo gera declarações para calada de discentes de proprio programas, Sendo Vedada a geração para discentes de dutos<br>programas, Caso - odocente for estrangeiro e possuir CPF, será exibido, caso contrário será exibido seu passaporte.<br>Dados para<br>navegação<br>al instituição<br>al instituição<br>al instituição<br>al instituição<br>al instituição<br>al instituição<br>al instituição<br>blaca a qualquer docente participante da banca do discente.<br>Data: dd/mm/aaaa<br>da instituição<br>al instituição<br>blaca a dedos –<br>Matrícula: 201710012<br>Emitir una declarações do experimitr o cadastro de defesas de alunos que já defenderam e concluiram o curso. É utilizado<br>pelos coordenadores de cursos de pós graduação stricto Sensu. Apenas discentes com status CONCLUIDO são buscados; O discente<br>pode ter apenas uma defesa cadastrada.<br>Dados para<br>Massa de dados –<br>mavegação<br>Natrícula: 2017100533<br>Considerações<br>da instituição<br>poderá visualizar as bancas pendentes de cadastro do seu programa. O usuário<br>poderá visualizar as bancas pendentes de cadastro do seu programa.<br>Após a aprovação pela banca examinadora, o aluno deverá entregar à coordenação do programa a dissertação ou tese em sua<br>versão final, com as devidas retrificações solicitadas pela banca (se for o caso), para que a coordenação solicite a homologação do<br>trabalho à Comissão de Pós-Graduação analisar e validar as bancas cadastradas pelos orientadores do seu programa. O usuário<br>poderá visualizar as bancas pendentes de cadastro do seu programa.<br>Após a aprovação pela banca examinadora, o aluno deverá entregar à coordenação do programa a dissertação ou tese em sua<br>versão final, com as devidas retrificações solicitadas pela banca (se for o caso), para que a coordenação solicite a homologação do<br>trabalho à Comissão de Pós-Graduação da Pro Reitoria de Pós-Graduação - PPG. Além de solicitar pelo sistema o aluno deve<br>entregar uma série de documentos na coordenação do programa. A homologação de diploma;<br>Só posteri eralizar a homologação se o aluno tiver uma defesa cadastrada e a ativ                          | permite emitin                                                                                                    | una declaração de participação de banca para determinado membro que participou da mesi                                                                                                    | na. Ao usuano e                                        |  |
| programas, caso 5 oucleme for exitangence possult Cr1, serie exitutio, caso contraindo serie exitutido serie passaporte:<br>Dados para<br>navegação Massa de ados -<br>Matrícula: 2017100112<br>Emitri uma declaração para qualquer docente participante da banca do discente.<br>Considerações<br>da Instituição SIGA → Portal do Coord. Stricto Sensu → Aluno → Conclusão → Cadastrar Bancas → Cadastrar Defesa de<br>Aluno Concluido<br>Esse caso de uso tem o objetivo de permitir o cadastro de defesas de alunos que já defenderam e concluiram o curso. É utilizado<br>pelos coordenadores de cursos de pós-graduação stricto Sensu. Apenas discentes com status CONCLUÍDO são buscados; O discente<br>pode ter apenas uma defesa cadastrada.<br>Dados para<br>Massa de dados -<br>navegação Matrícula: 2017100533<br>Considerações<br>da instituição Data: dd/mm/aaaa<br>70. SIGAA → Portal do Coord. Stricto Sensu → Aluno → Conclusão → Cadastrar Bancas → Validar Bancas Pendentes<br>Permite ao coordenador de pós-graduação analisar e validar as bancas cadastradas pelos orientadores do seu programa. O usuário<br>poderá visualizar as bancas pendentes de cadastro do seu programa.<br>Após a aprovação pela banca examinadora, o aluno deverá entregar à coordenação do programa a dissertação ou tese em sua<br>versão final, com as devidas retificações solicitadas pela banca (se for o caso), para que a coordenação solicite a homologação do<br>trabalho à Comissão de Pós-Graduação da Pro Reitoria de Pós-Graduação - PCA. Além de solicitar pelo sistema o aluno dever<br>entregar uma série de documentos na coordenação do programa. A Monologação de que trata o parágráfo anterior deve ser<br>solicitad no prazo máximo de 06 (seis) meses após a defesa. Este caso de uso permite que o coordenador do curso de stricto<br>Sensu solicite a homologação do diploma do discente que defendeu seu trabalho final de curso.<br>Apenas os discentes pertencentes ao programa do usuário serão buscados;<br>Deve-se informar o número e o ano do processo de solicitação de teres e<br>Dissertações – TEDE;<br>Só é possível realizar a homologação se                                           | permitiuo gerai                                                                                                    | o e decente for estrangeiro e nescuir CPE, será evibido, case contrário será evibido seu nasca                                                                                                    | norto                                                  |  |
| Datas para       mase de udos                                                                                                    | Dados para                                                                                                    | Massa de dados –                                                                                                    | porte.                                                 |  |
| Initial and the second para qualquer docente participante da banca do discente.         Considerações<br>da Instituição       Data: dd/mm/aaaa         69.       SIGAA > Portal do Coord. Stricto Sensu > Aluno > Conclusão > Cadastrar Bancas > Cadastrar Defesa de<br>Aluno Concluído         Esse caso de uso tem o objetivo de permitir o cadastro de defesas de alunos que já defenderam e concluíram o curso. É utilizado<br>pelos coordenadores de cursos de pós-graduação stricto Sensu. Apenas discentes com status CONCLUÍDO são buscados; O discente<br>pode ter apenas uma defesa cadastrada.         Dados para<br>navegação       Massa de dados -<br>Matricula: 2017100533         Considerações<br>da Instituição       Data: dd/mm/aaaa         70.       SIGAA > Portal do Coord. Stricto Sensu > Aluno > Conclusão > Cadastrar Bancas > Validar Bancas Pendentes         Permite ao coordenador de pós-graduação analisar e validar as bancas cadastrada pelos orientadores do seu programa.       Dusta: dd/mm/aaaa         Após a aprovação pela banca examinadora, o aluno deverá entregar à coordenação do programa a dissertação ou tese em sua<br>versão final, com as devidas retificações solicitadas pela banca (se for o caso), para que a coordenação solicite a homologação do<br>trabalho à Comissão de Pós-Graduação da Pro Reitoria de Pós-Graduação o PPG. Além de solicitar pelo sistema o aluno deve e<br>entregar uma série de documentos na coordenação do programa. A homologação de due trata o parágrafo anterior deve ser<br>solicitaa no prazo máximo de 06 (seis) mesea após a defesa. Este caso de uso permite que o coordenador do curso de stricto<br>Sensu solicite a homologação do diploma do discente que defendeu seu trabalho final de curso.         Apenas o discentes rete                                                                                                    | navegação                                                                                                    | Massa de Galos -                                                                                                    |                                                        |  |
| Considerações<br>da Instituição       Data: dd/mm/aaaa         69.       SIGAA → Portal do Coord. Stricto Sensu → Aluno → Conclusão → Cadastrar Bancas → Cadastrar Defesa de<br>Aluno Concluído         Esse caso de uso tem o objetivo de permitir o cadastro de defesas de alunos que já defenderam e concluíram o curso. É utilizado<br>pelos coordenadores de cursos de pós-graduação stricto Sensu. Apenas discentes com status CONCLUÍDO são buscados; O discente<br>pode ter apenas uma defesa cadastrada.         Dados para<br>navegação       Massa de ados -<br>Matrícula: 2017100533         Considerações<br>da Instituição       Data: dd/mm/aaaa         70.       SIGAA → Portal do Coord. Stricto Sensu → Aluno → Conclusão → Cadastrar Bancas → Validar Bancas Pendentes         Permite ao coordenadore de pós-graduação analisar e validar as bancas cadastradas pelos orientadores do seu programa. O usuário<br>poderá visualizar as bancas pendentes de cadastro do seu programa.       Apás aprovação pela banca examinadora, o aluno deverá entregar à coordenação do programa a dissertação ou tese em sua<br>versão final, com as devidas tretificações solicitadas pela banca (se for o caso), para que a coordenação solicite a homologação do<br>trabalho à Comissão de Pós-Graduação da Pro Reitoria de Pós-Graduação - PPG. Além de solicitar pelo sistema o aluno deve<br>entregar uma série de documentos na coordenação do programa. A homologação de que trata o parágrafo anterior deve ser<br>solicitada no prazo máximo de 06 (siesi) meses após a defesa. Este caso de uso permite que o coordenador do curso de stricto<br>Sensu solicite a homologação do tiploma do discente que defendeu seu trabalho final de curso.<br>Apenas os discentes pertencentes ao programa do usuário serão buscados;<br>Deve-se informar o número e o ano do processo de solicitação de homologaç                                                                                                    | navegação                                                                                                    | Emitir uma declaração para qualquer docente participante da banca do discente.                                                                                                    |                                                        |  |
| Ad Instituição       Data: du/min/adua         69.       SIGAA → Portal do Coord. Stricto Sensu → Aluno → Conclusão → Cadastrar Bancas → Cadastrar Defesa de<br>Aluno Concluído         Esse caso de uso tem o objetivo de permitir o cadastro de defesas de alunos que já defenderam e concluíram o curso. É utilizado<br>pelos coordenatores de cursos de pós-graduação stricto Sensu. Apenas discentes com status CONCLUÍDO são buscados; O discente<br>pode ter apenas uma defesa cadastrada.         Dados para<br>navegação       Massa de dados –<br>navegação       Data: dd/mm/aaaa         Considerações<br>da Instituição       Data: dd/mm/aaaa         70.       SIGAA → Portal do Coord. Stricto Sensu → Aluno → Conclusão → Cadastrar Bancas → Validar Bancas Pendentes         Permite ao coordenador de pós-graduação analisar e validar as bancas cadastradas pelos orientadores do seu programa. O usuário<br>poderá visualizar as bancas pendentes de cadastro do seu programa.       Apúsa a provação pela banca examinadora, o aluno deverá entregar à coordenação do programa a dissertação ou tese em sua<br>versão final, com as devidas retificações solicitadas pela banca (se for o caso), para que a coordenador do curso de stricto<br>sensu solicita a homologação da pro Reitoria de Pós-Graduação - PFG. Além de solicitar pelo sistema o aluno deve<br>entregar uma série de documentos na coordenação do programa. A homologação de que trata o parágrafo anterior deve ser<br>solicitada no prazo máximo de 06 (seis) meses após a defesa. Este caso de uso permite que o coordenador do curso de stricto<br>Sensu solicita a homologação do diploma do usicente que defendeu seu trabalho final de curso.         Apenas o discentes pertencentes as oprograma do usuário serão buscados;         Devese infor                                                                                                    | Considerações                                                                                                    |                                                                                                    | Data: dd/mm/aaaa                                       |  |
| 69.       SIGAA → Portal do Coord. Stricto Sensu → Aluno → Conclusão → Cadastrar Bancas → Cadastrar Defesa de Aluno Concluido         Esse caso de uso tem o objetivo de permitir o cadastro de defesas de alunos que já defenderam e concluíram o curso. É utilizado pelos coordenadores de cursos de pós-graduação stricto Sensu. Apenas discentes com status CONCLUÍDO são buscados; O discente pode ter apenas uma defesa cadastrada.         Dados para navegação       Massa de dados -         Matrícula: 2017100533       Data: dd/mm/aaaa         70.       SIGAA → Portal do Coord. Stricto Sensu → Aluno → Conclusão → Cadastrar Bancas → Validar Bancas Pendentes         Permite ao coordenador de pós-graduação analisar e validar as bancas cadastradas pelos orientadores do seu programa. O usuário poderá visualizar as bancas pendentes de cadastro do seu programa.         Ayos a provação pela banca examinadora, o aluno deverá entregar à coordenação do programa a dissertação ou tese em sua versão final, com as devidas retificações solicitadas pela banca (se for o caso), para que a coordenação solicite a homologação do trabalho à Comissão de Pós-Graduação a PPG. Além de solicitar pelo sistema o aluno deve entregar uma série de documentos na coordenação do programa. A homologação de due trata o parágrafo anterior deve ser solicitada no prazo máximo de 06 (seis) meses após a defesa. Este caso de uso permite que o coordenador do curso de stricto Sensu solicite a homologação do diploma do discente que defendeu seu trabalho final de curso.         Apeas a discentes pertencentes ao programa do usuário serão buscados;       Devese informar o número e o ano do processo de solicitação de homologação de diploma;         Só poderá emitir a Solicitação de Homologaçã                                                                                                    | da Instituição                                                                                                    |                                                                                                    |                                                        |  |
| 69.       Aluno Concluído         Esse caso de uso tem o objetivo de permitir o cadastro de defesas de alunos que já defenderam e concluíram o curso. É utilizado pelos coordenadores de cursos de pós-graduação stricto Sensu. Apenas discentes com status CONCLUÍDO são buscados; O discente pode ter apenas uma defesa cadastrada.         Dados para navegação       Massa de dados – matricula: 2017100533         Considerações da instituição       Intricula: 2017100533         70.       SIGAA → Portal do Coord. Stricto Sensu → Aluno → Conclusão → Cadastrar Bancas → Validar Bancas Pendentes         Permite ao coordenador de pós-graduação analisar e validar as bancas cadastradas pelos orientadores do seu programa. O usuário poderá visualizar as bancas pendentes de cadastro do seu programa.         Após a aprovação pela banca examinadora, o aluno deverá entregar à coordenação do programa a dissertação ou tese em sua versão final, com as devidas retificações solicitadas pela banca (se for o caso), para que a coordenação solicite a homologação do trabalho à Comissão de Pós-Graduação do programa. A homologação de que trata o parágrafo anterior deve ser solicitada no prazo máximo de 06 (seis) meses após a defesa. Este caso de uso permite que o coordenador do curso de stricto Sensu solicite a homologação do diploma do discente que defendeu seu trabalho final de curso.         Apenas os discentes pertencentes ao programa do usuário serão buscados;       Deve-se informar o número e o ano do processo de solicitação de homologação de diploma;         Só poderá emitir a Solicitação se o aluno tiver uma defesa cadastrada e a atividade de defesa estiver consolidada; Não é possível sellicitação de Homologação de o discente tiver pendências na biblioteca; </td <td>··· ··· ··· ··· ··· ··· ··· ··· ··· ··</td> <td>SIGAA <math>\rightarrow</math> Portal do Coord. Stricto Sensu <math>\rightarrow</math> Aluno <math>\rightarrow</math> Conclusão <math>\rightarrow</math> Cadastrar Bancas <math>\rightarrow</math> Cad</td> <td>lastrar Defesa de</td>                                                                                                | ··· ··· ··· ··· ··· ··· ··· ··· ··· ··                                                                                                    | SIGAA $\rightarrow$ Portal do Coord. Stricto Sensu $\rightarrow$ Aluno $\rightarrow$ Conclusão $\rightarrow$ Cadastrar Bancas $\rightarrow$ Cad                                                                                                    | lastrar Defesa de                                      |  |
| Esse caso de uso tem o objetivo de permitir o cadastro de defesas de alunos que já defenderam e concluíram o curso. É utilizado pelos coordenadores de cursos de pós-graduação stricto Sensu. Apenas discentes com status CONCLUÍDO são buscados; O discente pode ter apenas uma defesa cadastrada.         Dados para mavegação       Massa de dados – navegação         Considerações da Instituição       Data: dd/mm/aaaa         70.       SIGAA → Portal do Coord. Stricto Sensu → Aluno → Conclusão → Cadastrar Bancas → Validar Bancas Pendentes         Permite ao coordenador de pós-graduação analisar e validar as bancas cadastradas pelos orientadores do seu programa. O usuário poderá visualizar as bancas pendentes de cadastro do seu programa.         Após a aprovação pela banca examinadora, o aluno deverá entregar à coordenação do programa a dissertação ou tese em sua versão final, com as devidas retificações solicitadas pela banca (se for o caso), para que a coordenação solicite a homologação do trabalho à Comissão de Pós-Graduação da pro Reitoria de Pós-Graduação - PPG. Além de solicitar pelo sistema o aluno deve entregar uma série de documentos na coordenação do programa. A homologação de que trata o parágrafo anterior deve ser solicitada no prazo máximo de 06 (seis) meses após a defesa. Este caso de uso permite que o coordenador do curso de stricto Sensu solicite a homologação do diploma do discente que defendeu seu trabalho final de curso.         Apenas os discentes pertencentes ao programa do usuário serão buscados;       Deve-se informar o número e o ano do processo de solicitação de homologação de duploma;         Só poderá emitir a Solicitação de Homologação de o biploma se tiver Solicitado o Termo de Autorização e Publicação de Teses e Dissertações – TEDE; <td>69.</td> <td>Aluno Concluído</td> <td></td>                                                                                                    | 69.                                                                                                    | Aluno Concluído                                                                                                    |                                                        |  |
| pelos coordenatores de cursos de pós-graduação stricto Sensu. Apenas discentes com status CONCLUÍDO são buscados; O discente         pados para<br>navegação       Massa de dados –         Considerações<br>da Instituição       Data: dd/mm/aaaa         70.       SIGAA → Portal do Coord. Stricto Sensu → Aluno → Conclusão → Cadastrar Bancas → Validar Bancas Pendentes         Permite ao coordenator de pós-graduação analisar e validar as bancas cadastradas pelos orientadores do seu programa.       Ousaria         Após a aprovação pela banca examinadora, o aluno deverá entregar à coordenação do programa a dissertação ou tese em sua<br>versão final, com as devidas retificações solicitadas pela banca (se for o caso), para que a coordenação solicite a homologação do<br>trabalho à Comissão de Pós-Graduação da Pro Reitoria de Pós-Graduação - PPG. Além de solicitar pelo sistema o aluno deve<br>entregar uma série de documentos na coordenação do programa. A homologação de que trata o parágrafo anterior deve ser<br>solicitada no prazo máximo de 06 (seis) meses após a defesa. Este caso de uso permite que o coordenador do curso de stricto<br>Sensu solicite a homologação do diploma do discente que defendeu seu trabalho final de curso.         Apenas os discentes pertencentes ao programa do usuário serão buscados;         Deve-se informar o número e o ano do processo de solicitação e homologação de diploma;<br>Só ó possível realizar a homologação se o aluno tiver uma defesa cadastrada e a atividade de defesa estiver consolidada;<br>Não é possível realizar a homologação se o discente tiver pendências na biblioteca;<br>Apenas odsecuter a homologação se o aluno tiver uma defesa cadastrada e a atividade de defesa estiver consolidada;<br>Não é possível realizar a homologação se o discente tiver pendências na biblioteca;<br>Ap                                                                                                    | Esse caso de us                                                                                                    | o tem o objetivo de permitir o cadastro de defesas de alunos que já defenderam e concluírar                                                                                                    | n o curso. É utilizado                                 |  |
| pode ter apenas uma defesa cadastrada.Dados para<br>navegaçãoMassa de dados -<br>Matrícula: 2017100533Considerações<br>da instituiçãoData: dd/mm/aaaa70.SIGAA → Portal do Coord. Stricto Sensu → Aluno → Conclusão → Cadastrar Bancas > Validar Bancas PendentesPermite ao cordenação pela banca sendentes de cadastro do seu programa.Ousuário poderá visualizar as bancas cendentes de cadastro do seu programa. O usuário<br>poderá visualizar as bancas pendentes de cadastro do seu programa.Após a aprovação pela banca examinadora, o aluno deverá entregar à coordenação do programa a dissertação solicite a homologação do<br>trabalho à Comissão de Pós-Graduação da Pro Reitoria de Pós-Graduação - PPG. Além de solicitar pelo sistema o aluno deve<br>entregar uma série de documentos na coordenação do programa. A homologação de que trata o parágrafo anterior deve ser<br>solicitad no prazo máximo de 06 (seis) meses após a defesa. Este caso de uso permite que o coordenador do curso de stricto<br>Sensu solicite a homologação de Diploma do discente que defendeu seu trabalho final de curso.<br>Apenas os discentes pertencentes ao programa do usúario serão buscados;<br>Deve-se informar o número e o ano do processo de solicitação de homologação de diploma;<br>Só é possível selizar a homologação se o aluno tiver uma defesa cadastrada e a atividade de defesa estiver solicidada;<br>Apenas odiscente senta a trive pendências na biblioteca;<br>Apenas discenta a NTIVO ou DEFENDIDO serão buscados.Data: dd/mm/aaaaPados para<br>navegação<br>tá de dados – Aprovar qualquer banca que esteja pendente de validação.Data: dd/mm/aaaaApos a de dados – Aprovar qualquer banca que esteja pendente de validação.Data: dd/mm/aaaaSi de A - Portal do Coord. Stricto Sensu - Aluno - Conclusão - Homologação de Diploma - Solicitar </td <td>pelos coordena</td> <td>dores de cursos de pós-graduação stricto Sensu. Apenas discentes com status CONCLUÍDO sã</td> <td>io buscados; O discente</td>                                                                                                    | pelos coordena                                                                                                    | dores de cursos de pós-graduação stricto Sensu. Apenas discentes com status CONCLUÍDO sã                                                                                                    | io buscados; O discente                                |  |
| Dados para<br>navegaçãoMassa de dados -<br>Matrícula: 2017100533Considerações<br>da InstituiçãoData: dd/mm/aaaada InstituiçãoSIGA -> Portal do Coord. Stricto Sensu -> Aluno -> Conclusão -> Cadastrar Bancas -> Vali-r Bancas PendentesPermite ao coor-dor de pós-graduação analisar e validar as bancas cadastradas pelos orientadores do sur programa. O usuário<br>poderá visualiz-r<br>poderá visualiz-r<br>pela banca examinadora, o aluno deverá entregar à coordenação do programa a disserta-so utese em sua<br>versão final, com as devidas retificações solicitadas pela banca (se for o caso), para que a coordenação solicit-r a homologação do<br>trabalho à Com-isão de Pós-Graduação da Pro Reitoria de Pós-Graduação - POA. Além de solicitar pelo sister                                                                                                    | pode ter apena                                                                                                    | s uma defesa cadastrada.                                                                                                    |                                                        |  |
| navegaçãoMatrícula: 2017100533Considerações<br>da InstituiçãoData: dd/mm/aaaa70.SIGAA → Portal do Coord. Stricto Sensu → Aluno → Conclusão → Cadastrar Bancas > Validar Bancas PendentesPermite ao coordenador de pós-graduação analisar e validar as bancas cadastradas pelos orientadores do su programa.<br>Após a aprovação pela banca examinadora, o aluno deverá entregar à coordenação do programa a dissertação ou tese em sua<br>versão final, com a devidas retificações solicitadas pela banca (se for o caso), para que a coordenação solicita a homologação do<br>trabalho à Comisão de Pós-Graduação da Pro Reitoria de Pós-Graduação - PPG. Além de solicitar pelo sistema o aluno deve<br>entregar uma série de documentos na coordenação do programa. A homologação de que trata o parágrafo anterior deve ser<br>solicitada no prazo máximo de 06 (seis) meses após a defesa. Este caso de uso permite que o coordenador do curso de stricto<br>Sensu solicita - homologação do diploma do discente que defendeu seu trabalho final de curso.<br>Apenas os discentes pertencentes ao programa do usuário serão buscados;<br>Deve-se informar o número e o ano do processo de solicitação de homologação de diploma;<br>Só é possível relizar à homologação se o aluno tiver uma defesa cadastrada e a atividade de defesa estiver consolidada;<br>Não é possível solicitar a homologação se o discente tiver pendências na biblioteca;<br>Apenas discerta a homologação se o discente tiver pendências na biblioteca;<br>Apena sdiscerta a homologação se o discente tiver pendências na biblioteca;<br>Apenas discerta a homologação se o discente tiver pendências na biblioteca;<br>Apenas discerta a homologação se o discente tiver pendências na biblioteca;<br>Apenas discerta a homologação se o discente tiver pendências na biblioteca;<br>Apenas discerta a homologação se o discente tiver pendências na biblioteca;<br>Apenas discerta a homologação se o discente tiver pe                                                                                                    | Dados para                                                                                                    | Massa de dados –                                                                                                    |                                                        |  |
| Considerações<br>da InstituiçãoData: dd/mm/aaaa70.SIGAA → Portal do Coord. Stricto Sensu → Aluno → Conclusão → Cadastrar Bancas → Validar Bancas PendentesPermite ao coordenador de pós-graduação analisar e validar as bancas cadastradas pelos orientadores do seu programa. O usuário<br>poderá visualizar as bancas pendentes de cadastro do seu programa.Outas a banca cadastradas pelos orientadores do u tes em sua<br>o u tes em sua<br>o uersão final, com as devidas retificações solicitadas pela banca (se for o caso), para que a coordenação solicite a homologação do<br>trabalho à Comissão de Pós-Graduação da Pro Reitoria de Pós-Graduação - PPG. Além de solicitar pelo sistema o aluno deve<br>entregar uma série de documentos na coordenação do programa. A homologação de que trata o parágrafo anterior deve ser<br>solicitada no prazo máximo de 06 (seis) meses após a defesa. Este caso de uso permite que o coordenador do curso de stricto<br>Sensu solicite a homologação do diploma do discente que defendeu seu trabalho final de curso.Apenas os discentes pertencentes ao programa do usuário serão buscados;<br>Deve-se informar o número e o ano do processo de solicitação de homologação de diploma;<br>Só poderá emitir a Solicitação de Homologação se o aluno tiver uma defesa cadastrada e a atividade de defesa estiver consolidada;<br>Não é possível solicitar a homologação se o aluno tiver uma defesa cadastrada e a atividade de defesa estiver consolidada;<br>Apenas discente zom status ATIVO ou DEFENDIDO serão buscados.Data: dd/mm/aaaaDados para<br>navegação<br>da lanstituiçãoMassa de dados – Aprovar qualquer banca que esteja pendente de validação.<br>Data: dd/mm/aaaaData: dd/mm/aaaaTo.SIGAA → Portal do Coord. Stricto Sensu → Aluno → Conclusão → Homologação de Diploma → SolicitarData: dd/mm/aaaa                                                                                                    | navegação                                                                                                    | Matrícula: 2017100533                                                                                                    |                                                        |  |
| da InstituiçãoImage: constructive serve serve                                                                                                    | Considerações                                                                                                    |                                                                                                    | Data: dd/mm/aaaa                                       |  |
| 70.SIGAA → Portal do Coord. Stricto Sensu → Aluno → Conclusão → Cadastrar Bancas → Validar Bancas PendentesPermite ao coordenador de pós-graduação analisar e validar as bancas cadastradas pelos orientadores do seu programa.Apoisa aprovação pela banca examinadora, o aluno deverá entregar à coordenação do programa a dissertação ou tese em suaApós a aprovação pela banca examinadora, o aluno deverá entregar à coordenação do programa a dissertação ou tese em suaversão final, com as devidas retificações solicitadas pela banca (se for o caso), para que a coordenação solicita a homologação dotrabalho à Comissão de Pós-Graduação da Pro Reitoria de Pós-Graduação - PPG. Além de solicitar pelo sistem a aluno deve eentregar uma série de documentos na coordenação do programa. A homologação de que trata o parágrafo anterior deve sersolicitada no prazo máximo de 06 (seis) meses após a defesa. Este caso de uso permite que o coordenador do curso de strictoSensu solicite a homologação do diploma do discente que defendeu seu trabalho final de curso.Apenas os discentes pertencentes ao programa do usuário serão buscados;Deve-se informar o número e o ano do processo de solicitação de homologação de diploma;Só poderá emitir a Solicitação de Homologação de Diploma se tiver Solicitado o Termo de Autorização e Publicação de Teses eDissertações – TEDE;Só é possível realizar a homologação se o discente tiver pendências na biblioteca;Apenas discentes a ATIVO ou DEFENDIDO serão buscados.Dados paranavegaçãoConsideraçõesAntono de addos – Aprovar qualquer banca que esteja pendente de validação.navegaçãoAntono de addos – Aprovar qualquer banca que esteja pendente de validação                                                                                                    | da Instituição                                                                                                    |                                                                                                    |                                                        |  |
| Permite ao coordenador de pós-graduação analisar e validar as bancas cadastradas pelos orientadores do seu programa. O usuário<br>poderá visualizar as bancas pendentes de cadastro do seu programa.Após a aprovação pela banca examinadora, o aluno deverá entregar à coordenação do programa a dissertação ou tese em sua<br>versão final, com as devidas retificações solicitadas pela banca (se for o caso), para que a coordenação solicite a homologação do<br>trabalho à Comissão de Pós-Graduação da Pro Reitoria de Pós-Graduação - PPG. Além de solicitar pelo sistema o aluno dever<br>entregar uma série de documentos na coordenação do programa. A homologação de que trata o parágrafo anterior deve ser<br>solicitada no prazo máximo de 06 (seis) meses após a defesa. Este caso de uso permite que o coordenador do curso de stricto<br>Sensu solicite a homologação do diploma do discente que defendeu seu trabalho final de curso.<br>Apenas os discentes pertencentes ao programa do usuário serão buscados;<br>Deve-se informar o número e o ano do processo de solicitação de homologação de diploma;<br>Só é possível realizar a homologação se o aluno tiver uma defesa cadastrada e a atividade de defesa estiver consolidada;<br>Não é possível solicitar a homologação se o aluno tiver uma defesa cadastrada e a atividade de defesa estiver consolidada;<br>Não é possível solicitar a homologação se o aluno tiver pendências na biblioteca;<br>Apenas discente zem status ATIVO ou DEFENDIDO serão buscados.Dados para<br>navegaçãoMassa de dados – Aprovar qualquer banca que esteja pendente de validação.<br>Data: dd/mm/aaaa71.SIGAA → Portal do Coord. Stricto Sensu → Aluno → Conclusão → Homologação de Diploma → Solicitar                                                                                                    | 70.                                                                                                    | SIGAA $\rightarrow$ Portal do Coord. Stricto Sensu $\rightarrow$ Aluno $\rightarrow$ Conclusão $\rightarrow$ Cadastrar Bancas $\rightarrow$ Val                                                                                                    | idar Bancas Pendentes                                  |  |
| poderá visualizar as bancas pendentes de cadastro do seu programa.Após a aprovação pela banca examinadora, o aluno deverá entregar à coordenação do programa a dissertação ou tese em suaversão final, com as devidas retificações solicitadas pela banca (se for o caso), para que a coordenação solicite a homologação dotrabalho à Comissão de Pós-Graduação da Pro Reitoria de Pós-Graduação - PPG. Além de solicitar pelo sistema o aluno deveentregar uma série de documentos na coordenação do programa. A homologação de que trata o parágrafo anterior deve sersolicitada no prazo máximo de 06 (seis) meses após a defesa. Este caso de uso permite que o coordenador do curso de strictoSensu solicite a homologação do diploma do discente que defendeu seu trabalho final de curso.Apenas os discentes pertencentes ao programa do usuário serão buscados;Deve-se informar o número e o ano do processo de solicitação de homologação de diploma;Só poderá emitir a Solicitação de Homologação de Diploma se tiver Solicitado o Termo de Autorização e Publicação de Teses eDissertações – TED;Só é possível ratar a homologação se o aluno tiver uma defesa cadastrada e a atividade de defesa estiver consolidada;Não é possível solicitar a homologação se o discente tiver pendências na biblioteca;Apenas discente com status ATIVO ou DEFENDIDO serão buscados.Dados para<br>navegaçãoConsiderações<br>da Instituição71.SIGAA → Portal do Coord. Stricto Sensu → Aluno → Conclusão → Homologação de Diploma → Solicitar                                                                                                    | Permite ao coo                                                                                                    | rdenador de pós-graduação analisar e validar as bancas cadastradas pelos orientadores do se                                                                                                    | u programa. O usuário                                  |  |
| Após a aprovação pela banca examinadora, o aluno deverá entregar à coordenação do programa a dissertação ou tese em sua<br>versão final, com as devidas retificações solicitadas pela banca (se for o caso), para que a coordenação solicite a homologação do<br>trabalho à Comissão de Pós-Graduação da Pro Reitoria de Pós-Graduação - PPG. Além de solicitar pelo sistema o aluno deve<br>entregar uma série de documentos na coordenação do programa. A homologação de que trata o parágrafo anterior deve ser<br>solicitada no prazo máximo de 06 (seis) meses após a defesa. Este caso de uso permite que o coordenador do curso de stricto<br>Sensu solicite a homologação do diploma do discente que defendeu seu trabalho final de curso.<br>Apenas os discentes pertencentes ao programa do usuário serão buscados;<br>Deve-se informar o número e o ano do processo de solicitação de homologação de diploma;<br>Só poderá emitir a Solicitação de Homologação de Diploma se tiver Solicitado o Termo de Autorização e Publicação de Teses e<br>Dissertações – TEDE;<br>Só é possível realizar a homologação se o aluno tiver uma defesa cadastrada e a atividade de defesa estiver consolidada;<br>Não é possível solicitar a homologação se o discente tiver pendências na biblioteca;<br>Apenas discentes com status ATIVO ou DEFENDIDO serão buscados.Data: dd/mm/aaaaDados para<br>navegação<br>da InstituiçãoSIGAA → Portal do Coord. Stricto Sensu → Aluno → Conclusão → Homologação de Diploma → Solicitar                                                                                                    | poderá visualiza                                                                                                    | ar as bancas pendentes de cadastro do seu programa.                                                                                                    |                                                        |  |
| versao final, com as devidas retificações solicitadas pela banca (se for o caso), para que a coordenação solicite a homologação do<br>trabalho à Comissão de Pós-Graduação da Pro Reitoria de Pós-Graduação - PPG. Além de solicitar pelo sistema o aluno deve<br>entregar uma série de documentos na coordenação do programa. A homologação de que trata o parágrafo anterior deve ser<br>solicitada no prazo máximo de O6 (seis) meses após a defesa. Este caso de uso permite que o coordenador do curso de stricto<br>Sensu solicite a homologação do diploma do discente que defendeu seu trabalho final de curso.<br>Apenas os discentes pertencentes ao programa do usuário serão buscados;<br>Deve-se informar o número e o ano do processo de solicitação de homologação de diploma;<br>Só poderá emitir a Solicitação de Homologação de Diploma se tiver Solicitado o Termo de Autorização e Publicação de Teses e<br>Dissertações – TEDE;<br>Só é possível realizar a homologação se o aluno tiver uma defesa cadastrada e a atividade de defesa estiver consolidada;<br>Não é possível solicitar a homologação se o discente tiver pendências na biblioteca;<br>Apenas discentes com status ATIVO ou DEFENDIDO serão buscados.<br>Dados para<br>navegação<br>da Instituição<br>71. SIGAA → Portal do Coord. Stricto Sensu → Aluno → Conclusão → Homologação de Diploma → Solicitar                                                                                                    | Após a aprovaç                                                                                                    | ão pela banca examinadora, o aluno deverá entregar à coordenação do programa a dissertaç                                                                                                    | ão ou tese em sua                                      |  |
| trabalno a Comissão de Pos-Graduação da Pro Reitoria de Pos-Graduação - PPG. Alem de solicitar pelo sistema o aluno deve<br>entregar uma série de documentos na coordenação do programa. A homologação de que trata o parágrafo anterior deve ser<br>solicitada no prazo máximo de 06 (seis) meses após a defesa. Este caso de uso permite que o coordenador do curso de stricto<br>Sensu solicite a homologação do diploma do discente que defendeu seu trabalho final de curso.<br>Apenas os discentes pertencentes ao programa do usuário serão buscados;<br>Deve-se informar o número e o ano do processo de solicitação de homologação de diploma;<br>Só poderá emitir a Solicitação de Homologação de Diploma se tiver Solicitado o Termo de Autorização e Publicação de Teses e<br>Dissertações – TEDE;<br>Só é possível realizar a homologação se o aluno tiver uma defesa cadastrada e a atividade de defesa estiver consolidada;<br>Não é possível solicitar a homologação se o discente tiver pendências na biblioteca;<br>Apenas discentes com status ATIVO ou DEFENDIDO serão buscados.<br>Dados para<br>navegação<br>da Instituição<br>71. SIGAA → Portal do Coord. Stricto Sensu → Aluno → Conclusão → Homologação de Diploma → Solicitar                                                                                                    | versao final, co                                                                                                    | n as devidas retificações solicitadas pela banca (se for o caso), para que a coordenação solici                                                                                                    | te a homologação do                                    |  |
| solicitada no prazo máximo de 06 (seis) meses após a defesa. Este caso de uso permite que o coordenador do curso de stricto<br>Sensu solicite a homologação do diploma do discente que defendeu seu trabalho final de curso.<br>Apenas os discentes pertencentes ao programa do usuário serão buscados;<br>Deve-se informar o número e o ano do processo de solicitação de homologação de diploma;<br>Só poderá emitir a Solicitação de Homologação de Diploma se tiver Solicitado o Termo de Autorização e Publicação de Teses e<br>Dissertações – TEDE;<br>Só é possível realizar a homologação se o aluno tiver uma defesa cadastrada e a atividade de defesa estiver consolidada;<br>Não é possível solicitar a homologação se o aluno tiver pendências na biblioteca;<br>Apenas discentes com status ATIVO ou DEFENDIDO serão buscados.<br>Dados para<br>navegação<br>da Instituição<br>71. SIGAA → Portal do Coord. Stricto Sensu → Aluno → Conclusão → Homologação de Diploma → Solicitar                                                                                                    | trabalno a Com                                                                                                    | issão de Pos-Graduação da Pro Reitoria de Pos-Graduação - PPG. Alem de solicitar pelo sister                                                                                                    | na o aluno deve                                        |  |
| Solicitada no prazo maximo de olo (sels) meses apos a delesa. Este caso de uso permite que o coordenador do curso de stricto         Sensu solicite a homologação do diploma do discente que defendeu seu trabalho final de curso.         Apenas os discentes pertencentes ao programa do usuário serão buscados;         Deve-se informar o número e o ano do processo de solicitação de homologação de diploma;         Só poderá emitir a Solicitação de Homologação de Diploma se tiver Solicitado o Termo de Autorização e Publicação de Teses e         Dissertações – TEDE;         Só é possível realizar a homologação se o aluno tiver uma defesa cadastrada e a atividade de defesa estiver consolidada;         Não é possível solicitar a homologação se o discente tiver pendências na biblioteca;         Apenas discentes com status ATIVO ou DEFENDIDO serão buscados.         Dados para       Massa de dados – Aprovar qualquer banca que esteja pendente de validação.         navegação       Data: dd/mm/aaaa         71.       SIGAA → Portal do Coord. Stricto Sensu → Aluno → Conclusão → Homologação de Diploma → Solicitar                                                                                                    | entregar uma s                                                                                                    | erie de documentos na coordenação do programa. A nomologação de que trata o paragrafo a                                                                                                    | anterior deve ser                                      |  |
| Apenas os discentes pertencentes ao programa do usuário serão buscados;         Deve-se informar o número e o ano do processo de solicitação de homologação de diploma;         Só poderá emitir a Solicitação de Homologação de Diploma se tiver Solicitado o Termo de Autorização e Publicação de Teses e         Dissertações – TEDE;         Só é possível realizar a homologação se o aluno tiver uma defesa cadastrada e a atividade de defesa estiver consolidada;         Não é possível solicitar a homologação se o discente tiver pendências na biblioteca;         Apenas discentes com status ATIVO ou DEFENDIDO serão buscados.         Dados para       Massa de dados – Aprovar qualquer banca que esteja pendente de validação.         navegação       Data: dd/mm/aaaa         da Instituição       Jata: dd/mm/aaaa         71.       SIGAA → Portal do Coord. Stricto Sensu → Aluno → Conclusão → Homologação de Diploma → Solicitar                                                                                                    | Soncu solicito a                                                                                                    | azo maximo de oblises) meses apos a delesa. Este caso de uso permite que o coordenador o                                                                                                    | o curso de stricto                                     |  |
| Deve-se informar o número e o ano do processo de solicitação de homologação de diploma;         Só poderá emitir a Solicitação de Homologação de Diploma se tiver Solicitado o Termo de Autorização e Publicação de Teses e         Dissertações – TEDE;         Só é possível realizar a homologação se o aluno tiver uma defesa cadastrada e a atividade de defesa estiver consolidada;         Não é possível solicitar a homologação se o discente tiver pendências na biblioteca;         Apenas discentes com status ATIVO ou DEFENDIDO serão buscados.         Dados para       Massa de dados – Aprovar qualquer banca que esteja pendente de validação.         navegação       Data: dd/mm/aaaa         Considerações       Data: dd/mm/aaaa         71.       SIGAA → Portal do Coord. Stricto Sensu → Aluno → Conclusão → Homologação de Diploma > Solicitar                                                                                                    | Appenas os disce                                                                                                    | nomologação do diploma do discence que defended sed trabalho final de curso.                                                                                                    |                                                        |  |
| Só poderá emitir a Solicitação de Homologação de Diploma se tiver Solicitado o Termo de Autorização e Publicação de Teses e         Dissertações – TEDE;         Só é possível realizar a homologação se o aluno tiver uma defesa cadastrada e a atividade de defesa estiver consolidada;         Não é possível solicitar a homologação se o discente tiver pendências na biblioteca;         Apenas discente: com status ATIVO ou DEFENDIDO serão buscados.         Dados para       Massa de dados – Aprovar qualquer banca que esteja pendente de validação.         navegação       Data: dd/mm/aaaa         da Instituição       Data: dd/mm/aaaa                                                                                                    | Aperias us uisce                                                                                                    | Apenas os discentes pertencentes ao programa do usuário serão buscados;                                                                                                    |                                                        |  |
| Dissertações – TEDE;<br>Só é possível realizar a homologação se o aluno tiver uma defesa cadastrada e a atividade de defesa estiver consolidada;<br>Não é possível realizar a homologação se o discente tiver pendências na biblioteca;<br>Apenas discentes com status ATIVO ou DEFENDIDO serão buscados.<br>Dados para<br>navegação<br>Considerações<br>da Instituição<br>71. SIGAA → Portal do Coord. Stricto Sensu → Aluno → Conclusão → Homologação de Diploma → Solicitar                                                                                                    | Só noderá emit                                                                                                    | ar o numero e o ano do nrocesso de solicitação de homologação de dinloma:                                                                                                    |                                                        |  |
| Só é possível realizar a homologação se o aluno tiver uma defesa cadastrada e a atividade de defesa estiver consolidada;         Não é possível solicitar a homologação se o discente tiver pendências na biblioteca;         Apenas discente: com status ATIVO ou DEFENDIDO serão buscados.         Dados para       Massa de dados – Aprovar qualquer banca que esteja pendente de validação.         navegação       Data: dd/mm/aaaa         da Instituição       Data: dd/mm/aaaa         71.       SIGAA → Portal do Coord. Stricto Sensu → Aluno → Conclusão → Homologação de Diploma → Solicitar                                                                                                    | so pouera emitir a solicitação de Homologação de Diploma se tiver solicitado o Termo de Autorização e Publicação de Teses e                      |                                                                                                    |                                                        |  |
| Não é possível solicitar a homologação se o discente tiver pendências na biblioteca;         Apenas discentes com status ATIVO ou DEFENDIDO serão buscados.         Dados para       Massa de dados – Aprovar qualquer banca que esteja pendente de validação.         navegação       Data: dd/mm/aaaa         Considerações       Data: dd/mm/aaaa         da Instituição       SIGAA → Portal do Coord. Stricto Sensu → Aluno → Conclusão → Homologação de Diploma → Solicitar                                                                                                    | Disseriações — IEDE,<br>Só é nossível realizar a homologação se o aluno tiver uma defesa cadastrada e a atividado do defesa estivor consolidado: |                                                                                                    |                                                        |  |
| Apenas discentes com status ATIVO ou DEFENDIDO serão buscados.         Dados para<br>navegação       Massa de dados – Aprovar qualquer banca que esteja pendente de validação.         Considerações<br>da Instituição       Data: dd/mm/aaaa         71.       SIGAA → Portal do Coord. Stricto Sensu → Aluno → Conclusão → Homologação de Diploma → Solicitar                                                                                                    | Só é possível re                                                                                                    | ar o numero e o ano do processo de solicitação de homologação de diploma;<br>ir a Solicitação de Homologação de Diploma se tiver Solicitado o Termo de Autorização e Pub<br>FEDE;<br>alizar a homologação se o aluno tiver uma defesa cadastrada e a atividade de defesa estiver                                                                                                    | licação de Teses e<br>consolidada;                     |  |
| Dados para<br>navegação       Massa de dados – Aprovar qualquer banca que esteja pendente de validação.         Considerações<br>da Instituição       Data: dd/mm/aaaa         71.       SIGAA → Portal do Coord. Stricto Sensu → Aluno → Conclusão → Homologação de Diploma → Solicitar                                                                                                    | Só é possível re<br>Não é possível s                                                                                                    | ar o numero e o ano do processo de solicitação de homologação de diploma;<br>ir a Solicitação de Homologação de Diploma se tiver Solicitado o Termo de Autorização e Pub<br>TEDE;<br>alizar a homologação se o aluno tiver uma defesa cadastrada e a atividade de defesa estiver<br>solicitar a homologação se o discente tiver pendências na biblioteca:                                                                                                    | licação de Teses e<br>consolidada;                     |  |
| navegação       Data: dd/mm/aaaa         Considerações       Data: dd/mm/aaaa         da Instituição       SIGAA → Portal do Coord. Stricto Sensu → Aluno → Conclusão → Homologação de Diplom → Solicitar                                                                                                    | Só é possível re<br>Não é possível s<br>Apenas discente                                                                                          | ar o numero e o ano do processo de solicitação de homologação de diploma;<br>ir a Solicitação de Homologação de Diploma se tiver Solicitado o Termo de Autorização e Pub<br>TEDE;<br>alizar a homologação se o aluno tiver uma defesa cadastrada e a atividade de defesa estiver<br>solicitar a homologação se o discente tiver pendências na biblioteca;<br>es com status ATIVO ou DEFENDIDO serão buscados.                                                                              | licação de Teses e<br>consolidada;                     |  |
| Considerações<br>da Instituição       Data: dd/mm/aaaa         71.       SIGAA → Portal do Coord. Stricto Sensu → Aluno → Conclusão → Homologação de Diploma → Solicitar                                                                                                    | Só é possível re<br>Não é possível s<br>Apenas discente<br>Dados para                                                                            | ar o numero e o ano do processo de solicitação de homologação de diploma;<br>ir a Solicitação de Homologação de Diploma se tiver Solicitado o Termo de Autorização e Pub<br>TEDE;<br>alizar a homologação se o aluno tiver uma defesa cadastrada e a atividade de defesa estiver<br>solicitar a homologação se o discente tiver pendências na biblioteca;<br>es com status ATIVO ou DEFENDIDO serão buscados.<br>Massa de dados – Aprovar qualquer banca que esteja pendente de validação. | licação de Teses e<br>consolidada;                     |  |
| da Instituição         71.       SIGAA → Portal do Coord. Stricto Sensu → Aluno → Conclusão → Homologação de Diploma → Solicitar                                                                                                    | Só é possível re<br>Não é possível s<br>Apenas discente<br>Dados para<br>navegação                                                               | ar o numero e o ano do processo de solicitação de homologação de diploma;<br>ir a Solicitação de Homologação de Diploma se tiver Solicitado o Termo de Autorização e Pub<br>TEDE;<br>alizar a homologação se o aluno tiver uma defesa cadastrada e a atividade de defesa estiver<br>solicitar a homologação se o discente tiver pendências na biblioteca;<br>es com status ATIVO ou DEFENDIDO serão buscados.<br>Massa de dados – Aprovar qualquer banca que esteja pendente de validação. | licação de Teses e<br>consolidada;                     |  |
| 71. SIGAA $\rightarrow$ Portal do Coord. Stricto Sensu $\rightarrow$ Aluno $\rightarrow$ Conclusão $\rightarrow$ Homologação de Diploma $\rightarrow$ Solicitar                                                                                                    | Só é possível re<br>Não é possível re<br>Apenas discente<br>Dados para<br>navegação<br>Considerações                                             | ar o numero e o ano do processo de solicitação de homologação de diploma;<br>ir a Solicitação de Homologação de Diploma se tiver Solicitado o Termo de Autorização e Pub<br>TEDE;<br>alizar a homologação se o aluno tiver uma defesa cadastrada e a atividade de defesa estiver<br>solicitar a homologação se o discente tiver pendências na biblioteca;<br>es com status ATIVO ou DEFENDIDO serão buscados.<br>Massa de dados – Aprovar qualquer banca que esteja pendente de validação. | licação de Teses e<br>consolidada;<br>Data: dd/mm/aaaa |  |
|                                                                                                    | Só é possível re<br>Não é possível re<br>Apenas discent<br>Dados para<br>navegação<br>Considerações<br>da Instituição                            | ar o numero e o ano do processo de solicitação de homologação de diploma;<br>ir a Solicitação de Homologação de Diploma se tiver Solicitado o Termo de Autorização e Pub<br>TEDE;<br>alizar a homologação se o aluno tiver uma defesa cadastrada e a atividade de defesa estiver<br>solicitar a homologação se o discente tiver pendências na biblioteca;<br>es com status ATIVO ou DEFENDIDO serão buscados.<br>Massa de dados – Aprovar qualquer banca que esteja pendente de validação. | licação de Teses e<br>consolidada;<br>Data: dd/mm/aaaa |  |

Rua da Bronzita, 1917. Espaço Empresarial Terra Nova. Salas 03-13. Lagoa Nova.

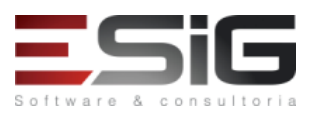

|                                                                                                    | Homologação de Diploma.                                                                                                    |                       |  |
|----------------------------------------------------------------------------------------------------|----------------------------------------------------------------------------------------------------|-----------------------|--|
| Essa funcionalidade permite ao usuário solicitar a homologação do diploma de alunos que tenham uma defesa cadastrada, se essa |                                                                                                    |                       |  |
| atividade de defesa estiver consolidada.                                                                                      |                                                                                                    |                       |  |
|                                                                                                    | Massa de dados –                                                                                                    |                       |  |
| Dadas nava                                                                                                    | Matrícula: 2017100168                                                                                                    |                       |  |
| Dados para                                                                                                    | Arquivo: Inserir qualquer arquivo PDF.                                                                                                 |                       |  |
| navegaçao                                                                                                    | Processo: 987989                                                                                                    |                       |  |
|                                                                                                    | Ano: 2017                                                                                                    |                       |  |
| Considerações                                                                                                    |                                                                                                    | Data: dd/mm/aaaa      |  |
| da Instituição                                                                                                    |                                                                                                    |                       |  |
|                                                                                                    | SIGAA → Portal do Coord. Stricto Sensu → Aluno → Conclusão → Homologação de Diplor                                                     | na → Gerar            |  |
| 72.                                                                                                    | Documentos da Solicitação                                                                                                    |                       |  |
| Este caso de uso                                                                                                    | gera o FORMULÁRIO PARA CADASTRO DE DISSERTAÇÃO e REQUISIÇÃO PARA CONFECÇÃO                                                             | DE DIPLOMA. Estes     |  |
| documentos são                                                                                                    | o impressos e anexados ao processo físico que é encaminhado a PPG.                                                                     |                       |  |
| São buscados a                                                                                                    | penas discentes pertencentes ao programa do usuário;                                                                                   |                       |  |
| Na busca de dis                                                                                                    | centes somente alunos com status EM HOMOLOGAÇÃO serão mostrados.                                                                       |                       |  |
| Dados para                                                                                                    | Massa de dados – Usar discente do caso de uso anterior, ou usar a Matrícula 2017100159                                                 |                       |  |
| navegação                                                                                                    |                                                                                                    |                       |  |
| Considerações                                                                                                    |                                                                                                    | Data: dd/mm/aaaa      |  |
| da Instituição                                                                                                    |                                                                                                    |                       |  |
| 72                                                                                                    | SIGAA – Portal de Coard, Stricte Sensu – Alune – Conclusão – Comprevente de Selicit                                                    | ação Homologação      |  |
| 73.                                                                                                    | SIGAA 9 Portar do Coord. Stricto Sensu 9 Aldrio 9 Conclusão 9 Comprovante de Soncia                                                    |                       |  |
| Este caso de uso                                                                                                    | o permite que, apos solicitar a nomologação do diploma, o coordenador stricto sensu imprim                                             | ia o comprovante de   |  |
| solicitação e o a                                                                                                    | nexe ao processo de nomologação. Apenas os discentes pertencentes ao programa do usual                                                 | rio com status ATIVO, |  |
|                                                                                                    | AÇAO ou CONCLUIDO serão buscados.                                                                                                    |                       |  |
| Dados para                                                                                                    | Massa de dados – Usar discente do caso de 74 anterior, ou usar a Matricula 201/100159                                                  |                       |  |
| navegaçao                                                                                                    |                                                                                                    | <b>D</b> (1) (1)      |  |
| Considerações                                                                                                    |                                                                                                    | Data: dd/mm/aaaa      |  |
| da Instituição                                                                                                    |                                                                                                    |                       |  |
| 74.                                                                                                    | SIGAA $\rightarrow$ Portal do Coord. Stricto Sensu $\rightarrow$ Aluno $\rightarrow$ Conclusão $\rightarrow$ Visualizar Solicitações d | e Homologação de      |  |
|                                                                                                    | Diploma Pendentes                                                                                                    |                       |  |
| Nesse caso de u                                                                                                    | so pode-se visualizar as solicitações de homologação de diplomas pendentes                                                             |                       |  |
| Considerações                                                                                                    |                                                                                                    | Data: dd/mm/aaaa      |  |
| da Instituição                                                                                                    |                                                                                                    |                       |  |
| 75.                                                                                                    | SIGAA → Portal do Coord. Stricto Sensu → Aluno → Discente com NEE → Solicitar Apoio a                                                  | a CAENE               |  |
| Este caso de uso                                                                                                    | o é destinado aos Coordenadores da Instituição, com a finalidade de solicitar apoio a CAENE                                            | (Comissão Permanente  |  |
| de Apoio a Estu                                                                                                    | dantes com Necessidades Educacionais Especiais) as necessidades especiais educacionais de                                              | discentes.            |  |
| Dados para                                                                                                    | Massa de dados –                                                                                                    | Data: dd/mm/aaaa      |  |
| navegação                                                                                                    | Matrícula: 2017100551                                                                                                    |                       |  |
| Considerações                                                                                                    |                                                                                                    |                       |  |
| da Instituição                                                                                                    |                                                                                                    |                       |  |
| 76.                                                                                                    | SIGAA $\rightarrow$ Portal do Coord. Stricto Sensu $\rightarrow$ Aluno $\rightarrow$ Discente com NEE $\rightarrow$ Alterar Solicitaç  | ão de Apoio           |  |
| Esta funcionalid                                                                                                    | ade permite que seja realizada a alteração dos dados da solicitação de apoio. Essa operação                                            | possibilita aos       |  |
| Coordenadores                                                                                                    | realizar alterações corretivas no formulário de solicitação de apoio ao discente submetido à                                           | CAENE (Comissão de    |  |
| Apoio ao Estuda                                                                                                    | ante com Necessidades Educacionais Especiais).                                                                                         |                       |  |
| Dados para                                                                                                    | Massa de dados – Usar discente do caso de uso anterior, ou usar a Matrícula                                                            | Data: dd/mm/aaaa      |  |
| navegação                                                                                                    | 2017100542                                                                                                    |                       |  |
| Considerações                                                                                                    |                                                                                                    |                       |  |
| da Instituição                                                                                                    |                                                                                                    |                       |  |
| 77.                                                                                                    | SIGAA → Portal do Coord. Stricto Sensu → Aluno → Discente com NEE → Solicitações Env                                                   | iadas para CAENE      |  |
| Este caso de uso                                                                                                    | o permite aos Coordenadores de curso visualizar as solicitações de anoio a CAENE (Comissão                                             | de Anoio ao Estudante |  |
| com Necessidar                                                                                                    | Jes Educacionais Especiais), para os discente com Necessidades Educacionais Especiais do se                                            | u curso, podendo      |  |
| verificar a situa                                                                                                    | rão e o narecer da CAENE a respeito das solicitações                                                                                   |                       |  |
| Dados para                                                                                                    | Massa de dados – Visualizar detalhes da solicitação, visualizar histórico, emitir atortado                                             | Data: dd/mm/aaaa      |  |
| navegação                                                                                                    | de matrícula e visualizar notas de qualquer solicitação, visualizar historico, emitir atestado                                         |                       |  |
| Consideraçãos                                                                                                    | ae macheala e visualizar notas de qualquer sonoração listada.                                                                          |                       |  |
| da Instituição                                                                                                    |                                                                                                    |                       |  |
| aa maaraayao                                                                                                    |                                                                                                    |                       |  |

Rua da Bronzita, 1917. Espaço Empresarial Terra Nova. Salas 03-13. Lagoa Nova. CEP: 59076-500. Natal-RN. Tel.: + 55 (84) 3034-9310.

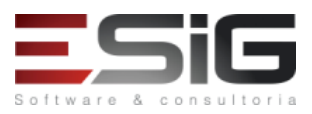

| 78.                                                                                                    | SIGAA → Portal do Coord. Stricto Sensu → Aluno → Discente com NEE → Manual de Solicitação de Apoio                                                                                                    |                                                          |  |
|----------------------------------------------------------------------------------------------------|----------------------------------------------------------------------------------------------------|----------------------------------------------------------|--|
| Este caso de uso é utilizado pelo Coordenador com a função de visualizar o Manual e solicitação de Apoio. |                                                                                                    |                                                          |  |
| Considerações                                                                                             |                                                                                                    | Data: dd/mm/aaaa                                         |  |
| da Instituição                                                                                            |                                                                                                    |                                                          |  |
| 79.                                                                                                    | SIGAA $ ightarrow$ Portal do Coord. Stricto Sensu $ ightarrow$ Aluno $ ightarrow$ Cadastros dos Bolsistas CNPq                                                                                                    |                                                          |  |
| Este caso de use                                                                                          | o tem objetivo de permitir o cadastro e gerenciamento dos bolsistas do CNPq - Conselho Nac                                                                                                    | cional de                                                |  |
| Desenvolvimen                                                                                             | to Científico e Tecnológico ativos no Sistema. Esta funcionalidade é utilizada por Coordenado                                                                                                    | ores e Secretários dos                                   |  |
| cursos de Pós-G                                                                                           | raduação.                                                                                                    |                                                          |  |
| Dados para                                                                                                | Massa de dados –                                                                                                    |                                                          |  |
| navegação                                                                                                 | Cadastrar uma bolsa para o discente                                                                                                    |                                                          |  |
|                                                                                                    | Matrícula: 2017100239                                                                                                    |                                                          |  |
|                                                                                                    | Alterar a bolsa cadastrada e finalizar a bolsa.                                                                                                    |                                                          |  |
| Considerações                                                                                             |                                                                                                    | Data: dd/mm/aaaa                                         |  |
| da Instituição                                                                                            |                                                                                                    |                                                          |  |
| 80.                                                                                                    | SIGAA $\rightarrow$ Portal do Coord. Stricto Sensu $\rightarrow$ Aluno $\rightarrow$ Bolsas de Docencia Assistida $\rightarrow$ Subm                                                                                                    | neter Proposta                                           |  |
| O membro da P                                                                                             | PG disponibiliza o Edital para que os coordenadores de cada programa enviem suas propost                                                                                                    | as de bolsas REUNI de                                    |  |
| assistencia ao e                                                                                          | nsino. Cada solicitação sera caracterizada por um conjunto de planos de trabalho, referentes                                                                                                    | s a cada bolsa pleiteada                                 |  |
|                                                                                                    |                                                                                                    |                                                          |  |
| navegaçau                                                                                                 | Clicar om O Adicionar um novo plano de trabalho                                                                                                    |                                                          |  |
|                                                                                                    | Clicar em Craine: MESTRADO                                                                                                    |                                                          |  |
|                                                                                                    | Nivel de Ensino: MESTRADO                                                                                                    |                                                          |  |
|                                                                                                    | Forma(s) de Atuação do Bolsista: Qualquer opção disponível                                                                                                    |                                                          |  |
| Considerações                                                                                             |                                                                                                    | Data: dd/mm/aaaa                                         |  |
| da Instituição                                                                                            |                                                                                                    |                                                          |  |
| <b>,</b>                                                                                                  | SIGAA → Portal do Coord. Stricto Sensu → Aluno → Bolsas de Docência Assistida → Consu                                                                                                    | ultar Propostas                                          |  |
| 81.                                                                                                    | Cadastradas                                                                                                    |                                                          |  |
| Esse caso de us                                                                                           | o permite ao Coordenador Stricto Sensu consultar seus planos de trabalhos cadastrados e ta                                                                                                    | mbém indicar o bolsista                                  |  |
| a um plano de t                                                                                           | rabalho.                                                                                                    |                                                          |  |
|                                                                                                    |                                                                                                    |                                                          |  |
| O REUNI é o Pro                                                                                           | pgrama do Governo Federal de Apoio a Planos de Reestruturação e Expansão das Universidad                                                                                                    | des Federais Brasileiras.                                |  |
| Foi instituído pe                                                                                         | elo Decreto Presidencial 6.096, de 24 de abril de 2007, com o objetivo de dar às instituições d                                                                                                    | condições de expandir o                                  |  |
| acesso e garant                                                                                           | ir condições de permanencia no Ensino Superior                                                                                                    | Data dilana la sa                                        |  |
| Dados para                                                                                                | Massa de dados -                                                                                                    | Data: dd/mm/aaaa                                         |  |
| navegaçao                                                                                                 | Edital: EDITAL PARA DOCENCIA ASSISTIDA UI                                                                                                    |                                                          |  |
| Considerações                                                                                             |                                                                                                    |                                                          |  |
|                                                                                                    | SIGAA – Portal do Coord Stricto Sensu – Aluno – Bolsas de Docância Assistida – Gere                                                                                                    | nciar Planos de                                          |  |
| 82.                                                                                                    | Docência Assistida                                                                                                    |                                                          |  |
| Docência assisti                                                                                          | da consiste na atuação do pós-graduando em atividades acadêmicas sob a supervisão direta                                                                                                    | de um docente                                            |  |
| responsável, m                                                                                            | ediante aprovação do plano, pelo colegiado e pelo departamento responsável pelo compone                                                                                                    | ente curricular. Esta                                    |  |
| funcionalidade                                                                                            | permite aos membros da PPG (Pró-Reitoria de Pesquisa e Ensino de Pós-Graduação) que con                                                                                                    | sultem e administrem                                     |  |
| todos os planos                                                                                           | de docência assistida cadastrados na Instituição.                                                                                                    |                                                          |  |
| Dados para                                                                                                | Massa de dados –                                                                                                    | Data: dd/mm/aaaa                                         |  |
| navegação                                                                                                 | Ano-Período: 2017.2                                                                                                    |                                                          |  |
|                                                                                                    | Visualizar plano de docência assistida, visualizar histórico de movimentações e analisar a                                                                                                    |                                                          |  |
|                                                                                                    | proposta do discente 2017100257 - DISCENTE STRICTO LETRAS (22).                                                                                                    |                                                          |  |
| Considerações                                                                                             |                                                                                                    |                                                          |  |
|                                                                                                    |                                                                                                    | 1                                                        |  |
| da Instituição                                                                                            |                                                                                                    |                                                          |  |
| da Instituição<br>83.                                                                                     | SIGAA $\rightarrow$ Portal do Coord. Stricto Sensu $\rightarrow$ Aluno $\rightarrow$ Bolsas de Docência Assistida $\rightarrow$ Plano                                                                                                    | os de Docência                                           |  |
| da Instituição<br>83.                                                                                     | SIGAA → Portal do Coord. Stricto Sensu → Aluno → Bolsas de Docência Assistida → Planc<br>Assistida sem Indicação                                                                                                    | os de Docência                                           |  |
| da Instituição<br>83.<br>Este caso de uso                                                                 | SIGAA → Portal do Coord. Stricto Sensu → Aluno → Bolsas de Docência Assistida → Plano<br>Assistida sem Indicação<br>o tem como finalidade consultar e visualizar os dados dos planos sem indicação, que foram s                                                                                                    | ubmetidos a                                              |  |
| da Instituição<br>83.<br>Este caso de use<br>coordenação de                                               | SIGAA → Portal do Coord. Stricto Sensu → Aluno → Bolsas de Docência Assistida → Plano<br>Assistida sem Indicação<br>o tem como finalidade consultar e visualizar os dados dos planos sem indicação, que foram s<br>e um programa de pós, bem como encaminhar para o discente que cadastrou o plano ou a Pl<br>Massa do dados                          | ubmetidos a<br>PG.                                       |  |
| da Instituição<br>83.<br>Este caso de uso<br>coordenação de<br>Dados para<br>navegação                    | SIGAA → Portal do Coord. Stricto Sensu → Aluno → Bolsas de Docência Assistida → Planc<br>Assistida sem Indicação<br>o tem como finalidade consultar e visualizar os dados dos planos sem indicação, que foram s<br>e um programa de pós, bem como encaminhar para o discente que cadastrou o plano ou a Pl<br>Massa de dados –<br>Ano-Período: 2017.2 | ubmetidos a<br>PG.<br>Data: dd/mm/aaaa                   |  |
| da Instituição<br>83.<br>Este caso de use<br>coordenação de<br>Dados para<br>navegação                    | SIGAA → Portal do Coord. Stricto Sensu → Aluno → Bolsas de Docência Assistida → Planc<br>Assistida sem Indicação<br>o tem como finalidade consultar e visualizar os dados dos planos sem indicação, que foram s<br>e um programa de pós, bem como encaminhar para o discente que cadastrou o plano ou a Pl<br>Massa de dados –<br>Ano-Período: 2017.2 | os de Docência<br>ubmetidos a<br>PG.<br>Data: dd/mm/aaaa |  |

Rua da Bronzita, 1917. Espaço Empresarial Terra Nova. Salas 03-13. Lagoa Nova.

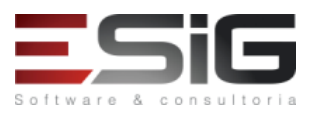

| da Instituição                                                                                                    |                                                                                                    |                           |
|----------------------------------------------------------------------------------------------------|----------------------------------------------------------------------------------------------------|---------------------------|
| 84.                                                                                                    | SIGAA → Portal do Coord. Stricto Sensu → Aluno → Fórum de curso                                                            |                           |
| Essa funcionalio                                                                                                    | lade tem como objetivo permitir aos coordenadores e secretários dos cursos stricto sensu a                                 | visualização da lista dos |
| tópicos ativos e                                                                                                    | cadastro de um novo fórum. Os fóruns são destinados para discussões relacionadas ao curso                                  | o vinculado ao usuário.   |
| Todos os alunos                                                                                                    | s do curso e a coordenação têm acesso a ele. Coordenadores também podem inserir arquivo                                    | s em tópicos.             |
| Dados para                                                                                                    | Massa de dados - Cadastrar um tópico em um fórum de qualquer programa.                                                     | Data: dd/mm/aaaa          |
| navegação                                                                                                    |                                                                                                    |                           |
| Considerações                                                                                                    |                                                                                                    |                           |
| da Instituição                                                                                                    |                                                                                                    |                           |
| 85.                                                                                                    | SIGAA $ ightarrow$ Portal do Coord. Stricto Sensu $ ightarrow$ Turmas $ ightarrow$ Criar Turma                             |                           |
| Este Caso de Us                                                                                                    | o tem como finalidade criar uma turma para um Componente Curricular, definindo algumas                                     | características, como     |
| Horários, Locais                                                                                                    | de aula, Docentes entre outras. Só é possível criar turmas para a unidade do usuário.                                      |                           |
| Dados para                                                                                                    | Massa de dados –                                                                                                    |                           |
| navegação                                                                                                    | Tipo: COMPONENTE CURRICULAR                                                                                                |                           |
| Considerações                                                                                                    |                                                                                                    | Data: dd/mm/aaaa          |
| da Instituição                                                                                                    |                                                                                                    |                           |
| 86.                                                                                                    | SIGAA $\rightarrow$ Portal do Coord. Stricto Sensu $\rightarrow$ Turmas $\rightarrow$ Consultar Turma                      |                           |
| Este caso de us                                                                                                    | o permite aos Coordenadores e Secretários de Stricto-Sensu a realizar consultas e operações                                | administrativas de        |
| acordo com seu                                                                                                    | i papel de usuário no Sistema. Apenas poderão ser consultadas as turmas pertencentes ao p                                  | ograma do usuário.        |
| Dados para                                                                                                    | Massa de dados –                                                                                                    |                           |
| navegação                                                                                                    | Nível: STRICTO SENSU                                                                                                    |                           |
|                                                                                                    | Obs.: Para validar a operação de Remover Turma, utilizar a turma criada no item anterior                                   | •                         |
| Considerações                                                                                                    |                                                                                                    | Data: dd/mm/aaaa          |
| da Instituição                                                                                                    |                                                                                                    |                           |
| 87.                                                                                                    | SIGAA $\rightarrow$ Portal do Coord. Stricto Sensu $\rightarrow$ Matrículas $\rightarrow$ Analisar Matrículas de Alunos do | Seu Programa              |
| Essa funcionalio                                                                                                    | lade permite que o usuário, Coordenador de Curso Stricto Sensu, analise matrículas de alunc                                | os do seu programa.       |
| Para essa anális                                                                                                    | e o coordenador tem a disponibilidade de ver o histórico, as disciplinas da estrutura curricul-                            | ar e todas as             |
| orientações ja r                                                                                                    | ealizadas deste discente.                                                                                                  |                           |
| Lada Coordenador so podera analisar as matriculas de alunos pertencentes ao seu programa;                                |                                                                                                    |                           |
| A analise de ma                                                                                                    | Massa da dadas 2017100697 DISCENTE CURSO CHINES 12                                                                         |                           |
| navegação                                                                                                    |                                                                                                    |                           |
| Considerações                                                                                                    |                                                                                                    |                           |
| da Instituição                                                                                                    |                                                                                                    |                           |
| 88.                                                                                                    | SIGAA $\rightarrow$ Portal do Coord. Stricto Sensu $\rightarrow$ Matrículas $\rightarrow$ Analisar Matrículas de Alunos de | e Outros Programas        |
| Este caso de us                                                                                                    | o permite ao coordenador de Stricto-Sensu analisar as solicitações de matrícula de um discer                               | nte pertencente a outro   |
| programa Strict                                                                                                    | o, aceitando ou não que este discente seja matriculado no seu programa. Nesta análise, o co                                | ordenador tem a           |
| disponibilidade                                                                                                    | de ver o histórico, as disciplinas da estrutura curricular e todas as orientações já realizadas p                          | ara o discente.           |
| O Coordenador                                                                                                    | só poderá analisar as solicitações de matrículas, dentro do período determinando no calend                                 | ário acadêmico;           |
| O discente deve                                                                                                    | era ser aprovado primeiramente pela coordenação de pós do seu programa para em seguida                                     | ser aprovado pela         |
| coordenação do                                                                                                    | o outro programa que deseja se matricular.                                                                                 |                           |
| Dados para                                                                                                    | Massa de dados -                                                                                                    |                           |
| navegaçao                                                                                                    | Acessar o caso de uso e analisar a matrícula de qualquer discente listado.                                                 |                           |
| Considerações                                                                                                    |                                                                                                    | Data: dd/mm/aaaa          |
| da Instituição                                                                                                    |                                                                                                    |                           |
| 89.                                                                                                    | SIGAA → Portal do Coord. Stricto Sensu → Matrículas → Matricular Aluno Especial                                            |                           |
| Os alunos espec                                                                                                    | ;<br>ciais são aqueles que pretendem apenas cursar um ou mais de um componente curricular en                               | n algum Programa de       |
| Pós-Graduação                                                                                                    | da Universidade, sem cumprir as demais exigências que levam à obtenção do diploma de Do                                    | utorado ou Mestrado.      |
| Outro grupo de                                                                                                    | alunos especiais é formado pelos candidatos que, não satisfazendo os critérios para admissã                                | io como alunos            |
| regulares, cursa                                                                                                    | m algumas disciplinas como alunos especiais na tentativa de passarem a satisfazê-los.                                      |                           |
|                                                                                                    |                                                                                                    |                           |
| Este caso de uso tem o objetivo de matricular os alunos especiais a turmas de componentes curriculares em um determinado |                                                                                                    |                           |
| período letivo.                                                                                                    | Esta funcionalidade é utilizada por Coordenadores e Secretários dos cursos de Pós-Graduaçã                                 | 0.                        |
| Dados para                                                                                                    | Massa de dados –                                                                                                    |                           |

Rua da Bronzita, 1917. Espaço Empresarial Terra Nova. Salas 03-13. Lagoa Nova. CEP: 59076-500. Natal-RN. Tel.: + 55 (84) 3034-9310.

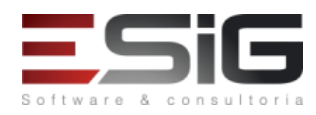

| navegação                                                                                                    | Matrícula: 2017100785                                                                                                    |                                             |  |
|----------------------------------------------------------------------------------------------------|----------------------------------------------------------------------------------------------------|---------------------------------------------|--|
|                                                                                                    | Nome do Componente: PPGL00000002 - COMPONENTE CURRICULAR LETRAS 01                                                            |                                             |  |
|                                                                                                    | Turma do docente: BRAULIO DE MEDEIROS GONCALVES                                                                               | I                                           |  |
| Considerações                                                                                                    |                                                                                                    | Data: dd/mm/aaaa                            |  |
| da Instituição                                                                                                    |                                                                                                    |                                             |  |
| 90.                                                                                                    | SIGAA $ ightarrow$ Portal do Coord. Stricto Sensu $ ightarrow$ Matrículas $ ightarrow$ Matricular Aluno Regular               |                                             |  |
| Este caso de use                                                                                                    | o tem o objetivo de matricular os alunos regulares a turmas de componentes curriculares en                                    | n um determinado                            |  |
| período letivo.                                                                                                    | Esta funcionalidade é utilizada por Coordenadores e Secretários dos cursos de Pós-Graduaçã                                    | 0.                                          |  |
|                                                                                                    |                                                                                                    |                                             |  |
|                                                                                                    |                                                                                                    |                                             |  |
|                                                                                                    |                                                                                                    |                                             |  |
| Dados para                                                                                                    | Massa de dados –                                                                                                    |                                             |  |
| navegaçao                                                                                                    | Matricula: 201/100328                                                                                                    |                                             |  |
|                                                                                                    | Cadastrar em alguma turma de componente PPGI 00000002 COMPONENTE CUPPICIU AS                                                  | LETRAS 01 no turmo                          |  |
|                                                                                                    |                                                                                                    |                                             |  |
|                                                                                                    | do docente bitadelo de medelitos doncaeves.                                                                                   |                                             |  |
| Considerações                                                                                                    |                                                                                                    | Data: dd/mm/aaaa                            |  |
| da Instituição                                                                                                    |                                                                                                    |                                             |  |
| 91.                                                                                                    | SIGAA $\rightarrow$ Portal do Coord. Stricto Sensu $\rightarrow$ Matrículas $\rightarrow$ Atividades $\rightarrow$ Matricular | 1                                           |  |
| Este caso de use                                                                                                    | o está especificado em Matriculas em Atividades Acadêmicas Específicas do Módulo Stricto S                                    | Sensu                                       |  |
| Para realizar ma                                                                                                    | strícula em gualificação ou dissertação é necessário ter um orientador definido:                                              | Jensu.                                      |  |
| Somente discer                                                                                                    | ites regulares podem solicitar matrículas em atividades de qualificação ou defesa:                                            |                                             |  |
| Somente é perr                                                                                                    | nitido matricular-se em defesas anós a conclusão da atividade de qualificação                                                 |                                             |  |
| eennente e pen                                                                                                    |                                                                                                    |                                             |  |
| Dados para                                                                                                    | Massa de dados –                                                                                                    |                                             |  |
| navegação                                                                                                    | Matrícula: 2017100220                                                                                                    |                                             |  |
|                                                                                                    | Componente Curricular: PPGL00000007 - PROFICIÊNCIA PARA PÓS GRADUAÇÃO EM LETRA                                                | NS 01                                       |  |
| Considerações                                                                                                    |                                                                                                    | Data: dd/mm/aaaa                            |  |
| da Instituição                                                                                                    |                                                                                                    |                                             |  |
| 92.                                                                                                    | SIGAA → Portal do Coord. Stricto Sensu → Matrículas → Atividades → Renovar Matrícula                                          | 1                                           |  |
| Este Caso de Uso tem a finalidade de renovar a matrícula de discentes em Atividades Acadêmicas Específicas. Essas atividades são |                                                                                                    |                                             |  |
| aquelas que int                                                                                                    | egram a formação do aluno, como estágios e teses.                                                                             |                                             |  |
| O discente deve                                                                                                    | estar matriculado em atividades acadêmicas específicas;                                                                       |                                             |  |
| A quantidade d                                                                                                    | e rematrículas que podem ser feitas para EXAME DE QUALIFICACAO é customizada pelo Coo                                         | rdenador em                                 |  |
| parâmetros do                                                                                                    | programa;                                                                                                    |                                             |  |
| A quantidade d                                                                                                    | e rematrícula que podem ser feitas para DISSERTAÇÃO DE MESTRADO é customizada pelo Co                                         | oordenador em                               |  |
| parâmetros do                                                                                                    | programa;                                                                                                    |                                             |  |
| Não é possível r                                                                                                    | enovar atividades de Exame de Proficiência;                                                                                   |                                             |  |
| Somente é poss                                                                                                    | ivel renovar atividades matriculadas em periodos anteriores ao periodo atual que esta send                                    | o cursado.                                  |  |
|                                                                                                    | Matricula: 2016100010                                                                                                    |                                             |  |
|                                                                                                    | Atividade: PPGL00000001 - ATIVIDADE DE QUALIFICAÇÃO PARA POS GRADUAÇÃO EM LETI                                                | RAS - 30n                                   |  |
|                                                                                                    | Ou casa nacassária, matricular o dissanto numa atividado (atividados do profisiância pão r                                    | adam car ranavadas) a                       |  |
|                                                                                                    | Ou, caso necessario, matricular o uiscence numa atividade (atividades de pronciencia nao p                                    | londário antigo Dara                        |  |
|                                                                                                    | i isso, é nossível alterar nara vigente o calendário (Stricto Sensu - → Dermissões → Operaçõe                                 | $\rightarrow$ Administrativas $\rightarrow$ |  |
| Dados para                                                                                                    | Calendário Universitário) e realizar a matricula. Lembrando de anós realizar a matricula. Vo                                  | ltar para o calendário                      |  |
| navegação                                                                                                    | da validação atual.                                                                                                    |                                             |  |
|                                                                                                    |                                                                                                    |                                             |  |
|                                                                                                    | Em seguida acesse a operação para renovar a matrícula do discente.                                                            |                                             |  |
|                                                                                                    | (Stricto Sensu → Vínculo/Matrículas → Registro de Atividades → Renovar Matrícula)                                             |                                             |  |
|                                                                                                    |                                                                                                    |                                             |  |
|                                                                                                    | A quantidade de renovações é definida pelos parâmetros do programa, acessível apenas pa                                       | ara coordenadores                           |  |
|                                                                                                    | (Portal Coord. Stricto $\rightarrow$ Cadastro $\rightarrow$ Parâmetros do Programa)                                           |                                             |  |
| Considerações                                                                                                    |                                                                                                    | Data: dd/mm/aaaa                            |  |
| da Instituição                                                                                                    |                                                                                                    |                                             |  |
| 93.                                                                                                    | SIGAA $\rightarrow$ Portal do Coord. Stricto Sensu $\rightarrow$ Matrículas $\rightarrow$ Atividades $\rightarrow$ Consolidar |                                             |  |
|                                                                                                    |                                                                                                    |                                             |  |

Rua da Bronzita, 1917. Espaço Empresarial Terra Nova. Salas 03-13. Lagoa Nova.

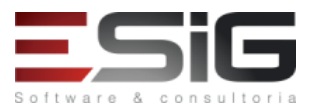

| Este Caso de Us  | Este Caso de Uso tem a finalidade de consolidar as Atividade Acadêmicas Específicas que os discentes da Pós-Graduação tenham se |                         |  |
|------------------|----------------------------------------------------------------------------------------------------|-------------------------|--|
| O disconto dovo  | ostar matriculado om atividados acadômicas osnosíficas:                                                                         |                         |  |
| Não é possível d | estal matriculado em atividades academicas específicas,                                                                         | ou defeca               |  |
| correspondente   | ,.                                                                                                    | ou delesa               |  |
| Disponível se at | ,<br>ender as condições a seguir: se operação de consolidação: se o componente curricular nece                                  | ssitar de média final·  |  |
| Dados nara       | Massa de dados –                                                                                                    |                         |  |
| navegação        |                                                                                                    |                         |  |
| naveBação        | Consolidar uma matricula cadastrada no caso de uso: SIGAA $\rightarrow$ Portal do Coord, Stricto Se                             | nsu → Matrículas →      |  |
|                  | Atividades $\rightarrow$ Matricular ou usar os dados abaixo.                                                                    |                         |  |
|                  |                                                                                                    |                         |  |
|                  | Matrícula: 2017100275                                                                                                    |                         |  |
|                  | Atividade: PPGL00000007 - PROFICIÊNCIA PARA PÓS GRADUAÇÃO EM LETRAS 01 - 30h                                                    |                         |  |
| Considerações    |                                                                                                    | Data: dd/mm/aaaa        |  |
| da Instituição   |                                                                                                    |                         |  |
| 94.              | SIGAA $\rightarrow$ Portal do Coord. Stricto Sensu $\rightarrow$ Matrículas $\rightarrow$ Atividades $\rightarrow$ Validar      |                         |  |
| Este Caso de Us  | o tem a finalidade de Validar Atividades para os discentes de Pós-Graduação.                                                    |                         |  |
| São buscados a   | penas discentes com status (ATIVO, FORMANDO, CADASTRADO, GRADUANDO, CONCLUÍDO)                                                  | ;                       |  |
| Caso o tipo de a | tividade seja Dissertação/Tese ou Qualificação, a validação só poderá ser realizada quando o                                    | o discente estiver com  |  |
| orientador defin | nido;                                                                                                    |                         |  |
| Apenas os disce  | ntes do programa do usuário são buscados.                                                                                       |                         |  |
| Dados para       | Massa de dados –                                                                                                    |                         |  |
| navegação        | Matrícula: 2017100239                                                                                                    |                         |  |
|                  | Atividade: PPGL00000007 - PROFICIÊNCIA PARA PÓS GRADUAÇÃO EM LETRAS 01                                                          |                         |  |
|                  | Ano-Período: 2017.2                                                                                                    |                         |  |
| Considerações    |                                                                                                    | Data: dd/mm/aaaa        |  |
| da Instituição   |                                                                                                    |                         |  |
| 95.              | SIGAA $\rightarrow$ Portal do Coord. Stricto Sensu $\rightarrow$ Matrículas $\rightarrow$ Atividades $\rightarrow$ Excluir      |                         |  |
| Este Caso de Us  | o tem a finalidade de excluir matrículas em atividades acadêmicas específicas nos discente c                                    | le Pós-Graduação.       |  |
| O Coordenador    | só poderá realizar a exclusão de atividades de discentes vinculados ao seu programa.                                            | -                       |  |
| Dados para       | Massa de dados –                                                                                                    |                         |  |
| navegação        | Matrícula: 2017100275                                                                                                    |                         |  |
|                  | Excluir qualquer matrícula listada.                                                                                             |                         |  |
| Considerações    |                                                                                                    | Data: dd/mm/aaaa        |  |
| da Instituição   |                                                                                                    |                         |  |
| 96.              | SIGAA → Portal do Coord. Stricto Sensu → Consultas → Cursos de Pós-Graduação                                                    |                         |  |
| Este caso de uso | o tem o objetivo de permitir a consulta aos programas de Pós-Graduação existentes na Instit                                     | uição.                  |  |
| Para realização  | da busca, apenas umas das opções do formulário Busca por cursos poderá ser utilizada.                                           |                         |  |
| Dados para       | Massa de dados – Marcar filtro "TODOS"                                                                                          |                         |  |
| navegação        |                                                                                                    | I                       |  |
| Considerações    |                                                                                                    | Data: dd/mm/aaaa        |  |
| da Instituição   |                                                                                                    |                         |  |
| 97.              | SIGAA $\rightarrow$ Portal do Coord. Stricto Sensu $\rightarrow$ Consultas $\rightarrow$ Disciplinas                            |                         |  |
| Este caso de uso | o tem a funcionalidade de permitir ao Coordenador e Secretários de Pós-Graduação, consult                                       | ar os componentes       |  |
| curriculares dis | poníveis para o programa Stricto Sensu.                                                                                         |                         |  |
| Dados para       | Massa de dados –                                                                                                    |                         |  |
| navegação        | Nível: STRICTO SENSU                                                                                                    |                         |  |
| Considerações    |                                                                                                    | Data: dd/mm/aaaa        |  |
| da Instituição   |                                                                                                    |                         |  |
| 98.              | SIGAA $\rightarrow$ Portal do Coord. Stricto Sensu $\rightarrow$ Consultas $\rightarrow$ Estrutura Curricular                   |                         |  |
| Este caso de uso | o tem a finalidade permitir aos coordenadores de Pós-Graduação, a consulta dos dados das e                                      | estruturas curriculares |  |
| dos programas.   |                                                                                                    | 1                       |  |
| Considerações    |                                                                                                    | Data: dd/mm/aaaa        |  |
| da Instituição   |                                                                                                    |                         |  |
| 99.              | SIGAA $\rightarrow$ Portal do Coord. Stricto Sensu $\rightarrow$ Consultas $\rightarrow$ Turmas                                 |                         |  |
| Este caso de uso | o permite aos Coordenadores e Secretários de Stricto-Sensu a realizar consultas e operações                                     | administrativas de      |  |

Rua da Bronzita, 1917. Espaço Empresarial Terra Nova. Salas 03-13. Lagoa Nova.

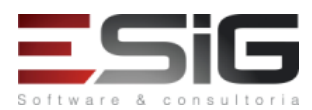

| acordo com seu papel de usuário no Sistema.                                   |                                                                                                    |                         |
|-------------------------------------------------------------------------------|----------------------------------------------------------------------------------------------------|-------------------------|
| Apenas poderão ser consultadas as turmas pertencentes ao programa do usuário. |                                                                                                    |                         |
| Dados para                                                                    | Massa de dados –                                                                                                    |                         |
| navegação                                                                     | Nível: STRICTO SENSU                                                                                                    |                         |
| Considerações                                                                 | Não é possível consultar turmas de stricto sensu.                                                                                    | Data: dd/mm/aaaa        |
| da Instituição                                                                | CICAA > Deutel de Cecud Christe Cecu. > Ceuculter > Ceuculter Hutdade Acedônice                                                      |                         |
| 100.                                                                          | SIGAA $\rightarrow$ Portal do Coord. Stricto Sensu $\rightarrow$ Consultas $\rightarrow$ Consultar Unidade Academica                 |                         |
| Este caso de uso                                                              | o tem o objetivo de permitir aos coordenadores e secretarios da Pos-Graduação, a consultar                                           | as Unidades             |
| Academicas exis                                                               | da husca pola Unidado Acadômica, doverá cor colocionado obrigatoriamento um dos critério                                             | o disponívois: Nomo ou  |
| Tino                                                                          | ua busca pela Onidade Academica, devera ser selecionado obligaconamente um dos cinterio                                              | is disponivers. Nome ou |
| Dados para                                                                    | - sobeb eb esseM                                                                                                    |                         |
| navegação                                                                     | Tipo: Programa de Pós-Graduação                                                                                                    |                         |
| Considerações                                                                 |                                                                                                    | Data: dd/mm/aaaa        |
| da Instituição                                                                |                                                                                                    |                         |
| 101.                                                                          | SIGAA → Portal do Coord. Stricto Sensu → Consultas → Consultar Bancas                                                                |                         |
| Essa operação r                                                               | permite ao coordenador do programa ou secretária consultar todas as defesas cadastradas                                              |                         |
| Dados para                                                                    | Massa de dados –                                                                                                    |                         |
| navegação                                                                     | Programa: PÓS GRADUACÃO EM BIOINFORMÁTICA                                                                                            |                         |
| Considerações                                                                 |                                                                                                    | Data: dd/mm/aaaa        |
| da Instituição                                                                |                                                                                                    | ,,                      |
| 102.                                                                          | SIGAA → Portal do Coord. Stricto Sensu → Consultas → Consulta de Calendário Acadêmio                                                 | 0                       |
| Este caso de use                                                              | o tem o objetivo de permitir os coordenadores do curso de Pós-Graduação a consultar os cal                                           | lendários acadêmicos    |
| existentes.                                                                   |                                                                                                    |                         |
| Considerações                                                                 |                                                                                                    | Data: dd/mm/aaaa        |
| da Instituição                                                                |                                                                                                    |                         |
| 103.                                                                          | SIGAA → Portal do Coord. Stricto Sensu → Relatórios → Turmas → Relatório de Turmas                                                   |                         |
| Esse caso de us                                                               | o traz a mesma funcionalidade do caso de número 57, mas exibe o resultado da pesquisa em                                             | n forma de relatório,   |
| muito utilizado                                                               | em casos que são necessário a impressão dessa consulta.                                                                              |                         |
| Dados para                                                                    | Massa de dados –                                                                                                    |                         |
| navegação                                                                     | Tipo de Curso: STRICTO SENSU                                                                                                    |                         |
|                                                                               | Ano-Periodo: 2017.2                                                                                                    |                         |
| Considerações                                                                 |                                                                                                    | Data: dd/mm/aaaa        |
| da Instituição                                                                |                                                                                                    |                         |
| 104.                                                                          | SIGAA $\rightarrow$ Portal do Coord. Stricto Sensu $\rightarrow$ Relatorios $\rightarrow$ Turmas $\rightarrow$ Relatorio de Turmas p | oor Departamento        |
| Este caso de uso                                                              | o permite a visualização de um relatorio das turmas por departamento em um determinado                                               | periodo ou ano.         |
| Dadas para                                                                    |                                                                                                    |                         |
| navegação                                                                     | Ano: 2017                                                                                                    |                         |
| navegação                                                                     | Período: TODOS                                                                                                    |                         |
| Considerações                                                                 |                                                                                                    | Data: dd/mm/aaaa        |
| da Instituição                                                                |                                                                                                    |                         |
| 105.                                                                          | SIGAA → Portal do Coord. Stricto Sensu → Relatórios → Turmas → Relatório de Ocupaçã                                                  | o de Vagas de Turmas    |
| Este caso de uso                                                              | o exibe um relatório com dados sobre Capacidade de vagas em turmas, número de solicitaçã                                             | ies e matrículas.       |
| O coordenador                                                                 | relaciona apenas as turmas do Programa vinculado ao coordenador;                                                                     |                         |
| A coluna Situaç                                                               | ão só aparece se o filtro selecionado for TODAS.                                                                                     |                         |
| Dados para                                                                    | Massa de dados –                                                                                                    |                         |
| navegação                                                                     | Ano-Período: <b>2017-2</b>                                                                                                    |                         |
|                                                                               | Situação: TODOS                                                                                                    |                         |
| Considerações                                                                 |                                                                                                    | Data: dd/mm/aaaa        |
| da Instituição                                                                |                                                                                                    |                         |
| 106.                                                                          | SIGAA $\rightarrow$ Portal do Coord. Stricto Sensu $\rightarrow$ Relatórios $\rightarrow$ Alunos $\rightarrow$ Alunos Matriculados e | m Atividades            |
| O presente rela                                                               | tório relaciona os discentes de Stricto Sensu que estão matriculados em atividades de um da                                          | ado Programa.           |
| Dados para                                                                    | Massa de dados –                                                                                                    |                         |
| navegação                                                                     | Ano-Período: <b>2017-2</b>                                                                                                    |                         |

Rua da Bronzita, 1917. Espaço Empresarial Terra Nova. Salas 03-13. Lagoa Nova. CEP: 59076-500. Natal-RN. Tel.: + 55 (84) 3034-9310.

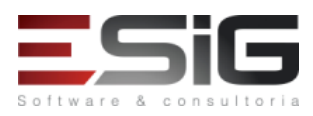

|                                                                                                    | 5 5                                                                                                    |                           |
|----------------------------------------------------------------------------------------------------|----------------------------------------------------------------------------------------------------|---------------------------|
| Considerações<br>da Instituição                                                                                              |                                                                                                    | Data: dd/mm/aaaa          |
| 107.                                                                                                    | SIGAA → Portal do Coord. Stricto Sensu → Relatórios → Alunos → Alunos Matriculados em Atividades Não<br>Renovadas                      |                           |
| Este relatório re                                                                                                    | laciona os discentes de Stricto Sensu que estão matriculados em atividades de um dado Pro                                              | grama mas não             |
| realizaram a rer                                                                                                    | novação desta matrícula. Este relatório é importante para a Coordenação do Programa ter co                                             | ntrole sobre estes        |
| casos específico                                                                                                    | S.                                                                                                    |                           |
| Matriculado em                                                                                                    | atividade, mas não renovado significa que:                                                                                             |                           |
| • Coord                                                                                                    | enador não renovou a matrícula diretamente ou                                                                                          |                           |
| • Discer                                                                                                    | ite não solicitou, ele mesmo, a renovação da matrícula ou                                                                              |                           |
| • Discer                                                                                                    | nte solicitou renovação, mas a situação da solicitação se encontra em CADASTRADA, VISTO_E                                              | XPIRADO, NEGADAD,         |
| EXCLUIDA (ou se                                                                                                    | eja, não está com status ATENDIDA).                                                                                                    |                           |
| Quando a renov                                                                                                    | ração é realizada pelo programa não existe solicitação de matricula e sim uma matricula;                                               |                           |
| Só existe uma so                                                                                                    | olicitação de matricula quando a renovação é realizada pelo discente através da matrícula or                                           | nline;                    |
| A renovação de                                                                                                    | matrícula em atividade é utilizada quando um aluno passa mais de um período cursando um                                                | ia destas atividades. Ela |
| garante que o a                                                                                                    | luno tem vinculo ativo com a instituição no ano e periodo indicado na renovação;                                                       | den de la consta          |
| No relatorio ger                                                                                                    | ado, a situação onde Ano-periodo Renovação e igual ao Ano-periodo Matricula não sera rela                                              | icionada. Isso posto      |
| que, neste caso                                                                                                    | , iorrealizada apenas a primeira matricula, implicando que não tem renovação na primeira n<br>Massa de dados –                         |                           |
| Dauos para<br>navegação                                                                                                    | Massa ue uauos -<br>Ano-Período Renovação: 2017-2                                                                                      |                           |
| Considerações                                                                                                    |                                                                                                    | Data: dd/mm/aaaa          |
| da Instituição                                                                                                    |                                                                                                    |                           |
| , <b>,</b>                                                                                                    | SIGAA → Portal do Coord. Stricto Sensu → Relatórios → Alunos → Alunos com Trancame                                                     | nto em Componentes        |
| 108.                                                                                                    | do Programa                                                                                                    |                           |
| Relatório usado                                                                                                    | pelos coordenadores de programas de pós-graduação stricto sensu. O relatório mostra os al                                              | unos que trancaram        |
| componentes c                                                                                                    | urriculares no período dado.                                                                                                    |                           |
| Dados para                                                                                                    | Massa de dados –                                                                                                    |                           |
| navegação                                                                                                    | Ano-Período: 2017-2                                                                                                    |                           |
| Considerações                                                                                                    |                                                                                                    | Data: dd/mm/aaaa          |
| da Instituição                                                                                                    |                                                                                                    |                           |
| 109.                                                                                                    | SIGAA $\rightarrow$ Portal do Coord. Stricto Sensu $\rightarrow$ Relatórios $\rightarrow$ Alunos $\rightarrow$ Alunos e Respectivos C  | Drientadores              |
| Esta funcionalia                                                                                                    | ade permite que um Coordenador Stricto Sensu visualize, em formato de relatorio, uma lista<br>s nomes de sous respectives orientadores | i com os discentes que    |
| Dados para                                                                                                    | Massa da dadas -                                                                                                    |                           |
| Dauos para<br>navegação                                                                                                    | Massa de Gados –                                                                                                    |                           |
| Considerações                                                                                                    |                                                                                                    | Data: dd/mm/aaaa          |
| da Instituição                                                                                                    |                                                                                                    |                           |
| 110.                                                                                                    | SIGAA → Portal do Coord. Stricto Sensu → Relatórios → Alunos → Declaração de Qualific                                                  | ação/Defesa do Aluno      |
| Esse caso de uso                                                                                                    | o consiste na geração de uma declaração de gualificação ou defesa de um aluno. Esse relatór                                            | io é gerado pelo          |
| coordenador St                                                                                                    | ricto ou por secretário da pós-graduação, após o cadastro da qualificação ou cadastro da def                                           | esa.                      |
| O discento dovo                                                                                                    | r ter pelo menos uma hanca cadastrada:                                                                                                 |                           |
| Serão huscados                                                                                                    | anenas discentes pertencentes ao programa do usuário                                                                                   |                           |
| Dados para                                                                                                    | Massa de dados -                                                                                                    |                           |
| navegação                                                                                                    | Massa de dados<br>Matrícula: 2017100168                                                                                                |                           |
| naveBação                                                                                                    | Selecionar gualguer banca listada.                                                                                                    |                           |
| Considerações                                                                                                    |                                                                                                    | Data: dd/mm/aaaa          |
| da Instituição                                                                                                    |                                                                                                    |                           |
|                                                                                                    | SIGAA $\rightarrow$ Portal do Coord. Stricto Sensu $\rightarrow$ Relatórios $\rightarrow$ Alunos $\rightarrow$ Discentes por Linha de  | Pesquisa                  |
| Este caso de uso tem o objetivo de gerar um relatório com informações de alunos por linha de pesquisa. Esta funcionalidade é |                                                                                                    |                           |
| utilizada por Coordenadores e Secretários dos cursos de Pós-Graduação.                                                       |                                                                                                    |                           |
| Considerações                                                                                                    | •                                                                                                    | Data: dd/mm/aaaa          |
| da Instituição                                                                                                    |                                                                                                    |                           |
| 112.                                                                                                    | SIGAA $\rightarrow$ Portal do Coord. Stricto Sensu $\rightarrow$ Relatórios $\rightarrow$ Alunos $\rightarrow$ Lista de Alunos para El | eição                     |
| Essa funcionalid                                                                                                    | ssa funcionalidade permite que o usuário, Coordenador de Curso Stricto Sensu, emita uma lista contendo os nomes dos discentes          |                           |

Rua da Bronzita, 1917. Espaço Empresarial Terra Nova. Salas 03-13. Lagoa Nova. CEP: 59076-500. Natal-RN. Tel.: + 55 (84) 3034-9310.

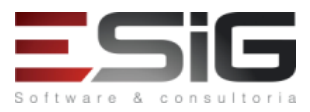

| de um determinado programa de Pós-Graduação e um campo destinado às suas assinaturas, para casos de realização de eleições                                     |                                                                                                    |                         |  |
|----------------------------------------------------------------------------------------------------|----------------------------------------------------------------------------------------------------|-------------------------|--|
| Para isso, entre no SIGAA $\rightarrow$ Módulos $\rightarrow$ Portal Coord. Stricto Sensu $\rightarrow$ Relatórios $\rightarrow$ Lista de Alunos para Eleição. |                                                                                                    |                         |  |
| Dados para                                                                                                    | Massa de dados – Curso: Qualquer curso listado                                                                                         |                         |  |
| navegação                                                                                                    |                                                                                                    |                         |  |
| Considerações                                                                                                    |                                                                                                    | Data: dd/mm/aaaa        |  |
| da Instituição                                                                                                    |                                                                                                    |                         |  |
| 113.                                                                                                    | SIGAA $\rightarrow$ Portal do Coord. Stricto Sensu $\rightarrow$ Relatórios $\rightarrow$ Alunos $\rightarrow$ Lista de Contatos de Al | lunos                   |  |
| Esse caso de uso                                                                                                    | o lista os discentes e seus dados para contato. É utilizado pelos Coordenadores de Stricto, qu                                         | ie podem visualizar e   |  |
| entrar em conta                                                                                                    | itos com os discentes sempre que necessário.                                                                                           |                         |  |
|                                                                                                    |                                                                                                    |                         |  |
| O Coordenador                                                                                                    | visualiza somente os discentes pertencentes ao programa.                                                                               |                         |  |
| Dados para                                                                                                    | Massa de dados –                                                                                                    |                         |  |
| navegação                                                                                                    | Status: ATIVO                                                                                                    |                         |  |
| Considerações                                                                                                    |                                                                                                    | Data: dd/mm/aaaa        |  |
| da Instituição                                                                                                    |                                                                                                    |                         |  |
| 114.                                                                                                    | SIGAA $\rightarrow$ Portal do Coord. Stricto Sensu $\rightarrow$ Relatórios $\rightarrow$ Alunos $\rightarrow$ Lista de Alunos Reprov  | ados                    |  |
| Este caso de uso                                                                                                    | o permite que o Coordenador Stricto Sensu e os Gestores da Pró-Reitoria de Pós-Graduação                                               | obtenham uma lista      |  |
| com os discente                                                                                                    | es que foram reprovados em um determinando curso de pós-graduação em um determinado                                                    | periodo letivo.         |  |
| Lista somente o                                                                                                    | s periodos regulares (1 e 2)                                                                                                    |                         |  |
|                                                                                                    | iviassa de dados –                                                                                                    |                         |  |
| navegação                                                                                                    | Ano-Periodo: 2017.2                                                                                                    | Data: dd/mm/aaaa        |  |
| da Instituição                                                                                                    |                                                                                                    | Data. uu/IIIII/dada     |  |
| 115                                                                                                    | SIGAA – Portal do Coord, Stricto Sensu – Relatórios – Alunos – Quantitativo de Aluno                                                   | s Ativos                |  |
| Este relatório in                                                                                                    | forma ao coordenador do curso a quantidade de discentes regulares e especiais, ativos, de r                                            | mestrado e doutorado    |  |
| O relatório gera                                                                                                    | do é filtrado pelo programa do usuário                                                                                                 |                         |  |
| Considerações                                                                                                    |                                                                                                    | Data: dd/mm/aaaa        |  |
| da Instituição                                                                                                    |                                                                                                    |                         |  |
| 116.                                                                                                    | SIGAA $\rightarrow$ Portal do Coord. Stricto Sensu $\rightarrow$ Relatórios $\rightarrow$ Alunos $\rightarrow$ Quantitativo de Alunos  | s Ativos / Matriculados |  |
| Este relatório in                                                                                                    | forma ao coordenador do curso a quantidade de discentes regulares ou especiais, de mestra                                              | do e doutorado.         |  |
| detalhando guantos estão matriculados no ano/período informados.                                                                                               |                                                                                                    |                         |  |
| O usuário pode                                                                                                    | O usuário pode ver somente o relatório quantitativo do programa que coordena.                                                          |                         |  |
| Dados para                                                                                                    | Massa de dados –                                                                                                    |                         |  |
| navegação                                                                                                    | Ano-Período: 2017-2                                                                                                    |                         |  |
|                                                                                                    | Tipo: REGULAR                                                                                                    |                         |  |
| Considerações                                                                                                    |                                                                                                    | Data: dd/mm/aaaa        |  |
| da Instituição                                                                                                    |                                                                                                    |                         |  |
| 117.                                                                                                    | SIGAA $\rightarrow$ Portal do Coord. Stricto Sensu $\rightarrow$ Relatórios $\rightarrow$ Alunos $\rightarrow$ Relatório de Alunos At  | ivos Não Matriculados   |  |
| Este caso de uso                                                                                                    | o permite que um Coordenador Stricto Sensu obtenha uma lista com os discentes que estão                                                | ativos e que não        |  |
| realizaram a ma                                                                                                    | trícula em um componente curricular em um determinado período e ano. Também mostra s                                                   | se o discente possui    |  |
| bolsa ou não.                                                                                                    |                                                                                                    |                         |  |
| O usuário pode                                                                                                    | somente visualizar a listagem dos discentes ativos e não matriculados do programa que coo                                              | rdena;                  |  |
| A lista relaciona                                                                                                    | tanto os discentes do tipo REGULAR quanto do tipo ESPECIAL.                                                                            |                         |  |
| Dados para                                                                                                    | Massa de dados –                                                                                                    |                         |  |
| navegação                                                                                                    | Ano-Periodo: 2017-2                                                                                                    |                         |  |
| Considerações                                                                                                    |                                                                                                    | Data: dd/mm/aaaa        |  |
| da Instituição                                                                                                    |                                                                                                    |                         |  |
| 118.                                                                                                    | SIGAA → Portal do Coord. Stricto Sensu → Relatórios → Alunos → Relatório de Alunos Es                                                  | peciais e Disciplinas   |  |
| Este caso de uso                                                                                                    | permite que o Coordenador Stricto Sensu obtenha uma lista com os discentes especiais e s                                               | uas disciplinas         |  |
| matriculadas atualmente.                                                                                                    |                                                                                                    |                         |  |
| O campo Programa deve vir preenchido com o programa coordenado pelo usuário atual.                                                                             |                                                                                                    |                         |  |
| Dados para                                                                                                    | Massa de dados –                                                                                                    |                         |  |
| navegação                                                                                                    | Ano-Período: 2017-2                                                                                                    |                         |  |
| Considerações                                                                                                    |                                                                                                    | Data: dd/mm/aaaa        |  |

Rua da Bronzita, 1917. Espaço Empresarial Terra Nova. Salas 03-13. Lagoa Nova. CEP: 59076-500. Natal-RN. Tel.: + 55 (84) 3034-9310.

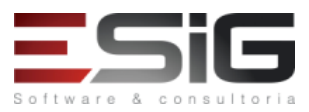

| da Instituição                                                                                                    |                                                                                                    |                         |
|----------------------------------------------------------------------------------------------------|----------------------------------------------------------------------------------------------------|-------------------------|
| 119.                                                                                                    | SIGAA → Portal do Coord. Stricto Sensu → Relatórios → Alunos → Relatório de Bolsistas                                                           | Por Período             |
| Este caso de us                                                                                                    | o permite que o Coordenador Stricto Sensu obtenha uma lista com os discentes especiais e s                                                      | uas disciplinas         |
| matriculadas at                                                                                                    | ualmente.                                                                                                    |                         |
| O campo Progra                                                                                                    | ama deve vir preenchido com o programa coordenado pelo usuário.                                                                                 |                         |
| Dados para                                                                                                    | Massa de dados –                                                                                                    |                         |
| navegação                                                                                                    | Programa: COORDENAÇAO DE POS GRADUAÇÃO EM LETRAS                                                                                                |                         |
| Consideraçãos                                                                                                    | Ano-Periodo: 2017.2                                                                                                    | Data: dd/mm/aaaa        |
| da Instituição                                                                                                    |                                                                                                    |                         |
| ua instituição                                                                                                    | SIGAA $\rightarrow$ Portal do Coord. Stricto Sensu $\rightarrow$ Relatórios $\rightarrow$ Alunos $\rightarrow$ Relatório de Discentes           | Ativos e Prazo          |
| 120.                                                                                                    | Máximo para Conclusão                                                                                                    |                         |
| O Relatório de l                                                                                                    | Prazo Máximo lista, para fins de avaliação do coordenador de pós-graduação, os discentes de                                                     | e cursos de Stricto     |
| Sensu, ativos, e                                                                                                    | os respectivos prazos máximos para conclusão do curso.                                                                                          |                         |
| O coordenador                                                                                                    | de pós-graduação poderá listar somente os discentes do programa que coordena.                                                                   |                         |
| Dados para                                                                                                    | Massa de dados –                                                                                                    |                         |
| navegação                                                                                                    | Tipo de Discente: TODOS                                                                                                    |                         |
| Considerações                                                                                                    |                                                                                                    | Data: dd/mm/aaaa        |
| da instituição                                                                                                    | CICAA > Deutel de Ceerd Stricte Course > Deletéries > Alunce > Deletérie de Alunce e                                                            | Matuíaulas              |
| 121.                                                                                                    | SIGAA $\rightarrow$ Portal do Coord. Stricto Sensu $\rightarrow$ Relatorios $\rightarrow$ Alunos $\rightarrow$ Relatorio de Alunos e            |                         |
| Este Caso de Us                                                                                                    | o gera um relatorio informando os discentes de um determinado programa, seus componen                                                           | ites matriculados, alem |
| Dados para                                                                                                    | Massa de dados –                                                                                                    |                         |
| navegação                                                                                                    | Tempo em Meses: Mestrado: 24 / Doutorado: 48                                                                                                    |                         |
| navegação                                                                                                    | Ano: 2017                                                                                                    |                         |
| Considerações                                                                                                    |                                                                                                    | Data: dd/mm/aaaa        |
| da Instituição                                                                                                    |                                                                                                    |                         |
| 122.                                                                                                    | SIGAA → Portal do Coord. Stricto Sensu → Relatórios → Alunos → Relatório de Bolsistas                                                           | cadastrados no SIPAC    |
| Este caso de us                                                                                                    | o tem como finalidade emitir um relatório para que o Coordenador de cursos Stricto Sensu p                                                      | ossa ter informações    |
| dos alunos de pós-graduação com bolsas cadastradas no SIPAC e que possuem alguma matrícula ativa no período corrente. |                                                                                                    |                         |
| Dados para                                                                                                    | Massa de dados –                                                                                                    |                         |
| navegação                                                                                                    | Período: 01/01/2017 até 31/12/2017                                                                                                    | Г                       |
| Considerações                                                                                                    |                                                                                                    | Data: dd/mm/aaaa        |
| da Instituição                                                                                                    |                                                                                                    | (1)                     |
| 123.                                                                                                    | SIGAA $\rightarrow$ Portal do Coord. Stricto Sensu $\rightarrow$ Relatorios $\rightarrow$ Alunos $\rightarrow$ Relatorio de Tempo M<br>Disconto | edio de Titulação por   |
| O Relatório de <sup>-</sup>                                                                                           | Discente                                                                                                    | centes demoraram a      |
|                                                                                                    | i empo medio de Titulação lista, para filis de avaliação da FFG, o tempo de meses que os dist                                                   | lentes demoraram a      |
| Dados para                                                                                                    | Massa de dados –                                                                                                    |                         |
| navegação                                                                                                    | Data de Início: 10/08/2016                                                                                                    |                         |
|                                                                                                    | Data de Fim: 10/08/2017                                                                                                    |                         |
| Considerações                                                                                                    |                                                                                                    | Data: dd/mm/aaaa        |
| da Instituição                                                                                                    |                                                                                                    |                         |
| 124.                                                                                                    | SIGAA → Portal do Coord. Stricto Sensu → Relatórios → Alunos → Relatório de Tempo M                                                             | édio de Titulação por   |
|                                                                                                    | Orientador                                                                                                    |                         |
| O Relatorio de Tempo Médio de Titulação lista, para fins de avaliação da PPG, o tempo médio de meses que os discentes |                                                                                                    |                         |
|                                                                                                    | onciali o curso, agrapando por Orientador.                                                                                                    |                         |
| Dados para                                                                                                    | Massa de dados –                                                                                                    |                         |
| navegação                                                                                                    | Data de Início: 10/08/2016                                                                                                    |                         |
|                                                                                                    | Data de Fim: 10/08/2017                                                                                                    |                         |
| Considerações                                                                                                    |                                                                                                    | Data: dd/mm/aaaa        |
| da Instituição                                                                                                    |                                                                                                    |                         |
| 125.                                                                                                    | SIGAA $\rightarrow$ Portal do Coord. Stricto Sensu $\rightarrow$ Relatórios $\rightarrow$ Alunos $\rightarrow$ Relatório de Taxa de S           | ucesso                  |
| Este relatório te                                                                                                    | em como objetivo de emitir a Taxa de Sucesso do programa, para fins de avaliação da PPG, lis                                                    | sta o total de          |

Rua da Bronzita, 1917. Espaço Empresarial Terra Nova. Salas 03-13. Lagoa Nova. CEP: 59076-500. Natal-RN. Tel.: + 55 (84) 3034-9310.

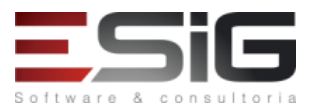

Email: contato@esig.com.br. Site: www.esig.com.br

ingressantes e de defesas por programa e a média de sucesso.

Na elaboração deste relatório são verificados o total de alunos defendidos no programa no ano de referência de defesa e o total de alunos ingressantes no ano informado calculando a taxa de sucesso. Só serão exibidos os discente que possuírem banca de defesa no período informado.

|                   | Massa de dados –                                                                                                    |                       |
|-------------------|----------------------------------------------------------------------------------------------------|-----------------------|
| Dados para        | Nível: MESTRADO                                                                                                    |                       |
| navegação         | Ano do Ingresso: 2017                                                                                                    |                       |
|                   | Ano de Defesa: 2017                                                                                                    |                       |
| Considerações     |                                                                                                    | Data: dd/mm/aaaa      |
| da Instituição    |                                                                                                    |                       |
| 126               | SIGAA $\rightarrow$ Portal do Coord. Stricto Sensu $\rightarrow$ Relatórios $\rightarrow$ Alunos $\rightarrow$ Relatório de Créditos/ | Carga Horária         |
|                   | Integralizados                                                                                                    |                       |
| O Relatório de (  | Créditos Integralizados lista, para fins de avaliação do coordenador de Stricto-Sensu, os disce                                       | ntes de cursos de     |
| Stricto Sensu at  | ivos, e os respectivos créditos integralizados e o créditos pendentes.                                                                |                       |
| O coordenador     | de stricto-sensu poderá listar somente os discentes do programa que coordena.                                                         |                       |
| Dados para        | Massa de dados –                                                                                                    |                       |
| navegação         | Nível: MESTRADO                                                                                                    |                       |
| Considerações     |                                                                                                    | Data: dd/mm/aaaa      |
| da Instituição    |                                                                                                    |                       |
| 127.              | SIGAA $\rightarrow$ Portal do Coord. Stricto Sensu $\rightarrow$ Relatórios $\rightarrow$ Docentes $\rightarrow$ Declaração de Partic | cipação em Banca      |
| Esse relatório li | sta os participantes cadastrados nas bancas de defesa das teses de um programa de pós-gra                                             | duação Stricto Sensu. |
| Os interessados   | nesse relatório são os funcionários da Pró-Reitoria de Pós-Graduação e os coordenadores e                                             | secretários dos       |
| programas de p    | ós-graduação Stricto Sensu.                                                                                                    |                       |
| Dados para        | Massa de dados –                                                                                                    |                       |
| navegação         | Matrícula: 2017100112                                                                                                    |                       |
|                   | Gerar declaração para qualquer docente listado.                                                                                       |                       |
| Considerações     |                                                                                                    | Data: dd/mm/aaaa      |
| da Instituição    |                                                                                                    |                       |
| 128.              | SIGAA $\rightarrow$ Portal do Coord. Stricto Sensu $\rightarrow$ Relatórios $\rightarrow$ Docentes $\rightarrow$ Docentes por Turma   |                       |
| Este relatório p  | ermite aos Coordenadores dos Cursos de Pós-Graduação visualizarem um relatório das turm                                               | as de seu             |
| departamento      | e de seus respectivos docentes.                                                                                                    |                       |
| O relatório gera  | do é filtrado pelo programa do usuário.                                                                                               |                       |
| Dados para        | Massa de dados –                                                                                                    |                       |
| navegação         | Ano-Período: 2017-2                                                                                                    |                       |
| Considerações     |                                                                                                    | Data: dd/mm/aaaa      |
| da Instituição    |                                                                                                    |                       |
| 129.              | SIGAA $\rightarrow$ Portal do Coord. Stricto Sensu $\rightarrow$ Relatórios $\rightarrow$ Outros $\rightarrow$ Orientações            |                       |
| Este caso de us   | o gera um relatório que permite ao Coordenador do programa de pós-graduação visualizar o                                              | s orientadores e      |
| coorientadores    | e seus orientandos.                                                                                                    |                       |
| O relatório gera  | do é filtrado pelo programa de pós-graduação do usuário atual.                                                                        |                       |
| Dados para        | Massa de dados –                                                                                                    |                       |
| navegação         | Situação: TODOS                                                                                                    |                       |
|                   | Status do Discente: TODOS                                                                                                    |                       |
|                   | Tipo: QUALQUER                                                                                                    |                       |
| Considerações     |                                                                                                    | Data: dd/mm/aaaa      |
| da Instituição    |                                                                                                    |                       |
| 130.              | SIGAA $\rightarrow$ Portal do Coord. Stricto Sensu $\rightarrow$ Relatórios $\rightarrow$ Outros $\rightarrow$ Participantes das Banc | as                    |
| Esse relatório li | sta os participantes cadastrados nas bancas de defesa das teses de um programa de pós-gra                                             | duação Stricto Sensu  |
| Dados para        | Massa de dados –                                                                                                    |                       |
| navegação         | Ano-Período: 2017-2                                                                                                    | r                     |
| Considerações     |                                                                                                    | Data: dd/mm/aaaa      |
| da Instituição    |                                                                                                    |                       |
| 131.              | SIGAA → Portal do Coord. Stricto Sensu → Relatórios → Outros → Relatório de Processos                                                 | Seletivos (Demandas x |
|                   | Vagas)                                                                                                    |                       |

Rua da Bronzita, 1917. Espaço Empresarial Terra Nova. Salas 03-13. Lagoa Nova. CEP: 59076-500. Natal-RN. Tel.: + 55 (84) 3034-9310.

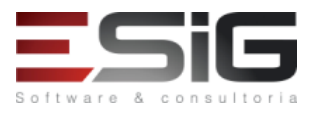

| Email: contato                                                                                                    |                                                                                                  |                         |
|----------------------------------------------------------------------------------------------------|--------------------------------------------------------------------------------------------------|-------------------------|
| Neste caso de u                                                                                                    | so, o Coordenador Stricto poderá consultar todos os Processos Seletivos vigentes e que este      | jam publicados.         |
| No relatório, de                                                                                                    | vem apenas serem exibidos Processos Seletivos vigentes (dentro do Período de Inscrição) e o      | que estejam             |
| publicados;                                                                                                    |                                                                                                  |                         |
| Serao exibidos a                                                                                                    | ipenas os Processos Seletivos do Programa do usuário atual.                                      |                         |
| Considerações                                                                                                    |                                                                                                  | Data: dd/mm/aaaa        |
| da Instituição                                                                                                    |                                                                                                  |                         |
| 132.                                                                                                    | SIGAA → Portal do Coord. Stricto Sensu→ Página WEB → Apresentação do Programa                    |                         |
| A apresentação                                                                                                    | do programa consiste em alguns dados disponibilizados no portal publico do programa e cad        | lastrados atraves deste |
| caso de uso. En                                                                                                    | re esses dados estão um texto descritivo sobre o curso, uma logo (imagem) que represente         | o curso, um endereço    |
| alternativo para                                                                                                    | . maiores informações é uma imagem que ficara justificada acima do texto de apresentação.        | Oficial                 |
| Consideresãos                                                                                                    | reço Oficial "deve ser úffico, ou seja, hao deverão existir dois cursos com o mesmo endereço     | Data, dd/mm/aaaa        |
| do Instituição                                                                                                    |                                                                                                  | Dala: 00/mm/adaa        |
| 122                                                                                                    | SIGAA -> Portal do Coord Stricto Sensu -> Página WEB -> Configurar Cores do Programa             | L                       |
| 133.<br>Os portais públi                                                                                                    |                                                                                                  |                         |
| de seus program                                                                                                    | cos permitem que o coordenador e/ou secretario do programa personalize as cores de algun         | icar as cores desses    |
| elementos                                                                                                    | las. O objetivo deste caso de diso e disponibilizar din formulario onde o disuario possa modifi  |                         |
| A oncão de "Pré                                                                                                    | visualizar" no portal público dos programas permite ao usuário verificar o lavout do portal      | antes de salvar as      |
| configurações u                                                                                                    | não permitindo ao mesmo navegar nesta                                                            |                         |
| Considerações                                                                                                    |                                                                                                  | Data: dd/mm/aaaa        |
| da Instituição                                                                                                    |                                                                                                  |                         |
| 134.                                                                                                    | SIGAA → Portal do Coord, Stricto Sensu → Página WFB → Documentos/Arquivos do Prog                | rama → Cadastrar        |
| Os portais públi                                                                                                    | cos podem possuir documentos /arquivos de interesse público como regimentos formulário           | s e editais. O objetivo |
| deste caso de u                                                                                                    | cos podem possan documentos/arquivos de interesse publico como regimentos, formalano.            | ros iá cadastrados      |
| nodem ser alter                                                                                                    | adoc/removidos                                                                                   | US ja cauasti auos      |
| O cadastro de d                                                                                                    | acumento só noderá ser efetuado nor um usuário que nossua o papel adequado, este caso u          | um Coordenador(a) ou    |
| Secretário(a) St                                                                                                    | ricto Sensu                                                                                      |                         |
| Considerações                                                                                                    |                                                                                                  | Data: dd/mm/aaaa        |
| da Instituição                                                                                                    |                                                                                                  | Data. dayminy adaa      |
| 135.                                                                                                    | SIGAA → Portal do Coord. Stricto Sensu → Página WEB → Documentos/Arquivos do Prog<br>Remover     | rama → Alterar /        |
| O objetivo deste caso de uso é disponibilizar uma área para listagem dos documento dos portais públicos, poendo o usuário alterar |                                                                                                  |                         |
| ou remover um                                                                                                    | documento cadastrado.                                                                            |                         |
| A exibição dos c                                                                                                    | lados só poderá ser efetuada por um usuário que possua o papel adequado, neste caso um (         | Coordenador(a) ou       |
| Secretário(a) St                                                                                                    | ricto Sensu.                                                                                     |                         |
| Dados para                                                                                                    | Massa de dados – Realizar download do arquivo, Alterar e excluir qualquer                        | [                       |
| navegação                                                                                                    | documento/arquivo listado.                                                                       |                         |
| Considerações                                                                                                    |                                                                                                  | Data: dd/mm/aaaa        |
| da Instituição                                                                                                    |                                                                                                  |                         |
| 136.                                                                                                    | SIGAA → Portal do Coord. Stricto Sensu → Página WEB → Notícias do Portal Público do P            | rograma → Cadastrar     |
| Os portais públi                                                                                                    | cos podem possuir notícias que sejam de interesse público. O objetivo deste caso de uso é d      | isponibilizar uma área  |
| para cadastro d                                                                                                    | as notícias dos portais públicos. As notícias já cadastradas podem ser alteradas/removidas.      |                         |
| O cadastro de n                                                                                                    | otícia só poderá ser efetuado pelo usuário que possua o papel adequado, neste caso um Coc        | ordenador(a) ou         |
| Secretário(a) St                                                                                                    | ricto-Sensu.                                                                                     |                         |
| Considerações                                                                                                    |                                                                                                  | Data: dd/mm/aaaa        |
| da Instituição                                                                                                    |                                                                                                  |                         |
| 137.                                                                                                    | SIGAA → Portal do Coord. Stricto Sensu→ Página WEB → Notícias do Portal Público do Pr<br>Remover | ograma → Alterar /      |
| O objetivo deste caso de uso é disponibilizar uma área para listagem das notícias dos portais públicos, podendo o usuário alterar |                                                                                                  |                         |
| ou remover um                                                                                                    | a notícia cadastrada.                                                                            |                         |
| Dados para                                                                                                    | Massa de Dados – Visualizar, alterar e remover a notícia cadastrada no caso de uso               |                         |
| Navegação:                                                                                                    | anterior.                                                                                        |                         |
| Considerações                                                                                                    |                                                                                                  | Data: dd/mm/aaaa        |
| da Instituição                                                                                                    |                                                                                                  |                         |
| 120                                                                                                    | SIGAA → Portal do Coord. Stricto Sensu → Página WEB → Notícias do Portal dos Discente            | s do Programa →         |
| 138.                                                                                                    | Cadastrar                                                                                        |                         |

Rua da Bronzita, 1917. Espaço Empresarial Terra Nova. Salas 03-13. Lagoa Nova.

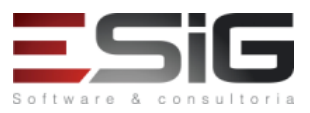

CEP: 59076-500. Natal-RN. Tel.: + 55 (84) 3034-9310. Email: contato@esig.com.br. Site: www.esig.com.br

| O portal dos discentes podem possuir notícias que sejam de interesse dos mesmos. O objetivo deste caso de uso é disponibilizar |                                                                                                    |                          |
|----------------------------------------------------------------------------------------------------|----------------------------------------------------------------------------------------------------|--------------------------|
| Consideraçãos                                                                                                    | uma area para cadastro das noticias dos portais dos discentes. As noticias ja cadastradas podem ser alteradas/removidas.          |                          |
| da Instituição                                                                                                    |                                                                                                    | Dala. UU/IIIII/dada      |
|                                                                                                    | SIGAA $\rightarrow$ Portal do Coord. Stricto Sensu $\rightarrow$ Página WEB $\rightarrow$ Notícias do Portal dos Discente         | s do Programa →          |
| 139.                                                                                                    | Alterar / Remover                                                                                                    | -                        |
| O objetivo dest                                                                                                    | e caso de uso é disponibilizar uma área para listagem das notícias do portal dos discentes, po                                    | odendo o usuário         |
| alterar ou remo                                                                                                    | ver uma notícia cadastrada.                                                                                                    |                          |
| Dados para                                                                                                    | Massa de Dados – Fazer download do arquivo, visualizar, alterar, despublicar (ou                                                  |                          |
| Navegação:                                                                                                    | publicar) a notícia e remover qualquer notícia listada.                                                                           |                          |
| Considerações                                                                                                    |                                                                                                    | Data: dd/mm/aaaa         |
| da Instituição                                                                                                    |                                                                                                    |                          |
| 140.                                                                                                    | SIGAA $\rightarrow$ Portal do Coord. Stricto Sensu $\rightarrow$ Página WEB $\rightarrow$ Outras Opções do Programa $\rightarrow$ | Cadastrar                |
| Os portais públi                                                                                                    | cos podem possuir seções extras (páginas extras) que permite ao administrador disponibiliza                                       | ar páginas com títulos e |
| textos personal                                                                                                    | záveis. O objetivo deste caso de uso é disponibilizar uma área para cadastro das seções extr                                      | as dos portais públicos. |
| As seções extra                                                                                                    | s já cadastradas podem ser alteradas/removidas.                                                                                   |                          |
| O cadastro da s                                                                                                    | eção extra só poderá ser efetuado pelo usuário que possua o papel adequado, este caso um                                          | Coordenador(a) ou        |
| Secretário(a) St                                                                                                    | ricto Sensu.                                                                                                    |                          |
| Considerações                                                                                                    |                                                                                                    | Data: dd/mm/aaaa         |
| da Instituição                                                                                                    |                                                                                                    |                          |
| 141.                                                                                                    | SIGAA $\rightarrow$ Portal do Coord. Stricto Sensu $\rightarrow$ Página WEB $\rightarrow$ Outras Opções do Programa $\rightarrow$ | Alterar / Remover        |
| O objetivo dest                                                                                                    | e caso de uso é disponibilizar uma área para listagem das seções extras dos portais públicos,                                     | podendo o usuário        |
| alterar ou remo                                                                                                    | ver uma seção extra cadastrada.                                                                                                   |                          |
| Dados para                                                                                                    | Massa de Dados – Visualizar, alterar e remover os dados cadastrados no caso de uso                                                |                          |
| Navegação:                                                                                                    | anterior.                                                                                                    |                          |
| Considerações                                                                                                    |                                                                                                    | Data: dd/mm/aaaa         |
| da Instituição                                                                                                    |                                                                                                    |                          |
| 142.                                                                                                    | SIGAA $\rightarrow$ Portal do Coord. Stricto Sensu $\rightarrow$ Outros $\rightarrow$ Alterar dados de contato da coorder         | าลção                    |
| Esse caso de uso é utilizado pelos coordenadores dos cursos de graduação para alterar as informações de contato que são        |                                                                                                    |                          |
| visualizadas na parte pública do SIGAA. Os usuários que podem realizar essas modificações são os coordenadores dos cursos.     |                                                                                                    |                          |
| As atualizações realizadas nesse caso de uso devem ser refletidas nas Páginas Pública do Curso de Graduação.                   |                                                                                                    |                          |
| Considerações                                                                                                    |                                                                                                    | Data: dd/mm/aaaa         |
| da Instituição                                                                                                    |                                                                                                    |                          |

# 4. CADASTROS E CONFIGURAÇÕES DO MÓDULO DE STRICTO

PAPEL: GESTOR DE UM PROGRAMA DE PÓS-GRADUAÇÃO – SRTICTO SENSU

OUTRAS FUNÇÕES REALIZADAS DE MANEIRA INDEPENDENTE PELO GESTOR STRICTO

PAPEL: GESTOR STRICTO

LOGAR COM: gestor\_stricto // SENHA: gestor\_stricto

| 143.                                                                                                    | SIGAA → Stricto Sensu → Aluno →Dados do Discente → Cadastrar Discente                                                                            |  |
|----------------------------------------------------------------------------------------------------|----------------------------------------------------------------------------------------------------|--|
| Cadastra os dados pessoais e acadêmicos do discente no sistema. O cadastro de discentes é geralmente utilizado pelo coordenador dos programas através |                                                                                                    |  |
| do gerenciamento de processos seletivos. Este caso de uso é utilizado para casos excepcionais.                                                        |                                                                                                    |  |
| Dados para<br>navegação                                                                                                    | Massa de dados – Para adquirir um CPF válido acesse: <u>http://www.geradorcpf.com/</u><br>Utilizar os dados listados na imagem no segundo passo. |  |

Rua da Bronzita, 1917. Espaço Empresarial Terra Nova. Salas 03-13. Lagoa Nova. CEP: 59076-500. Natal-RN. Tel.: + 55 (84) 3034-9310.

Software & consul

|                                                                                                    | Origem do discente: \star Instituição Privada de Ensino 🗸 🗸                                                                            |                            |
|----------------------------------------------------------------------------------------------------|----------------------------------------------------------------------------------------------------|----------------------------|
|                                                                                                    | Tipo: * REGULAR 🗸                                                                                                    |                            |
|                                                                                                    | Forma de Ingresso: * SELEÇÃO DE PÓS-GRADUAÇÃO 🗸                                                                                        |                            |
|                                                                                                    | Processo Seletivo: EDITAL PROCESSO SELETIVO PARA PÓS GRADUAÇÃO EM                                                                      | BIOINFORMÁTICA - DOUTORAD  |
|                                                                                                    | Programa: * POS GRADUACAO EM APRENDIZADO DE MÁQUINA                                                                                    |                            |
|                                                                                                    | Curso: * CURSO POS EM APRENDIZADO DE MÁOUINA - MESTRADO                                                                                |                            |
|                                                                                                    |                                                                                                    |                            |
|                                                                                                    |                                                                                                    |                            |
| Considerações                                                                                                    |                                                                                                    | · ·                        |
| da Instituição                                                                                                    |                                                                                                    | Data: dd/mm/aaaa           |
| 144.                                                                                                    | SIGAA $\rightarrow$ Stricto Sensu $\rightarrow$ Aluno $\rightarrow$ Dados do Discente $\rightarrow$ Atualizar Dados Pessoais           |                            |
| Tem como finalida                                                                                                    | ide atualizar os dados pessoais dos discentes de Pós-Graduação.                                                                        |                            |
| Dados para                                                                                                    | Massa de dados – Utilizar o discente cadastrado no caso de uso acima                                                                   |                            |
| navegação                                                                                                    |                                                                                                    |                            |
| Considerações                                                                                                    |                                                                                                    | Data: dd/mm/aaaa           |
| da Instituição                                                                                                    | SICAA \ Stricto Sensu \ Alune \ Dedes de Dissente \ Atualizar Dissente                                                                 |                            |
| 145.                                                                                                    | SIGAA → Stricto Sensu → Aluno → Dados do Discente → Atualizar Discente                                                                 |                            |
| Dedec para                                                                                                    |                                                                                                    |                            |
| navegação                                                                                                    | Massa de dados – Utilizar o discente cadastrado SIGAA → Stricto Sensu → Aluno →Dados do Discente                                       | → Cadastrar Discente       |
| Considerações                                                                                                    |                                                                                                    |                            |
| da Instituição                                                                                                    |                                                                                                    | Data: dd/mm/aaaa           |
| 146.                                                                                                    | SIGAA → Stricto Sensu → Aluno →Dados do Discente → Editar Observações do Discente                                                      |                            |
| Observações pode                                                                                                    | em ser toda e qualquer informação relevante para registro.                                                                             |                            |
| Dados para                                                                                                    | Massa de dados – Utilizar o discente SIGAA → Stricto Sensu → Aluno →Dados do Discente → Cadastra                                       | ar Discente                |
| navegação                                                                                                    |                                                                                                    |                            |
| Considerações                                                                                                    |                                                                                                    | Data: dd/mm/aaaa           |
| da Instituição                                                                                                    | SICAA A Stricto Second A Aluna A Dedee de Discente A Sedestron Discente Action                                                         |                            |
| 147.                                                                                                    | SIGAA – Stricto Sensu – Aluno – Dados do Discente – Cadastrar Discente Antigo                                                          |                            |
| Dados para                                                                                                    | de cadastrar os dados de Pos-Graduação para discentes que ja possuem vinculo com a instituição.                                        |                            |
| navegação                                                                                                    | Tipo: REGULAR                                                                                                    |                            |
| Considerações                                                                                                    |                                                                                                    |                            |
| da Instituição                                                                                                    |                                                                                                    | Data: dd/mm/aaaa           |
| 148.                                                                                                    | SIGAA → Stricto Sensu → Aluno →Dados do Discente → Excluir Aluno                                                                       |                            |
| Permite aos Gesto                                                                                                    | res da Pró-Reitoria de Pós-Graduação realizar a exclusão de discentes. Será possível excluir alunos com s                              | tatus ATIVO ou CADASTRADO. |
| Alunos com algum                                                                                                    | a disciplina cadastrada, não poderá ser excluído.                                                                                      |                            |
|                                                                                                    | Massa de dados –                                                                                                    |                            |
| Dados para                                                                                                    | Nome do Discente: utilizar discente cadastro em: SIGAA $\rightarrow$ Stricto Sensu $\rightarrow$ Aluno $\rightarrow$ Dados do Discente | e → Cadastrar Discente ou  |
| navegaçao                                                                                                    | -DISCENTE STRICTO ESIG (19)                                                                                                    |                            |
| Considerações                                                                                                    |                                                                                                    |                            |
| da Instituição                                                                                                    |                                                                                                    | Data: dd/mm/aaaa           |
| 149.                                                                                                    | SIGAA → Stricto Sensu → Aluno →Dados do Discente → Alterar Status do Discente                                                          |                            |
| Permite ao usuári                                                                                                    | o da Pró-Reitoria de Pós Graduação alterar o status do discente a qualquer momento, sem cadastrar uma                                  | movimentação (trancamento, |
| cancelamento, conclusão, etc.) correspondente. O Status é um atributo do discente que indica sua atual situação na vida acadêmica. Os status que o                                                                                         |                                                                                                    |                            |
| discente pode assumir são:                                                                                                    |                                                                                                    |                            |
| ATIVO: indica que o discente está cursando regularmente o curso.                                                                                                    |                                                                                                    |                            |
| CONCLUÍDO: indica que o discente concluiu o curso e não está mais ativo.                                                                                                    |                                                                                                    |                            |
| <ul> <li>IKANCAUO: o discente e desligado da instituição por um periodo, retornando ao status ATIVO ao final deste. O tempo que o discente passa sob<br/>transamente não é contabilizado no prazo máximo do conclução do surso.</li> </ul> |                                                                                                    |                            |
| CANCELADO: o discente é desligado da Instituição, deixando de estar ativo.                                                                                                    |                                                                                                    |                            |
| <ul> <li>EXCLUÍDO: o discente deixou de ser cadastrado na instituição. Neste caso, é mantido o registro dos dados do discente para fins de</li> </ul>                                                                                      |                                                                                                    |                            |
| histórico/auditoria.                                                                                                    |                                                                                                    |                            |

Rua da Bronzita, 1917. Espaço Empresarial Terra Nova. Salas 03-13. Lagoa Nova. CEP: 59076-500. Natal-RN. Tel.: + 55 (84) 3034-9310.

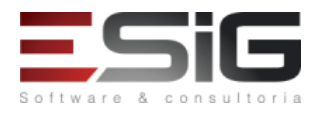

| <ul> <li>DEFENDIDO: o discente de pós-graduação possui este status quando ele possui uma matricula em uma atividade do tipo tese/dissertação com a<br/>situação aprovado.</li> </ul> |                                                                                                    |                               |
|----------------------------------------------------------------------------------------------------|----------------------------------------------------------------------------------------------------|-------------------------------|
| <ul> <li>EM HO</li> </ul>                                                                                                    | MOLOGACAO: o discente de pós-graduação defendeu a tese/dissertação, sendo aprovado, e aguarda a h                                                          | omologação do grau.           |
| Dados para<br>navegação                                                                                                    | Massa de dados –<br>Nome do Discente: utilizar discente cadastrado em: SIGAA → Stricto Sensu → Aluno →Dados do Discente → Cadastrar Discente ou<br>TESTE 1 |                               |
| Considerações<br>da Instituição                                                                                                    |                                                                                                    | Data: dd/mm/aaaa              |
| 150.                                                                                                    | SIGAA → Stricto Sensu → Aluno →Aproveitamento de Estudo → Aproveitar Disciplina/Ativ                                                                       | vidade                        |
| Registra um aprov                                                                                                    | eitamento de estudo de um determinado componente curricular para um determinado aluno. Ao escolh                                                           | er a opcão DISPENSADA do      |
| campo "Tipo de A                                                                                                    | proveitamento", os campos "Média final" e "Freqüência" são escondidos porque não são necessários nes                                                       | ste caso.                     |
|                                                                                                    | Massa de dados –                                                                                                    |                               |
| Dados para                                                                                                    | Matricula: DISCENTE STRICTO LETRAS (30)                                                                                                    |                               |
| navegação                                                                                                    | Componente Curricular: PPGI 00000001 - ATIVIDADE DE OUALIEICAÇÃO PARA PÓS GRADUAÇÃO EM LE                                                                  | TRAS                          |
|                                                                                                    | Tipo de Aproveitamento: DISPENSADO ou CUMPRIU                                                                                                    |                               |
| Considerações                                                                                                    |                                                                                                    |                               |
| da Instituição                                                                                                    |                                                                                                    | Data: dd/mm/aaaa              |
| 151                                                                                                    | SIGAA → Stricto Sensu → Aluno →Anroveitamento de Estudo → Excluir Anroveitamento d                                                                         | le Componente                 |
| Tom a finalidada a                                                                                                    | la evoluir as anrevoltamentas sadastradas da algum discente                                                                                                |                               |
| Tem a finalidade d                                                                                                    | e excluir os aproveitamentos cadastrados de algum discente                                                                                                 |                               |
| Dados para<br>navegação                                                                                                    | Massa de dados – Excluir o aproveitamento cadastrado no item anterior.                                                                                     |                               |
| Considerações                                                                                                    |                                                                                                    | Data: dd/mm/aaaa              |
| da Instituição                                                                                                    |                                                                                                    |                               |
| 152.                                                                                                    | SIGAA → Stricto Sensu → Aluno → Aproveitamento de Estudo → Cadastrar Aproveitament                                                                         | to de Crédito                 |
| Tem a finalidade c                                                                                                    | le realizar o cadastro de créditos para discente de Pós-Graduação. Somente alunos com créditos integrali                                                   | izados podem ter bancas       |
| cadastradas. Apen                                                                                                    | as alunos com status ATIVO, FORMANDO, GRADUANDO ou CADASTRADO, poderão ter aproveitamento o                                                                | de crédito cadastrado.        |
| Dados para                                                                                                    | Massa de dados –                                                                                                    |                               |
| navegação                                                                                                    | Nome do Discente: DISCENTE STRICTO LETRAS INGLES (10)                                                                                                    |                               |
| Considerações                                                                                                    |                                                                                                    | Data: dd/mm/aaaa              |
| da Instituição                                                                                                    |                                                                                                    |                               |
| 153.                                                                                                    | 153. SIGAA → Stricto Sensu → Aluno →Aproveitamento de Estudo → Excluir Aproveitamento de Crédito                                                           |                               |
| Tem a finalidade c                                                                                                    | le excluir um aproveitamento cadastrado para um discente de Pós-Graduação.                                                                                 |                               |
| Dados para                                                                                                    | Massa de dados – Excluir aproveitamento para o discente cadastrado no item anterior                                                                        |                               |
| navegação                                                                                                    |                                                                                                    |                               |
| Considerações                                                                                                    |                                                                                                    | Data: dd/mm/aaaa              |
| da Instituição                                                                                                    |                                                                                                    |                               |
| 154.                                                                                                    | $SIGAA \rightarrow Stricto \ Sensu \rightarrow Aluno \rightarrow Aproveitamento \ de \ Estudo \rightarrow Retificar \ Aproveitamento$                      | o e Consolidação de Turma     |
| Permite com que                                                                                                    | seja possível alterar os dados colocados na consolidação de turma.                                                                                         |                               |
| Dados para                                                                                                    | Massa de dados –                                                                                                    |                               |
| navegação                                                                                                    | Discente: DISCENTE STRICTO LETRAS INGLES (10)                                                                                                    |                               |
| Considerações                                                                                                    |                                                                                                    | Data: dd/mm/aaaa              |
| da Instituição                                                                                                    |                                                                                                    |                               |
| 155.                                                                                                    | SIGAA $\rightarrow$ Stricto Sensu $\rightarrow$ Aluno $\rightarrow$ Documentos $\rightarrow$ Emitir Atestado de Matrícula                                  |                               |
| Permite com que                                                                                                    | seja emitido um documento de atestado de matrícula para determinado discente, para isso é n                                                                | necessário que o mesmo esteja |
| matriculado em al                                                                                                    | gum componente curricular.                                                                                                    |                               |
|                                                                                                    | Massa de dados –                                                                                                    |                               |
| Dados para                                                                                                    | Nome do Discente: DISCENTE STRICTO LETRAS INGLES (10)                                                                                                    |                               |
| navegação                                                                                                    | Ou algum discente seu que esteja em uma turma.                                                                                                    |                               |
| Considerações                                                                                                    |                                                                                                    |                               |
| da Instituição                                                                                                    |                                                                                                    | Data: dd/mm/aaaa              |
| 156.                                                                                                    | SIGAA → Stricto Sensu → Aluno →Documentos → Emitir Histórico                                                                                               | ·                             |
| Exibe o histórico d                                                                                                    | o aluno em formato de impressão                                                                                                    |                               |
| Dados para                                                                                                    | Massa de dados - DISCENTE STRICTO I ETRAS INGLES (10)                                                                                                    |                               |
| navegação                                                                                                    | mussu uc uauos - Disclart Stracto LETRAS INULLS (10)                                                                                                    |                               |
| navegdydu                                                                                                    |                                                                                                    | Data data da                  |
| considerações                                                                                                    |                                                                                                    | Data: dd/mm/aaaa              |

Rua da Bronzita, 1917. Espaço Empresarial Terra Nova. Salas 03-13. Lagoa Nova.

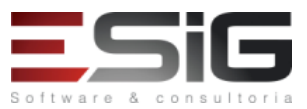

| 197.       SIGA 4 Stricto Sensu → Aluno → Documenos → Entitr TDPE         Fair fair fair data data is servitores da Prio Relatina de Pris Graduação entitr um Termo de Alatarizção para Publicação de Trese e Dissentação relativação para Publicação de Trese e Dissentação de Trese e Dissentação e UTIPAS (21)         Considenção de Termo os final de Termo os datas de componentes curcitaires de discentes de Prio Graduação e UTIPAS (21)       UTIPAS (20)         Fair dariandamização de Discente: DISCENTE STRICTO LETRAS (01)       Dista: de/mnt/asa e Dista: de/mnt/asa e Dista: de/mnt/asa                                                                                                    | da Instituição                                                                                                    |                                                                                                    |                                  |  |
|----------------------------------------------------------------------------------------------------|----------------------------------------------------------------------------------------------------|----------------------------------------------------------------------------------------------------|----------------------------------|--|
| Eta Luccionalidade parmite no servidores du Prés Graduação emitir um Termo de Autorização para Publicação de Teses e Dissertações         ITDE/ dos discemes dos cursos Sirieto Sensu.         Dados para<br>navegação       Disceme: 20/10/248. DEGENTE STRICTO LETIAS (21)         Considerações       Data: dd/mm/assa         158.       SIGAA > Stricto Sensu -> Aluno -> Matricula > Alterar Status de Matricula         Eta funcionalidade tem como finalidade alterar o status de componentes curriculares de discentes de Prés Graduação.       Data: dd/mm/assa         Considerações       Massa de dados Nome do Discente: DISCIVIT STRICTO LETIAS (10)       Considerações         Considerações       Massa de dados Nome do Discente: DISCIVIT STRICTO LETIAS (10)       Data: dd/mm/assa         159.       SIGAA > Stricto Sensu -> Aluno -> Matricular Discente       Anarticular Discente: Discente: DISCIVIT STRICTO LETIAS (10)         Dados para<br>navegação       Massa de dados Nome do Discente: DISCIVIT STRICTO LETIAS (10)       Data: dd/mm/assa         150.       SIGAA > Stricto Sensu -> Aluno -> Orientações -> Gerenciar Orientações       Data: dd/mm/assa         150.       SIGAA > Stricto Sensu -> Aluno -> Orientações -> Gerenciar Orientações do discente, seja cadastrado novas, removendo ou alterardo te a já cadastrado.       Nore do Discente: 2015/00/0004 -         151.       SIGAA > Stricto Sensu -> Aluno -> Orientações -> Gerenciar Orientações do discente, seja cadastrado novas, removendo ou alterando as já cadastrados.       Nor                                                                                                    | 157.                                                                                                    | SIGAA → Stricto Sensu → Aluno →Documentos → Emitir TEDE                                                   |                                  |  |
| ITTEDE: loo decenters dos conces Stricto Sensu.         Dados para<br>navegação       Discente: 2017100248 - DISCENTE STRICTO LITRAS [21]         Consideração:       Discente: 2017100248 - DISCENTE STRICTO LITRAS [21]         Consideração:       Discente: 2017100248 - DISCENTE STRICTO LITRAS [21]         Consideração:       Discente: 2017100248 - DISCENTE STRICTO LITRAS [21]         Consideração:       Discente: 2017100248 - DISCENTE STRICTO LITRAS [10]         Consideração:       Massa de dados - Nome do Discente: DISCENTE STRICTO LITRAS [10]         Consideração:       Massa de dados - Nome do Discente: DISCENTE STRICTO LITRAS [10]         Consideração:       Data: da/mm/asa         139.       SIGAA - Stricto Sensu -> Aluno -> Matricula -> Matricula -> Ma                                                                                                    | Esta funcionalida                                                                                                    | de permite aos servidores da Pró-Reitoria de Pós Graduação emitir um Termo de Autorização para Pul        | blicação de Teses e Dissertações |  |
| Dados para<br>mesegada<br>Discente: 2017J00248 - DISCENTE STRICTO LETIAS [21]<br>Considerações<br>da Instituição<br>SIGAA → Stricto Sensu → Aluno → Matricula → Alterar Status de Matricula<br>Sas a de ados - Nome do Discente: DISCINTE STRICTO LETIAS [10]<br>mesegada<br>Data: dd/mm/asaa<br>SIGAA → Stricto Sensu → Aluno → Matricula → Alterar Status de Matricula<br>mesegada<br>SIGAA → Stricto Sensu → Aluno → Matricula → Alterar Status de Matricula<br>Data: dd/mm/asaa<br>SIGAA → Stricto Sensu → Aluno → Matricula → Matricular Discente<br>A matricula em atividade a addomicas específicas comisto em registrar o vinculo de um aluno em uma determinada atividade. Esta funcionalidade permite<br>que Contrelandores de Nogram de PAS<br>SIGAA → Stricto Sensu → Aluno → Matricular Discente<br>A matricula em atividade addomicas específicas comisto em registrar o vinculo de um aluno em uma determinada atividade. Esta funcionalidade permite<br>que Contrelandores de Nogram de PAS<br>Massa de adados (Buscar Discente) -<br>Massa de adados (Buscar Discente) -<br>Mone do Discente: 2016:0001: OISCENTE STRICTO ANTIGO LETRAS (03) buscar pela turma do componente: /PGL00000004 -<br>COMPONENTE CURRECULAR LETRAS 03<br>Data: dd/mm/asaa<br>16.0. SIGAA → Stricto Sensu → Aluno → Orientações → Gerenciar Orientações<br>Esta funcionalidade permitirá au suaviro da PrOs Retoria de PoS Graduação gerenciar todis as orientações do discente, seja cadastrando<br>No passo de selecionar o Docente; in a ba Docentes que não pertencem ao programa<br>Docentes do Programa<br>Docentes do Programa<br>Docentes do Programa<br>Docentes do Programa<br>Docentes que Rião Pertencem ao programa<br>SIGAA → Stricto Sensu → Aluno →Outras Operações - Cadastrar Banca de Qualificação<br>Discente: se Contentadores per algum.<br>Data: dd/mm/asaa<br>16.0. SIGAA → Stricto Sensu → Aluno →Outras Operações - Cadastrar Banca de Qualificação<br>Discente: se teo/discente deve passo per portane per persentação de se verição de se centedomentos gerals e<br>especificos da humo na vas área de peoguías e alíno. Discente que alificação consiste na apresentação de se c | (TEDE) dos discen                                                                                                    | tes dos cursos Stricto Sensu.                                                                             |                                  |  |
| navegato<br>de institução         Decenter 2017/10/24* - USCLMTI STRCICUTINS, (1)           Extended e institução         SIGAA - 5 Stricto Sensu -> Aluno -> Matrícula -> Alterar Status de Matrícula           Esta funcionalidade tem como finalidade alterar o status de componentes curriculares de discentes de Péo Graduação.         Dados par<br>navegação           Dados par<br>navegação         Massa de ados - Nume do Discente: DISCENTE STRICTO LETRAS (10)         Data: dd/mm/aaaa           Considerações         Data: dd/mm/aaaa         Data: dd/mm/aaaa           159.         SIGAA -> Stricto Sensu -> Aluno -> Matrícula -> Matrícular Discente         Data: dd/mm/aaaa           159.         SIGAA -> Stricto Sensu -> Aluno -> Matrícula -> Matrícular Discente         Data: dd/mm/aaaa           159.         SIGAA -> Stricto Sensu -> Aluno -> Matrícula Discente         Data: dd/mm/aaaa           Dados par<br>navegação         Massa de dados (Neurar Discente) -<br>Nome do Discente: 2016:100010 - DISCENTE STRICTO ANTIGO LETRAS (30) buscar plea turma do componente: <i>PPCL00000004</i> -<br><i>COMROVENTE CUBRICULAR LETRAS 03</i> Data: dd/mm/aaaa           160.         SIGAA -> Stricto Sensu -> Aluno -> Orlentações -> Gerenciar Orlentações         Sor<br>Discente: DISCINTE STRICTO LETRAS (20) ou algum discente que voê tenha cadostrado.<br>No passo de selecino o Docente: n in a aba Docentes que Rão Pertencem ao programa<br>Discente: DISCINTE STRICTO LETRAS (20) ou algum discente que voê tenha cadostrado.<br>No passo de selecino o Docente: n in a aba Docentes que não pertencem ao programa e pesquisar por algum.           Dados p                                                                                                    | Dados para                                                                                                    | Massa de dados –                                                                                          |                                  |  |
| Considerações<br>da Instituíção         Data: :dd/mm/auaa           158.         SIGA -> Stricto Sensu -> Aluno ->Matrícula -> Alterar Status de Matrícula           Esta funcionalidade terror os tatus de componentes curriculares de discentes de Pós-Graduação. Essa operação é utilizada por<br>conderações           Dados para<br>nevegação         Massa de dados Nome do Discente: DISCENTE STRICTO LETRAS (10)           Considerações         Data: ::::::::::::::::::::::::::::::::::                                                                                                    | navegaçao                                                                                                    | Discente: 2017100248 - DISCENTE STRICTO LETRAS (21)                                                       |                                  |  |
| Ust instruçãou       SIGAA → Stricto Sensu → Aluno → Matrícula → Alterar Status de Matrícula         Esta funcionalidade tem como finalidade alterar o status de componentes curriculares de discentes de Pós-Graduação.       Essa encionalidade tem como finalidade alterar o status de componentes curriculares de discentes de Pós-Graduação.         Dados para<br>navegação       Massa de dados - Nome do Discente: DISCENTE STRICTO LETRAS (10)       Data: dd/mm/aaaa         Considerações<br>da instituição       Data: dd/mm/aaaa       Data: dd/mm/aaaa         158.       SIGAA → Stricto Sensu → Aluno → Matrícula → Matrícula / Discente       Assa de dados (Buccer Discente) -<br>Nome do Discente: 2016/000000 - USCENTE STRICTO ANTIGO LETRAS (03) buscar pela turma do componente: PPGL00000004 -<br>COMPORUTE CURRICULAR LETRAS 03       Data: dd/mm/aaaa         160.       SIGAA → Stricto Sensu → Aluno → Orientações → Gerenciar Orientações       Data: dd/mm/aaaa         160.       SIGAA → Stricto Sensu → Aluno → Orientações → Gerenciar Orientações       Data: dd/mm/aaaa         160.       SIGAA → Stricto Sensu → Aluno → Orientações → Gerenciar Orientações do discente, seja cadastrando novas,<br>removendo oa alta datatrada.       Data: dd/mm/aaaa         160.       SIGAA → Stricto Sensu → Aluno → Outente, ir na aba Docentes que não pertencem ao programa e pesquisar por algum.       Data: dd/mm/aaaa         160.       SIGAA → Stricto Sensu → Aluno → Outente, gue não pertencem ao programa e pesquisar por algum.       Data: dd/mm/aaaa         161.       SIGAA → Stricto Sensu → Aluno →                                                                                                    | Considerações                                                                                                    |                                                                                                    | Data: dd/mm/aaaa                 |  |
| 1.0.       SIGAA - Stricto Sensu - Aluno - Marticular o Freedmand e descentes de Pos-Graduação. Essa operação é utilizada por Coordenadores do Programa de Pos Graduação.         1.0.       SIGAA - Stricto Sensu - Aluno - Matricula - Matricular Discente         0.0.       SIGAA - Stricto Sensu - Aluno - Matricular o vinculo de um aluno em uma determinada atividade. Esta funcionalidade permite que coordenadores de Pois-Graduação componentes: DISCENTE STRICTO ANTIGO LETRAS (03) buscar pela turma do componente: PPGL00000004 - COMPONENTE CUBRICULAR LETRAS 03         0.0.       SIGAA - Stricto Sensu - Aluno - Orientações -> Gerenciar Orientações         1.0.       SIGAA - Stricto Sensu - Aluno - Orientações -> Gerenciar Orientações         1.0.       SIGAA - Stricto Sensu - Aluno - Orientações -> Gerenciar Orientações         1.0.       SIGAA -> Stricto Sensu - Aluno -> Orientações -> Gerenciar Orientações         1.0.       SIGAA -> Stricto Sensu -> Aluno -> Orientações -> Gerenciar Orientações         1.0.       SIGAA -> Stricto Sensu -> Aluno -> Orientações -> Gerenciar Orientações         1.0.       SIGAA -> Stricto Sensu -> Aluno -> Orientações -> Gerenciar Orientações         1.0.       SIGAA -> Stricto Sensu -> Aluno -> Oucretes que não pertencem ao programa         Docentes do Programa       Docentes do Sensu -> Oucretes que não pertencem ao programa e pesquisar por algum.         Dados para       Docentes do Programa       Docentes do Programa         Docente: <ul> <li> </li> <li></li></ul>                                                                                                    | 158                                                                                                    | SIGAA – Stricto Sensu – Aluno – Matrícula – Alterar Status de Matrícula                                   |                                  |  |
| Considerações<br>da instituição       Massa de dados - Nome do Discente: DISCENTE STRICTO LETRAS (10)         Dados para<br>navegação       Data: dd/mm/aaaa         159.       SIGAA - Stricto Sensu - Aluno - Matricula - Matricula - Discente         A matricula em atividades acadêmicas expecíficas consiste em registrar o vínculo de um aluno em uma determinada atividade. Esta funcionalidade permite<br>que Coordenadores de Pois-Graduação realizem matriculas para seus discentes.         Dados para<br>navegação       Massa de dados (Buscent Discente) -<br>CondePONENTE CURRICULAR LETRAS 03         Considerações<br>da instituição       Data: dd/mn/aaaa         160.       SIGAA - Stricto Sensu - Aluno - Orientações -> Gerenciar Orientações         Esta funcionalidade permitir à ouvidar da Prós Reitoria de Pões Graduação gerenciar todas as orientações do discente, seja cadastrando nova,<br>removendo ou alternado as já cadastradas.         Dados para<br>navegação       Massa de dados Programa       Docentes do Programa       Data: dd/mn/aaaa         161.       SIGAA - Stricto Sensu - Aluno - Orientações -> Gerenciar todas as orientações do discente, seja cadastrando nova,<br>removendo ou alternado as já cadastradas.       Docentes do Programa       Data: dd/mn/aaaa         162.       SIGAA - Stricto Sensu - Aluno - Outente, ir na aba Decentes que não pertencem ao programa e pexquisar por aigun.       Data: dd/mn/aaaa         163.       SIGAA - Stricto Sensu - Aluno -> Outente, se a adastrado.       No passo de selecionar 0 Docentes do Programa       Data: dd/mn/aaaa      <                                                                                                    | Esta funcionalida                                                                                                    | de tem como finalidade alterar o status de componentes curriculares de discentes de Pós-Graduação         | o. Essa operação é utilizada por |  |
| Dados para<br>navegação       Massa de dados - Nome do Discente: DISCENTE STRICTO LETRAS (10)         Consideraçãos<br>da Instituíção       Data: dd/mm/aaa         159.       SIGAL -> Stricto Sensu -> Aluno -> Matrícula -> Matrícula -> Ma                                                                                                    | Coordenadores d                                                                                                    | o Programa de Pós-Graduação.                                                                              |                                  |  |
| Considerações<br>da Instituição       Data: dd/mm/aaaa         159.       SIGAA -> Stricto Sensu -> Aluno ->Matrícula -> Matrícula -> Matrícu                                                                                                    | Dados para<br>navegação                                                                                                    | Massa de dados – Nome do Discente: DISCENTE STRICTO LETRAS (10)                                           |                                  |  |
| da Instituição       Data: dd/mm/aaaa         159.       SIGAA > Stricto Sensu > Aluno > Matrícula > Matrícula > Matrícula a ma determinada atividade. Esta funcionalidade permite         que Coordenadores de POS Graduação realizem matrículas para seus discentes.       Massa de dados (Buscar Discente) -         Nome do Discente: 201610001-0015CNTE STRICTO ANTIGO LETRAS (03) buscar pela turma do componente: PPGL00000004 -       COMPONENTE CURRICULAR LETRAS 03         Considerações       Data: dd/mm/aaaa       Data: dd/mm/aaaa         160.       SIGAA > Stricto Sensu > Aluno > Orientações > Gerenciar Orientações       Data: dd/mm/aaaa         161.       SIGAA > Stricto Sensu > Aluno > Orientações > Gerenciar Orientações       Data: dd/mm/aaaa         162.       SIGAA > Stricto Sensu > Aluno > Orientações > Gerenciar Orientações       Data: dd/mm/aaaa         163.       SIGAA > Stricto Sensu > Aluno > Orientações > Gerenciar Orientações       Data: dd/mm/aaaa         164.       SIGAA > Stricto Sensu > Aluno > Orientações > Gerenciar Orientações       Data: dd/mm/aaaa         165.       SIGAA > Stricto Sensu > Aluno > Orientações > Gerenciar Orientações       Data: dd/mm/aaaa         166.       SIGAA > Stricto Sensu > Aluno > Outras Operações > Cadastra fanca de Qualificação.       Data: dd/mm/aaaa         166.       SIGAA > Stricto Sensu > Aluno > Outras Operações > Cadastra fanca de Qualificação.       Data: dd/mm/aaaa         161.       SIGAA > Str                                                                                                    | Considerações                                                                                                    |                                                                                                    |                                  |  |
| 159.       SIGAA → Stricto Sensu → Aluno → Matrícula → Matrícula Discente         A matrícula em atividades acadêmicas específicas consiste em registrar o vínculo de um aluno em uma determinada atividade. Esta funcionalidade permitte que coordenadores de Pôs-Graduação realizem amariculas para seus discentes.         Dados para navegação       Massa de dados (Buscar Discente) - Nome do Discente: 2016/JOUR JETRAS (03) buscar pela turma do componente: PPGL00000004 - COMPONENTE CURRICULAR LETRAS 03         Considerações       Data: dd/mm/aaaa         160.       SIGAA → Stricto Sensu → Aluno → Orientações → Gerenciar Orientações         Esta funcionalidade permitirá ao usuário da Pró-Reitoria de Pós-Graduação gerenciar todas as orientações do discente, seja cadastrando novas, removendo ou alterando as já cadastradas.         Massa de dados -       Discente: IDISCENTE STRICTO LETRAS (20) ou algum discente que você tenha cadastrado.         No passo de selecionar o Docente, ir na aba Docentes que não pertencem ao programa e pesquisar por algum.         Dados para navegação       Discente: INSCENTE STRICTO LETRAS (20) ou algum discente que você tenha cadastrado.         No passo de selecionar o Docente, ir na aba Docentes Que Não Pertencem ao Programa a pesquisar por algum.         Dados para navegação       Docentes do Programa       Docentes do Programa         Docentes de Perograma       Docentes que não pertencem ao programa e pesquisar por algum.         Dates defender a tesc/dissertação, o discente deve pasar por um exame preliminar de qualificação, que visa avaliar os conhecimentos gerais e espe                                                                                                    | da Instituição                                                                                                    |                                                                                                    | Data: dd/mm/aaaa                 |  |
| A matricula em atividades acadêmicas específicas consiste em registrar o vínculo de um aluno em uma determinada atividade. Esta funcionalidade permitie<br>que Coordenadores de Pós-Graduação realizem matrículas para seus discentes.<br>Dados para<br>navegação<br>Consideraçãos<br>da Instituição<br>I Data: dd/mm/aaaa<br>16. SIGAA - Stricto Sensu -> Aluno ->Orientações -> Gerenciar Orientações do discente, seja cadastrando novas,<br>removendo ou alterando as já cadastradas.<br>Massa de dados -<br>Discente: ISCENTE STRICTO ANTIGO LETRAS (03) buscar pela turma do componente: PPGL0000004 -<br>COMPONENTE CURRICULAR LETRAS 03<br>Considerações<br>Esta funcionalidade permitirá ao usuário da Pro3-Reitoria de Pós-Graduação gerenciar todas as orientações do discente, seja cadastrando novas,<br>removendo ou alterando as já cadastradas.<br>Massa de dados -<br>Discente: ISCENTE STRICTO LETRAS (20) ou algum discente que você tenha cadastrado.<br>No passo de selecionar o Docente, ir na aba Docentes Que Não Pertencem ao Programa<br>navegação<br>Considerações<br>da Instituição<br>SIGAA -> Stricto Sensu -> Aluno ->Outras Operações -> Cadastrar Banca de Qualificação.<br>Antes de defender a tese/dissertação, o discente deve passar por um exame preliminar de qualificação, que visa avaliar os conhecimentos gerais e<br>específicos do alumo na sua área de pesquas a afino. O targa de pasido consiste na apresentação de seu Programa, arelevândo de terma esculido; o<br>conhecimento teórico-analítico elaborado pelo aluno e sua capacidade de estematização de ideias e de utilização de torma asculido; o<br>conhecimento teórico-analítico elaborado pelo aluno e sua capacidade de estematização de ideias e de utilização de procedimentos metodológicos<br>pertinentes. Só terão acesso ao cadastro de uma banca de Qualificação oum Coordenador de Curso de Stricto, o secretário da Pros ou o membro da PPG<br>(Pro-Reitoria de Pos-Graduação). Esta funcionalidade permite ao usuário o cadastramento da banca de qualificação um coordenador de Curso de Stricto, osecretário da PPG ou membro da PPG<br>(Pro-Reitoria de Pos-G                 | 159.                                                                                                    | SIGAA → Stricto Sensu → Aluno → Matrícula → Matricular Discente                                           |                                  |  |
| gue Coordenator=s de Pós-Graduação realizem matriculas para seus discentes.         Dados para<br>navegação       Massa de dados (Buscan Discente) –<br>Nome do Discente: ZD1610000.010:ECRTE STRICTO ANTIGO LETRAS (03) buscar pela turma do componente: PPGL00000004 -<br>COMPONENTE CURRICULAR LETRAS 03         Considerações<br>da instituição       Data: dd/mm/aaaa         160.       SIGAA → Stricto Sensu → Aluno → Orientações → Gerenciar Orientações do discente, seja cadastrado nova,<br>removendo ou auterando as ja cadastradas.         Rome do Discente: DISCENTE STRICTO LETRAS (20) ou algum discente que você tenha cadastrado.<br>No passo de selecionar o Docente, ir na aba Docentes que Não Pertencem ao Programa —<br>Docente: *       Docentes Que Não Pertencem ao Programa —<br>Docentes Que Não Pertencem ao Programa —<br>Docente: *         Considerações<br>da instituição       SiGAA → Stricto Sensu → Aluno →Outras Operações → Cadastra Banca de Qualificação.<br>No passo de selecionar o Docente, ir na aba Docentes que Não Pertencem ao Programa —<br>Docente: *       Data: dd/mm/aaaa         161.       SIGAA → Stricto Sensu → Aluno →Outras Operações → Cadastra Banca de Qualificação.<br>Antes de deferet-r a tese/dissertação, o discente deve passar por un exame preliminar de qualificação, que visa avaliar os conhecimentos gerais e<br>especificos do alu-m na ua área de pesquisa e afins. O Exame de Qualificação consiste na apresentação de seu Projecamento; o<br>onhecimento te-ico-analitica de vere relativa a dequação do Projeca sintinas de esquisificação.<br>Data: dd/mm/aaaa         162.       SIGAA → Stricto Sensu → Aluno →Outras Operações → Cadastra Banca de Qualificação.<br>De conhecimento te-ico-analitica de vere relativa a dequado de orenes conhecinido; o<br>onhecimento te-ico-analito de dever                                                                                                    | A matrícula em at                                                                                                    | ividades acadêmicas específicas consiste em registrar o vínculo de um aluno em uma determinada ativid     | ade. Esta funcionalidade permite |  |
| Datos para<br>svegrajo       Massar de datos (Buscar Discinte) - DISCENTE STRICTO ANTIGO LETRAS (03) buscar pela turma do compositive de local do compositive de la institução         Considerações<br>da Institução       Image: Currante de la Stricto Sensu - Aluno - Orientações - Genenciar Orientações ao cirentações do discrite da usuário da Pró-Reitoria de Pós-Graduação gerenciar todas as orientações do discrite adostrado novas,<br>removendo ou si ja cadastrados.         Dados para<br>navegrações<br>da Institução       Massa de dados -<br>Discente: DISCENTE STRICTO LETRAS (20) ou algum discente que você tenha cadastrado.<br>No passo de selecionar o Docente, ir na aba Docentes que não pertencem ao programa e pesquisar por algum.         Dados para<br>navegrações<br>da Institução       Docentes do Programa Docentes que não pertencem ao programa e pesquisar por sensur-<br>porta do discrite de la mainta unidade o Sor         Considerações<br>da Institução       Docentes do Programa Docentes que não pertencem ao programa e pesquisar por sensur-<br>porta da Institução       Data: dd/mm/asaa         16.       SIGA - Stricto Sensu - Aluno - Outras Operações - Cadastrar Banca de Qualificação, que visa valaro da de pesquisa e dins. De Same de a minha unidade por<br>sepecíficos da su- nave de pesquisa e dins. De Same de Qualificação, que visa volaro vecementos gerais e<br>específicos da su- nava área de pesquisa e dins. De Same de Qualificação, que visa volaro do teres do serveração ou de Tesep de Subaração de Programa, a releva-ta do qualificação une Corae da programa, a releva-ta do tema escolhido; o<br>conterento te-to-tardare de vertificar a adequação do roiçota sinhas de pesquisa do Programa, a releva-tardo de local de vertificar a dequalificação une Corae da de visito, o sa cerve ou memetro da Barce<br>considerações<br>da Institução <td>que Coordenador</td> <td>es de Pós-Graduação realizem matrículas para seus discentes.</td> <td></td>                                                                                                    | que Coordenador                                                                                                    | es de Pós-Graduação realizem matrículas para seus discentes.                                              |                                  |  |
| Dados para<br>navegação       Nome do Discente: 2016/00010 - DISCENTE STRICTO ANTIGO LETRAS (03) buscar pela turma do componente: PPGL00000004 -<br>COMPONENTE CURRICULAR LETRAS 03         Considerações       Data: dd/mm/aaaa         16.0       SIGA -> Stricto Sensu -> Aluno -> Orientações -> Gerenciar Orientações do discente, seja cadastrando novas,<br>removendo ou alterando as ja cadastradas.         Immovendo ou alterando as ja cadastradas.       Massa de dados -<br>Discente: DISCENTE STRICTO LETRAS (20) ou algun discente que voĉe tenha cadastrado.<br>No passo de selecionar o Docente, in na aba Docentes que não pertencem ao programa e pesquisar por algun.         Dados para<br>navegação       Docentes do Programa       Docentes Que Não Pertencem ao Programa         Docente: *       Todos da IFS       Somente da minha unidade       Som         Considerações<br>da Instituição       Data: dd/mm/aaaa       Data: dd/mm/aaaa         15.1       SIGAA -> Stricto Sensu -> Aluno -> Outras Operações -> Cadastrar Banca de Qualificação       Data: dd/mm/aaaa         16.1.       SIGAA -> Stricto Sensu -> Aluno -> Outras Operações -> Cadastrar Banca de Qualificação o discente do Programa; a relevância do teras cenheito; o<br>conhecimento teorico-antilito e laborado pelo aluno a sua capacidade de sistematização de seu Projeto de Dissertação o di Secente de Qualificação consiste na apresentação da evo ou semetro da PPG<br>(Pro-Reitoria de PAs-Graduação). Esta funcionalidade permite ao usuário o cadastramento da banca de qualificação do conde de visita da de Sou o ne mebro da PPG<br>(Pro-Reitoria de PAs-Graduação). Esta funcionalidade de verificar a adequação do Projeto às linhas de pesquis do Prog                                                                                                    | <b>D</b>                                                                                                    | Massa de dados (Buscar Discente) –                                                                        |                                  |  |
| Interspectual       COMPONENTE CURRICULAR LETRAS 03         Considerações<br>da instituição       Data: dd/mm/aaaa         160.       SIGAA -> Stricto Sensu -> Aluno ->Orientações -> Gerenciar Orientações         Esta funcionalidade permitirá ao usuário da Pró-Reitoria de Pós-Graduação gerendar todas as orientações do discente, seja cadastrando novas,<br>removendo ou alterando as já cadastradas.         Massa de dados -       Discente: DISCENTE STRICTO LETRAS (20) ou algum discente que você tenha cadastrado.<br>No passo de selecionar o Docente, ir na aba Docentes que não pertencem ao programa e pesquisar por algum.         Dados para<br>navegação       Docentes do Programa       Docentes Que Não Pertencem ao Programa         Docente: * <ul> <li>Todos da 1FS</li> <li>Somente da minha unidade</li> <li>Sor</li> <li>SiGAA -&gt; Stricto Sensu -&gt; Aluno -&gt;Outras Operações -&gt; Cadastrar Banca de Qualificação</li> <li>Data: dd/mm/aaaa</li> <li>SiGAA -&gt; Stricto Sensu -&gt; Aluno -&gt;Outras Operações -&gt; Cadastrar Banca de Qualificação ou de Tese, perante<br/>uma Banca Examinadora, com a finalidade de verificar a adeguação do Projeto às linhas de pesquisa do Porograma; a relevância do tema escolhido; o<br/>conhecimento teórico analitico elaborado pelo aluno e sua capacidade de sistematização de idéas de durigação do tou de Tese, perante<br/>uma Banca Examinadora, com a finalidade permite ao usuário o cadastrar Banca de Qualificação ou de Tese, perante<br/>uma Banca Examinadora, com a finalidade permite ao usuário o cadastrar Banca de de guisa de 30 ou o membro da PPG<br/>(Pro-Reitoria de Pós ou a datastr de uma banca de Qualificação uo de Sete, Projeto de Disserteção do a vou de Tese, perante<br/>uma Banca Examinadora, coma dinalidade permite ao usuário o cadastraremento da</li></ul>                                                                                                    | Dados para                                                                                                    | Nome do Discente: 2016100010 - DISCENTE STRICTO ANTIGO LETRAS (03) buscar pela turma do compo             | onente: PPGL00000004 -           |  |
| Considerações<br>da instituição       Data: dd/nm/aaaa         160.       SIGAA > Stricto Sensu > Aluno >Orientações > Gerenciar Orientações do discente, seja cadastrando novas,<br>removendo ou alterando as já cadastradas.         Massa de dados -<br>Discente: DISCENTE STRICTO LETRAS (20) ou algum discente que você tenha cadastrado.<br>No passo de selecionar o Docente, ir na aba Docentes que não pertencem ao programa e pesquisar por algum.         Dados para<br>navegação       Docentes do Programa       Docentes Que Não Pertencem ao Programa         Docente: *       Todos da IFS       Somente da minha unidade       Sor         Considerações<br>da instituição       Docente: *       Todos da IFS       Somente da minha unidade       Sor         Antes de defender a tese/disertação, o discente deve passar por um exame preliminar de qualificação, que visa avaliar os conhecimento serais e<br>específicos do aluno na sua área de pesquisa e afins. O Exame de Qualificação consiste na apresentação de seu Projeto de Dissertação ou de Tese, perante<br>uma Banca Examimadora, com a finalidade de verificar a adequação do Projeto às linhas de pesquisa e de ruitilação de procendimentos metodológicos<br>pertinentes. So terão acadastro de uma banca de Qualificação uma Coordendardor de structo, o secretário da Pós ou o membro da PPG<br>(Pro-Reitoria de Pro-Serduação). Esta funcionalidade permite ao usuário cadastramento da banca de qualificação.       Data: dd/mm/aaaa         162.       SIGAA > Stricto Sensu > Aluno >Outras Operações > Cadastrar Banca de Qualificação.       Data: dd/mm/aaaa         163.       SisGAA > Stricto Sensu > Aluno >Outras Operações > Cadastramento da banca de qualifica                                                                                                    | navegação                                                                                                    | COMPONENTE CURRICULAR LETRAS 03                                                                           |                                  |  |
| da instituição       Decentes do Programa       Decentes que Não Pertencem ao Programa         Dados para<br>navegação       Decentes do Programa       Docentes Que Não Pertencem ao Programa         Dados para<br>navegação       Docentes do Programa       Docentes Que Não Pertencem ao Programa         Docente: * <ul> <li>Todos da IFS</li> <li>Somente da minha unidade</li> <li>Somente da minha unidade</li> <li>SiGAA -&gt; Stricto Sensu -&gt; Aluno -&gt;Outras Operações -&gt; Cadastrar Banca de Qualificação uo teres que viña o condecimento gerais e</li> <li>específicos do aluto na sua área de pesquisa e afins. O Exame de Qualificação do que visa avaliar os conhecimentos gerais e</li> <li>específicos do aluto na sua área de pesquisa e afins. O Exame de Qualificação do que visa avaliar os conhecimentos gerais e</li> <li>específicos do aluto na sua área de pesquisa e afins. O Exame de Qualificação consiste na apresentação de prevedimentos methodológicos</li> <li>conhecimento teórico analítico elaborado pelo aluno e sua capacidade de sistematização de Idéias de du Ilização do a presedimentos methodológicos</li> <li>considerações</li> <li>da Antes de dados – some ado pelo aluno e sua capacidade de sistematização de Estructure do do pelo aluno a sua área de pesquisa e afins. O Exame de Qualificação consiste na apresentação de eurorecimentos methodológicos</li> <li>conhecimento teórico analítico elaborado pelo aluno e sua capacidade de sistematização de lácias de do ou omethor da PPG</li> <li>(Pro-Relaviráo). Esta funcionalidade permite ao usuário o cadastramento da banca de Qualificação.</li> <li>Dados para</li> <li>Massa de dados – Nome do Discente: DISCENTE CURSO CHINES 5</li> <li>axaegação</li> <li>SIGAA -&gt; Stricto Sensu -&gt; Aluno &gt;Outras Operações -&gt; Cadastr</li></ul>                                                                                                    | Considerações                                                                                                    |                                                                                                    | Data: dd/mm/aaaa                 |  |
| 160.       SIGAA → Stricto Sensu → Aluno →Orientações → Gerenciar Orientações         Esta funcionalidade permitirá ao usuário da Pró-Reitoria de Pós-Graduação gerenciar todas as orientações do discente, seja cadastrado novas, removendo ou alterando as já cadastradas.         Massa de dados -       Discente: DISCENTE STRICTO LETRAS (20) ou algun discente que você tenha cadastrado.<br>No passo de selecionar o Docente, ir na aba Docentes que não pertencem ao programa e pesquisar por algum.         Dados para<br>navegação       Docentes do Programa       Docentes Que Não Pertencem ao Programa         Docentes do Programa       Docentes Que Não Pertencem ao Programa       Sor         Considerações<br>da instituição       Todos da IFS       Somente da minha unidade       Sor         Antes de defender a tese/dissertação, o discente deve passar por um exame preliminar de qualificação, que visa avaliar os conhecimentos gerais e<br>específicos do aluno na sua área de pesquisa e afins. O Exame de Qualificação consiste na apresentação de seu Projeto de Dissertação ou de Tese, perante<br>uma Banca Examinadora, com a finalidade de verificar a adequação do Projeto ad silinhas de pesquisa do Progerama; a releváncia do tema escolhido; o<br>conhecimento teór-co-analito eleborado pelo aluno e sua capacidade de sistematização de idéias e de utilização do procedimentos metodolígicos<br>pertinentes. Só terão acesso ao cadastro de uma banca de Qualificação um Coordenador de Curso de Stricto, o secretário da Pés-Graduação]. Esta funcionalidade permite ao usuário o cadastramento da banca de qualificação de procedimentos metodológicos<br>pertinentes. Só terão acesso ao cadastro de uma banca de Qualificação um Coordenador de Curso de Stricto, o secretário da Pés ou o membro da PPG<br>(Pro-Reitoria d                                                                                                    | da Instituição                                                                                                    |                                                                                                    |                                  |  |
| Esta funcionalidade permitiră ao usuário da Pró-Reitoria de Pós-Graduação gerenciar todas as orientações do discente, seja cadastrando. novas, removendo ou alterando as já cadastradas.   Massa de dados -   Discente: DISCENTE STRICTO LETRAS (20) ou algum discente que você tenha cadastrado.   No passo de selecionar o Docente, ir na aba Docentes que não pertencem ao programa e pesquisar por algum.   Dados para navegação   Docentes do Programa   Docente: *   •   •   Todos da IFS   •   •   •   •   •   •   •   •   •   •   •   •   •   •   •   •   •   •   •   •   •   •   •   •   •   •   •   •   •   •   •   •   •   •   •   •   •    •    •    •    •    •    •    •    •    •    •    •    •    •    •    •    •    •    •    •    • <td< td=""><td>160.</td><td colspan="3">160. SIGAA → Stricto Sensu → Aluno → Orientações → Gerenciar Orientações</td></td<>                                                                                                    | 160.                                                                                                    | 160. SIGAA → Stricto Sensu → Aluno → Orientações → Gerenciar Orientações                                  |                                  |  |
| removendo ou alterando as já cadastradas.          Imassa de dados -         Discente: DISCENTE STRICTO LETRAS (20) ou algum discente que você tenha cadastrado.         No passo de selecionar o Docente, ir na aba Docentes que não pertencem ao programa e pesquisar por algum.         Dados para         navegação         Considerações         da instituição         Docente: av         Todos da IFS         Somente da minha unidade         Docente: av         Todos da IFS         Somente da minha unidade         Docente: av         Todos da IFS         Somente da minha unidade         Docente: av         Docente: av         Docente:                                                                                                    | Esta funcionalida                                                                                                    | de permitirá ao usuário da Pró-Reitoria de Pós-Graduação gerenciar todas as orientações do dis            | cente, seja cadastrando novas,   |  |
| Massa de dados -         Discente: DISCENTE STRICTO LETRAS (20) ou algum discente que você tenha cadastrado.         No passo de selecionar o Docente, ir na aba Docentes que não pertencem ao programa e pesquisar por algum.         Dados para<br>navegação         Docentes do Programa       Docentes Que Não Pertencem ao Programa         Docente: <ul> <li>Todos da IFS</li> <li>Somente da minha unidade</li> <li>Sor</li> </ul> Considerações<br>da instituição <ul> <li>Data: dd/mm/aaaa</li> <li>SIGAA -&gt; Stricto Sensu -&gt; Aluno -&gt; Outras Operações -&gt; Cadastrar Banca de Qualificação, que visa avaliar os conhecimentos gerais e<br/>específicos do aluno na sua àrea de pesquisa e afins. O Exame de Qualificação consiste na apresentação que visa avaliar os conhecimentos gerais e<br/>específicos do aluno na sua àrea de pesquisa e afins. O Exame de Qualificação consiste na apresentação de progeto de Disertação ou de Tese, perante<br/>uma Banca Examinadora, com a finalidade de verificar a adequação do Projeto às linhas de pesquisa do Programa; a relevância do tema escolhido; o<br/>conhecimento te-rico-analitico elaborado pelo aluno a sua capacidade de sistematização de ideise de utilização de procedimentos metdológicos<br/>pertinentes. Só terão acesso ao cadastro de uma banca de Qualificação um Coordenador de Curso de Stricto, o secretário da Pós ou o membro da PPG<br/>(Pro-Reitoria de Pós-Graduação). Esta funcionalidade permite ao usuário o cadastramento da banca de qualificação.</li> <li>Data: dd/mm/aaaa</li> <li>SIGAA -&gt; Stricto Sensu -&gt; Aluno -&gt;Outras Operações &gt; Cadastrar Banca de Defesa</li> <li>Esta funcionalidade permite ao usuário o cadastramento da banca de Qualificação.</li> <li>Data: dd/mm/aaaa</li></ul>                                                                                                    | removendo ou alt                                                                                                    | erando as já cadastradas.                                                                                 |                                  |  |
| Discente: DISCENT STRICTO LETRAS (20) ou algum discente que você tenha cadastrado.         No passo de selecionar o Docente, ir na aba Docentes que não pertencem ao programa e pesquisar por algum.         Dados para navegação         Docentes do Programa       Docentes Que Não Pertencem ao Programa         Docente:           Ocentes do Programa       Docentes Que Não Pertencem ao Programa         Docente:           Considerações           da instituição       Data: dd/mm/aaaa         161.       SIGAA -> Stricto Sensu -> Aluno ->Outras Operações -> Cadastrar Banca de Qualificação, que visa avaliar os conhecimentos gerais e especificos do aluno na sua área de pesquisa e afins. O Exame de Qualificação o consiste na apresentação de seu Projeto de Dissertação ou de Tese, perante uma Banca Examinadora, com a finalidade de verificar a adequação do Projeto às linhas de pesquisa do Progerama; a relevância do tema escolhido; o conhecimento teórico-analítico elaborado pelo aluno e sua capacidade de esistematização de idéias e de utilização de procedimentos metodológicos pertinentes. Só terão acesso ao cadastro de uma banca de Qualificação um Coordenador de Curso de Stricto, o secretário da Põs ou o membro da PPG (Pro-Reitoria de Pós-Graduação). Esta funcionalidade permite ao usuário o cadastramento da banca de qualificação.         Dados para       Massa de dados – Nome do Discente: DISCENTE CURSO CHINES 5         navegação           Considerações           da Instituição                                                                                                    |                                                                                                    | Massa de dados –                                                                                          |                                  |  |
| No passo de selecionar o Docente, ir na aba Docentes que não pertencem ao programa e pesquisar por algum.         Dados para<br>navegação       Docentes do Programa       Docentes Que Não Pertencem ao Programa         Docente: ★ <ul> <li>Todos da IFS</li> <li>Somente da minha unidade</li> <li>Sor</li> <li>Docente: ★</li> <li> <ul> <li>Todos da IFS</li> <li>Somente da minha unidade</li> <li>Sor</li> </ul>            Considerações              <ul> <li>Data: dd/mm/aaaa</li> </ul>            161.         SIGAA → Stricto Sensu → Aluno →Outras Operações → Cadastrar Banca de Qualificação, que visa avaliar os conhecimentos gerais e específicos do aluno na sua área de pesquisa e afins. O Exame de Qualificação consiste na apresentação de seu Projeto de Dissertação ou de Tese, perante uma Banca Examinadora, com a finalidade de verificar a adequação do roleto às linhas de pesquisa do Programa; a relevância do tema escolhido; o conhecimento teórico-análtico elaborado pelo aluno e sua capacidade de sistematizção de idías de de utilização de procedimentos metodológicos pertinentes. Só terão acesso ao cadastro de uma banca de Qualificação um Coordenador de Curso de Stricto, o secretário da Pós ou o membro da PPG (Pro-Reitoria de Pós-Graduação). Esta funcionalidade permite ao usuário o cadastramento da banca de qualificação.         Data: dd/mm/aaaa          162.          SIGAA → Stricto Sensu → Aluno →Outras Operações → Cadastrar Banca de Defesa           Lavegação          Data: dd/omm/aaaa          Data: dd/mm/aaaa          Data: dd/mm/aaaa           16</li></ul>                                                                                                    |                                                                                                    | <b>Discente:</b> DISCENTE STRICTO LETRAS (20) ou algum discente que você tenha cadastrado.                |                                  |  |
| Dados para<br>navegação       Docentes do Programa       Docentes Que Não Pertencem ao Programa         Docentes                                                                                                    |                                                                                                    | No passo de selecionar o Docente, ir na aba Docentes que não pertencem ao programa e pesquisar por        | algum.                           |  |
| navegação       Docente: <ul> <li>Todos da IFS</li> <li>Somente da minha unidade</li> <li>Sor</li> </ul> Considerações<br>da Instituição       Data: dd/mm/aaaa         161.       SIGAA → Stricto Sensu → Aluno →Outras Operações → Cadastrar Banca de Qualificação         Antes de defender a tese/dissertação, o discente deve passar por um exame preliminar de qualificação, que visa avaliar os conhecimentos gerais e<br>específicos do aluno na sua área de pesquisa e afins. O Exame de Qualificação consiste na apresentação de seu Projeto de Dissertação ou de Tese, perante<br>uma Banca Examinadora, com a finalidade de verificar a adequação do Projeto às linhas de pesquisa do Programa; a relevância do tema escolhido; o<br>conhecimento teórico-analítico elaborado pelo aluno e sua capacidade de sistematização de idéias e de utilização de procedimentos metodológicos<br>pertinentes. Só terão acesso ao cadastro de uma banca de Qualificação um Coordenador de Curso de Stricto, o secretário da Pós ou o membro da PPG<br>(Pro-Reitoria de Pós-Graduação). Esta funcionalidade permite ao usuário o cadastramento da banca de qualificação.<br>Dados para<br>navegação       Massa de dados – Nome do Discente: DISCENTE CURSO CHINES 5<br>162.         SIGAA → Stricto Sensu → Aluno →Outras Operações → Cadastrar Banca de Defesa           Esta funcionalidade permite ao usuário o cadastramento da banca de defesa.           Dados para<br>navegação       Massa de dados –<br>Nome do Discente: DISCENTE CURSO CHINES 1<br>Colocar como presidente: ANA TELMA DA SILVA SOUZA           Considerações<br>da Instituição       Data: dd/mm/aaaa                                                                                                    | Dados para                                                                                                    | Docentes do Programa Docentes Que Não Pertencem ao Programa                                               | 3                                |  |
| Image: Considerações da IFS       Somente da minha unidade       Som         Considerações da Instituição       Data: dd/mm/aaaa         161.       SIGAA -> Stricto Sensu -> Aluno ->Outras Operações -> Cadastrar Banca de Qualificação ou de Tese, perante específicos do alu-o na sua área de pesquisa e afins. O Exame de Qualificação consiste na apresentação de seu Projeto de Dissertação ou de Tese, perante uma Banca Examinadora, com a finalidade de verificar a adequação do Projeto às linhas de pesquisa do Progeto de Dissertação ou de Tese, perante uma Banca Examinadora, com a finalidade de verificar a adequação do Projeto às linhas de pesquisa do Progeto de Dissertação ou de Tese, perante uma Banca Examinadora, com a finalidade de verificar a adequação do Projeto às linhas de pesquisa do Programa; a relevância do tema escolhido; o conhecimento teórico-analítico elaborado pelo aluno e sua capacidade de sistematização de idélas e de utilização de procedimentos metodológicos pertinentes. Só terão acesso ao cadastro de uma banca de Qualificação um Coordenador de Curso de Stricto, o secretário da Pós ou o membro da PPG (Pro-Reitoria de Pós-Graduação). Esta funcionalidade permite ao usuário o cadastramento da banca de qualificação.         Dados para navegação       Massa de dados – Nome do Discente: DISCENTE CURSO CHINES 5         162.       SIGAA -> Stricto Sensu -> Aluno ->Outras Operações -> Cadastrar Banca de Defesa         Esta funcionalidade permite ao usuário o cadastramento da banca de defesa.         Dados para navegação       Massa de dados - Nome do Discente: DISCENTE CURSO CHINES 1         Colocar como presidente: ANA TELMA DA SILVA SOUZA       Colocar como presidente: ANA TELMA DA SILVA SOUZA                                                                                                    | navegação                                                                                                    |                                                                                                    |                                  |  |
| Docente: *         Considerações<br>da Instituição       Data: dd/mm/aaaa         161.       SIGAA → Stricto Sensu → Aluno →Outras Operações → Cadastrar Banca de Qualificação.         Antes de defender a tese/dissertação, o discente deve passar por um exame preliminar de qualificação, que visa avaliar os conhecimentos gerais e<br>específicos do aluno na sua área de pesquisa e afins. O Exame de Qualificação consiste na apresentação de seu Projeto de Dissertação ou de Tese, perante<br>uma Banca Examinadora, com a finalidade de verificar a adequação do Projeto às linhas de pesquisa do Progenação de procedimentos metodológicos<br>pertinentes. Só terão acesso ao cadastro de uma banca de Qualificação um Coordenador de Curso de Stricto, o secretário da Pós ou o membro da PPG<br>(Pro-Reitoria de Pós-Graduação). Esta funcionalidade permite ao usuário o cadastramento da banca de qualificação.         Dados para<br>navegação       Massa de dados –Nome do Discente: DISCENTE CURSO CHINES 5<br>navegação         162.       SIGAA → Stricto Sensu → Aluno →Outras Operações → Cadastrar Banca de Defesa         Esta funcionalidate permite ao usuário o cadastramento da banca de Defesa         Esta funcionalidator permite ao usuário o cadastramento da banca de Defesa         Esta funcionalidator permite ao usuário o cadastrare Banca de Defesa         Considerações<br>da Instituição       Massa de dados –<br>Nome do Discente: DISCENTE CURSO CHINES 1<br>Colocar como presidente: ANA TELMA DA SILVA SOUZA         Considerações<br>do la tratinição       Data: dd/mm/aaaa                                                                                                    |                                                                                                    | Todos da IFS Osomente da minha unidade                                                                    | O Son                            |  |
| Considerações<br>da Instituição       Data: dd/mm/aaaa         161.       SIGAA → Stricto Sensu → Aluno →Outras Operações → Cadastrar Banca de Qualificação         Antes de defender a tese/dissertação, o discente deve passar por um exame preliminar de qualificação, que visa avaliar os conhecimentos gerais e<br>específicos do aluno na sua área de pesquisa e afins. O Exame de Qualificação consiste na apresentação de seu Projeto de Dissertação ou de Tese, perante<br>uma Banca Examinadora, com a finalidade de verificar a adequação do Projeto às linhas de pesquisa do Programa; a relevância do tema escolhido; o<br>conhecimento teórico-analítico elaborado pelo aluno e sua capacidade de sistematização de idéias e de utilização de procedimentos metodológicos<br>pertinentes. Só terão acesso ao cadastro de uma banca de Qualificação um Coordenador de Curso de Stricto, o secretário da Pós ou o membro da PPG<br>(Pro-Reitoria de Pós-Graduação). Esta funcionalidade permite ao usuário o cadastramento da banca de qualificação.         Dados para<br>navegação<br>da Instituição       Massa de dados –Nome do Discente: DISCENTE CURSO CHINES 5<br>navegação<br>da Instituição         162.       SIGAA → Stricto Sensu → Aluno →Outras Operações → Cadastrar Banca de Defesa         Esta funcionalidade permite ao usuário o cadastramento da banca de defesa.         Dados para<br>navegação       Massa de dados –<br>Nome do Discente: DISCENTE CURSO CHINES 1<br>Colocar como presidente: ANA TELMA DA SILVA SOUZA         Considerações<br>da la tricião       Data: dd/mm/aaaa                                                                                                    |                                                                                                    | Docente: *                                                                                                |                                  |  |
| Considerações<br>da Instituição       Data: dd/mm/aaaa         161.       SIGAA → Stricto Sensu → Aluno →Outras Operações → Cadastrar Banca de Qualificação         Antes de defender a tese/dissertação, o discente deve passar por um exame preliminar de qualificação, que visa avaliar os conhecimentos gerais e<br>específicos do aluno na sua área de pesquisa e afins. O Exame de Qualificação consiste na apresentação de seu Projeto de Dissertação ou de Tese, perante<br>uma Banca Examinadora, com a finalidade de verificar a adequação do Projeto às linhas de pesquisa do Programa; a relevância do tema escolhido; o<br>conhecimento teórico-analítico elaborado pelo aluno e sua capacidade de sistematização de idéias e de utilização de procedimentos metodológicos<br>pertinentes. Só terão acesso ao cadastro de uma banca de Qualificação um Coordenador de Curso de Stricto, o secretário da Pós ou o membro da PPG<br>(Pro-Reitoria de Pós-Graduação). Esta funcionalidade permite ao usuário o cadastramento da banca de qualificação.         Dados para<br>navegação       Massa de dados – Nome do Discente: DISCENTE CURSO CHINES 5         162.       SIGAA → Stricto Sensu → Aluno →Outras Operações → Cadastrar Banca de Defesa         Esta funcionalidade permite ao usuário o cadastramento da banca de defesa.         Dados para<br>navegação       Massa de dados –<br>Nome do Discente: DISCENTE CURSO CHINES 1<br>Colocar como presidente: ANA TELMA DA SILVA SOUZA         Considerações<br>da Instituição       Data: dd/mm/aaaa                                                                                                    |                                                                                                    |                                                                                                    |                                  |  |
| da Instituição       Data: dd/mm/aaaa         161.       SIGAA → Stricto Sensu → Aluno →Outras Operações → Cadastrar Banca de Qualificação.         Antes de defender a tese/dissertação, o discente deve passar por um exame preliminar de qualificação, que visa avaliar os conhecimentos gerais e       específicos do aluno na sua área de pesquisa e afins. O Exame de Qualificação consiste na apresentação de seu Projeto de Dissertação ou de Tese, perante         uma Banca Examinadora, com a finalidade de verificar a adequação do Projeto às linhas de pesquisa do Programa; a relevância do tema escolhido; o       conhecimento teórico-analítico elaborado pelo aluno e sua capacidade de sistematização de idéias e de utilização de procedimentos metodológicos         pertinentes. Só terão acesso ao cadastro de uma banca de Qualificação um Coordenador de Curso de Stricto, o secretário da Pós ou o membro da PPG         (Pro-Reitoria de Pós-Graduação). Esta funcionalidade permite ao usuário o cadastramento da banca de qualificação.       Data: dd/mm/aaaa         navegação       Massa de dados –Nome do Discente: DISCENTE CURSO CHINES 5       Data: dd/mm/aaaa         162.       SIGAA → Stricto Sensu → Aluno →Outras Operações → Cadastrar Banca de Defesa       Data: dd/mm/aaaa         Esta funcionalidade permite ao usuário o cadastramento da banca de defesa.       Massa de dados –       Nome do Discente: DISCENTE CURSO CHINES 1         Dados para       Massa de dados –       Nome do Discente: DISCENTE CURSO CHINES 1       Colocar como presidente: ANA TELMA DA SILVA SOUZA       Data: dd/mm/aaaa                                                                                                    | Considerações                                                                                                    |                                                                                                    |                                  |  |
| 161.       SIGAA → Stricto Sensu → Aluno → Outras Operações → Cadastrar Banca de Qualificação.         Antes de defendr       tese/dissertação, o discente deve passar por um exame preliminar de qualificação, que visa avaliar os conhecimentos gerais e         específicos do alumo na sua área de pesquisa e afins. O Exame de Qualificação consiste na apresentação de seu Projeto de Dissertação ou de Tese, perante         uma Banca Examimatora, com a finalidade de verificar a adequação do Projeto às linhas de pesquisa do Programa; a relevância do tema escolhido; o         conhecimento teo/                                                                                                    | da Instituição                                                                                                    |                                                                                                    | Data: dd/mm/aaaa                 |  |
| Antes de defender a tese/dissertação, o discente deve passar por um exame preliminar de qualificação, que visa avaliar os conhecimentos gerais e         específicos do aluno na sua área de pesquisa e afins. O Exame de Qualificação consiste na apresentação de seu Projeto de Dissertação ou de Tese, perante         uma Banca Examinadora, com a finalidade de verificar a adequação do Projeto às linhas de pesquisa do Programa; a relevância do tema escolhido; o         conhecimento teórico-analítico elaborado pelo aluno e sua capacidade de sistematização de idéias e de utilização de procedimentos metodológicos         pertinentes. Só terão acesso ao cadastro de uma banca de Qualificação um Coordenador de Curso de Stricto, o secretário da Pós ou o membro da PPG         (Pro-Reitoria de Pós-Graduação). Esta funcionalidade permite ao usuário o cadastramento da banca de qualificação.         Dados para       Massa de dados – Nome do Discente: DISCENTE CURSO CHINES 5         navegação       Data: dd/mm/aaaa         162.       SIGAA → Stricto Sensu → Aluno →Outras Operações → Cadastrar Banca de Defesa         Esta funcionalidade permite ao usuário o cadastramento da banca de defesa.         Dados para       Massa de dados –         navegação       SIGAA → Stricto Sensu → Aluno →Outras Operações → Cadastrar Banca de Defesa         Esta funcionalidade permite ao usuário o cadastramento da banca de defesa.       Nome do Discente: DISCENTE CURSO CHINES 1         Colocar como presidente: ANA TELMA DA SILVA SOUZA       Colocar como presidente: ANA TELMA DA SILVA SOUZA                                                                                                    | 161.                                                                                                    | SIGAA → Stricto Sensu → Aluno →Outras Operações → Cadastrar Banca de Qualificação                         |                                  |  |
| específicos do aluno na sua área de pesquisa e afins. O Exame de Qualificação consiste na apresentação de seu Projeto de Dissertação ou de Tese, perante uma Banca Examinadora, com a finalidade de verificar a adequação do Projeto às linhas de pesquisa do Programa; a relevância do tema escolhido; o conhecimento teórico-analítico elaborado pelo aluno e sua capacidade de sistematização de idéias e de utilização de procedimentos metodológicos pertinentes. Só terão acesso ao cadastro de uma banca de Qualificação um Coordenador de Curso de Stricto, o secretário da Pós ou o membro da PPG (Pro-Reitoria de Pós-Graduação). Esta funcionalidade permite ao usuário o cadastramento da banca de qualificação.  Dados para Massa de dados –Nome do Discente: DISCENTE CURSO CHINES 5 navegação  Considerações da Instituição SIGAA → Stricto Sensu → Aluno →Outras Operações → Cadastrar Banca de Defesa  Esta funcionalidate permite ao usuário o cadastramento da banca de defesa.  Dados para navegação  Considerações de dados – Nome do Discente: DISCENTE CURSO CHINES 1 Colocar como presidente: ANA TELMA DA SILVA SOUZA  Considerações da lator como presidente: ANA TELMA DA SILVA SOUZA                                                                                                    | Antes de defende                                                                                                    | r a tese/dissertação, o discente deve passar por um exame preliminar de qualificação, que visa avaliar os | conhecimentos gerais e           |  |
| uma Banca Examinadora, com a finalidade de verificar a adequação do Projeto às linhas de pesquisa do Programa; a relevância do tema escolhido; o         conhecimento teórico-analítico elaborado pelo aluno e sua capacidade de sistematização de idéias e de utilização de procedimentos metodológicos         pertinentes. Só terão acesso ao cadastro de uma banca de Qualificação um Coordenador de Curso de Stricto, o secretário da Pós ou o membro da PPG         (Pro-Reitoria de Pós-Graduação). Esta funcionalidade permite ao usuário o cadastramento da banca de qualificação.         Dados para       Massa de dados – Nome do Discente: DISCENTE CURSO CHINES 5         navegação       Data: dd/mm/aaaa         162.       SIGAA → Stricto Sensu → Aluno →Outras Operações → Cadastrar Banca de Defesa         Esta funcionalidade permite ao usuário o cadastramento da banca de Defesa         Dados para navegação       Massa de dados –         0 note do Discente: DISCENTE CURSO CHINES 1       Considerações         0 colocar como presidente: ANA TELMA DA SILVA SOUZA       Data: dd/mm/aaaa         0 a lastituição       Data: dd/mm/aaaa                                                                                                    | específicos do alu                                                                                                    | no na sua área de pesquisa e afins. O Exame de Qualificação consiste na apresentação de seu Projeto de    | Dissertação ou de Tese, perante  |  |
| conhecimento teórico-analítico elaborado pelo aluno e sua capacidade de sistematização de idéias e de utilização de procedimentos metodológicos   pertinentes. Só terão acesso ao cadastro de uma banca de Qualificação um Coordenador de Curso de Stricto, o secretário da Pós ou o membro da PPG   (Pro-Reitoria de Pós-Graduação). Esta funcionalidade permite ao usuário o cadastramento da banca de qualificação.   Dados para Massa de dados – Nome do Discente: DISCENTE CURSO CHINES 5   navegação Data: dd/mm/aaaa   162. SIGAA -> Stricto Sensu -> Aluno ->Outras Operações -> Cadastrar Banca de Defesa   Esta funcionalidade permite ao usuário o cadastramento da banca de defesa.   Dados para Massa de dados -   nowe do Discente: DISCENTE CURSO CHINES 1<br>Colocar como presidente: ANA TELMA DA SILVA SOUZA   Considerações Data: dd/mm/aaaa                                                                                                    | uma Banca Exami                                                                                                    | nadora, com a finalidade de verificar a adequação do Projeto às linhas de pesquisa do Programa; a relevâ  | ncia do tema escolhido; o        |  |
| pertinentes. Só terão acesso ao cadastro de uma banca de Qualificação um Coordenador de Curso de Stricto, o secretário da Pós ou o membro da PPG         (Pro-Reitoria de Pós-Graduação). Esta funcionalidade permite ao usuário o cadastramento da banca de qualificação.         Dados para       Massa de dados –Nome do Discente: DISCENTE CURSO CHINES 5         navegação       Data: dd/mm/aaaa         Considerações       Data: dd/mm/aaaa         da Instituição       Data: dd permite ao usuário o cadastramento da banca de Defesa         Esta funcionalidade permite ao usuário o cadastramento da banca de defesa.       Massa de dados –         Dados para       Massa de dados –         navegação       Name do Discente: DISCENTE CURSO CHINES 1         colocar como presidente: ANA TELMA DA SILVA SOUZA       Data: dd/mm/aaaa                                                                                                    | conhecimento teórico-analítico elaborado pelo aluno e sua capacidade de sistematização de idéias e de utilização de procedimentos metodológicos  |                                                                                                    |                                  |  |
| (Pro-Reitoria de Pós-Graduação). Esta funcionalidade permite ao usuário o cadastramento da banca de qualificação.         Dados para<br>navegação       Massa de dados –Nome do Discente: DISCENTE CURSO CHINES 5         Considerações<br>da Instituição       Data: dd/mm/aaaa         162.       SIGAA → Stricto Sensu → Aluno →Outras Operações → Cadastrar Banca de Defesa         Esta funcionalidade permite ao usuário o cadastramento da banca de defesa.       Dados para         Dados para<br>navegação       Massa de dados –<br>Nome do Discente: DISCENTE CURSO CHINES 1<br>Colocar como presidente: ANA TELMA DA SILVA SOUZA         Considerações<br>da Instituição       Data: dd/mm/aaaa                                                                                                    | pertinentes. Só terão acesso ao cadastro de uma banca de Qualificação um Coordenador de Curso de Stricto, o secretário da Pós ou o membro da PPG |                                                                                                    |                                  |  |
| Dados para       Massa de dados – Nome do Discente: DISCENTE CURSO CHINES 5         navegação       Data: dd/mm/aaaa         Considerações       Data: dd/mm/aaaa         da Instituição       Data: dd/mm/aaaa         162.       SIGAA → Stricto Sensu → Aluno →Outras Operações → Cadastrar Banca de Defesa         Esta funcionalidat       Permite ao usuário o cadastramento da banca de defesa.         Dados para       Massa de dados –         Nome do Discente: DISCENTE CURSO CHINES 1       Colocar como presidente: ANA TELMA DA SILVA SOUZA         Considerações       Data: dd/mm/aaaa                                                                                                    | (Pro-Reitoria de Pós-Graduação). Esta funcionalidade permite ao usuário o cadastramento da banca de qualificação.                                |                                                                                                    |                                  |  |
| navegação       Data: dd/mm/aaaa         Considerações<br>da Instituição       SIGAA → Stricto Sensu → Aluno →Outras Operações → Cadastrar Banca de Defesa         162.       SIGAA → Stricto Sensu → Aluno →Outras Operações → Cadastrar Banca de Defesa         Esta funcionalidade permite ao usuário o cadastramento da banca de defesa.         Dados para<br>navegação       Massa de dados –<br>Nome do Discente: DISCENTE CURSO CHINES 1<br>Colocar como presidente: ANA TELMA DA SILVA SOUZA         Considerações       Data: dd/mm/aaaa                                                                                                    | Dados para                                                                                                    | Massa de dados – Nome do Discente: DISCENTE CURSO CHINES 5                                                |                                  |  |
| Considerações<br>da Instituição       Data: dd/mm/aaaa         162.       SIGAA → Stricto Sensu → Aluno →Outras Operações → Cadastrar Banca de Defesa         Esta funcionalidade permite ao usuário o cadastramento da banca de defesa.         Dados para<br>navegação       Massa de dados –<br>Nome do Discente: DISCENTE CURSO CHINES 1<br>Colocar como presidente: ANA TELMA DA SILVA SOUZA         Considerações<br>da Instituição       Data: dd/mm/aaaa                                                                                                    | navegação                                                                                                    |                                                                                                    |                                  |  |
| 162.       SIGAA → Stricto Sensu → Aluno →Outras Operações → Cadastrar Banca de Defesa         Esta funcionalidade permite ao usuário o cadastramento da banca de defesa.         Dados para<br>navegação       Massa de dados -<br>Nome do Discente: DISCENTE CURSO CHINES 1<br>Colocar como presidente: ANA TELMA DA SILVA SOUZA         Considerações<br>da Instituição       Data: dd/mm/aaaa                                                                                                    | Considerações<br>da Instituição                                                                                                    |                                                                                                    | Data: dd/mm/aaaa                 |  |
| Esta funcionalidade permite ao usuário o cadastramento da banca de defesa.         Dados para<br>navegação       Massa de dados –<br>Nome do Discente: DISCENTE CURSO CHINES 1<br>Colocar como presidente: ANA TELMA DA SILVA SOUZA         Considerações<br>do Instituição       Data: dd/mm/aaaa                                                                                                    | 162.                                                                                                    | SIGAA → Stricto Sensu → Aluno →Outras Operações → Cadastrar Banca de Defesa                               |                                  |  |
| Dados para<br>navegação       Massa de dados –<br>Nome do Discente: DISCENTE CURSO CHINES 1<br>Colocar como presidente: ANA TELMA DA SILVA SOUZA         Considerações<br>do Instituição       Data: dd/mm/aaaa                                                                                                    | Esta funcionalidad                                                                                                    | le permite ao usuário o cadastramento da banca de defesa.                                                 |                                  |  |
| Dados para<br>navegação     Nome do Discente: DISCENTE CURSO CHINES 1<br>Colocar como presidente: ANA TELMA DA SILVA SOUZA       Considerações<br>da lastituição     Data: dd/mm/aaaa                                                                                                    |                                                                                                    | Massa de dados –                                                                                          |                                  |  |
| navegação     Colocar como presidente: ANA TELMA DA SILVA SOUZA       Considerações     Data: dd/mm/aaaa                                                                                                    | Dados para                                                                                                    | Nome do Discente: DISCENTE CURSO CHINES 1                                                                 |                                  |  |
| Considerações Data: dd/mm/aaaa                                                                                                    | navegação                                                                                                    | Colocar como presidente: ANA TELMA DA SILVA SOUZA                                                         |                                  |  |
|                                                                                                    | Considerações                                                                                                    |                                                                                                    | Data: dd/mm/aaaa                 |  |

Rua da Bronzita, 1917. Espaço Empresarial Terra Nova. Salas 03-13. Lagoa Nova. CEP: 59076-500. Natal-RN. Tel.: + 55 (84) 3034-9310.

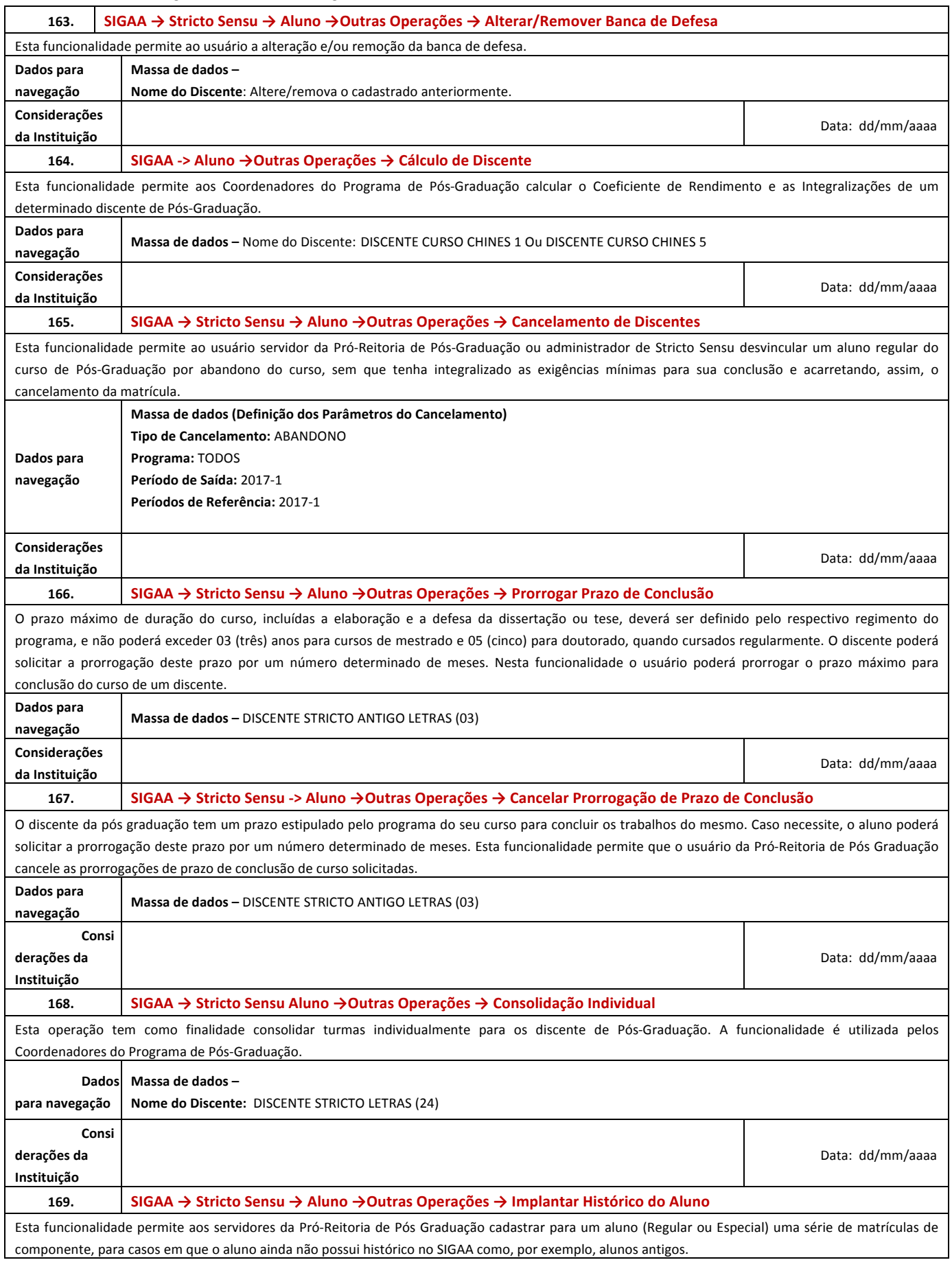

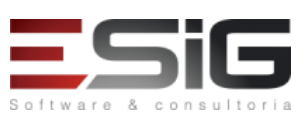

Rua da Bronzita, 1917. Espaço Empresarial Terra Nova. Salas 03-13. Lagoa Nova. CEP: 59076-500. Natal-RN. Tel.: + 55 (84) 3034-9310.

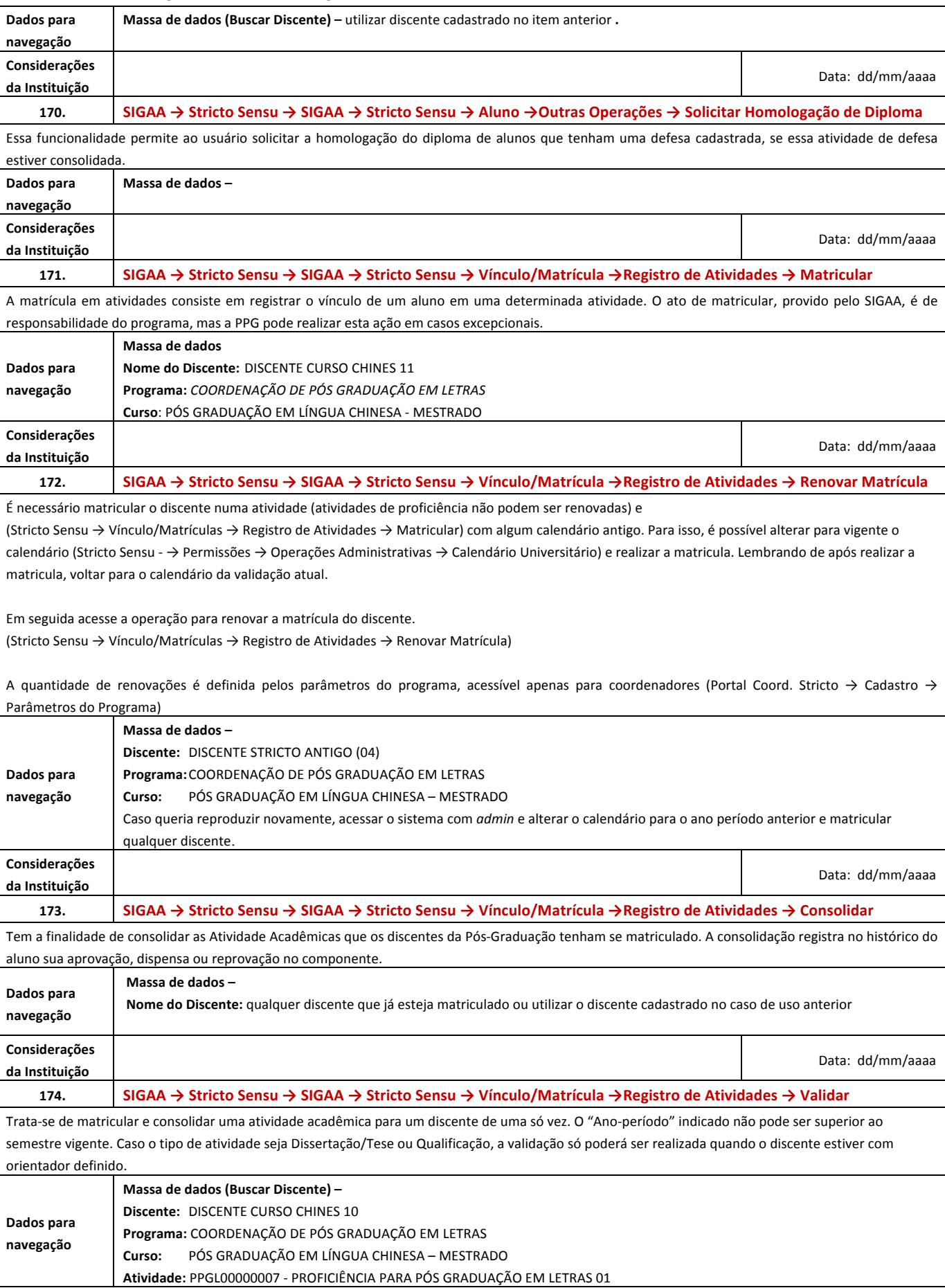

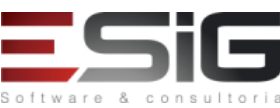

Rua da Bronzita, 1917. Espaço Empresarial Terra Nova. Salas 03-13. Lagoa Nova. CEP: 59076-500. Natal-RN. Tel.: + 55 (84) 3034-9310.

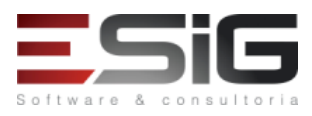

| Considerações       |                                                                                                    | Data: dd/mm/aaaa                 |  |
|---------------------|----------------------------------------------------------------------------------------------------|----------------------------------|--|
| da Instituição      |                                                                                                    |                                  |  |
| 175.                | SIGAA → Stricto Sensu → Vínculo/Matrícula →Registro de Atividades → Excluir                                                          |                                  |  |
| Exibe as matrícula  | s em atividades complementares ativas afim de excluí-las.                                                                            |                                  |  |
| Dados para          | Massa de dados - Excluir a matricula validada no caso de uso anterior                                                                |                                  |  |
| navegação           |                                                                                                    |                                  |  |
| Considerações       |                                                                                                    | Data: dd/mm/aaaa                 |  |
| da Instituição      |                                                                                                    |                                  |  |
| 176.                | SIGAA $\rightarrow$ Stricto Sensu $\rightarrow$ Vinculo/Matricula $\rightarrow$ Registro de Atividades $\rightarrow$ Alterar Periodo |                                  |  |
| Através dessa fun   | cionalidade é possível alterar o "Ano-período", "Data inicial" ou "Data Final" de uma atividade compleme                             | entar.                           |  |
| O sistema busca p   | or atividades com status "APROVADA", "MATRICULADO" ou "DISPENSADO".                                                                  |                                  |  |
| Somente o usuári    | o da Pró-Reitoria de Pós-Graduação poderá alterar o período de uma atividade.                                                        |                                  |  |
| Para isso, devem    | ser observadas as seguintes condições:                                                                                               |                                  |  |
| - A Data Inicio nac | pode ser maior que a Data Final;                                                                                                    |                                  |  |
| - Data Inicio nao p | ode ser superior a vigente;                                                                                                    |                                  |  |
|                     | Massa de dades                                                                                                    |                                  |  |
|                     | Massa de dados.                                                                                                    |                                  |  |
| Dados               | Discente: DISCENTE STRICTO LETRAS (9)                                                                                                |                                  |  |
| nara navegação      | Programa: COORDENAÇÃO DE PÓS GRADUAÇÃO EM LETRAS                                                                                     |                                  |  |
| pulu navegução      | Curso: PÓS GRADUAÇÃO EM LÍNGUA CHINESA - MESTRADO                                                                                    |                                  |  |
|                     | Atividade: PPGL00000001 - ATIVIDADE DE QUALIFICAÇÃO PARA PÓS GRADUAÇÃO EM LETRAS                                                     |                                  |  |
| Consi               |                                                                                                    |                                  |  |
| derações da         |                                                                                                    | Data: dd/mm/aaaa                 |  |
| Instituição         |                                                                                                    |                                  |  |
| 177.                | SIGAA → Stricto Sensu → Vínculo/Matrícula →Turmas → Criar Turmas                                                                     |                                  |  |
| Tem como finalida   | ade criar uma turma para um Componente Curricular, definindo algumas características, como Horários,                                 | Locais de aula, Docentes entre   |  |
| outras. Essa funci  | onalidade é utilizada pelos Gestores da Pró-Reitoria de Pós-Graduação.                                                               | ·                                |  |
| A grade de horári   | os disponível é cadastrada pelo Administrador do sistema através da Área Administrativa e para turmas                                | s de Pós-Graduação é necessário  |  |
| que pelo menos u    | m período seja selecionado.                                                                                                    |                                  |  |
|                     | Massa de dados (Docentes) -                                                                                                    |                                  |  |
|                     |                                                                                                    |                                  |  |
| Dados para          | Componente Curricular: PPGSI00000005 - COMPONENTE CURRICULAR SISTEMAS DE INFORMAÇÃO 04                                               |                                  |  |
| navegação           | Tipo do Componente: COMPONENTE CURRICULAR                                                                                            |                                  |  |
|                     | Selecionar a aba "Docentes do Programa" em horários das turmas, marcar 3 horários e selecionar o doc                                 | cente ANA TELMA DA SILVA         |  |
|                     | SOUZA                                                                                                    |                                  |  |
| Considerações       |                                                                                                    | Data: dd/mm/aaaa                 |  |
| da Instituição      |                                                                                                    |                                  |  |
| 178.                | SIGAA → Stricto Sensu → Vinculo/Matricula → Lurmas → Consultar → Alterar ou Removel                                                  | <u> </u>                         |  |
| Neste caso de us    | o e possível realizar buscas sobre turmas de acordo com os filtros disponíveis e realizar diversas ope                               | erações administrativas sobre as |  |
| Dedee nere          | as, como Anterar , Remover , Diano de turma , etc.                                                                                   |                                  |  |
| Dados para          | Massa de dados – Alterar e/ou Remover a turma criada no item anterior.                                                               |                                  |  |
| Consideraçãos       |                                                                                                    |                                  |  |
| da Instituição      |                                                                                                    | Data: dd/mm/aaaa                 |  |
| 170                 | SIGAA – Stricto Sensu – Vínculo (Matrícula –Vínculo com a Dós Graduação – Trançar Ví                                                 | nculo                            |  |
| Pormito a suspone   | 30 ramonária do vínculo do um disconto.                                                                                              |                                  |  |
| Permite a suspens   |                                                                                                    |                                  |  |
| Dados               | Nome do Discente: 2017100560 - DISCENTE CHINES                                                                                       |                                  |  |
| para navegação      | Ano-Período de Referência: 2017-1                                                                                                    |                                  |  |
| Consi               |                                                                                                    |                                  |  |
| derações da         |                                                                                                    | Data: dd/mm/aaaa                 |  |
| Instituição         |                                                                                                    |                                  |  |
| 180.                | SIGAA → Stricto Sensu → Vínculo/Matrícula →Vínculo com a Pós Graduacão → Retorno N                                                   | lanual de Discente               |  |
| Nesse caso de uso   | u são buscados apenas discentes com status AFASTADO TRANCADO CANCELADO IURILADO                                                      |                                  |  |
|                     |                                                                                                    |                                  |  |

Rua da Bronzita, 1917. Espaço Empresarial Terra Nova. Salas 03-13. Lagoa Nova. CEP: 59076-500. Natal-RN. Tel.: + 55 (84) 3034-9310.

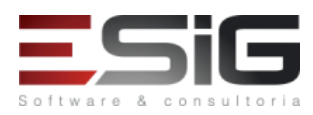

Email: contato@esig.com.br. Site: www.esig.com.br

| Dados para<br>navegação                                                                                                    | Massa de dados – Retornar o discente Trancado no caso de uso anterior                                                                    |                                   |
|----------------------------------------------------------------------------------------------------|----------------------------------------------------------------------------------------------------|-----------------------------------|
| Considerações<br>da Instituição                                                                                                    |                                                                                                    | Data: dd/mm/aaaa                  |
| 181.                                                                                                    | SIGAA → Stricto Sensu → Vínculo/Matrícula →Vínculo com a Pós Graduação → Cancelar T                                                      | rancamentos Futuros               |
| Esta funcionalidad                                                                                                    | de tem o objetivo de cancelar os trancamentos futuros feitos para um determinado discente. Para esta                                     | a ação ser validada, é necessário |
| que haja uma soli                                                                                                    | citação de trancamento anteriormente realizada.                                                                                          |                                   |
|                                                                                                    | Massa de dados –                                                                                                    |                                   |
| Dados para                                                                                                    | Nome do Discente: DISCENTE STRICTO ESIG BIOINFO ANTIGO (3) E/ou DISCENTE STRICTO ESIG BIOINFO                                            | DANTIGO (6)                       |
| navegação                                                                                                    | SIGAA → Stricto Sensu → Vínculo/Matrícula →Vínculo com a Pós Graduação → Trancar Vínculo. Após                                           | s, realizar o cancelamento neste  |
|                                                                                                    | caso de uso para o mesmo discente.                                                                                                    | 1                                 |
| Considerações                                                                                                    |                                                                                                    | Data: dd/mm/aaaa                  |
| da Instituição                                                                                                    |                                                                                                    |                                   |
| 182.                                                                                                    | SIGAA → Stricto Sensu → Vínculo/Matrícula →Vínculo com a Pós Graduação → Cancelar V                                                      | /ínculo                           |
| Esta funcionalidad                                                                                                    | de permite que a Pró-Reitoria de Pós-Graduação cancele o vínculo de um discente. Essa operação so                                        | mente será validada se o aluno    |
| estiver ativo no cu                                                                                                    | Irso.                                                                                                    |                                   |
| Dados para                                                                                                    | Massa de dados – 2017100490 - DISCENTE STRICTO LETRAS INGLES (15)                                                                        |                                   |
| Consideraçãos                                                                                                    |                                                                                                    |                                   |
| da Instituição                                                                                                    |                                                                                                    | Data: dd/mm/aaaa                  |
| 183.                                                                                                    | SIGAA $\rightarrow$ Stricto Sensu $\rightarrow$ Vínculo/Matrícula $\rightarrow$ Vínculo com a Pós Graduação $\rightarrow$ Concluir Aluno |                                   |
| O usuário poderá concluir a pás graduação de alunos que estiveram com status em homologação e não possuírom empréstimos de livros pondentes pos |                                                                                                    |                                   |
| Bibliotecas setoria                                                                                                    | sis ou Centrais da Instituição.                                                                                                    | estimos de invos pendentes has    |
| Dados para                                                                                                    | Massa de dados –                                                                                                    |                                   |
| navegação                                                                                                    | Matrícula: 2017100032                                                                                                    |                                   |
| Considerações                                                                                                    |                                                                                                    | Data, dd/www./aaaa                |
| da Instituição                                                                                                    |                                                                                                    | Data: dd/mm/aaaa                  |
| 184.                                                                                                    | SIGAA → Stricto Sensu → Vínculo/Matrícula →Vínculo com a Pós Graduação → Estornar C                                                      | )peração                          |
| Esta funcionalidad                                                                                                    | de permite ao usuário estornar a operação de afastamento de um discente realizado de forma errada,                                       | ou seja, a ação permite anular a  |
| operação realizad                                                                                                    | a anteriormente.                                                                                                    |                                   |
| Dados para                                                                                                    | Massa de dados – Utilize o discente que foi cancelado no caso de uso: SIGAA → Stricto Sensu → Víncu                                      | lo/Matrícula →Vínculo com a       |
| navegação                                                                                                    | Pós Graduação → Cancelar Vínculo. Ou 2017100490 - DISCENTE STRICTO LETRAS INGLES (15). Após, re                                          | alizar o estorno da operação      |
|                                                                                                    | neste caso de uso para o mesmo discente.                                                                                                 | Γ                                 |
| Considerações                                                                                                    |                                                                                                    | Data: dd/mm/aaaa                  |
| da Instituição                                                                                                    |                                                                                                    |                                   |
| 185.                                                                                                    | SIGAA $\rightarrow$ Stricto Sensu $\rightarrow$ Permissoes $\rightarrow$ Docentes $\rightarrow$ Cadastrar Docente Externo                |                                   |
| Permite a definiça                                                                                                    | io de quem são os docentes externos dos programas de pos.                                                                                |                                   |
| Dados para                                                                                                    | Massa de dados – Para adquirir um CPF válido acesse: http://www.geradorcpf.com/                                                          |                                   |
| Consideraçãos                                                                                                    |                                                                                                    |                                   |
| da Instituição                                                                                                    |                                                                                                    | Data: dd/mm/aaaa                  |
| 186.                                                                                                    | SIGAA → Stricto Sensu → Permissões →Docente → Consultar Docente Externo                                                                  | 1                                 |
| Permite alterar da                                                                                                    | idos de um docente externo já cadastrado, assim como criar um usuário para o mesmo ter acesso                                            |                                   |
| Dados para                                                                                                    |                                                                                                    |                                   |
| navegação                                                                                                    | Massa de dados – docente cadastrado no caso de uso acima.                                                                                |                                   |
| Considerações                                                                                                    |                                                                                                    | Data: dd/mm/acca                  |
| da Instituição                                                                                                    |                                                                                                    |                                   |

# 5. RELATÓRIO E CONSULTAS DO MÓDULO DE STRICTO

187. SIGAA → Stricto Sensu → Relatórios e Consultas →Alunos → Alunos Matriculados em Atividades

Esta funcionalidade permitirá ao usuário acessar a lista de alunos da pós-graduação que estão matriculados em determinadas atividades acadêmicas.

Rua da Bronzita, 1917. Espaço Empresarial Terra Nova. Salas 03-13. Lagoa Nova. CEP: 59076-500. Natal-RN. Tel.: + 55 (84) 3034-9310.

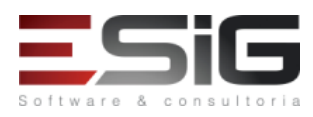

| Dados para       | Massa de dados –                                                                                                    |                            |
|------------------|----------------------------------------------------------------------------------------------------|----------------------------|
| navegação        | Ano-Período: 2017.2                                                                                                    |                            |
|                  | Atividade: TODOS                                                                                                    |                            |
| Considerações    |                                                                                                    | Data:                      |
| da Instituição   |                                                                                                    | dd/mm/aaaa                 |
| 188.             | SIGAA → Stricto Sensu → Relatórios e Consultas →Alunos → Consulta Avançada                                                            |                            |
| Esta funcionalio | ado pormitirá ao usuário realizar uma consulta do discontos com um pívol maior do refinamento, por                                    | dondo tambóm visualizar o  |
|                  | ade permitina ao usuano realizar dina consulta de discentes com din niver maior de remainento, por                                    |                            |
| nistorico do alu |                                                                                                    |                            |
| Dados para       | Massa de dados –                                                                                                    |                            |
| navegaçao        | Sexo: AMBUS                                                                                                    |                            |
| Considerações    |                                                                                                    | Data:                      |
| da Instituição   |                                                                                                    | dd/mm/aaaa                 |
| 189.             | SIGAA → Stricto Sensu → Relatórios e Consultas →Alunos → Lista de Alunos Ativos Não M                                                 | atriculados                |
| Esta funcionalio | ade permitirá ao usuário ter acesso ao relatório com a lista de alunos ativos que não realizaram mat                                  | rícula em um determinado   |
| período e progr  | ama de pós-graduação.                                                                                                    |                            |
|                  | Massa de dados –                                                                                                    |                            |
| Dados para       | Programa: COORDENAÇÃO DE PÓS GRADUAÇÃO EM LETRAS                                                                                      |                            |
| navegação        |                                                                                                    |                            |
| Consideraçãos    |                                                                                                    | Data.                      |
| do Instituições  |                                                                                                    | Dala.                      |
| da instituição   |                                                                                                    | 00/11111/adda              |
| 190.             | SIGAA $\rightarrow$ Stricto Sensu $\rightarrow$ Relatórios e Consultas $\rightarrow$ Alunos $\rightarrow$ Lista de Contatos de Alunos |                            |
| Esta funcionalid | ade permitirá ao usuário listar os discentes de Stricto Sensu e visualizar seus contatos. É utilizado pelos                           | Coordenadores de Stricto,  |
| que podem ent    | ar em contatos com os alunos sempre que necessário.                                                                                   |                            |
| Dedeemen         | Massa de dados –                                                                                                    |                            |
| Dados para       | Programa: COORDENAÇÃO DE PÓS GRADUAÇÃO EM LETRAS                                                                                      |                            |
| navegaçao        | Status: Todos                                                                                                    |                            |
| Considerações    |                                                                                                    | Data:                      |
| da Instituicão   |                                                                                                    | dd/mm/aaaa                 |
| 191.             | SIGAA $\rightarrow$ Stricto Sensu $\rightarrow$ Relatórios e Consultas $\rightarrow$ Alunos $\rightarrow$ Lista de Alunos Reprovados  |                            |
| Primeiramente    | á nacessário matricular um discente em determinada turma, que está turma esteja no mesmo ano-nerío                                    | do do parâmetro que é      |
| usado no rolató  | rio. (O cominho que nodo cor foito isco ó :                                                                                           | do do parametro que e      |
|                  | Alunas -> Matrícula -> Matricular Disconto) donois do confirmado matricula, nodo so consolidar o disco                                | ata como raprovado o om    |
| soquida vorifica | Alunos $\rightarrow$ Matricula $\rightarrow$ Matricular Discence) depois de comminado matricula, pode-se consolidad o discen          |                            |
| Seguida vernica  | (Para consolidação -> stricto sensu -> Aldrios -> Outras Operações -> consolidação individual).                                       |                            |
| Dados para       | Massa de dados –                                                                                                    |                            |
| navegação        | Programa: COORDENAÇÃO DE POS GRADUAÇÃO EM LETRAS                                                                                      |                            |
|                  | Ano-Período: 2017.2                                                                                                    |                            |
| Considerações    |                                                                                                    | Data:                      |
| da Instituição   |                                                                                                    | dd/mm/aaaa                 |
| 192.             | SIGAA → Stricto Sensu → Relatórios e Consultas →Alunos → Lista para Eleição                                                           |                            |
| Esta funcionalio | lade permitirá aos Coordenadores do Stricto gerar um relatório com uma lista de todos os alunos                                       | de Pós-Graduação do seu    |
| departamento,    | bem como gerar um relatório para cada curso do programa.                                                                              |                            |
| <b>D</b>         | Massa de dados –                                                                                                    |                            |
| Dados para       | Programa: COORDENAÇÃO DE PÓS GRADUAÇÃO EM LETRAS                                                                                      |                            |
| navegação        | Ano-Período: 2017.2                                                                                                    |                            |
| Considerações    |                                                                                                    | Data:                      |
| da Instituicão   |                                                                                                    | dd/mm/aaaa                 |
| 102              | SIGAA > Stricto Sensu > Relatórios e Consultas > Alunos > Quantitativo de Discontes Ati                                               | vos / Matriculados         |
| Esta funcional   | lada narmita na usuária a garaña da um relatária muntitativa da aluras ativas a susta lada                                            |                            |
|                  | iaue permite ao usuario a geração de um relatorio quantitativo de alunos ativos e matriculados.                                       |                            |
| coordenador do   | o curso a quantidade de discentes regulares ou especiais, de mestrado e doutorado, detalhando quar                                    | itos estao matriculados no |
| ano/periodo inf  | ormados.                                                                                                    |                            |
|                  | Massa de dados –                                                                                                    |                            |
| Dados para       | Programa: TODOS                                                                                                    |                            |
| navegação        | <b>Tipo:</b> 2017.2                                                                                                    |                            |
|                  | Ano-Período: ESPECIAL                                                                                                    |                            |
| Considerações    |                                                                                                    | Data:                      |
|                  |                                                                                                    |                            |

Rua da Bronzita, 1917. Espaço Empresarial Terra Nova. Salas 03-13. Lagoa Nova.

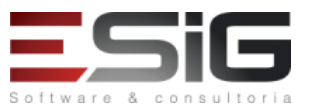

| da Instituição                                                                                                    |                                                                                                    | dd/mm/aaaa                                                                                                    |  |  |  |
|----------------------------------------------------------------------------------------------------|----------------------------------------------------------------------------------------------------|----------------------------------------------------------------------------------------------------|--|--|--|
| 194.                                                                                                    | SIGAA $\rightarrow$ Stricto Sensu $\rightarrow$ Relatórios e Consultas $\rightarrow$ Alunos $\rightarrow$ Quantitativo Geral de Alunos                                                                                                    | Matriculados por Mês                                                                                                    |  |  |  |
| Esta funcionalidade permite ao usuário a geração de um relatório de Quantitativo Geral de Alunos Matriculados por Mês. Este relatório informa                                                                                                    |                                                                                                    |                                                                                                    |  |  |  |
| aos membros da PPG a quantidade de discentes matriculados mês a mês, de mestrado e doutorado, detalhando quantos estão matriculados no                                                                                                    |                                                                                                    |                                                                                                    |  |  |  |
| ano/período inf                                                                                                    | ormados.                                                                                                    |                                                                                                    |  |  |  |
| Dados para                                                                                                    | Massa de dados –                                                                                                    |                                                                                                    |  |  |  |
| navegação                                                                                                    | Ano: 2017                                                                                                    |                                                                                                    |  |  |  |
| Considerações                                                                                                    |                                                                                                    | Data:                                                                                                    |  |  |  |
| da Instituição                                                                                                    |                                                                                                    | dd/mm/aaaa                                                                                                    |  |  |  |
| 195.                                                                                                    | SIGAA → Stricto Sensu → Relatórios e Consultas →Alunos → Quantitativo de Alunos Ativo                                                                                                    | S                                                                                                    |  |  |  |
| Esta funcionalid                                                                                                    | ade permite ao usuário a geração de um relatório com o quantitativo de alunos ativos por programa na l                                                                                                    | nstituição.                                                                                                    |  |  |  |
| Dados para                                                                                                    | Massa de dados –                                                                                                    |                                                                                                    |  |  |  |
| navegação                                                                                                    | Programa: TODOS                                                                                                    |                                                                                                    |  |  |  |
| Considerações                                                                                                    |                                                                                                    | Data:                                                                                                    |  |  |  |
| da Instituição                                                                                                    |                                                                                                    | dd/mm/aaaa                                                                                                    |  |  |  |
| 196.                                                                                                    | SIGAA → Stricto Sensu → Relatórios e Consultas →Alunos → Quantitativo de Alunos Concl                                                                                                    | uintes                                                                                                    |  |  |  |
| Esta funcionalid                                                                                                    | ade permite ao usuário a geração de um relatório de quantitativo de alunos concluintes.                                                                                                    |                                                                                                    |  |  |  |
| Dados para                                                                                                    | Massa de dados –                                                                                                    |                                                                                                    |  |  |  |
| navegação                                                                                                    | Ano: 2017                                                                                                    | r                                                                                                    |  |  |  |
| Considerações                                                                                                    |                                                                                                    | Data:                                                                                                    |  |  |  |
| da Instituição                                                                                                    |                                                                                                    | dd/mm/aaaa                                                                                                    |  |  |  |
| 197.                                                                                                    | SIGAA → Stricto Sensu → Relatórios e Consultas →Alunos → Relatório de Prazo Máximo                                                                                                    |                                                                                                    |  |  |  |
| Esta operação                                                                                                    | permite que o funcionário da Pró-Reitoria de Pós-Graduação obtenha uma lista dos discentes de pó                                                                                                    | s-graduação e seus prazos                                                                                                    |  |  |  |
| máximos para c                                                                                                    | onclusão.                                                                                                    |                                                                                                    |  |  |  |
| Dados para                                                                                                    | Massa de dados –                                                                                                    |                                                                                                    |  |  |  |
| navegação                                                                                                    | Programa: COORDENACAO DE PÓS-GRADUAÇÃO EM LETRAS                                                                                                    |                                                                                                    |  |  |  |
|                                                                                                    | Tipo de Discentes: REGULAR                                                                                                    |                                                                                                    |  |  |  |
|                                                                                                    | •                                                                                                    |                                                                                                    |  |  |  |
| Considerações                                                                                                    |                                                                                                    | Data:                                                                                                    |  |  |  |
| Considerações<br>da Instituição                                                                                                    | ·                                                                                                    | Data:<br>dd/mm/aaaa                                                                                                    |  |  |  |
| Considerações<br>da Instituição<br>198.                                                                                                    | SIGAA → Stricto Sensu → Relatórios e Consultas →Alunos → Relatório de Alunos e Matríco                                                                                                    | Data:<br>dd/mm/aaaa<br>ulas                                                                                                    |  |  |  |
| Considerações<br>da Instituição<br>198.<br>Esta funcionalid                                                                                                    | SIGAA → Stricto Sensu → Relatórios e Consultas →Alunos → Relatório de Alunos e Matrícu<br>ade permitirá ao usuário a geração de um relatório dos alunos e matrículas dos discentes da pós-graduag                                                                                                    | Data:<br>dd/mm/aaaa<br><b>ulas</b><br>ção.                                                                                                    |  |  |  |
| Considerações<br>da Instituição<br>198.<br>Esta funcionalid<br>Dados para                                                                                                    | SIGAA → Stricto Sensu → Relatórios e Consultas →Alunos → Relatório de Alunos e Matrícu<br>ade permitirá ao usuário a geração de um relatório dos alunos e matrículas dos discentes da pós-gradua<br>Massa de dados –                                                                                                    | Data:<br>dd/mm/aaaa<br>ulas<br>ção.                                                                                                    |  |  |  |
| Considerações<br>da Instituição<br>198.<br>Esta funcionalid<br>Dados para<br>navegação                                                                                                    | SIGAA → Stricto Sensu → Relatórios e Consultas →Alunos → Relatório de Alunos e Matrícu<br>ade permitirá ao usuário a geração de um relatório dos alunos e matrículas dos discentes da pós-graduaç<br>Massa de dados –<br>Curso: PÓS GRADUAÇÃO EM LÍNGUA CHINESA                                                                                                    | Data:<br>dd/mm/aaaa<br>ulas<br>;ão.                                                                                                    |  |  |  |
| Considerações<br>da Instituição<br>198.<br>Esta funcionalid<br>Dados para<br>navegação<br>Considerações                                                                                                    | SIGAA → Stricto Sensu → Relatórios e Consultas →Alunos → Relatório de Alunos e Matrícu<br>ade permitirá ao usuário a geração de um relatório dos alunos e matrículas dos discentes da pós-graduag<br>Massa de dados –<br>Curso: PÓS GRADUAÇÃO EM LÍNGUA CHINESA                                                                                                    | Data:<br>dd/mm/aaaa<br>ulas<br>ção.<br>Data:                                                                                                    |  |  |  |
| Considerações<br>da Instituição<br>198.<br>Esta funcionalid<br>Dados para<br>navegação<br>Considerações<br>da Instituição                                                                                                    | SIGAA → Stricto Sensu → Relatórios e Consultas →Alunos → Relatório de Alunos e Matrícu<br>ade permitirá ao usuário a geração de um relatório dos alunos e matrículas dos discentes da pós-graduao<br>Massa de dados –<br>Curso: PÓS GRADUAÇÃO EM LÍNGUA CHINESA                                                                                                    | Data:<br>dd/mm/aaaa<br>ulas<br>ção.<br>Data:<br>dd/mm/aaaa                                                                                                    |  |  |  |
| Considerações<br>da Instituição<br>198.<br>Esta funcionalid<br>Dados para<br>navegação<br>Considerações<br>da Instituição<br>199.                                                                                                    | SIGAA → Stricto Sensu → Relatórios e Consultas →Alunos → Relatório de Alunos e Matrícu<br>ade permitirá ao usuário a geração de um relatório dos alunos e matrículas dos discentes da pós-gradua<br>Massa de dados –<br>Curso: PÓS GRADUAÇÃO EM LÍNGUA CHINESA<br>SIGAA → Stricto Sensu → Relatórios e Consultas →Alunos → Relatório de Bolsistas                                                                                                    | Data:<br>dd/mm/aaaa<br>ulas<br>ção.<br>Data:<br>dd/mm/aaaa                                                                                                    |  |  |  |
| Considerações<br>da Instituição<br>198.<br>Esta funcionalid<br>Dados para<br>navegação<br>Considerações<br>da Instituição<br>199.<br>Esta funcionalid                                                                                                    | SIGAA → Stricto Sensu → Relatórios e Consultas →Alunos → Relatório de Alunos e Matrícu<br>ade permitirá ao usuário a geração de um relatório dos alunos e matrículas dos discentes da pós-graduag<br>Massa de dados –<br>Curso: PÓS GRADUAÇÃO EM LÍNGUA CHINESA<br>SIGAA → Stricto Sensu → Relatórios e Consultas →Alunos → Relatório de Bolsistas<br>ade permitirá ao usuário a geração de um relatório dos alunos e matrículas dos discentes da pós-graduag                                                                                                    | Data:<br>dd/mm/aaaa<br>Jlas<br>ção.<br>Data:<br>dd/mm/aaaa                                                                                                    |  |  |  |
| Considerações<br>da Instituição<br>198.<br>Esta funcionalid<br>Dados para<br>navegação<br>Considerações<br>da Instituição<br>199.<br>Esta funcionalid<br>Dados para                                                                                                    | SIGAA → Stricto Sensu → Relatórios e Consultas →Alunos → Relatório de Alunos e Matrícu         ade permitirá ao usuário a geração de um relatório dos alunos e matrículas dos discentes da pós-graduaç         Massa de dados –         Curso: PÓS GRADUAÇÃO EM LÍNGUA CHINESA         SIGAA → Stricto Sensu → Relatórios e Consultas →Alunos → Relatório de Bolsistas         ade permitirá ao usuário a geração de um relatório dos alunos e matrículas dos discentes da pós-graduaç         Massa de dados –                                                                                                    | Data:<br>dd/mm/aaaa<br>ulas<br>ção.<br>Data:<br>dd/mm/aaaa                                                                                                    |  |  |  |
| Considerações<br>da Instituição<br>198.<br>Esta funcionalid<br>Dados para<br>navegação<br>Considerações<br>da Instituição<br>199.<br>Esta funcionalid<br>Dados para<br>navegação                                                                                                    | SIGAA → Stricto Sensu → Relatórios e Consultas →Alunos → Relatório de Alunos e Matrícu<br>ade permitirá ao usuário a geração de um relatório dos alunos e matrículas dos discentes da pós-graduad<br>Massa de dados –<br>Curso: PÓS GRADUAÇÃO EM LÍNGUA CHINESA<br>SIGAA → Stricto Sensu → Relatórios e Consultas →Alunos → Relatório de Bolsistas<br>ade permitirá ao usuário a geração de um relatório dos alunos e matrículas dos discentes da pós-graduad<br>Massa de dados: –<br>Buscar por: 01/01/2017 Á 31/12/2017                                                                                                    | Data:<br>dd/mm/aaaa<br>ulas<br>ção.<br>Data:<br>dd/mm/aaaa                                                                                                    |  |  |  |
| Considerações<br>da Instituição<br>198.<br>Esta funcionalid<br>Dados para<br>navegação<br>Considerações<br>da Instituição<br>199.<br>Esta funcionalid<br>Dados para<br>navegação<br>Considerações                                                                                                    | SIGAA → Stricto Sensu → Relatórios e Consultas →Alunos → Relatório de Alunos e Matrícu         ade permitirá ao usuário a geração de um relatório dos alunos e matrículas dos discentes da pós-graduaç         Massa de dados –         Curso: PÓS GRADUAÇÃO EM LÍNGUA CHINESA         SIGAA → Stricto Sensu → Relatórios e Consultas →Alunos → Relatório de Bolsistas         ade permitirá ao usuário a geração de um relatório dos alunos e matrículas dos discentes da pós-graduaç         Massa de dados:         Buscar por: 01/01/2017 Á 31/12/2017                                                                                                    | Data:<br>dd/mm/aaaa<br>gão.<br>Data:<br>dd/mm/aaaa<br>gão.                                                                                                    |  |  |  |
| Considerações<br>da Instituição<br>198.<br>Esta funcionalid<br>Dados para<br>navegação<br>Considerações<br>da Instituição<br>199.<br>Esta funcionalid<br>Dados para<br>navegação<br>Considerações<br>da Instituição                                                                                                    | SIGAA → Stricto Sensu → Relatórios e Consultas →Alunos → Relatório de Alunos e Matrícu         ade permitirá ao usuário a geração de um relatório dos alunos e matrículas dos discentes da pós-graduaç         Massa de dados –         Curso: PÓS GRADUAÇÃO EM LÍNGUA CHINESA         SIGAA → Stricto Sensu → Relatórios e Consultas →Alunos → Relatório de Bolsistas         ade permitirá ao usuário a geração de um relatório dos alunos e matrículas dos discentes da pós-graduaç         Massa de dados –         Curso: PÓS GRADUAÇÃO EM LÍNGUA CHINESA         SIGAA → Stricto Sensu → Relatórios e Consultas →Alunos → Relatório de Bolsistas         ade permitirá ao usuário a geração de um relatório dos alunos e matrículas dos discentes da pós-graduaç         Massa de dados: –         Buscar por: 01/01/2017 Á 31/12/2017                                                                                                    | Data:<br>dd/mm/aaaa<br>Jlas<br>ção.<br>Data:<br>dd/mm/aaaa<br>ção.<br>Data:<br>dd/mm/aaaa                                                                                                    |  |  |  |
| Considerações<br>da Instituição<br>198.<br>Esta funcionalid<br>Dados para<br>navegação<br>Considerações<br>da Instituição<br>Dados para<br>navegação<br>Considerações<br>da Instituição<br>200.                                                                                                    | SIGAA → Stricto Sensu → Relatórios e Consultas →Alunos → Relatório de Alunos e Matrícu         ade permitirá ao usuário a geração de um relatório dos alunos e matrículas dos discentes da pós-graduaç         Massa de dados –         Curso: PÓS GRADUAÇÃO EM LÍNGUA CHINESA         SIGAA → Stricto Sensu → Relatórios e Consultas →Alunos → Relatório de Bolsistas         ade permitirá ao usuário a geração de um relatório dos alunos e matrículas dos discentes da pós-graduaç         Massa de dados: –         Buscar por: 01/01/2017 Á 31/12/2017         SIGAA → Stricto Sensu → Relatórios e Consultas →Alunos → Relatório de Bolsistas por Per                                                                                                    | Data:<br>dd/mm/aaaa<br>Jlas<br>ção.<br>Data:<br>dd/mm/aaaa<br>ção.<br>Data:<br>dd/mm/aaaa                                                                                                    |  |  |  |
| Considerações<br>da Instituição<br>198.<br>Esta funcionalid<br>Dados para<br>navegação<br>Considerações<br>da Instituição<br>199.<br>Esta funcionalid<br>Dados para<br>navegação<br>Considerações<br>da Instituição<br>200.<br>Esta funcionalid                                                                                                    | SIGAA → Stricto Sensu → Relatórios e Consultas →Alunos → Relatório de Alunos e Matrícu         ade permitirá ao usuário a geração de um relatório dos alunos e matrículas dos discentes da pós-graduag         Massa de dados –         Curso: PÓS GRADUAÇÃO EM LÍNGUA CHINESA         SIGAA → Stricto Sensu → Relatórios e Consultas →Alunos → Relatório de Bolsistas         ade permitirá ao usuário a geração de um relatório dos alunos e matrículas dos discentes da pós-graduag         Massa de dados: –         Buscar por: 01/01/2017 Á 31/12/2017         SIGAA → Stricto Sensu → Relatórios e Consultas →Alunos → Relatório de Bolsistas         ade permitirá ao usuário a geração de um relatório dos alunos e matrículas dos discentes da pós-graduag         Massa de dados: –         Buscar por: 01/01/2017 Á 31/12/2017         SIGAA → Stricto Sensu → Relatórios e Consultas →Alunos → Relatório de Bolsistas por Per         ade permitirá ao usuário a geração de um relatório dos alunos e matrículas dos discentes da pós-graduag                                                                                                    | Data:<br>dd/mm/aaaa<br>gão.<br>Data:<br>dd/mm/aaaa<br>ção.<br>Data:<br>dd/mm/aaaa<br>fíodo<br>ção.                                                                                                    |  |  |  |
| Considerações<br>da Instituição<br>198.<br>Esta funcionalid<br>Dados para<br>navegação<br>Considerações<br>da Instituição<br>199.<br>Esta funcionalid<br>Dados para<br>navegação<br>Considerações<br>da Instituição<br>200.<br>Esta funcionalid                                                                                                    | SIGAA → Stricto Sensu → Relatórios e Consultas → Alunos → Relatório de Alunos e Matrícu<br>ade permitirá ao usuário a geração de um relatório dos alunos e matrículas dos discentes da pós-graduad<br>Massa de dados –<br>Curso: PÓS GRADUAÇÃO EM LÍNGUA CHINESA<br>SIGAA → Stricto Sensu → Relatórios e Consultas →Alunos → Relatório de Bolsistas<br>ade permitirá ao usuário a geração de um relatório dos alunos e matrículas dos discentes da pós-graduad<br>Massa de dados: –<br>Buscar por: 01/01/2017 Á 31/12/2017<br>SIGAA → Stricto Sensu → Relatórios e Consultas →Alunos → Relatório de Bolsistas por Per<br>ade permitirá ao usuário a geração de um relatório dos alunos e matrículas dos discentes da pós-graduad<br>Massa de dados: –                                                                                                    | Data:<br>dd/mm/aaaa<br>ulas<br>ção.<br>Data:<br>dd/mm/aaaa<br>ção.<br>Data:<br>dd/mm/aaaa<br>ção.                                                                                                    |  |  |  |
| Considerações<br>da Instituição<br>198.<br>Esta funcionalid<br>Dados para<br>navegação<br>Considerações<br>da Instituição<br>199.<br>Esta funcionalid<br>Dados para<br>navegação<br>Considerações<br>da Instituição<br>Esta funcionalid<br>Dados para<br>navegação                                                                                                    | SIGAA → Stricto Sensu → Relatórios e Consultas → Alunos → Relatório de Alunos e Matrícu         ade permitirá ao usuário a geração de um relatório dos alunos e matrículas dos discentes da pós-graduad         Massa de dados –         Curso: PÓS GRADUAÇÃO EM LÍNGUA CHINESA         SIGAA → Stricto Sensu → Relatórios e Consultas → Alunos → Relatório de Bolsistas         ade permitirá ao usuário a geração de um relatório dos alunos e matrículas dos discentes da pós-graduad         Massa de dados: -         Buscar por: 01/01/2017 Á 31/12/2017         SIGAA → Stricto Sensu → Relatórios e Consultas →Alunos → Relatório de Bolsistas         ade permitirá ao usuário a geração de um relatório dos alunos e matrículas dos discentes da pós-graduad         Massa de dados: -         Buscar por: 01/01/2017 Á 31/12/2017         SIGAA → Stricto Sensu → Relatórios e Consultas →Alunos → Relatório de Bolsistas por Per         ade permitirá ao usuário a geração de um relatório dos alunos e matrículas dos discentes da pós-graduad         Massa de dados: -         Programa: COORDENACAO DE PÓS-GRADUAÇÃO EM LETRAS                                                                                                    | Data:<br>dd/mm/aaaa<br>Jlas<br>ção.<br>Data:<br>dd/mm/aaaa<br>ção.<br>Data:<br>dd/mm/aaaa<br>cíodo<br>ção.                                                                                                    |  |  |  |
| Considerações<br>da Instituição<br>198.<br>Esta funcionalid<br>Dados para<br>navegação<br>Considerações<br>da Instituição<br>199.<br>Esta funcionalid<br>Dados para<br>navegação<br>Considerações<br>da Instituição<br>Esta funcionalid<br>Dados para<br>navegação<br>Considerações<br>da Instievição                                                                                                    | SIGAA → Stricto Sensu → Relatórios e Consultas → Alunos → Relatório de Alunos e Matrícu<br>ade permitirá ao usuário a geração de um relatório dos alunos e matrículas dos discentes da pós-graduad<br>Massa de dados –<br>Curso: PÓS GRADUAÇÃO EM LÍNGUA CHINESA<br>SIGAA → Stricto Sensu → Relatórios e Consultas → Alunos → Relatório de Bolsistas<br>ade permitirá ao usuário a geração de um relatório dos alunos e matrículas dos discentes da pós-graduad<br>Massa de dados: –<br>Buscar por: 01/01/2017 Á 31/12/2017<br>SIGAA → Stricto Sensu → Relatórios e Consultas → Alunos → Relatório de Bolsistas por Per<br>ade permitirá ao usuário a geração de um relatório dos alunos e matrículas dos discentes da pós-graduad<br>Massa de dados: –<br>Buscar por: 01/01/2017 Á 31/12/2017                                                                                                    | Data:<br>dd/mm/aaaa<br>Jaas<br>ção.<br>Data:<br>dd/mm/aaaa<br>ção.<br>Data:<br>dd/mm/aaaa<br>ríodo<br>ção.<br>Data:                                                                                                    |  |  |  |
| Considerações<br>da Instituição<br>198.<br>Esta funcionalid<br>Dados para<br>navegação<br>Considerações<br>da Instituição<br>Dados para<br>navegação<br>Considerações<br>da Instituição<br>200.<br>Esta funcionalid<br>Dados para<br>navegação<br>Considerações<br>da Instituição                                                                                                    | SIGAA → Stricto Sensu → Relatórios e Consultas →Alunos → Relatório de Alunos e Matrícu         ade permitirá ao usuário a geração de um relatório dos alunos e matrículas dos discentes da pós-graduaç         Massa de dados –         Curso: PÓS GRADUAÇÃO EM LÍNGUA CHINESA         SIGAA → Stricto Sensu → Relatórios e Consultas →Alunos → Relatório de Bolsistas         ade permitirá ao usuário a geração de um relatório dos alunos e matrículas dos discentes da pós-graduaç         Massa de dados: –         Buscar por: 01/01/2017 Á 31/12/2017         SIGAA → Stricto Sensu → Relatórios e Consultas →Alunos → Relatório de Bolsistas por Per         ade permitirá ao usuário a geração de um relatório dos alunos e matrículas dos discentes da pós-graduaç         Massa de dados: –         Buscar por: 01/01/2017 Á 31/12/2017         SIGAA → Stricto Sensu → Relatórios e Consultas →Alunos → Relatório de Bolsistas por Per         ade permitirá ao usuário a geração de um relatório dos alunos e matrículas dos discentes da pós-graduaç         Massa de dados –         Programa: COORDENACAO DE PÓS-GRADUAÇÃO EM LETRAS                                                                                                    | Data:<br>dd/mm/aaaa<br>Jlas<br>ção.<br>Data:<br>dd/mm/aaaa<br>ção.<br>Data:<br>dd/mm/aaaa<br>ríodo<br>ção.<br>Data:<br>dd/mm/aaaa                                                                                                    |  |  |  |
| Considerações<br>da Instituição<br>198.<br>Esta funcionalid<br>Dados para<br>navegação<br>Considerações<br>da Instituição<br>Dados para<br>navegação<br>Considerações<br>da Instituição<br>200.<br>Esta funcionalid<br>Dados para<br>navegação<br>Considerações<br>da Instituição<br>201.                                                                                                    | SIGAA → Stricto Sensu → Relatórios e Consultas →Alunos → Relatório de Alunos e Matrícu         ade permitirá ao usuário a geração de um relatório dos alunos e matrículas dos discentes da pós-graduaç         Massa de dados –         Curso: PÓS GRADUAÇÃO EM LÍNGUA CHINESA         SIGAA → Stricto Sensu → Relatórios e Consultas →Alunos → Relatório de Bolsistas         ade permitirá ao usuário a geração de um relatório dos alunos e matrículas dos discentes da pós-graduaç         Massa de dados: –         Buscar por: 01/01/2017 Á 31/12/2017         SIGAA → Stricto Sensu → Relatórios e Consultas →Alunos → Relatório de Bolsistas por Per         ade permitirá ao usuário a geração de um relatório dos alunos e matrículas dos discentes da pós-graduaç         Massa de dados: –         Buscar por: 01/01/2017 Á 31/12/2017         SIGAA → Stricto Sensu → Relatórios e Consultas →Alunos → Relatório de Bolsistas por Per         ade permitirá ao usuário a geração de um relatório dos alunos e matrículas dos discentes da pós-graduac         Massa de dados: –         Programa: COORDENACAO DE PÓS-GRADUAÇÃO EM LETRAS         SIGAA → Stricto Sensu → Relatórios e Consultas →Alunos → Relatório de Alunos Especiais         SIGAA → Stricto Sensu → Relatórios e Consultas →Alunos → Relatório de Alunos Especiais                                                                                                    | Data:<br>dd/mm/aaaa<br>ulas<br>ção.<br>Data:<br>dd/mm/aaaa<br>ção.<br>Data:<br>dd/mm/aaaa<br>ríodo<br>ção.<br>Data:<br>dd/mm/aaaa                                                                                                    |  |  |  |
| Considerações<br>da Instituição<br>198.<br>Esta funcionalid<br>Dados para<br>navegação<br>Considerações<br>da Instituição<br>Dados para<br>navegação<br>Considerações<br>da Instituição<br>Esta funcionalid<br>Dados para<br>navegação<br>Considerações<br>da Instituição<br>Esta funcionalid<br>Dados para<br>navegação<br>Considerações<br>da Instituição                                                                                                    | SIGAA → Stricto Sensu → Relatórios e Consultas →Alunos → Relatório de Alunos e Matrícu         ade permitirá ao usuário a geração de um relatório dos alunos e matrículas dos discentes da pós-graduad         Massa de dados –         Curso: PÓS GRADUAÇÃO EM LÍNGUA CHINESA         SIGAA → Stricto Sensu → Relatórios e Consultas →Alunos → Relatório de Bolsistas         ade permitirá ao usuário a geração de um relatório dos alunos e matrículas dos discentes da pós-graduad         Massa de dados: -         Buscar por: 01/01/2017 Á 31/12/2017         SIGAA → Stricto Sensu → Relatórios e Consultas →Alunos → Relatório de Bolsistas por Per         ade permitirá ao usuário a geração de um relatório dos alunos e matrículas dos discentes da pós-graduad         Massa de dados: -         Buscar por: 01/01/2017 Á 31/12/2017         SIGAA → Stricto Sensu → Relatórios e Consultas →Alunos → Relatório de Bolsistas por Per         ade permitirá ao usuário a geração de um relatório dos alunos e matrículas dos discentes da pós-graduad         Massa de dados -         Programa: COORDENACAO DE PÓS-GRADUAÇÃO EM LETRAS         SIGAA → Stricto Sensu → Relatórios e Consultas →Alunos → Relatório de Alunos Especiais         ade permite ao usuário visualizar e posteriormente imprimir um relatório, com a lista de discentes ralomente                                                                                                    | Data:<br>dd/mm/aaaa<br>alas<br>ção.<br>Data:<br>dd/mm/aaaa<br>ção.<br>Data:<br>dd/mm/aaaa<br>ríodo<br>ção.<br>Data:<br>dd/mm/aaaa<br>e Disciplinas<br>especiais e suas disciplinas                                                                                                    |  |  |  |
| Considerações<br>da Instituição<br>198.<br>Esta funcionalid<br>Dados para<br>navegação<br>Considerações<br>da Instituição<br>199.<br>Esta funcionalid<br>Dados para<br>navegação<br>Considerações<br>da Instituição<br>200.<br>Esta funcionalid<br>Dados para<br>navegação<br>Considerações<br>da Instituição<br>201.<br>Esta funcionalid<br>matriculadas at                                                                                                    | SIGAA → Stricto Sensu → Relatórios e Consultas →Alunos → Relatório de Alunos e Matrícu         ade permitirá ao usuário a geração de um relatório dos alunos e matrículas dos discentes da pós-graduad         Massa de dados –         Curso: PÓS GRADUAÇÃO EM LÍNGUA CHINESA         SIGAA → Stricto Sensu → Relatórios e Consultas →Alunos → Relatório de Bolsistas         ade permitirá ao usuário a geração de um relatório dos alunos e matrículas dos discentes da pós-graduad         Massa de dados: -         Buscar por: 01/01/2017 Á 31/12/2017         SIGAA → Stricto Sensu → Relatórios e Consultas →Alunos → Relatório de Bolsistas por Per         ade permitirá ao usuário a geração de um relatório dos alunos e matrículas dos discentes da pós-graduad         Massa de dados: -         Buscar por: 01/01/2017 Á 31/12/2017         SIGAA → Stricto Sensu → Relatórios e Consultas →Alunos → Relatório de Bolsistas por Per         ade permitirá ao usuário a geração de um relatório dos alunos e matrículas dos discentes da pós-graduad         Massa de dados -         Programa: COORDENACAO DE PÓS-GRADUAÇÃO EM LETRAS         SIGAA → Stricto Sensu → Relatórios e Consultas →Alunos → Relatório de Alunos Especiais         ade permite ao usuário visualizar e posteriormente imprimir um relatório, com a lista de discentes ualmente.         Massa de dados –                                                                                                    | Data:<br>dd/mm/aaaa<br>alas<br>ção.<br>Data:<br>dd/mm/aaaa<br>ção.<br>Data:<br>dd/mm/aaaa<br>ríodo<br>ção.<br>Data:<br>dd/mm/aaaa<br>cíodo<br>ção.                                                                                                    |  |  |  |
| Considerações         da Instituição         198.         Esta funcionalid         Dados para         navegação         Considerações         da Instituição         199.         Esta funcionalid         Dados para         navegação         Considerações         da Instituição         Dados para         navegação         Considerações         da Instituição         200.         Esta funcionalid         Dados para         navegação         Considerações         da Instituição         Quo.         Esta funcionalid         Dados para         navegação         Considerações         da Instituição         Quo.         Esta funcionalid         matriculadas at         Dados para         matriculadas at | SIGAA → Stricto Sensu → Relatórios e Consultas →Alunos → Relatório de Alunos e Matrícu         ade permitirá ao usuário a geração de um relatório dos alunos e matrículas dos discentes da pós-graduaç         Massa de dados –         Curso: PÓS GRADUAÇÃO EM LÍNGUA CHINESA         SIGAA → Stricto Sensu → Relatórios e Consultas →Alunos → Relatório de Bolsistas         ade permitirá ao usuário a geração de um relatório dos alunos e matrículas dos discentes da pós-graduaç         Massa de dados: –         Buscar por: 01/01/2017 Á 31/12/2017         SIGAA → Stricto Sensu → Relatórios e Consultas →Alunos → Relatório de Bolsistas por Per         ade permitirá ao usuário a geração de um relatório dos alunos e matrículas dos discentes da pós-graduaç         Massa de dados: –         Buscar por: 01/01/2017 Á 31/12/2017         SIGAA → Stricto Sensu → Relatórios e Consultas →Alunos → Relatório de Bolsistas por Per         ade permitirá ao usuário a geração de um relatório dos alunos e matrículas dos discentes da pós-graduaç         Massa de dados –         Programa: COORDENACAO DE PÓS-GRADUAÇÃO EM LETRAS         SIGAA → Stricto Sensu → Relatórios e Consultas →Alunos → Relatório de Alunos Especiais         slade permite ao usuário visualizar e posteriormente imprimir um relatório, com a lista de discentes ualmente.         Massa de dados –       Programa: COORDENACÃO DE PÓS GRADUAÇÃO EM LETRAS                                                                                                    | Data:<br>dd/mm/aaaa<br>alas<br>ção.<br>Data:<br>dd/mm/aaaa<br>ção.<br>Data:<br>dd/mm/aaaa<br>cíodo<br>ção.<br>Data:<br>dd/mm/aaaa<br>cíodo<br>ção.<br>Data:<br>dd/mm/aaaa                                                                                                    |  |  |  |
| Considerações<br>da Instituição<br>198.<br>Esta funcionalid<br>Dados para<br>navegação<br>Considerações<br>da Instituição<br>199.<br>Esta funcionalid<br>Dados para<br>navegação<br>Considerações<br>da Instituição<br>200.<br>Esta funcionalid<br>Dados para<br>navegação<br>Considerações<br>da Instituição<br>Esta funcionalid<br>Dados para<br>navegação<br>Considerações<br>da Instituição                                                                                                    | SIGAA → Stricto Sensu → Relatórios e Consultas →Alunos → Relatório de Alunos e Matrícu         ade permitirá ao usuário a geração de um relatório dos alunos e matrículas dos discentes da pós-graduaç         Massa de dados –         Curso: PÓS GRADUAÇÃO EM LÍNGUA CHINESA         SIGAA → Stricto Sensu → Relatórios e Consultas →Alunos → Relatório de Bolsistas         ade permitirá ao usuário a geração de um relatório dos alunos e matrículas dos discentes da pós-graduaç         Massa de dados: –         Buscar por: 01/01/2017 Á 31/12/2017         SIGAA → Stricto Sensu → Relatórios e Consultas →Alunos → Relatório de Bolsistas por Per         ade permitirá ao usuário a geração de um relatório dos alunos e matrículas dos discentes da pós-graduaç         Massa de dados: –         Buscar por: 01/01/2017 Á 31/12/2017         SIGAA → Stricto Sensu → Relatórios e Consultas →Alunos → Relatório de Bolsistas por Per         ade permitirá ao usuário a geração de um relatório dos alunos e matrículas dos discentes da pós-graduaç         Massa de dados –         Programa: COORDENACAO DE PÓS-GRADUAÇÃO EM LETRAS         SIGAA → Stricto Sensu → Relatórios e Consultas →Alunos → Relatório de Alunos Especiais         slade permite ao usuário visualizar e posteriormente imprimir um relatório, com a lista de discentes ualmente.         Massa de dados –       Programa: COORDENAÇÃO DE PÓS GRADUAÇÃO EM LETRAS                                                                                                    | Data:<br>dd/mm/aaaa<br>Jaas<br>ção.<br>Data:<br>dd/mm/aaaa<br>ção.<br>Data:<br>dd/mm/aaaa<br>cíodo<br>ção.<br>Data:<br>dd/mm/aaaa<br>cíodo<br>casaa<br>cíodo<br>casaa<br>cíodo<br>cíodo |  |  |  |
| Considerações<br>da Instituição<br>198.<br>Esta funcionalid<br>Dados para<br>navegação<br>Considerações<br>da Instituição<br>199.<br>Esta funcionalid<br>Dados para<br>navegação<br>Considerações<br>da Instituição<br>200.<br>Esta funcionalid<br>Dados para<br>navegação<br>Considerações<br>da Instituição<br>Esta funcionalid<br>Dados para<br>navegação<br>Considerações<br>da Instituição                                                                                                    | SIGAA → Stricto Sensu → Relatórios e Consultas →Alunos → Relatório de Alunos e Matrícu         ade permitirá ao usuário a geração de um relatório dos alunos e matrículas dos discentes da pós-graduaç         Massa de dados -         Curso: PÓS GRADUAÇÃO EM LÍNGUA CHINESA         SIGAA → Stricto Sensu → Relatórios e Consultas →Alunos → Relatório de Bolsistas         ade permitirá ao usuário a geração de um relatório dos alunos e matrículas dos discentes da pós-graduaç         Massa de dados: -         Buscar por: 01/01/2017 Á 31/12/2017         SIGAA → Stricto Sensu → Relatórios e Consultas →Alunos → Relatório de Bolsistas por Per         ade permitirá ao usuário a geração de um relatório dos alunos e matrículas dos discentes da pós-graduaç         Massa de dados: -         Buscar por: 01/01/2017 Á 31/12/2017         SIGAA → Stricto Sensu → Relatórios e Consultas →Alunos → Relatório de Bolsistas por Per         ade permitirá ao usuário a geração de um relatório dos alunos e matrículas dos discentes da pós-graduaç         Massa de dados -         Programa: COORDENACAO DE PÓS-GRADUAÇÃO EM LETRAS         SIGAA → Stricto Sensu → Relatórios e Consultas →Alunos → Relatório de Alunos Especiais         Iade permite ao usuário visualizar e posteriormente imprimir um relatório, com a lista de discentes ualmente.         Massa de dados -       Programa: COORDENAÇÃO DE PÓS GRADUAÇÃO EM LETRAS         Massa de dados -       Programa: COORDENAÇÃO DE PÓS GRADUAÇÃO EM LETRAS <td>Data:<br/>dd/mm/aaaa<br/>Jlas<br/>ção.<br/>Data:<br/>dd/mm/aaaa<br/>ção.<br/>Data:<br/>dd/mm/aaaa<br/>ríodo<br/>ção.<br/>Data:<br/>dd/mm/aaaa<br/>re Disciplinas<br/>especiais e suas disciplinas</td> | Data:<br>dd/mm/aaaa<br>Jlas<br>ção.<br>Data:<br>dd/mm/aaaa<br>ção.<br>Data:<br>dd/mm/aaaa<br>ríodo<br>ção.<br>Data:<br>dd/mm/aaaa<br>re Disciplinas<br>especiais e suas disciplinas                                                                                                    |  |  |  |

Rua da Bronzita, 1917. Espaço Empresarial Terra Nova. Salas 03-13. Lagoa Nova.

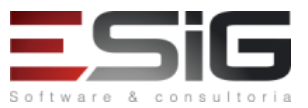

| I                                                                                                    |                                                                                                    |                              |  |  |  |
|----------------------------------------------------------------------------------------------------|----------------------------------------------------------------------------------------------------|------------------------------|--|--|--|
| 202.                                                                                                    | $SIGAA \rightarrow Stricto \ Sensu \rightarrow Relatórios \ e \ Consultas \rightarrow Alunos \rightarrow Relatório \ de \ Tempo \ Médio \ de$    | e Titulação por Discente     |  |  |  |
| Esta funcionalidade permite ao servidor visualizar e posteriormente imprimir um relatório com o tempo médio de titulação por discente. Para isso,    |                                                                                                    |                              |  |  |  |
| o usuário dever                                                                                                    | o usuário deverá selecionar previamente o programa que deseja consultar, em seguida o relatório será gerado, nele constará a data de ingresso, a |                              |  |  |  |
| data de defesa dos discentes e o tempo médio que o mesmo levará para concluir o curso. A lista, tem como finalidade a avaliação da PPG (Pró-         |                                                                                                    |                              |  |  |  |
| Reitoria de Peso                                                                                                    | Reitoria de Pesquisa e Ensino de Pós-Graduação).                                                                                                 |                              |  |  |  |
| Para acessar o r                                                                                                    | elatório, o aluno precisa ter concluído o programa, ou seja, ter sido matriculado e aprovado nas bancas r                                        | necessárias, alem de ter seu |  |  |  |
| diploma homolo                                                                                                    | pgado pela Pós-Graduação.                                                                                                    | ,                            |  |  |  |
|                                                                                                    | Massa de dados –                                                                                                    |                              |  |  |  |
| Dados para                                                                                                    | Programa: COORDENAÇÃO DE PÓS GRADUAÇÃO EM LETRAS                                                                                                 |                              |  |  |  |
| navegação                                                                                                    |                                                                                                    |                              |  |  |  |
| navegação                                                                                                    | Data de Fim: 14/08/2017                                                                                                    |                              |  |  |  |
| Consideraçãos                                                                                                    |                                                                                                    | Data:                        |  |  |  |
|                                                                                                    |                                                                                                    | Dald:                        |  |  |  |
| da instituição                                                                                                    | SIGAA -> Stricto Concu -> Polotórios o Concultos -> Alunos -> Polotório do Tompo Módio d                                                         |                              |  |  |  |
| 203.                                                                                                    | SiGAA – Stricto Sensu – Relatorios e consultas –Alunos – Relatorio de Tempo Medio de                                                             | e ritulação por              |  |  |  |
|                                                                                                    | Orientador                                                                                                    |                              |  |  |  |
| Esta funcionalid                                                                                                    | ade permitirá ao usuário visualizar e posteriormente imprimir um relatório contendo o tempo médio, e                                             | em meses, que os discentes   |  |  |  |
| demoraram par                                                                                                    | a concluir seu programa, com finalidade de avaliação da PPG (Pró-Reitoria de Pesquisa e Ensino de Pós-G                                          | iraduação).                  |  |  |  |
|                                                                                                    | Massa de dados –                                                                                                    |                              |  |  |  |
| Dados para                                                                                                    | Programa: COORDENAÇÃO DE PÓS GRADUAÇÃO EM LETRAS                                                                                                 |                              |  |  |  |
| navegação                                                                                                    | Data de Início: 14/08/2016                                                                                                    |                              |  |  |  |
|                                                                                                    | Data de Fim: 14/08/2017                                                                                                    |                              |  |  |  |
| Considerações                                                                                                    |                                                                                                    | Data:                        |  |  |  |
| da Instituição                                                                                                    |                                                                                                    | dd/mm/aaaa                   |  |  |  |
| 204.                                                                                                    | SIGAA → Stricto Sensu → Relatórios e Consultas →Alunos → Relatório de Taxa de Sucesso                                                            |                              |  |  |  |
| Esta funcionalio                                                                                                    | ade permitirá ao usuário emitir um relatório contendo a taxa de sucesso dos programas de pós-gradua                                              | ação, para fins de avaliação |  |  |  |
| da PPG. O relato                                                                                                    | prio lista o total de ingressantes e de defesas por programa e a média de sucesso.                                                               |                              |  |  |  |
|                                                                                                    | Massa de dados –                                                                                                    |                              |  |  |  |
|                                                                                                    | Curso: TODOS                                                                                                    |                              |  |  |  |
| Dados para                                                                                                    |                                                                                                    |                              |  |  |  |
| navegação                                                                                                    | Ano do Ingresso: 2015                                                                                                    |                              |  |  |  |
|                                                                                                    | Ano do Ingresso. 2013                                                                                                    |                              |  |  |  |
| Considoraçãos                                                                                                    |                                                                                                    | Data                         |  |  |  |
| da Instituição                                                                                                    |                                                                                                    | dd/mm/2222                   |  |  |  |
|                                                                                                    | CICAA > Stuiste Course > Deletéries e Courseltes > Alunce > Deletérie de Crédites Interne                                                        |                              |  |  |  |
| 205.                                                                                                    | SIGAA – Stricto Sensu – Relatorios e Consultas – Alunos – Relatorio de Creditos Integral                                                         | lizados                      |  |  |  |
| Este relatório permitirá ao usuário listar, para fins de avaliação de pós-graduação, os discentes dos cursos de Stricto Sensu ativos, os respectivos |                                                                                                    |                              |  |  |  |
| créditos integra                                                                                                    | lizados e os créditos pendentes.                                                                                                    |                              |  |  |  |
|                                                                                                    | Massa de dados –                                                                                                    |                              |  |  |  |
| Dados para                                                                                                    | <b>Curso</b> : COORDENAÇÃO DE PÓS GRADUAÇÃO EM LETRAS                                                                                            |                              |  |  |  |
| navegação                                                                                                    | Nível: MESTRADO                                                                                                    |                              |  |  |  |
|                                                                                                    | Ano do Ingresso: 2016                                                                                                    |                              |  |  |  |
|                                                                                                    | Ano de Defesa: 2017                                                                                                    | 1                            |  |  |  |
| Considerações                                                                                                    |                                                                                                    | Data:                        |  |  |  |
| da Instituição                                                                                                    |                                                                                                    | dd/mm/aaaa                   |  |  |  |
| 200                                                                                                    | SIGAA → Stricto Sensu → Relatórios e Consultas →Programas → Relatório dos Programas                                                              | que não fizeram              |  |  |  |
| 206.                                                                                                    | Matrícula on-line                                                                                                    |                              |  |  |  |
| Esta funcionalid                                                                                                    | ade possibilita ao usuário gerar um relatório dos programas que não fizeram matrícula on-line.                                                   |                              |  |  |  |
| Dados para                                                                                                    | Massa de dados –                                                                                                    |                              |  |  |  |
| navegação                                                                                                    | Ano-Período: 2017-2                                                                                                    |                              |  |  |  |
| Considerações                                                                                                    |                                                                                                    | Data:                        |  |  |  |
| da Instituição                                                                                                    |                                                                                                    | dd/mm/aaaa                   |  |  |  |
|                                                                                                    | SIGAA → Stricto Sensu → Relatórios e Consultas →Programas → Relatório dos Programas                                                              | que não usaram               |  |  |  |
| 207.                                                                                                    | processos seletivos on-line                                                                                                    |                              |  |  |  |
| Esta funcionalid                                                                                                    | ade permite ao usuário gerar relatórios nos quais são apresentados os programas quo pão usaram proce                                             | sso seletivo on-lino         |  |  |  |
| Dades name                                                                                                    | Massa de dades -                                                                                                    |                              |  |  |  |
|                                                                                                    | Ividosa uz uduos –                                                                                                    |                              |  |  |  |
| navegaçao                                                                                                    | Ano-Penodo: 2017-2                                                                                                    |                              |  |  |  |
| Considerações                                                                                                    |                                                                                                    | Data:                        |  |  |  |

Rua da Bronzita, 1917. Espaço Empresarial Terra Nova. Salas 03-13. Lagoa Nova.

**Software & consultoria** 

| da Instituição                     |                                                                                                    | dd/mm/aaaa                  |
|------------------------------------|----------------------------------------------------------------------------------------------------|-----------------------------|
| 208.                               | SIGAA → Stricto Sensu → Relatórios e Consultas →Cursos → Conceito dos Cursos                                                                                          |                             |
| Esta funcionalio<br>especificado.  | lade permitirá ao usuário gerar um relatório com o valor do conceito dos cursos de pós-graduação d                                                                    | e acordo com cada centro    |
| Dados para                         | Massa de dados –                                                                                                    |                             |
| navegação                          | Centro: Todos                                                                                                    |                             |
| Considerações                      |                                                                                                    | Data:                       |
| da Instituição                     |                                                                                                    | dd/mm/aaaa                  |
| 209.                               | SIGAA $\rightarrow$ Stricto Sensu $\rightarrow$ Relatórios e Consultas $\rightarrow$ Cursos $\rightarrow$ Consulta de Cursos                                          |                             |
| Esta funcionalio<br>funcionalidade | lade permitirá ao usuário consultar os cursos de pós-graduação existentes na instituição. O respon<br>são os coordenadores e secretários dos cursos de pós-graduação. | sável pela utilização desta |
| Dados para<br>navegação            | Massa de dados – Selecionar a opção "Todos".                                                                                                    |                             |
| Considerações                      |                                                                                                    | Data:                       |
| da Instituição                     |                                                                                                    | dd/mm/aaaa                  |
| 210.                               | $SIGAA \rightarrow Stricto \ Sensu \rightarrow Relatórios \ e \ Consultas \rightarrow Defesas \rightarrow Consultar \ Defesas \ de \ Pos-grades$                      | aduação                     |
| Esta funcionalio                   | lade permitirá ao usuário consultar as defesas de pós-graduação, de acordo com o programa, o tipo d<br>térios que levarão também a consultar os dados dessa defesa    | a banca, o nível de ensino, |
| Dados para                         | Massa de dados –                                                                                                    |                             |
| navegação                          | Tipo de banca: DEFESA                                                                                                    |                             |
| Considerações                      | ·                                                                                                    | Data:                       |
| da Instituição                     |                                                                                                    | dd/mm/aaaa                  |
| 211.                               | SIGAA → Stricto Sensu → Relatórios e Consultas →Defesas → Emitir Declaração de Particip                                                                               | oação em Banca              |
| Esta funcionalio                   | dade permitirá aos funcionários da Pró-Reitoria de Pós-Graduação e os coordenadores e secretário                                                                      | os dos programas de pós-    |
| graduação stric                    | to sensu, emitir um relatório que lista os participantes cadastrados nas bancas de defesa das teses                                                                   | de um programa de pós-      |
| graduação.                         | Massa da dadas                                                                                                    |                             |
| navegação                          |                                                                                                    |                             |
| Considerações                      | Nome do Discence. Discence conso chines i                                                                                                    | Data:                       |
| da Instituição                     |                                                                                                    | dd/mm/aaaa                  |
| 212.                               | SIGAA → Stricto Sensu → Relatórios e Consultas →Defesas → Participantes das Bancas                                                                                    |                             |
| Para poder valio                   | lar essa funcionalidade, é necessário cadastrar um calendário acadêmico e torná-lo vigente para determi                                                               | nado programa de pós        |
| graduação, o pe                    | ríodo passado como parâmetro tem de coincidir com o período do calendário vigente, por exemplo: se fo                                                                 | or no caminho:              |
| Stricto Sensu -                    | ightarrow Permissões $ ightarrow$ Operações Administrativas $ ightarrow$ Calendário Universitário, e selecionar o programa d                                          | esejado, é possível ver os  |
| calendários já e                   | xistentes ou cadastrar um novo calendário e torná-lo vigente.                                                                                                    |                             |
| Dados nara                         | Massa de dados –                                                                                                    |                             |
| navegação                          | Programa: COORDENAÇÃO DE PÓS GRADUAÇÃO EM LETRAS                                                                                                    |                             |
|                                    | Ano/Período: 2017.2                                                                                                    |                             |
| Considerações                      |                                                                                                    | Data:                       |
| da Instituição                     |                                                                                                    | dd/mm/aaaa                  |
| 213.                               | SIGAA $\rightarrow$ Stricto Sensu $\rightarrow$ Relatorios e Consultas $\rightarrow$ Defesas $\rightarrow$ Quantitativo Detalhado de L                                | efesas por Ano              |
| Esta funcionalio                   | lade permitirá ao usuário visualizar um relatório, que informará aos membros da PPG (Pró-Reitoria de                                                                  | Pesquisa e Ensino de Pós-   |
| Graduação), o n                    | úmero de defesas realizadas e aprovadas em um determinado ano, por curso e nível de ensino.                                                                           |                             |
| Dados para                         | Massa de dados –                                                                                                    |                             |
| navegação                          | Ano: 2017                                                                                                    | Data:                       |
| da Instituição                     |                                                                                                    | Dala.<br>dd/mm/aaaa         |
| 214                                | SIGAA → Stricto Sensu → Relatórios e Consultas →Defesas → Quantitativo Geral de Defes                                                                                 | as por Ano                  |
| Esta funcionalid                   | ada parmitirá ao ucuário da Drá Poitoria do Dác Graduação, garar um relatário com o guantitativo garal                                                                | de defesas por ano          |
|                                    | aue permitira ao usuano da Fro-neitoria de Fos-oraduação, gerar um relatorio com o quantitativo geral (<br>Massa de dados –                                           | ue uelesas pui dilu.        |
| Dados para                         | Ano Início: 2016                                                                                                    |                             |
| navegação                          | Ano Fim: 2017                                                                                                    |                             |
| Considerações                      |                                                                                                    | Data:                       |
| da Instituição                     |                                                                                                    | dd/mm/aaaa                  |
| 215.                               | SIGAA → Stricto Sensu → Relatórios e Consultas →Docentes → Docentes X Orientações Co                                                                                  | ncluídas                    |

Rua da Bronzita, 1917. Espaço Empresarial Terra Nova. Salas 03-13. Lagoa Nova.

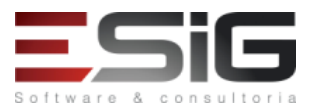

| Esta funcionalio                                                                                                    | lade permite ao usuário gerar um relatório que lista as orientações de pós-graduação (teses e dissei                                                                                                    | rtações) concluídas em um                                                                                                    |  |  |  |
|----------------------------------------------------------------------------------------------------|----------------------------------------------------------------------------------------------------|----------------------------------------------------------------------------------------------------|--|--|--|
| ueter minado al                                                                                                    | Massa de dades                                                                                                    |                                                                                                    |  |  |  |
| Dados para                                                                                                    |                                                                                                    |                                                                                                    |  |  |  |
| navegação                                                                                                    | Programa: TODOS                                                                                                    |                                                                                                    |  |  |  |
| Considerações                                                                                                    |                                                                                                    | Data <sup>.</sup>                                                                                                    |  |  |  |
| da Instituição                                                                                                    |                                                                                                    | dd/mm/aaaa                                                                                                    |  |  |  |
| 216.                                                                                                    | SIGAA → Stricto Sensu → Relatórios e Consultas →Docentes → Emitir Declaração de Partic                                                                                                    | ipação em Banca                                                                                                    |  |  |  |
| Esta funcionalid                                                                                                    | ade permite ao coordenador da pró-reitoria de pós-graduação que seja emitida uma declaração de par                                                                                                    | ticipação em banca de pós-                                                                                                    |  |  |  |
| graduação para                                                                                                    | o docente.                                                                                                    |                                                                                                    |  |  |  |
| Dados para                                                                                                    | Massa de dados –                                                                                                    |                                                                                                    |  |  |  |
| navegação                                                                                                    | Nome do Docente: DISCENTE CURSO CHINES 1                                                                                                    |                                                                                                    |  |  |  |
| Considerações                                                                                                    |                                                                                                    | Data:                                                                                                    |  |  |  |
| da Instituição                                                                                                    |                                                                                                    | dd/mm/aaaa                                                                                                    |  |  |  |
| 217.                                                                                                    | $SIGAA \rightarrow Stricto \ Sensu \rightarrow Relatórios \ e \ Consultas \rightarrow Docentes \rightarrow Membros \ dos \ Programas$                                                                                                    |                                                                                                    |  |  |  |
| Essa funcionalio                                                                                                    | lade permite à Pró-reitora de Pós-Graduação emitir o relatório de membros dos programas, que c                                                                                                    | ontém a lista de docentes                                                                                                    |  |  |  |
| vinculados a um                                                                                                    | programa de pós-graduação.                                                                                                    |                                                                                                    |  |  |  |
| Dados para                                                                                                    | Massa de dados –                                                                                                    |                                                                                                    |  |  |  |
| navegação                                                                                                    | Programa: TODOS                                                                                                    |                                                                                                    |  |  |  |
|                                                                                                    | Membros: TODOS                                                                                                    | _                                                                                                    |  |  |  |
| Considerações                                                                                                    |                                                                                                    | Data:                                                                                                    |  |  |  |
| da Instituição                                                                                                    |                                                                                                    | dd/mm/aaaa                                                                                                    |  |  |  |
| 218.                                                                                                    | SIGAA $\rightarrow$ Stricto Sensu $\rightarrow$ Relatorios e Consultas $\rightarrow$ Docentes $\rightarrow$ Orientações por programa                                                                                                    |                                                                                                    |  |  |  |
| Essa funcionalid                                                                                                    | ade tem a finalidade de gerar um relatório com a lista de orientações de docentes vinculados a algum pr                                                                                                    | ograma de Pós-Graduação.                                                                                                    |  |  |  |
|                                                                                                    | Massa de dados –                                                                                                    |                                                                                                    |  |  |  |
| Dados para                                                                                                    | Programa: TODOS                                                                                                    |                                                                                                    |  |  |  |
| navegaçao                                                                                                    | Status da Orientação: TODOS                                                                                                    |                                                                                                    |  |  |  |
| Considoraçãos                                                                                                    | Status do Discente. 10003                                                                                                    | Data                                                                                                    |  |  |  |
| Considerações                                                                                                    |                                                                                                    | 112721                                                                                                    |  |  |  |
| da Instituição                                                                                                    |                                                                                                    | Data:<br>dd/mm/aaaa                                                                                                    |  |  |  |
| da Instituição<br>219.                                                                                                    | SIGAA $\rightarrow$ Stricto Sensu $\rightarrow$ Relatórios e Consultas $\rightarrow$ Docentes $\rightarrow$ Relatório de Docentes por                                                                                                    | Data:<br>dd/mm/aaaa<br>Turma                                                                                                    |  |  |  |
| da Instituição<br>219.<br>Esta funcionalid                                                                                                    | SIGAA → Stricto Sensu → Relatórios e Consultas →Docentes → Relatório de Docentes por<br>ade permite aos funcionários da Pró-Reitoria de Pós-Graduação, a geração de um relatório contendo os d                                                                                                    | Data:<br>dd/mm/aaaa<br>Turma<br>docentes e suas respectivas                                                                                                    |  |  |  |
| da Instituição<br>219.<br>Esta funcionalid<br>turmas de um d                                                                                                    | SIGAA → Stricto Sensu → Relatórios e Consultas →Docentes → Relatório de Docentes por<br>ade permite aos funcionários da Pró-Reitoria de Pós-Graduação, a geração de um relatório contendo os<br>eterminado Ano Período.                                                                                                    | Data:<br>dd/mm/aaaa<br>Turma<br>docentes e suas respectivas                                                                                                    |  |  |  |
| da Instituição<br>219.<br>Esta funcionalid<br>turmas de um d                                                                                                    | SIGAA → Stricto Sensu → Relatórios e Consultas →Docentes → Relatório de Docentes por<br>ade permite aos funcionários da Pró-Reitoria de Pós-Graduação, a geração de um relatório contendo os<br>eterminado Ano Período.<br>Massa de dados –                                                                                                    | Data:<br>dd/mm/aaaa<br>Turma<br>docentes e suas respectivas                                                                                                    |  |  |  |
| da Instituição<br>219.<br>Esta funcionalid<br>turmas de um d<br>Dados para                                                                                                    | SIGAA → Stricto Sensu → Relatórios e Consultas →Docentes → Relatório de Docentes por<br>ade permite aos funcionários da Pró-Reitoria de Pós-Graduação, a geração de um relatório contendo os<br>eterminado Ano Período.<br>Massa de dados –<br>Programa: TODOS                                                                                                    | Data:<br>dd/mm/aaaa<br>Turma<br>docentes e suas respectivas                                                                                                    |  |  |  |
| da Instituição<br>219.<br>Esta funcionalid<br>turmas de um d<br>Dados para<br>navegação                                                                                                    | SIGAA → Stricto Sensu → Relatórios e Consultas →Docentes → Relatório de Docentes por<br>ade permite aos funcionários da Pró-Reitoria de Pós-Graduação, a geração de um relatório contendo os o<br>eterminado Ano Período.<br>Massa de dados –<br>Programa: TODOS<br>Ano-Período: 2017-2                                                                                                    | Data:<br>dd/mm/aaaa<br>Turma<br>docentes e suas respectivas                                                                                                    |  |  |  |
| da Instituição<br>219.<br>Esta funcionalid<br>turmas de um d<br>Dados para<br>navegação<br>Considerações                                                                                                    | SIGAA → Stricto Sensu → Relatórios e Consultas →Docentes → Relatório de Docentes por<br>ade permite aos funcionários da Pró-Reitoria de Pós-Graduação, a geração de um relatório contendo os e<br>eterminado Ano Período.<br>Massa de dados –<br>Programa: TODOS<br>Ano-Período: 2017-2                                                                                                    | Data:<br>dd/mm/aaaa<br>Turma<br>docentes e suas respectivas<br>Data:                                                                                                    |  |  |  |
| da Instituição<br>219.<br>Esta funcionalid<br>turmas de um d<br>Dados para<br>navegação<br>Considerações<br>da Instituição                                                                                                    | SIGAA → Stricto Sensu → Relatórios e Consultas →Docentes → Relatório de Docentes por<br>ade permite aos funcionários da Pró-Reitoria de Pós-Graduação, a geração de um relatório contendo os<br>eterminado Ano Período.<br>Massa de dados –<br>Programa: TODOS<br>Ano-Período: 2017-2                                                                                                    | Data:<br>dd/mm/aaaa<br>Turma<br>docentes e suas respectivas<br>Data:<br>dd/mm/aaaa                                                                                                    |  |  |  |
| da Instituição<br>219.<br>Esta funcionalid<br>turmas de um d<br>Dados para<br>navegação<br>Considerações<br>da Instituição<br>220.                                                                                                    | SIGAA → Stricto Sensu → Relatórios e Consultas →Docentes → Relatório de Docentes por<br>ade permite aos funcionários da Pró-Reitoria de Pós-Graduação, a geração de um relatório contendo os o<br>eterminado Ano Período.<br>Massa de dados –<br>Programa: TODOS<br>Ano-Período: 2017-2<br>SIGAA → Stricto Sensu → Relatórios e Consultas →Docentes → Relatório de Atividades do                                                                                                    | Data:<br>dd/mm/aaaa<br>Turma<br>docentes e suas respectivas<br>Data:<br>dd/mm/aaaa<br>Docente                                                                                                    |  |  |  |
| da Instituição<br>219.<br>Esta funcionalid<br>turmas de um d<br>Dados para<br>navegação<br>Considerações<br>da Instituição<br>220.<br>Nesta funciona                                                                                                    | SIGAA → Stricto Sensu → Relatórios e Consultas →Docentes → Relatório de Docentes por<br>ade permite aos funcionários da Pró-Reitoria de Pós-Graduação, a geração de um relatório contendo os o<br>eterminado Ano Período.<br>Massa de dados –<br>Programa: TODOS<br>Ano-Período: 2017-2<br>SIGAA → Stricto Sensu → Relatórios e Consultas →Docentes → Relatório de Atividades do<br>idade a Pró-Reitoria de Pós-Graduação poderá emitir o relatório de atividades do docente, de um                                                                                                    | Data:<br>dd/mm/aaaa<br>Turma<br>docentes e suas respectivas<br>Data:<br>dd/mm/aaaa<br>Docente<br>determinado ano, com as                                                                                                    |  |  |  |
| da Instituição<br>219.<br>Esta funcionalid<br>turmas de um d<br>Dados para<br>navegação<br>Considerações<br>da Instituição<br>220.<br>Nesta funcional<br>disciplinas que d                                                                                                    | SIGAA → Stricto Sensu → Relatórios e Consultas →Docentes → Relatório de Docentes por         ade permite aos funcionários da Pró-Reitoria de Pós-Graduação, a geração de um relatório contendo os eterminado Ano Período.         Massa de dados –         Programa: TODOS         Ano-Período: 2017-2         SIGAA → Stricto Sensu → Relatórios e Consultas →Docentes → Relatório de Atividades do         idade a Pró-Reitoria de Pós-Graduação poderá emitir o relatório de atividades do docente, de um o docente ministrou e os discentes orientados, para avaliação das atividades de pós-graduação do docente                                                                                                    | Data:<br>dd/mm/aaaa<br>Turma<br>docentes e suas respectivas<br>Data:<br>dd/mm/aaaa<br>Docente<br>determinado ano, com as<br>te.                                                                                                    |  |  |  |
| da Instituição<br>219.<br>Esta funcionalid<br>turmas de um d<br>Dados para<br>navegação<br>Considerações<br>da Instituição<br>220.<br>Nesta funcional<br>disciplinas que d                                                                                                    | SIGAA → Stricto Sensu → Relatórios e Consultas →Docentes → Relatório de Docentes por<br>ade permite aos funcionários da Pró-Reitoria de Pós-Graduação, a geração de um relatório contendo os e<br>terminado Ano Período.<br>Massa de dados –<br>Programa: TODOS<br>Ano-Período: 2017-2<br>SIGAA → Stricto Sensu → Relatórios e Consultas →Docentes → Relatório de Atividades do<br>idade a Pró-Reitoria de Pós-Graduação poderá emitir o relatório de atividades do docente, de um<br>o docente ministrou e os discentes orientados, para avaliação das atividades de pós-graduação do docente<br>Massa de dados –                                                                                                    | Data:<br>dd/mm/aaaa<br>Turma<br>docentes e suas respectivas<br>Data:<br>dd/mm/aaaa<br>Docente<br>determinado ano, com as<br>te.                                                                                                    |  |  |  |
| da Instituição<br>219.<br>Esta funcionalid<br>turmas de um d<br>Dados para<br>navegação<br>Considerações<br>da Instituição<br>220.<br>Nesta funcional<br>disciplinas que o<br>Dados para<br>navegação                                                                                                    | SIGAA → Stricto Sensu → Relatórios e Consultas →Docentes → Relatório de Docentes por<br>ade permite aos funcionários da Pró-Reitoria de Pós-Graduação, a geração de um relatório contendo os determinado Ano Período.<br>Massa de dados –<br>Programa: TODOS<br>Ano-Período: 2017-2<br>SIGAA → Stricto Sensu → Relatórios e Consultas →Docentes → Relatório de Atividades do<br>idade a Pró-Reitoria de Pós-Graduação poderá emitir o relatório de atividades do docente, de um<br>o docente ministrou e os discentes orientados, para avaliação das atividades de pós-graduação do docent<br>Massa de dados –<br>Docente: ANA TELMA DA SILVA SOUZA                                                                                                    | Data:<br>dd/mm/aaaa<br>Turma<br>docentes e suas respectivas<br>Data:<br>dd/mm/aaaa<br>Docente<br>determinado ano, com as<br>te.                                                                                                    |  |  |  |
| da Instituição<br>219.<br>Esta funcionalid<br>turmas de um d<br>Dados para<br>navegação<br>Considerações<br>da Instituição<br>220.<br>Nesta funcional<br>disciplinas que d<br>Dados para<br>navegação                                                                                                    | SIGAA → Stricto Sensu → Relatórios e Consultas →Docentes → Relatório de Docentes por<br>ade permite aos funcionários da Pró-Reitoria de Pós-Graduação, a geração de um relatório contendo os o<br>eterminado Ano Período.<br>Massa de dados –<br>Programa: TODOS<br>Ano-Período: 2017-2<br>SIGAA → Stricto Sensu → Relatórios e Consultas →Docentes → Relatório de Atividades do<br>idade a Pró-Reitoria de Pós-Graduação poderá emitir o relatório de atividades do docente, de um<br>o docente ministrou e os discentes orientados, para avaliação das atividades de pós-graduação do docent<br>Massa de dados –<br>Docente: ANA TELMA DA SILVA SOUZA<br>Ano: 2017                                                                                                    | Data:<br>dd/mm/aaaa<br>Turma<br>docentes e suas respectivas<br>Data:<br>dd/mm/aaaa<br>Docente<br>determinado ano, com as<br>te.                                                                                                    |  |  |  |
| da Instituição<br>219.<br>Esta funcionalid<br>turmas de um d<br>Dados para<br>navegação<br>Considerações<br>da Instituição<br>220.<br>Nesta funcional<br>disciplinas que d<br>Dados para<br>navegação<br>Considerações<br>da Instituição                                                                                                    | SIGAA → Stricto Sensu → Relatórios e Consultas →Docentes → Relatório de Docentes por<br>ade permite aos funcionários da Pró-Reitoria de Pós-Graduação, a geração de um relatório contendo os determinado Ano Período.<br>Massa de dados –<br>Programa: TODOS<br>Ano-Período: 2017-2<br>SIGAA → Stricto Sensu → Relatórios e Consultas →Docentes → Relatório de Atividades do<br>lidade a Pró-Reitoria de Pós-Graduação poderá emitir o relatório de atividades do docente, de um<br>o docente ministrou e os discentes orientados, para avaliação das atividades de pós-graduação do docent<br>Massa de dados –<br>Docente: ANA TELMA DA SILVA SOUZA<br>Ano: 2017                                                                                                    | Data:<br>dd/mm/aaaa<br>Turma<br>docentes e suas respectivas<br>Data:<br>dd/mm/aaaa<br>Docente<br>determinado ano, com as<br>te.<br>Data:<br>dd/mm/aaaa                                                                                   |  |  |  |
| da Instituição<br>219.<br>Esta funcionalid<br>turmas de um d<br>Dados para<br>navegação<br>Considerações<br>da Instituição<br>220.<br>Nesta funcional<br>disciplinas que d<br>Dados para<br>navegação<br>Considerações<br>da Instituição                                                                                                    | SIGAA → Stricto Sensu → Relatórios e Consultas →Docentes → Relatório de Docentes por<br>ade permite aos funcionários da Pró-Reitoria de Pós-Graduação, a geração de um relatório contendo os d<br>eterminado Ano Período.<br>Massa de dados –<br>Programa: TODOS<br>Ano-Período: 2017-2<br>SIGAA → Stricto Sensu → Relatórios e Consultas →Docentes → Relatório de Atividades do<br>idade a Pró-Reitoria de Pós-Graduação poderá emitir o relatório de atividades do docente, de um<br>o docente ministrou e os discentes orientados, para avaliação das atividades de pós-graduação do docent<br>Massa de dados –<br>Docente: ANA TELMA DA SILVA SOUZA<br>Ano: 2017                                                                                                    | Data:<br>dd/mm/aaaa<br>Turma<br>docentes e suas respectivas<br>Data:<br>dd/mm/aaaa<br>Docente<br>determinado ano, com as<br>te.<br>Data:<br>dd/mm/aaaa<br>Atividades                                                                     |  |  |  |
| da Instituição 219. Esta funcionalid turmas de um d Dados para navegação Considerações da Instituição 220. Nesta funcional disciplinas que d Dados para navegação Considerações da Instituição 221. Esta funcionalid                                                                                                    | SIGAA → Stricto Sensu → Relatórios e Consultas →Docentes → Relatório de Docentes por         ade permite aos funcionários da Pró-Reitoria de Pós-Graduação, a geração de um relatório contendo os eterminado Ano Período.         Massa de dados –         Programa: TODOS         Ano-Período: 2017-2         SIGAA → Stricto Sensu → Relatórios e Consultas →Docentes → Relatório de Atividades do         idade a Pró-Reitoria de Pós-Graduação poderá emitir o relatório de atividades do docente, de um o docente ministrou e os discentes orientados, para avaliação das atividades de pós-graduação do docente         Massa de dados –         Docente: ANA TELMA DA SILVA SOUZA         Ano: 2017         SIGAA → Stricto Sensu → Relatórios e Consultas →Docentes → Relatório de Docente Sem         ade permite ao usuário gerar um relatórios e Consultas →Docentes → Relatório de Docente Sem                                                                                                    | Data:<br>dd/mm/aaaa<br>Turma<br>docentes e suas respectivas<br>Data:<br>dd/mm/aaaa<br>Docente<br>determinado ano, com as<br>te.<br>Data:<br>dd/mm/aaaa<br>Atividades<br>io lecionando turmas e não                                       |  |  |  |
| da Instituição 219. Esta funcionalid turmas de um d Dados para navegação Considerações da Instituição 220. Nesta funcional disciplinas que d Dados para navegação Considerações da Instituição 221. Esta funcionalid tem orientando                                                                                                    | SIGAA → Stricto Sensu → Relatórios e Consultas →Docentes → Relatório de Docentes por         ade permite aos funcionários da Pró-Reitoria de Pós-Graduação, a geração de um relatório contendo os e         ade permite aos funcionários da Pró-Reitoria de Pós-Graduação, a geração de um relatório contendo os e         Massa de dados –         Programa: TODOS         Ano-Período: 2017-2         SIGAA → Stricto Sensu → Relatórios e Consultas →Docentes → Relatório de Atividades do         idade a Pró-Reitoria de Pós-Graduação poderá emitir o relatório de atividades do docente, de um         o docente ministrou e os discentes orientados, para avaliação das atividades de pós-graduação do docent         Massa de dados –         Docente: ANA TELMA DA SILVA SOUZA         Ano: 2017         SIGAA → Stricto Sensu → Relatórios e Consultas →Docentes → Relatório de Docente Sem         ade permite ao usuário gerar um relatório que lista os docentes com titulação de Doutor, que não estã s em um determinado ano/período, para fins de planejamento e acomanhamento nela Pro-Reitoria de                                    | Data:<br>dd/mm/aaaa<br>Turma<br>docentes e suas respectivas<br>Data:<br>dd/mm/aaaa<br>Docente<br>determinado ano, com as<br>te.<br>Data:<br>dd/mm/aaaa<br>Atividades<br>io lecionando turmas e não<br>Pós Graduação - PPG - das          |  |  |  |
| da Instituição 219. Esta funcionalid turmas de um d Dados para navegação Considerações da Instituição 220. Nesta funcional disciplinas que d Dados para navegação Considerações da Instituição 221. Esta funcionalid tem orientando atividades de ca                                                                                                    | SIGAA → Stricto Sensu → Relatórios e Consultas →Docentes → Relatório de Docentes por         ade permite aos funcionários da Pró-Reitoria de Pós-Graduação, a geração de um relatório contendo os e         eterminado Ano Período.         Massa de dados -         Programa: TODOS         Ano-Período: 2017-2         SIGAA → Stricto Sensu → Relatórios e Consultas →Docentes → Relatório de Atividades do         idade a Pró-Reitoria de Pós-Graduação poderá emitir o relatório de atividades do docente, de um         o docente ministrou e os discentes orientados, para avaliação das atividades de pós-graduação do docente         Massa de dados -         Docente: ANA TELMA DA SILVA SOUZA         Ano: 2017         SIGAA → Stricto Sensu → Relatórios e Consultas →Docentes → Relatório de Docente Sem         ade permite ao usuário gerar um relatório que lista os docentes com titulação de Doutor, que não estã s em um determinado ano/período, para fins de planejamento e acompanhamento pela Pro-Reitoria de da programa de pós graduação.                                                                                   | Data:<br>dd/mm/aaaa<br>Turma<br>docentes e suas respectivas<br>Data:<br>dd/mm/aaaa<br>Docente<br>determinado ano, com as<br>te.<br>Data:<br>dd/mm/aaaa<br>Atividades<br>io lecionando turmas e não<br>Pós Graduação - PPG - das          |  |  |  |
| da Instituição 219. Esta funcionalid turmas de um d Dados para navegação Considerações da Instituição 220. Nesta funcional disciplinas que d Dados para navegação Considerações da Instituição 221. Esta funcionalid tem orientando atividades de ca                                                                                                    | SIGAA → Stricto Sensu → Relatórios e Consultas →Docentes → Relatório de Docentes por         ade permite aos funcionários da Pró-Reitoria de Pós-Graduação, a geração de um relatório contendo os e         eterminado Ano Período.         Massa de dados -         Programa: TODOS         Ano-Período: 2017-2         SIGAA → Stricto Sensu → Relatórios e Consultas →Docentes → Relatório de Atividades do         idade a Pró-Reitoria de Pós-Graduação poderá emitir o relatório de atividades do docente, de um         o docente ministrou e os discentes orientados, para avaliação das atividades de pós-graduação do docente         Massa de dados -         Docente: ANA TELMA DA SILVA SOUZA         Ano: 2017         SIGAA → Stricto Sensu → Relatórios e Consultas →Docentes → Relatório de Docente Sem         ade permite ao usuário gerar um relatório que lista os docentes com titulação de Doutor, que não estã s em um determinado ano/período, para fins de planejamento e acompanhamento pela Pro-Reitoria de da programa de pós graduação.                                                                                   | Data:<br>dd/mm/aaaa<br>Turma<br>docentes e suas respectivas<br>Data:<br>dd/mm/aaaa<br>Docente<br>determinado ano, com as<br>te.<br>Data:<br>dd/mm/aaaa<br>Atividades<br>io lecionando turmas e não<br>Pós Graduação - PPG - das          |  |  |  |
| da Instituição 219. Esta funcionalid turmas de um d Dados para navegação Considerações da Instituição 220. Nesta funcional disciplinas que d Dados para navegação Considerações da Instituição 221. Esta funcionalid tem orientando atividades de ca Dados para                                                                                                    | SIGAA → Stricto Sensu → Relatórios e Consultas →Docentes → Relatório de Docentes por         ade permite aos funcionários da Pró-Reitoria de Pós-Graduação, a geração de um relatório contendo os eterminado Ano Período.         Massa de dados –         Programa: TODOS         Ano-Período: 2017-2         SIGAA → Stricto Sensu → Relatórios e Consultas →Docentes → Relatório de Atividades do         idade a Pró-Reitoria de Pós-Graduação poderá emitir o relatório de atividades do docente, de um         o docente ministrou e os discentes orientados, para avaliação das atividades de pós-graduação do docente         Massa de dados –         Docente: ANA TELMA DA SILVA SOUZA         Ano: 2017         SIGAA → Stricto Sensu → Relatórios e Consultas →Docentes → Relatório de Docente Sem         ade permite ao usuário gerar um relatório que lista os docentes com titulação de Doutor, que não estã s em um determinado ano/período, para fins de planejamento e acompanhamento pela Pro-Reitoria de da programa de pós graduação.         Massa de dados –         Departamento: TODOS                                        | Data:<br>dd/mm/aaaa<br>Turma<br>docentes e suas respectivas<br>Data:<br>dd/mm/aaaa<br>Docente<br>determinado ano, com as<br>te.<br>Data:<br>dd/mm/aaaa<br>Atividades<br>io lecionando turmas e não<br>Pós Graduação - PPG - das          |  |  |  |
| da Instituição         219.         Esta funcionalid         turmas de um d         Dados para         navegação         Considerações         da Instituição         220.         Nesta funcionalid         disciplinas que d         Dados para         navegação         Considerações         da Instituição         220.         Nesta funcionalid         disciplinas que d         Dados para         navegação         Considerações         da Instituição         221.         Esta funcionalid         tem orientando         atividades de ca         Dados para         navegação | SIGAA → Stricto Sensu → Relatórios e Consultas →Docentes → Relatório de Docentes por         ade permite aos funcionários da Pró-Reitoria de Pós-Graduação, a geração de um relatório contendo os eterminado Ano Período.         Massa de dados –         Programa: TODOS         Ano-Período: 2017-2         SIGAA → Stricto Sensu → Relatórios e Consultas →Docentes → Relatório de Atividades do         idade a Pró-Reitoria de Pós-Graduação poderá emitir o relatório de atividades do docente, de um         o docente ministrou e os discentes orientados, para avaliação das atividades de pós-graduação do docent         Massa de dados –         Docente: ANA TELMA DA SILVA SOUZA         Ano: 2017         SIGAA → Stricto Sensu → Relatórios e Consultas →Docentes → Relatório de Docente Sem         ade permite ao usuário gerar um relatório que lista os docentes com titulação de Doutor, que não estã s em um determinado ano/período, para fins de planejamento e acompanhamento pela Pro-Reitoria de da programa de pós graduação.         Massa de dados –         Departamento: TODOS         Ano-Período: 2017-1             | Data:<br>dd/mm/aaaa<br>Turma<br>docentes e suas respectivas<br>Data:<br>dd/mm/aaaa<br>Docente<br>determinado ano, com as<br>te.<br>Data:<br>dd/mm/aaaa<br>Atividades<br>io lecionando turmas e não<br>Pós Graduação - PPG - das          |  |  |  |
| da Instituição         219.         Esta funcionalid         turmas de um d         Dados para         navegação         Considerações         da Instituição         220.         Nesta funcional         disciplinas que d         Dados para         navegação         Considerações         da Instituição         220.         Nesta funcional         disciplinas que d         Dados para         navegação         Considerações         da Instituição         221.         Esta funcionalid         tem orientando         atividades de ca         Dados para         navegação     | SIGAA → Stricto Sensu → Relatórios e Consultas →Docentes → Relatório de Docentes por         ade permite aos funcionários da Pró-Reitoria de Pós-Graduação, a geração de um relatório contendo os e         determinado Ano Período.         Massa de dados -         Programa: TODOS         Ano-Período: 2017-2         SIGAA → Stricto Sensu → Relatórios e Consultas →Docentes → Relatório de Atividades do         idade a Pró-Reitoria de Pós-Graduação poderá emitir o relatório de atividades do docente, de um         o docente ministrou e os discentes orientados, para avaliação das atividades de pós-graduação do docente         Massa de dados -         Docente: ANA TELMA DA SILVA SOUZA         Ano: 2017         SIGAA → Stricto Sensu → Relatórios e Consultas →Docentes → Relatório de Docente Sem         ade permite ao usuário gerar um relatório que lista os docentes com titulação de Doutor, que não estã s em um determinado ano/período, para fins de planejamento e acompanhamento pela Pro-Reitoria de da programa de pós graduação.         Massa de dados -         Departamento: TODOS         Ano-Período: 2017-1 | Data:<br>dd/mm/aaaa<br>Turma<br>docentes e suas respectivas<br>Data:<br>dd/mm/aaaa<br>Docente<br>determinado ano, com as<br>te.<br>Data:<br>dd/mm/aaaa<br>Atividades<br>io lecionando turmas e não<br>Pós Graduação - PPG - das<br>Data: |  |  |  |

Rua da Bronzita, 1917. Espaço Empresarial Terra Nova. Salas 03-13. Lagoa Nova. CEP: 59076-500. Natal-RN. Tel.: + 55 (84) 3034-9310.

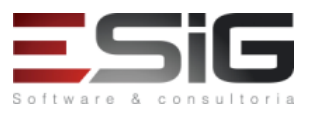

Email: contato@esig.com.br. Site: www.esig.com.br

| 222.            | SIGAA $\rightarrow$ Stricto Sensu $\rightarrow$ Relatórios e Consultas $\rightarrow$ Coordenadores de Programa $\rightarrow$ Listar C        | oordenadores                 |  |  |  |  |  |
|-----------------|----------------------------------------------------------------------------------------------------|------------------------------|--|--|--|--|--|
| Nesta funciona  | idade o usuário terá acesso à lista de todos os coordenadores de Programas de Pós-Graduação, organ                                           | izada por ordem alfabética   |  |  |  |  |  |
| dos Programas.  |                                                                                                    |                              |  |  |  |  |  |
| Considerações   |                                                                                                    | Data:                        |  |  |  |  |  |
| da Instituição  |                                                                                                    | dd/mm/aaaa                   |  |  |  |  |  |
| 223.            | SIGAA $\rightarrow$ Stricto Sensu $\rightarrow$ Relatórios e Consultas $\rightarrow$ Coordenadores de Programa $\rightarrow$ Lista de        | Secretários                  |  |  |  |  |  |
| Nesta funciona  | idade o usuário terá acesso à lista de todos os secretários de Programas de Pós-Graduação, organizad                                         | a por ordem alfabética dos   |  |  |  |  |  |
| Programas. Alé  | n disso, a lista contém informações quanto aos secretários, como seus e-mails, telefones fixo e celular.                                     |                              |  |  |  |  |  |
| Considerações   |                                                                                                    | Data:                        |  |  |  |  |  |
| da Instituição  |                                                                                                    | dd/mm/aaaa                   |  |  |  |  |  |
|                 | $SIGAA \rightarrow Stricto \ Sensu \rightarrow Relatórios \ e \ Consultas \rightarrow Biblioteca \rightarrow Verificar \ Situação \ Usuário$ | / Emitir Declaração de       |  |  |  |  |  |
| 224.            | Quitação                                                                                                    |                              |  |  |  |  |  |
|                 |                                                                                                    |                              |  |  |  |  |  |
| Este caso de us | o tem como finalidade verificar a situação do usuário selecionado em relação aos empréstimos nas biblic                                      | otecas do sistema e emitir o |  |  |  |  |  |
| documento de    | quitação                                                                                                    |                              |  |  |  |  |  |
| Dados para      | Massa de dados –                                                                                                    |                              |  |  |  |  |  |
| navegação       | Matrícula: 2017100551                                                                                                    |                              |  |  |  |  |  |
| Considerações   |                                                                                                    | Data:                        |  |  |  |  |  |
| da Instituição  |                                                                                                    | dd/mm/aaaa                   |  |  |  |  |  |
| 225             | SIGAA → Stricto Sensu → Relatórios e Consultas →Processo Seletivo → Relatório de Proce                                                       | ssos Seletivos               |  |  |  |  |  |
| 225.            | (Demandas x Vagas)                                                                                                    |                              |  |  |  |  |  |
| Nesta funciona  | idade os membros da PPG (Pró-Reitoria de Pós-Graduação) podem visualizar todos os processos seleti                                           | vos vigentes e que estejam   |  |  |  |  |  |
| publicados.     |                                                                                                    |                              |  |  |  |  |  |
|                 | Massa de dados –                                                                                                    |                              |  |  |  |  |  |
| Dados para      | Programa: TODOS                                                                                                    |                              |  |  |  |  |  |
| navegação       | Nível: TODOS                                                                                                    |                              |  |  |  |  |  |
| Considerações   |                                                                                                    | Data:                        |  |  |  |  |  |
| da Instituição  |                                                                                                    | dd/mm/aaaa                   |  |  |  |  |  |

## 6. PORTAL DO DISCENTE

#### **PAPEL: DISCENTE**

LOGAR COM: aluno\_chines10 // SENHA: aluno\_chines10

Alguns casos de usos deverão ser validados com outros usuários, pois alguns fluxos só poderão ser validados uma vez (trancamento de programa, por exemplo), quando houver necessidade, será informado o login/senha no caso de uso.

Caso seja necessário realizar algum caso de uso mais de uma vez (não é possível, por exemplo, cadastrar mais de uma banca para o mesmo discente) o cliente pode usar os dados abaixo.

Programa: COORDENAÇÃO DE PÓS GRADUAÇÃO EM LETRAS

Curso: PÓS GRADUAÇÃO EM LÍNGUA CHINESA - MESTRADO

Nome: DISCENTE CURSO CHINES 2

Login/Senha: aluno\_chines2 (esses discentes tem logins de usuário até o aluno chinês 20, no caso: DISCENTE CURSO CHINES 20";"aluno\_chines20) Nome: DISCENTE STRICTO LETRAS (4)

Login/Senha: discente\_stricto4 (esses discentes tem logins de usuário até o aluno stricto 30, no caso: DISCENTE STRICTO LETRAS 30 ";"aluno\_stricto20)

| 226.           | SIGAA $\rightarrow$ Portal Discente $\rightarrow$ Ensino $\rightarrow$ Boletim                   |                              |
|----------------|--------------------------------------------------------------------------------------------------|------------------------------|
| Através desta  | operação, o usuário poderá visualizar as matérias que este aluno concluiu, assim como todas as r | notas relativas ao semestre, |
| quantidade de  | faltas e a situação em que o discente se encontra.                                               |                              |
| Dados para     | Massa de dados – LOGAR COM: aluno_chines11 // SENHA: aluno_chines11                              |                              |
| navegação:     |                                                                                                  |                              |
| Considerações  |                                                                                                  | Data: dd/mm/aaaa             |
| da Instituição |                                                                                                  |                              |

Rua da Bronzita, 1917. Espaço Empresarial Terra Nova. Salas 03-13. Lagoa Nova.

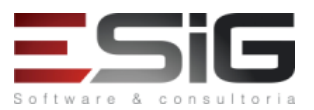

| 227.                                                                                                    | SIGAA → Portal Discente → Ensino → Atestado de Matrícula                                                                             |                               |  |  |  |  |
|----------------------------------------------------------------------------------------------------|----------------------------------------------------------------------------------------------------|-------------------------------|--|--|--|--|
| Permite visualiz                                                                                                    | lizar o atestado de matrícula. O relatório informará se o discente encontra-se matriculado ou deferido, nos componentes curriculares |                               |  |  |  |  |
| aos quais solicit                                                                                                    | ou matrícula, além de permitir a visualização da sua tabela de horários de aula.                                                     |                               |  |  |  |  |
| Dados para                                                                                                    | Massa de dados – LOGAR COM: aluno_chines11 // SENHA: aluno_chines11                                                                  | Data: dd/mm/aaaa              |  |  |  |  |
| navegação:                                                                                                    |                                                                                                    |                               |  |  |  |  |
| Considerações                                                                                                    |                                                                                                    |                               |  |  |  |  |
| da Instituição:                                                                                                    |                                                                                                    |                               |  |  |  |  |
| 228.                                                                                                    | SIGAA $\rightarrow$ Portal Discente $\rightarrow$ Ensino $\rightarrow$ Consultar Histórico Escolar                                   |                               |  |  |  |  |
| Permite Consul                                                                                                    | tar Histórico Escolar. Funcionalidade permite que o discente emita seu histórico na Instituição, conte                               | ndo seus dados pessoais, os   |  |  |  |  |
| dados do curso,                                                                                                    | e os detalhes dos componentes curriculares já cursados, e dos que ainda está cursando.                                               |                               |  |  |  |  |
| Dados para                                                                                                    | Massa de dados – LOGAR COM: aluno_chines11// SENHA: aluno_chines11                                                                   | Data: dd/mm/aaaa              |  |  |  |  |
| Consideraçãos                                                                                                    |                                                                                                    |                               |  |  |  |  |
| da Instituição:                                                                                                    |                                                                                                    |                               |  |  |  |  |
| 229                                                                                                    | SIGAA → Stricto Sensu → Portal Discente → Ensino → Declaração d eMatricula                                                           |                               |  |  |  |  |
| Dados para                                                                                                    | Massa de dados – LOGAR COM: aluno, chines11 // SENHA: aluno, chines11                                                                |                               |  |  |  |  |
| Navegação:                                                                                                    |                                                                                                    |                               |  |  |  |  |
| Considerações                                                                                                    |                                                                                                    | Data: dd/mm/aaaa              |  |  |  |  |
| da Instituição:                                                                                                    |                                                                                                    |                               |  |  |  |  |
| 230.                                                                                                    | SIGAA → Portal Discente → Ensino → Termo de Autorização para Publicação de Teses e D                                                 | Dissertações - TEDE           |  |  |  |  |
| Permite visualiz                                                                                                    | ar Termo de Autorização para Publicação de Teses e Dissertações - Tede. O objetivo é disponibili                                     | zar, via Internet, as teses e |  |  |  |  |
| dissertações pr                                                                                                    | oduzidas no âmbito da universidade, proporcionando assim maior visibilidade nacional e internacio                                    | onal a esta produção, como    |  |  |  |  |
| também democ                                                                                                    | ratizando o seu acesso.                                                                                                    |                               |  |  |  |  |
| Dados para                                                                                                    | Massa de dados – LOGAR COM: aluno_chines14 // SENHA: aluno_chines14 ou aluno_chines7                                                 |                               |  |  |  |  |
| navegação                                                                                                    |                                                                                                    |                               |  |  |  |  |
| Considerações                                                                                                    |                                                                                                    | Data: dd/mm/aaaa              |  |  |  |  |
| da Instituição:                                                                                                    |                                                                                                    |                               |  |  |  |  |
| 231.                                                                                                    | SIGAA $\rightarrow$ Portal Discente $\rightarrow$ Ensino $\rightarrow$ Matrícula On-Line $\rightarrow$ Realizar Matrícula            |                               |  |  |  |  |
| Matrícula é o at                                                                                                    | o que vincula o aluno, regular ou especial, a componentes curriculares, oferecidos em turmas ou não, n                               | um determinado período        |  |  |  |  |
| letivo. Na tela f                                                                                                    | uncionalidade é possível ver algumas opções como: Disciplinas :Esta opção exibe uma lista com as turma                               | as disponíveis do currículo   |  |  |  |  |
| do aluno/ Ativio                                                                                                    | lades Complementares:                                                                                                    | normito o disconto realizar o |  |  |  |  |
| download de se                                                                                                    | e uma lista com as atividades complementares do curriculo do aluno, / visualizar historico esta opçao                                | permite o discente realizar o |  |  |  |  |
| uowinioau de seu historico escolar exames de montencial esta opção exibe una lista com as atividades de proficiencia do currículo do aluno,<br>Qualificação Esta opção exibe uma lista com as atividades de qualificação do currículo do aluno. Para realizar a matrícula em atividades do |                                                                                                    |                               |  |  |  |  |
| qualificação e/ou defesa é necessário ter um orientador definido e só épossível selecionar uma atividade de gualificação e uma de defesa./ Defesa:                                                                                                    |                                                                                                    |                               |  |  |  |  |
| Esta opção exib                                                                                                    | e uma lista com as atividades de defesa do currículo do aluno                                                                        |                               |  |  |  |  |
| Dados para                                                                                                    | Massa de dados – LOGAR COM: aluno_chines13 // SENHA: aluno_chines13                                                                  |                               |  |  |  |  |
| navegação                                                                                                    |                                                                                                    |                               |  |  |  |  |
| Considerações                                                                                                    |                                                                                                    | Data: dd/mm/aaaa              |  |  |  |  |
| da Instituição:                                                                                                    |                                                                                                    |                               |  |  |  |  |
| 232.                                                                                                    | SIGAA $\rightarrow$ Portal Discente $\rightarrow$ Ensino $\rightarrow$ Matrícula On-Line $\rightarrow$ Ver Comprovante de Matrícul   | а                             |  |  |  |  |
| O discente, ap                                                                                                    | ós realizar sua matrícula no sistema, terá acesso ao seu comprovante de matrícula para o períod                                      | o corrente. O comprovante     |  |  |  |  |
| apresenta toda                                                                                                    | s as turmas para as quais o aluno solicitou matrícula, assim como os horários, a carga horária e os loca                             | ais em que serão ministradas  |  |  |  |  |
| as aulas das tur                                                                                                    |                                                                                                    |                               |  |  |  |  |
| Dados para                                                                                                    | Massa de dados – LOGAR COM: aluno_chines13 // SENHA: aluno_chines13                                                                  |                               |  |  |  |  |
| Considerações                                                                                                    |                                                                                                    | Data: dd/mm/aaaa              |  |  |  |  |
| da Instituição:                                                                                                    |                                                                                                    | - star adjiminjadad           |  |  |  |  |
| 233.                                                                                                    | SIGAA $\rightarrow$ Portal Discente $\rightarrow$ Ensino $\rightarrow$ Matrícula On-Line $\rightarrow$ Ver Orientações de Matrícula  | ·                             |  |  |  |  |
| Usuário acomp                                                                                                    | anhará, na tela, as análises e observações realizadas acerca de suas solicitações de matrícula. No                                   | campo "Orientacão geral de    |  |  |  |  |
| matrículas" tem                                                                                                    | escrito "matricular-se em até 3 disciplinas"                                                                                         |                               |  |  |  |  |
| Dados para                                                                                                    | Massa de dados – LOGAR COM: aluno chines13 // SENHA: aluno chines13                                                                  |                               |  |  |  |  |
| Navegação:                                                                                                    |                                                                                                    |                               |  |  |  |  |
| Considerações                                                                                                    |                                                                                                    | Data: dd/mm/aaaa              |  |  |  |  |
| da Instituição:                                                                                                    |                                                                                                    |                               |  |  |  |  |

Rua da Bronzita, 1917. Espaço Empresarial Terra Nova. Salas 03-13. Lagoa Nova.

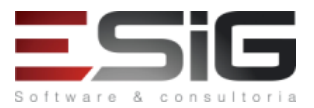

| 234.                                                                                                    | SIGAA $\rightarrow$ Portal Discente $\rightarrow$ Ensino $\rightarrow$ Matrícula On-Line $\rightarrow$ Ver Resultado do Processame                                                                                                    | nto                           |  |  |  |
|----------------------------------------------------------------------------------------------------|----------------------------------------------------------------------------------------------------|-------------------------------|--|--|--|
| Encerrado o p                                                                                                    | icerrado o período de matrícula na Universidade, o discente terá acesso, após a data especificada pela instituição, ao resultado do                                                                                                    |                               |  |  |  |
| processamento de matrícula. O sistema exibirá o Comprovante de Matrícula, com as informações acerca das solicitações. |                                                                                                    |                               |  |  |  |
| Dados para                                                                                                    | Massa de dados – LOGAR COM: aluno_chines13 // SENHA: aluno_chines13                                                                                                    |                               |  |  |  |
| Navegação:                                                                                                    |                                                                                                    |                               |  |  |  |
| Considerações                                                                                                    |                                                                                                    | Data: dd/mm/aaaa              |  |  |  |
| da Instituição:                                                                                                    |                                                                                                    |                               |  |  |  |
| 235.                                                                                                    | SIGAA $\rightarrow$ Portal Discente $\rightarrow$ Ensino $\rightarrow$ Trancamento de Componente Curricular $\rightarrow$ Trancamento de Componente Curricular $\rightarrow$ Trancamento de Curricular $\rightarrow$ Trancamento de Curricular $\rightarrow$ Trancamento de Curricular $\rightarrow$ Trancamento de Curricular $\rightarrow$ Trancamento de Curricular $\rightarrow$ Trancamento de Curricular $\rightarrow$ Trancamento de Curricular $\rightarrow$ Trancamento de Curricular $\rightarrow$ Trancamento de Curricular $\rightarrow$ Trancamento de Curricular $\rightarrow$ Trancamento de Curricular $\rightarrow$ Trancamento de Curricular $\rightarrow$ Trancamento de Curricular $\rightarrow$ Trancamento de Curicular $\rightarrow$ Trancamento de Curricular | •                             |  |  |  |
| O trancamento                                                                                                    | de componentes curriculares pode ser realizado pelo aluno, no modo on-line, através do Portal Disce                                                                                                    | nte no SIGAA. A solicitação é |  |  |  |
| feita e encamin                                                                                                    | hada ao coordenador de cada curso, para que ele faça - se assim desejar - algumas observações, a fim                                                                                                    | de induzir o aluno a desistir |  |  |  |
| da ação. É impo                                                                                                    | ortante saber que o trancamento não é feito de imediato e tem prazo de 7 dias corridos, a partir da                                                                                                    | data de solicitação, para ser |  |  |  |
| confirmado. De                                                                                                    | ntro do período oficial de trancamento, estabelecido pelo Calendário Acadêmico da instituição, o a                                                                                                    | aluno ainda pode cancelar o   |  |  |  |
| pedido. Se a aç                                                                                                    | ão for solicitada no último dia de trancamento, este será automaticamente confirmado até o dia segui                                                                                                    | nte, e o aluno não pode mais  |  |  |  |
| cancelá-lo                                                                                                    |                                                                                                    |                               |  |  |  |
| Dados para                                                                                                    | Massa de dados – LOGAR COM: aluno_chines11 ou "discente_stricto30"                                                                                                    |                               |  |  |  |
| navegação                                                                                                    |                                                                                                    |                               |  |  |  |
| Considerações                                                                                                    |                                                                                                    | Data: dd/mm/aaaa              |  |  |  |
| da Instituição:                                                                                                    |                                                                                                    |                               |  |  |  |
| 236.                                                                                                    | SIGAA -> Portal Discente $\rightarrow$ Ensino $\rightarrow$ Trancamento de Componente Curricular $\rightarrow$ Exibir A                                                                                                    | ndamento do                   |  |  |  |
| Ever Construction                                                                                                    | i rancamento                                                                                                    | d. d                          |  |  |  |
| Essa funcionalio                                                                                                    | lade informa o status de progresso da solicitação de trancamento. Lembrando que esse processo po<br>Jiante de aprovação de coordenador ou node cor concelado em coco de desistência de disconte                                                                                                    | de durar ate 7 dias para que  |  |  |  |
| Seja realizado, o                                                                                                    | Marce de dedee LOGAR COM: alune, chines11//SENHA: alune, chines11                                                                                                    |                               |  |  |  |
| Dados para                                                                                                    | Massa de dados - LOGAR COM. aluno_chines11// Senha: aluno_chines11                                                                                                    |                               |  |  |  |
| Consideraçãos                                                                                                    |                                                                                                    | Data: dd/mm/aaaa              |  |  |  |
| da Instituição:                                                                                                    |                                                                                                    |                               |  |  |  |
| ua instituição.                                                                                                    | SIGAA > Partal Disconto > Ensino > Consultas Carais > Consultas Curso                                                                                                    |                               |  |  |  |
| 237.                                                                                                    |                                                                                                    | an de determinede rével de    |  |  |  |
| NO SIStema a n                                                                                                    | unção consultar curso permite que o sistema raça apenas uma lista simples com os nomes dos curs                                                                                                    | sos de determinado nivel de   |  |  |  |
| Dados para                                                                                                    | Massa de dados                                                                                                    |                               |  |  |  |
| Dauos para                                                                                                    | Nivel: Stricto Sensu                                                                                                    |                               |  |  |  |
| navegação                                                                                                    | Marcar onção <b>"Todos"</b>                                                                                                    |                               |  |  |  |
| Considerações                                                                                                    |                                                                                                    | Data: dd/mm/aaaa              |  |  |  |
| da Instituição:                                                                                                    |                                                                                                    |                               |  |  |  |
| 238.                                                                                                    | SIGAA -> Portal Discente → Ensino →Consultas Gerais →Consultar Componente Curricula                                                                                                    | r                             |  |  |  |
| Ferramenta qui                                                                                                    | a permite consultar um componente curricular. No resultado da consulta é possível ver dados como u                                                                                                    | or exemplo: carga horária e   |  |  |  |
| código do com                                                                                                    | ionente                                                                                                    |                               |  |  |  |
| Dados para                                                                                                    | Massa de dados-                                                                                                    |                               |  |  |  |
| navegação                                                                                                    | Nível: Stricto Sensu                                                                                                    |                               |  |  |  |
| Considerações                                                                                                    |                                                                                                    | Data: dd/mm/aaaa              |  |  |  |
| da Instituição:                                                                                                    |                                                                                                    |                               |  |  |  |
| 239.                                                                                                    | SIGAA -> Portal Discente → Ensino →Consultas Gerais →Consultar Turma                                                                                                    |                               |  |  |  |
| Ferramenta que                                                                                                    | e permite consultar detalhes das turmas. É possível visualizar detalhes da turma e turma virtual ( vale si                                                                                                    | alientar que para ver a turma |  |  |  |
| virtual é necess                                                                                                    | ário que o discente esteja matriculado na respectiva disciplina.                                                                                                    |                               |  |  |  |
| Dados para                                                                                                    | Massa de dados-                                                                                                    |                               |  |  |  |
| navegação                                                                                                    | Nível: Stricto Sensu                                                                                                    |                               |  |  |  |
|                                                                                                    | Ano-Período: <b>2017-2</b>                                                                                                    |                               |  |  |  |
| Considerações                                                                                                    |                                                                                                    | Data: dd/mm/aaaa              |  |  |  |
| da Instituição:                                                                                                    |                                                                                                    |                               |  |  |  |
| 240.                                                                                                    | SIGAA -> Portal Discente → Ensino →Consultas Gerais →Unidades Acadêmicas                                                                                                    |                               |  |  |  |
| Esta funcionalio                                                                                                    | lade permite ao discente realizar uma consulta geral de unidades acadêmicas da Instituição, por m                                                                                                    | eio de uma busca, que está    |  |  |  |
| condicionada a                                                                                                    | o preenchimento de certas informações. Além disso, o usuário poderá visualizar e imprimir os dad                                                                                                    | os das unidades acadêmicas    |  |  |  |
| desejadas.                                                                                                    |                                                                                                    |                               |  |  |  |
| Dados para                                                                                                    | Massa de dados-                                                                                                    |                               |  |  |  |
| navegação                                                                                                    | Buscar por Tipo: PÓS GRADUAÇÃO EM LÍNGUA INGLESA/CPGL - Rio Branco                                                                                                    |                               |  |  |  |

Rua da Bronzita, 1917. Espaço Empresarial Terra Nova. Salas 03-13. Lagoa Nova. CEP: 59076-500. Natal-RN. Tel.: + 55 (84) 3034-9310.

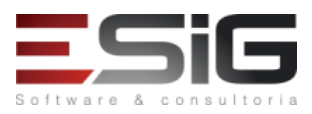

Email: contato@esig.com.br. Site: www.esig.com.br

| Considerações    |                                                                                                    | Data: dd/mm/aaaa              |
|------------------|----------------------------------------------------------------------------------------------------|-------------------------------|
| da Instituição:  |                                                                                                    |                               |
| 241.             | SIGAA -> Portal Discente → Ensino → Consultar Calendário Acadêmico                                       |                               |
| O Calendário A   | cadêmico é o calendário que determina o início e o fim do período letivo de um curso e de todos os e     | eventos importantes, como o   |
| período de trar  | camento, de matrícula e outros. Esta funcionalidade permite que o discente da Instituição consulte c     | os calendários referentes aos |
| períodos do cur  | \$0.                                                                                                    |                               |
| Considerações    |                                                                                                    | Data: dd/mm/aaaa              |
| da Instituição:  |                                                                                                    |                               |
| 242.             | SIGAA -> Portal Discente → Quadro Turmas no Semestre                                                     |                               |
| Ferramenta no    | qual permitirá a visualização das turmas deferidas pelo coordenador do curso. Esta funcionalida          | de permite que o discente     |
| matriculado em   | um componente curricular, tenha acesso à turma virtual. Nela, é possível a interação entre profes        | sores e alunos, bem como é    |
| através dela que | e fóruns, enquetes, notícias e atividades são cadastrados. Facilitando a comunicação entre os participar | ites da turma.                |
| Considerações    |                                                                                                    | Data: dd/mm/aaaa              |
| da Instituição:  |                                                                                                    |                               |
| 243.             | SIGAA -> Portal Discente → Quadro Turmas no Semestre → Ver turmas anteriores                             |                               |
| Permite visualiz | ar turmas cursadas em períodos anteriores                                                                |                               |
| Considerações    |                                                                                                    | Data: dd/mm/aaaa              |
| da Instituição:  |                                                                                                    |                               |
| 244.             | SIGAA -> Portal Discente → Mensagens                                                                     |                               |
| Permite o disce  | nte visualizar mensagens recorrentes do coordenador ou instituição.                                      |                               |
| Considerações    |                                                                                                    | Data: dd/mm/aaaa              |
| da Instituição:  |                                                                                                    |                               |
| 245.             | SIGAA -> Portal Discente → Atualizar Foto e Perfil                                                       |                               |
| Permite o disce  | nte trocar a foto do seu perfil no sistema.                                                              |                               |
| Dados para       | Massa de dados (Confirmação dos dados) -                                                                 |                               |
| navegação        | Data de Nascimento: 01/01/1990 ou Identidade: 123456                                                     |                               |
| Considerações    |                                                                                                    | Data: dd/mm/aaaa              |
| da Instituição:  |                                                                                                    |                               |
| 246.             | SIGAA -> Portal Discente → Meus Dados Pessoais                                                           |                               |
| Permite o usuár  | io alterar dados pessoais                                                                                |                               |
| Dados para       | Massa de dados (Confirmação dos dados) -Data de Nascimento: 01/01/1990 ou Identidade: 123456             |                               |
| navegação        |                                                                                                    |                               |
| Considerações    |                                                                                                    | Data: dd/mm/aaaa              |
| da Instituição:  |                                                                                                    |                               |

## 7. PORTAL DO DOCENTE

## PAPEL: DOCENTE

## LOGAR COM: sig\_docente// SENHA: sig\_docente

247. SIGAA-> Portal Docente → Ensino → Orientações de Pós-Graduação → Meus Orientandos

Este caso de uso permite ao docente visualizar os discentes sob sua Orientação. Essas orientações acadêmicas são cadastradas pelo Coordenador de Pós-Graduação.

A partir desta lista, o docente tem seguintes opções:

- Visualizar Histórico: visualiza o histórico do discente.
- Visualizar Orientações Dadas: permite o usuário visualizar as orientações dadas ao discente.
- Opções de Banca
- Cadastrar Banca de Defesa
- Cadastrar Banca de Qualificação
- Alterar Banca

| Ao acessar, os | s discentes s | serão vi | sualizados, | podendo ter | a opção d | le Visualizar | ·Histórico, | Orientações | dadas e solicitar | banca |
|----------------|---------------|----------|-------------|-------------|-----------|---------------|-------------|-------------|-------------------|-------|
|                |               |          |             |             |           |               |             |             |                   |       |

| Dados para      | Massa de dados – Visualizar o histórico e as orientações de qualquer discente listado. |                  |
|-----------------|----------------------------------------------------------------------------------------|------------------|
| navegação       |                                                                                        |                  |
| Considerações   |                                                                                        | Data: dd/mm/aaaa |
| da instituicão: |                                                                                        |                  |

Rua da Bronzita, 1917. Espaço Empresarial Terra Nova. Salas 03-13. Lagoa Nova.

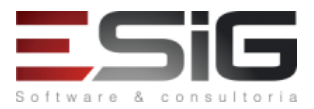

CEP: 59076-500. Natal-RN. Tel.: + 55 (84) 3034-9310. Email: contato@esig.com.br. Site: www.esig.com.br

| 248.                                                                                                    | Portal Docente → Ensino → Orientações de Pós-Graduação → Analisar Solicitações de Mat                                                                                       | rícula                      |
|----------------------------------------------------------------------------------------------------|----------------------------------------------------------------------------------------------------|-----------------------------|
| Pré-condição: P                                                                                                    | ara um docente analisar uma solicitação de matrícula de um discente, este discente dever ter previament                                                                     | te solicitado uma matrícula |
| num determina                                                                                                    | do componente curricular.                                                                                                    |                             |
| A operação apr                                                                                                    | esenta a lista de componentes curriculares que um dado discente pretende se matricular. O docente e c                                                                       | orientador pode aprovar ou  |
| negar a matricu                                                                                                    | la na(s) disciplina(s) selecionada(s) pelo aluno. Caso a disciplina que o aluno deseja se matricular seja de                                                                | outro programa após a sua   |
| aprovação será                                                                                                    | necessário a aprovação do outro programa para que a matrícula seja efetivada.                                                                                               |                             |
| Dados para                                                                                                    | Massa de dados: verificar qualquer discente listado                                                                                                    |                             |
| navegação:                                                                                                    |                                                                                                    |                             |
| Considerações                                                                                                    |                                                                                                    | Data: dd/mm/aaaa            |
| da Instituição:                                                                                                    |                                                                                                    |                             |
| 249.                                                                                                    | Portal Docente → Ensino → Orientações de Pós-Graduação → Confirmar Trancamentos                                                                                             |                             |
| Quando os alu                                                                                                    | nos de pós-graduação realizam o trancamento de componente curricular, cabe aos docentes co                                                                                  | nfirmar as solicitações de  |
| trancamento de                                                                                                    | e seus alunos e orientá-los quanto à decisão                                                                                                    |                             |
| Considerações                                                                                                    |                                                                                                    | Data: dd/mm/aaaa            |
| da Instituição:                                                                                                    |                                                                                                    |                             |
| 250.                                                                                                    | $\textbf{Portal Docente} \rightarrow \textbf{Ensino} \rightarrow \textbf{Orientações de Pós-Graduação} \rightarrow \textbf{Bancas} \rightarrow \textbf{Solicitar Cadastro}$ |                             |
| Essa funcionalio                                                                                                    | lade permite ao usuário, docente da instituição, visualizar o andamento do histórico e orientações do di                                                                    | scente, bem como solicitar  |
| cadastros de ba                                                                                                    | ncas de defesa e/ou qualificação dos orientandos, além de listar as bancas já cadastradas no sistema.                                                                       |                             |
| Dados para                                                                                                    | Massa de dados –                                                                                                    |                             |
| navegação:                                                                                                    | Para Solicitar Banca de Qualificação usar discente: 2017100328                                                                                                    |                             |
|                                                                                                    | Para Solicitar Banca de Defesa usar discente: 2017100319                                                                                                    |                             |
| Considerações                                                                                                    |                                                                                                    | Data: dd/mm/aaaa            |
| da Instituição:                                                                                                    |                                                                                                    |                             |
| 251.                                                                                                    | Portal Docente → Ensino → Orientações de Pós-Graduação → Bancas → Acompanhar Solic                                                                                          | itação                      |
| Essa funcionalidade permite ao usuário, docente da instituição, listar as Bancas Cadastradas que estão pendentes de aprovação, bem como |                                                                                                    |                             |
| visualizar a situações das mesmas até que sejam aprovadas.                                                                              |                                                                                                    |                             |
| Considerações                                                                                                    |                                                                                                    | Data: dd/mm/aaaa            |
| da Instituição:                                                                                                    |                                                                                                    |                             |

## **PAPEL: DOCENTE**

### LOGAR COM orientador\_stricto // SENHA: orientador\_stricto

| 252.                                                                                                    | SIGAA -> Portal Docente → Ensino → Turmas → Cadastrar Notas                                      |                           |
|----------------------------------------------------------------------------------------------------|--------------------------------------------------------------------------------------------------|---------------------------|
| O docente lang                                                                                                    | a as notas e, ao concluir, automaticamente, os discentes as visualizam no portal acadêmico de no | tas. Cada discente apenas |
| consegue obser                                                                                                    | var suas próprias notas.                                                                         |                           |
| Dados para                                                                                                    | Massa de dados –                                                                                 |                           |
| navegação                                                                                                    | Selecione uma dessas turmas.                                                                     |                           |
|                                                                                                    |                                                                                                  |                           |
|                                                                                                    | 2017.1 - INTRODUCAO A BIOINFORMATICA - Turma 02                                                  |                           |
|                                                                                                    | 2017.1 - BIOINFORMÁTICA AVANÇADA - Turma 01                                                      |                           |
|                                                                                                    | Testar as opções:                                                                                |                           |
|                                                                                                    | Exportar Importar Imprimir Salvar                                                                |                           |
|                                                                                                    | Planilha e<br>Ocultar                                                                            |                           |
|                                                                                                    |                                                                                                  |                           |
|                                                                                                    | Para consolidar, utilizar a turma: PPGL00000003 - COMPONENTE CURRICULAR LETRAS 02 - 02           |                           |
|                                                                                                    |                                                                                                  |                           |
| Considerações                                                                                                    |                                                                                                  | Data: dd/mm/aaaa          |
| da Instituição:                                                                                                    |                                                                                                  |                           |
| 253.                                                                                                    | SIGAA -> Portal Docente → Ensino → Turmas → Grade de Horários                                    |                           |
| Lista as turmas do docente e exibe a grade de horários das turmas. Também é exibido a agenda das turmas do docente. |                                                                                                  |                           |
| Considerações                                                                                                    |                                                                                                  | Data: dd/mm/aaaa          |
| da Instituição:                                                                                                    |                                                                                                  |                           |

Rua da Bronzita, 1917. Espaço Empresarial Terra Nova. Salas 03-13. Lagoa Nova.

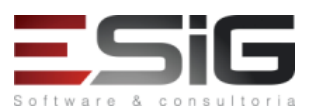

| 254.                                                                                                    | SIGAA -> Portal Docente → Ensino → Turmas → Gerenciar Planos de Ensino                                  |                             |  |
|----------------------------------------------------------------------------------------------------|----------------------------------------------------------------------------------------------------|-----------------------------|--|
| Esta funcionalid                                                                                                    | Esta funcionalidade permite o docente gerenciar os planos de ensino dos componentes que faz parte.      |                             |  |
| Dados para                                                                                                    | Massa de dados – Gerenciar plano de ensino de alguma turma ministrada pelo usuário.                     |                             |  |
| navegação:                                                                                                    |                                                                                                    |                             |  |
| Considerações                                                                                                    |                                                                                                    | Data: dd/mm/aaaa            |  |
| da Instituição:                                                                                                    |                                                                                                    |                             |  |
| 255.                                                                                                    | SIGAA -> Portal Docente → Ensino → Turmas → Consultar Turmas                                            |                             |  |
| Permite ao usua                                                                                                    | rio buscar por turmas já criadas.                                                                       |                             |  |
| Dados para                                                                                                    | Massa de dados –                                                                                        |                             |  |
| navegação                                                                                                    | Nível: STRICTO SENSU                                                                                    |                             |  |
|                                                                                                    | Ano-Período: <b>2017-2</b>                                                                              |                             |  |
| Considerações                                                                                                    |                                                                                                    | Data: dd/mm/aaaa            |  |
| da Instituição:                                                                                                    |                                                                                                    |                             |  |
| 256.                                                                                                    | SIGAA -> Portal do Docente → Ensino → Consultas → Turmas                                                |                             |  |
| Na consulta de                                                                                                    | turmas, o docente terá acesso às turmas que são formadas para as disciplinas disponíveis na Instituiç   | ão. Poderá listar os alunos |  |
| destas turmas,                                                                                                    | bem como visualizar o processamento da matrícula, ou seja, quantos alunos se matricularam qu            | antos foram deferidos ou    |  |
| indeferidos, ent                                                                                                    | re outras ações.                                                                                        |                             |  |
| Dados para                                                                                                    | Massa de dados                                                                                          |                             |  |
| navegação                                                                                                    | Nível: STRICTO SENSU                                                                                    |                             |  |
|                                                                                                    | Ano-Período: <b>2017-2</b>                                                                              |                             |  |
| Considerações                                                                                                    |                                                                                                    | Data: dd/mm/aaaa            |  |
| da Instituiçao:                                                                                                    |                                                                                                    |                             |  |
| 257.                                                                                                    | SIGAA -> Portal Docente → Ensino → Consultas → Cursos                                                   |                             |  |
| Permite ao usua                                                                                                    | rio buscar os cursos cadastrados no sistema, de diversos níveis.                                        |                             |  |
| Dados para                                                                                                    | Massa de dados –                                                                                        |                             |  |
| navegaçao                                                                                                    | Nivel: Stricto Sensu / Graduação                                                                        |                             |  |
| Canaidanaaãaa                                                                                                    | Marcar opçao " <b>1000\$</b> "                                                                          | Data: dd/mm/aaaa            |  |
| considerações                                                                                                    |                                                                                                    | Data: dd/mm/aaaa            |  |
| 258                                                                                                    | SIGAA -> Portal Docente → Ensino → Consultas → Componentes Curriculares                                 |                             |  |
| O docente node                                                                                                    | rá co inteirar quanto aos componentos curriculares dos cursos da instituição                            |                             |  |
| Dados para                                                                                                    | Massa de dados – Nível: Stricto Sensu                                                                   |                             |  |
| navegação                                                                                                    |                                                                                                    |                             |  |
| Considerações                                                                                                    |                                                                                                    | Data: dd/mm/aaaa            |  |
| da Instituição:                                                                                                    |                                                                                                    |                             |  |
| 259.                                                                                                    | SIGAA -> Portal Docente $\rightarrow$ Ensino $\rightarrow$ Consultas $\rightarrow$ Campus               |                             |  |
| Permite ao doce                                                                                                    | ente ter acesso às informações quanto aos Campus                                                        |                             |  |
| Considerações                                                                                                    |                                                                                                    | Data: dd/mm/aaaa            |  |
| da Instituição:                                                                                                    |                                                                                                    |                             |  |
| 260.                                                                                                    | SIGAA -> Portal Docente → Ensino → Consultas → Defesas de pós-graduação                                 |                             |  |
| Nesta funcional                                                                                                    | idade, o docente poderá visualizar os dados das Defesas de Pós-Graduação de acordo com seus critérios ( | de busca                    |  |
| Dados para                                                                                                    | Massa de dados – Programa: Nível e ensino: MESTRADO.                                                    |                             |  |
| navegação                                                                                                    |                                                                                                    |                             |  |
| Considerações                                                                                                    |                                                                                                    | Data: dd/mm/aaaa            |  |
| da Instituição:                                                                                                    |                                                                                                    |                             |  |
| 261.                                                                                                    | SIGAA -> Portal Docente → Ensino → Declaração de Disciplinas Ministradas                                |                             |  |
| Através desta o                                                                                                    | peração o Docente pode emitir a declaração, para fins de comprovação, das ministrou turmas de discipl   | inas que foram ministradas  |  |
| por ele.                                                                                                    |                                                                                                    |                             |  |
| Considerações                                                                                                    |                                                                                                    | Data: dd/mm/aaaa            |  |
| da Instituição:                                                                                                    |                                                                                                    |                             |  |
| 262.                                                                                                    | SIGAA -> Portal Docente → Minhas Turmas no semestre                                                     |                             |  |
| Exibe as turmas abertas do docente no semestre atual. Através desta operação, também é possível acessar a turma virtual e visualizar informações |                                                                                                    |                             |  |
| da turma.                                                                                                    |                                                                                                    | -                           |  |
|                                                                                                    | Massa de dados – Visualizar o campo similar ao da figura abaixo.                                        |                             |  |
|                                                                                                    |                                                                                                    |                             |  |

Rua da Bronzita, 1917. Espaço Empresarial Terra Nova. Salas 03-13. Lagoa Nova. CEP: 59076-500. Natal-RN. Tel.: + 55 (84) 3034-9310.

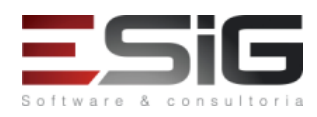

Email: contato@esig.com.br. Site: www.esig.com.br

|                  | MINHAS TURMAS NO SEMESTRE                                                                                                    | hat           |                          |
|------------------|----------------------------------------------------------------------------------------------------|---------------|--------------------------|
|                  | PÓS-GRADUAÇÃO                                                                                                    | anat          |                          |
|                  | PPGL00000002 - COMPONENTE CURRICULAR LETRAS 01 - 01 (ABERTA)                                                                                   |               |                          |
|                  | 2017.2 Local: Setor de Aulas IFAC 30 / 30 2M1 7 / 40 🖷                                                                                         | S 🗘           |                          |
|                  | PPGL00000003 - COMPONENTE CURRICULAR LETRAS 02 - 02 (ABERTA)                                                                                   | 6             |                          |
|                  | 2017.2 Local: local 30 / 0 211 0 / 50                                                                                                    | ¥ 0           |                          |
|                  | 2017.2 Local: local 30 / 30 3M1 1 / 40                                                                                                    | 6.0           |                          |
|                  | Ver Agenda das Turmas   Grade de Horários   Ver turmas an                                                                                      | iteriores     |                          |
|                  | * Carga Horária Total da Disciplina / Sua carga horária dedicada na turma ou subturma<br>** Total de alugos matriculados / Capacidade da turma |               |                          |
|                  | *** A turma possui horário flexível e o horário exibido é da semana atual.                                                                     |               |                          |
| Considerações    |                                                                                                    |               | Data: dd/mm/aaaa         |
| da Instituição:  |                                                                                                    |               |                          |
|                  | SIGAA > Portal Decente > Minhae Turmae no Semestre > Ver Agenda das Turm                                                                       |               |                          |
| 203.             | SIGAA -> Portai Docente -> Mininas Turnias no Semestre -> Ver Agenda das Turnia                                                                | dS            |                          |
| Esta funcionalio | dade permite que o docente possa ver os horarios nas turmas que leciona no formato de agend                                                    | la.           |                          |
| Dados para       | Massa de dados:                                                                                                    |               |                          |
| navegação:       | Ver Agenda das Turmas                                                                                                    |               |                          |
|                  | norária dedicada na turma ou subt                                                                                                    |               |                          |
|                  | a turma                                                                                                    |               |                          |
| Considerações    |                                                                                                    |               | Data: dd/mm/aaaa         |
| da Instituição:  |                                                                                                    |               |                          |
| 264.             | SIGAA -> Portal Docente $\rightarrow$ Turmas no semestre $\rightarrow$ Grade de horários                                                       |               |                          |
| Esta funcionalio | dade gera um relatório que lista as turmas do docente e exibe a grade de horários das turn                                                     | nas. Tambér   | m é exibido a agenda das |
| turmas do doce   | ente.                                                                                                    |               |                          |
| Dados para       | Massa de dados:                                                                                                    |               |                          |
| navegação:       | L Carda da Usafaira L                                                                                                    |               |                          |
|                  | ubturma                                                                                                    |               |                          |
| Considerações    |                                                                                                    |               | Data: dd/mm/aaaa         |
| da Instituição:  |                                                                                                    |               |                          |
| 265              | SIGAA -> Portal Docente -> Turmas no semestre -> Ver turmas anteriores                                                                         |               |                          |
| 205.             |                                                                                                    |               |                          |
| Permite visualiz | zar a insta de turmas antenores que o docente ministros. Também permite acessar a turma virti                                                  | ual destas tu | IIIIdS.                  |
| Dados para       | Ver turmas anteriores                                                                                                    |               |                          |
| navegaçao:       | Massa de dados:                                                                                                    |               |                          |
| Considerações    |                                                                                                    |               | Data: dd/mm/aaaa         |
| da Instituição:  |                                                                                                    |               |                          |
| 266.             | SIGAA -> Portal Docente → Minhas mensagens                                                                                                    |               |                          |
| Exibe a caixa de | e correio do docente                                                                                                    |               |                          |
| Considerações    |                                                                                                    |               | Data: dd/mm/aaaa         |
| da Instituição:  |                                                                                                    |               |                          |
| 267.             | SIGAA -> Portal Docente → Trocar foto                                                                                                    |               |                          |
| Permite acessa   | r os dados do docente, possibilitando a alteração da sua foto cadastrada no sistema                                                            |               |                          |
| Considerações    |                                                                                                    |               | Data: dd/mm/aaaa         |
| da Instituição:  |                                                                                                    |               |                          |
| 268.             | SIGAA -> Portal Docente → Editar Dados do Site Pessoal do Docente                                                                              |               |                          |
| Esta operação r  | permite alterar os dados do docente, inclusive os dados de seu site pessoal no sistema.                                                        |               |                          |
| Considerações    |                                                                                                    |               | Data: dd/mm/aaaa         |
| da Instituição:  |                                                                                                    |               | -ata. aajiinijadaa       |
| aa mstituiyad.   | l                                                                                                    |               |                          |

## 8. FLUXO DE PLANO DE DOCENCIA ASSISTIDA

# FLUXO DE PLANO DE DOCENCIA ASSISTIDA

## PAPEL: GESTOR STRICTO

LOGAR COM: gestor\_stricto // SENHA: gestor\_stricto

269. SIGAA → Módulos → Stricto Sensu → Bolsas Docência Assistida → Cadastros → Editais

Rua da Bronzita, 1917. Espaço Empresarial Terra Nova. Salas 03-13. Lagoa Nova. CEP: 59076-500. Natal-RN. Tel.: + 55 (84) 3034-9310.

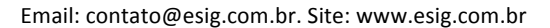

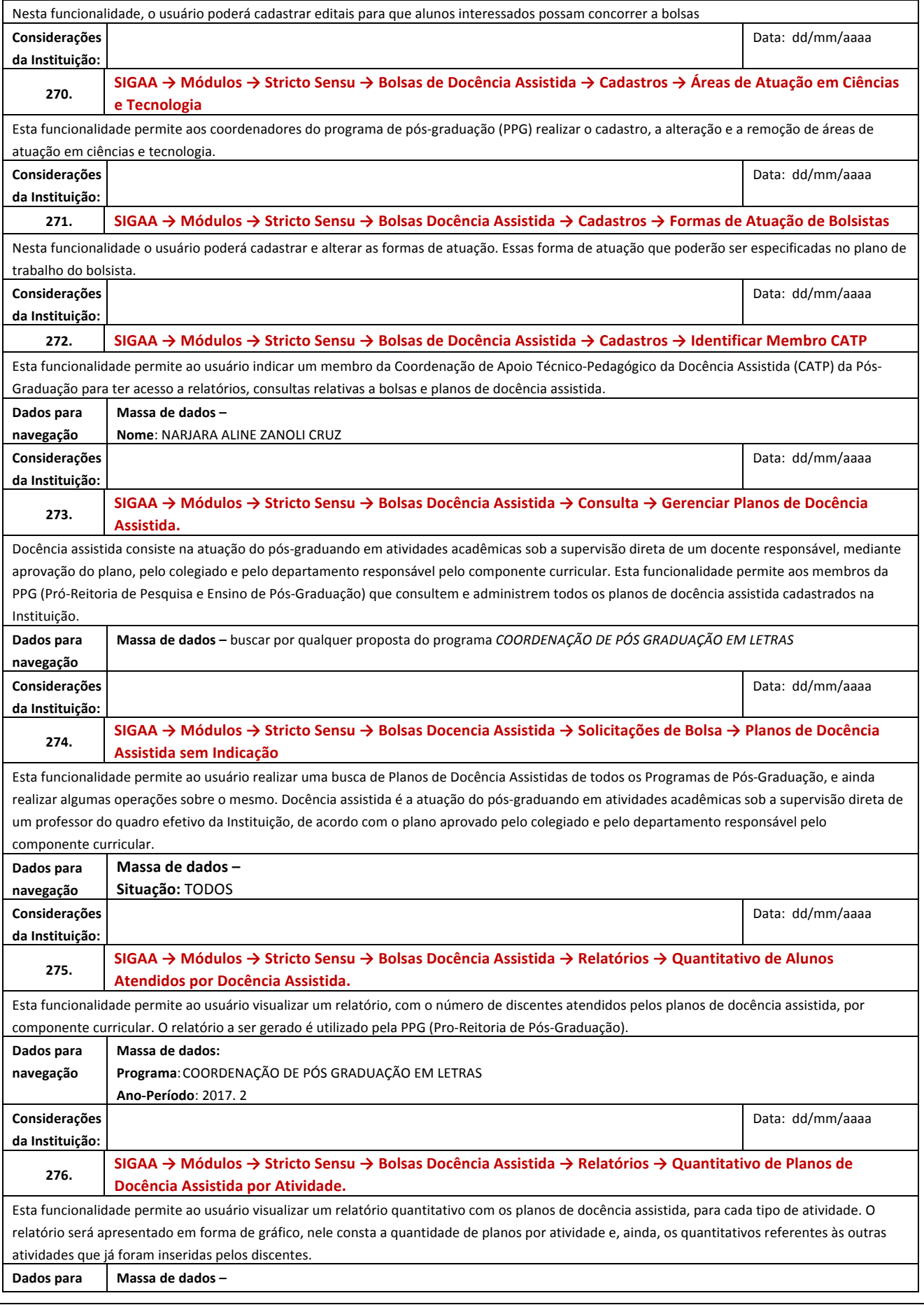

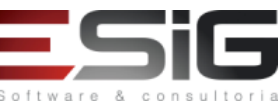

Rua da Bronzita, 1917. Espaço Empresarial Terra Nova. Salas 03-13. Lagoa Nova. CEP: 59076-500. Natal-RN. Tel.: + 55 (84) 3034-9310.

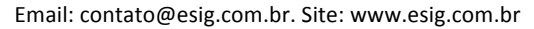

| navegação                                                                                                    | Programa: COORDENAÇÃO DE PÓS GRADUAÇÃO EM LETRAS                                                                                                    |                           |  |
|----------------------------------------------------------------------------------------------------|----------------------------------------------------------------------------------------------------|---------------------------|--|
|                                                                                                    | Ano-Período: 2017. 2                                                                                                    |                           |  |
| Considerações                                                                                                    |                                                                                                    | Data: dd/mm/aaaa          |  |
| da Instituição:                                                                                                    |                                                                                                    |                           |  |
| 277                                                                                                    | SIGAA → Módulos → Stricto Sensu → Bolsa Docência Assistida → Relatórios → Turmas Atendidas por Docência                                                                            |                           |  |
| 277.                                                                                                    | Assistida.                                                                                                    |                           |  |
| Esta funcionalid                                                                                                    | ade permite ao usuário gestor Stricto Sensu visualizar um relatório de aprovação das turmas que foram a                                                                            | tendidas pelos planos de  |  |
| docência assisti                                                                                                    | ła.                                                                                                    |                           |  |
| Dados para                                                                                                    | Massa de Dados –                                                                                                    |                           |  |
| navegação                                                                                                    | Ano.Periodo: 2017.2                                                                                                    |                           |  |
| Considerações                                                                                                    |                                                                                                    | Data: dd/mm/aaaa          |  |
| da Instituição:                                                                                                    |                                                                                                    |                           |  |
| 278                                                                                                    | $SIGAA \rightarrow M\acute{o}dulos \rightarrow Stricto \ Sensu \rightarrow Bolsas \ Doc\acute{e}ncia \ Assistida \rightarrow Relat\acute{o}rios \rightarrow \acute{I}ndices \ dos$ | s Componentes             |  |
| 278.                                                                                                    | Atendidos por Docência                                                                                                    |                           |  |
| Esta funcionalid                                                                                                    | sta funcionalidade permite ao usuário da Pró-Reitoria de Pós Graduação visualizar um relatório que exibe os índices de aprovação dos                                               |                           |  |
| Componentes C                                                                                                    | es Curriculares da Graduação atendidos pelos planos de docência assistida.                                                                                                    |                           |  |
| Dados para                                                                                                    | Massa de dados –                                                                                                    |                           |  |
| navegação                                                                                                    | Programa: COORDENAÇÃO DE PÓS GRADUAÇÃO EM LETRAS                                                                                                    |                           |  |
|                                                                                                    | Ano-Período: 2017. 2                                                                                                    |                           |  |
| Considerações                                                                                                    |                                                                                                    | Data: dd/mm/aaaa          |  |
| da Instituição:                                                                                                    |                                                                                                    |                           |  |
| 279.                                                                                                    | $SIGAA \rightarrow M\acute{o}dulos \rightarrow Stricto \ Sensu \rightarrow Bolsas \ Doc\acute{e}ncia \ Assistida \rightarrow Relat\acute{o}rios \rightarrow Quantitati$            | vo De Planos De           |  |
|                                                                                                    | Docência Assistida Por Status                                                                                                    |                           |  |
|                                                                                                    |                                                                                                    |                           |  |
| Dados para                                                                                                    | Massa de dados –                                                                                                    |                           |  |
| navegação                                                                                                    | Programa: COORDENAÇÃO DE PÓS GRADUAÇÃO EM LETRAS                                                                                                    |                           |  |
|                                                                                                    | Ano-Período: 2017. 2                                                                                                    |                           |  |
| Considerações                                                                                                    |                                                                                                    | Data: dd/mm/aaaa          |  |
| da Instituição:                                                                                                    |                                                                                                    |                           |  |
| 280.                                                                                                    | SIGAA → Módulos → Stricto Sensu → Bolsas Docencia Assistida → Solicitações de Bolsa → Gerenciar Solicitações                                                                       |                           |  |
|                                                                                                    | Cadastradas.                                                                                                    |                           |  |
| Esta funcionalid                                                                                                    | ade permite que o usuário, gestor de Pós-Graduação, gerencie as solicitações de bolsas REUNI de assistêr                                                                           | ncia ao ensino. O REUNI é |  |
| o Programa do Governo Federal de Apoio a Planos de Reestruturação e Expansão das Universidades Federais Brasileiras. Foi instituído pelo Decreto |                                                                                                    |                           |  |
| Presidencial 6.096, de 24 de abril de 2007, com o objetivo de dar às Instituições condições de expandir o acesso e garantir condições de         |                                                                                                    |                           |  |
| permanência no Ensino Superior.                                                                                                    |                                                                                                    |                           |  |
| Dados para                                                                                                    | Massa de Dados –                                                                                                    |                           |  |
| navegação                                                                                                    | Edital: EDITAL PARA DOCËNCIA ASSISTIDA 02                                                                                                    |                           |  |
| Considerações                                                                                                    |                                                                                                    | Data: dd/mm/aaaa          |  |
| da Instituição:                                                                                                    |                                                                                                    |                           |  |

## PAPEL: DISCENTE

LOGAR COM: aluno\_chines8 // SENHA: aluno\_chines8

| 281.                                                                                                    | SIGAA → Portal do Discente → Bolsas → Plano de Docência Assistida. |                  |
|----------------------------------------------------------------------------------------------------|--------------------------------------------------------------------|------------------|
| Esse caso de uso tem como finalidade cadastrar os dados do plano de docência. Esse cadastro é realizado pelo discente. |                                                                    |                  |
|                                                                                                    | Massa de dados – aluno_chines8                                     |                  |
| Dados para                                                                                                    | Bolsista: Não                                                      |                  |
| navegação                                                                                                    | Curso: Componente curricular                                       |                  |
|                                                                                                    | Horas da atividade: 126 horas                                      |                  |
| Considerações                                                                                                    |                                                                    | Data: dd/mm/aaaa |
| da Instituição:                                                                                                    |                                                                    |                  |

### PAPEL: DOCENTE

## LOGAR COM: orientador\_stricto1 // SENHA: orientador\_stricto1

282. SIGAA -> Portal Docente → Ensino → Plano de Docência Assistida

Esse caso de uso tem como finalidade cadastrar os dados do plano de docência. Esse cadastro é realizado pelo discente.

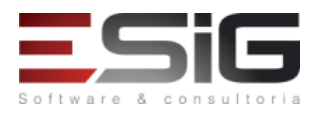

Rua da Bronzita, 1917. Espaço Empresarial Terra Nova. Salas 03-13. Lagoa Nova. CEP: 59076-500. Natal-RN. Tel.: + 55 (84) 3034-9310.

Email: contato@esig.com.br. Site: www.esig.com.br

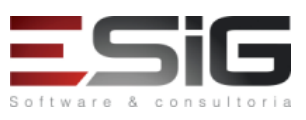

Considerações da Instituição: Data: dd/mm/aaaa